# GT**112**

## УСТРОЙСТВА ПОДАЧИ ПРУТКА

#### БАРФИДЕРЫ

# **МАНУАЛ**(eng)

#### По вопросам продаж и поддержки обращайтесь

Архангельск(8182)63-90-72 Астана +7(7172)727-132 Астрахань (8512)99-46-04 Барнаул (3852)73-04-60 Белгород (4722)40-23-64 Брянск (4832)59-03-52 Владивосток(423)249-28-31 Волгоград (844)278-03-48 Вологда (8172)26-41-59 Воронеж (473)204-51-73 Екатеринбург(343)384-55-89 Иваново (4932)77-34-06 Ижевск (3412)26-03-58 Казань (843)206-01-48 Калининград(4012)72-03-81 Калуга (4842)92-23-67 Кемерово (3842)65-04-62 Киров (8332)68-02-04 Краснодар (861)203-40-90 Красноярск(391)204-63-61 Курск (4712)77-13-04 Липецк (4742)52-20-81

Киргизия (996)312-96-26-47

Магнитогорск (3519)55-03-13 Москва (495)268-04-70 Мурманск (8152)59-64-93 НабережныеЧелны(8552)20-53-41 НижнийНовгород(831)429-08-12 Новокузнецк (3843)20-46-81 Новосибирск (383)227-86-73 Омск (3812)21-46-40 Орел (4862)44-53-42 Оренбург (3532)37-68-04 Пенза (8412)22-31-16

Россия (495)268-04-70

Архангельск(8182)63-90-72 Астана +7(7172)727-132 Астрахань (8512)99-46-04 Барнаул (3852)73-04-60 Белгород (4722)40-23-64 Брянск (4832)59-03-52 Владивосток(423)249-28-31 Волгоград (844)278-03-48 Вологда (8172)26-41-59 Воронеж (473)204-51-73 Екатеринбург(343)384-55-89 Сургут (3462)77-98-35 Тверь (4822)63-31-35 Томск (3822)98-41-53 Тула (4872)74-02-29 Тюмень (3452)66-21-18 Ульяновск(8422)24-23-59 Уфа (347)229-48-12 Хабаровск(4212)92-98-04 Челябинск(351)202-03-61 Череповец(8202)49-02-64 Ярославль(4852)69-52-93

Казахстан (772)734-952-31

Адрес сайта: https://fedek.nt-rt.ru/ **Эл.почта:** fka@nt-rt.ru

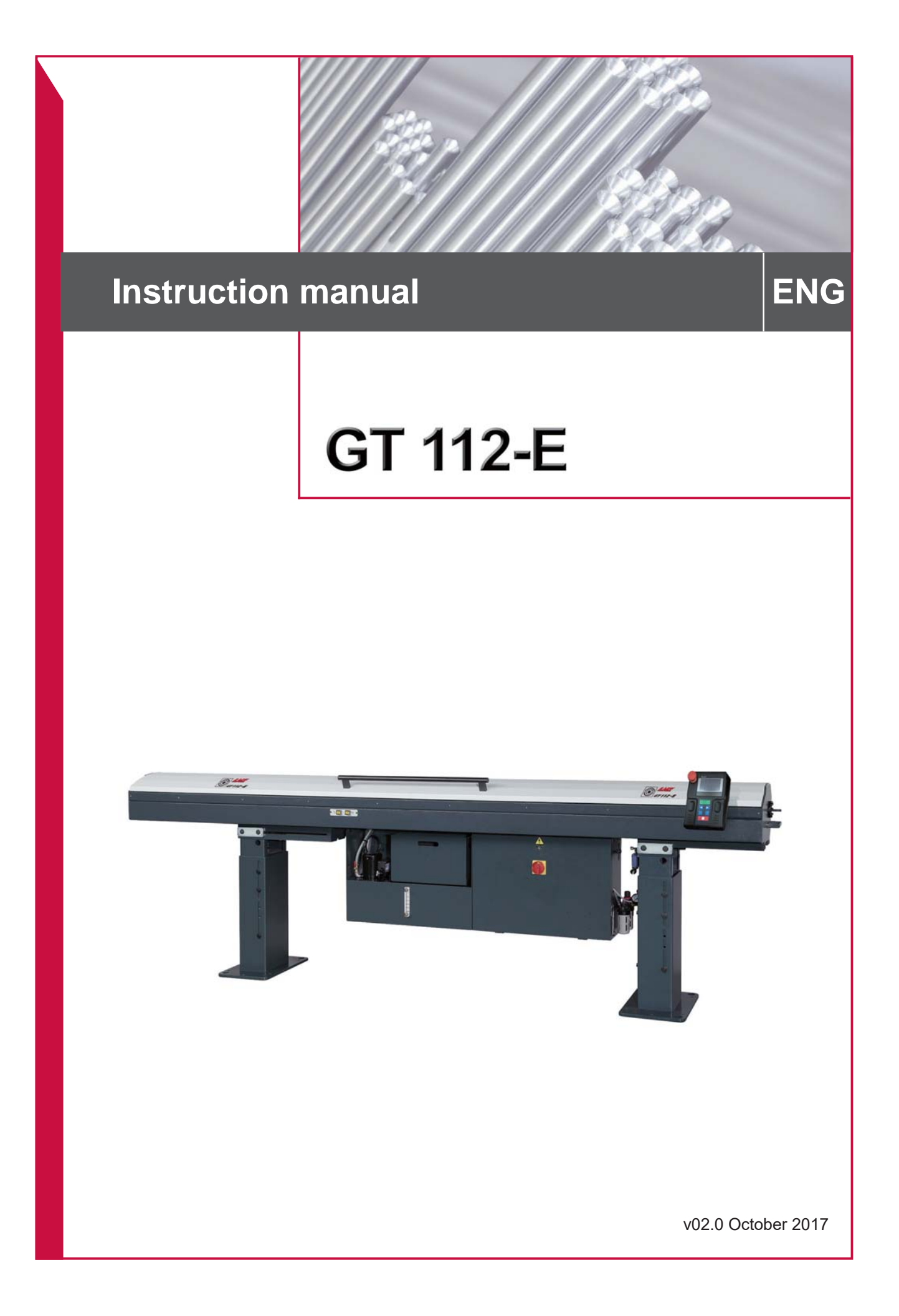

|      |                               | TABLE OF CONTENTS |
|------|-------------------------------|-------------------|
| 1 B/ | ASIC NOTIONS                  |                   |
| 1.1  | STRUCTURES                    | 1-1               |
| 1.2  | RIGHTS                        | 1-2               |
| 1.3  | SAFETY INSTRUCTIONS           | 1-3               |
| 2 TE | ECHNICAL DATA                 |                   |
| 2.1  | CHARACTERISTICS               | 2-1               |
| 2.2  | CAPACITY(DIAMETER)            | 2-1               |
| 2.3  | BAR DIAMETER MEASUREMENT      | 2-2               |
| 2.4  | FLOOR PLAN                    | 2-3               |
| 2.5  | LAYOUT OF THE ELEMENTS        | 2-5               |
| 3 SE | ETTING INTO OPERATION         |                   |
| 3.1  | TRANSPORTATION                | 3-1               |
| 3.2  | POSITIONING OF THE BAR FEEDER | 3-3               |
| 3.3  | MOUNTING                      | 3-5               |
| 3.4  | CONNECTION                    | 3-7               |
| 4 EL | ECTRICS                       |                   |
| 4.1  | LAYOUT OF THE ELEMENTS        | 4-1               |
| 4.2  | ELECTRICAL COMPONENTS         | 4-2               |
| 4.3  | SYMBOLS                       | 4-10              |
| 4.4  | PLC I/O                       | 4-11              |
| 4.5  | DIAGRAMS                      | 4-12              |
| 4.6  | INTERFACE                     | 4-16              |
| 4.7  | SAFETY SWITCHES               | 4-20              |
| 5 PI | NEUMATICS                     |                   |
| 5.1  | GENERAL DESCRIPTION           | 5-1               |
| 5.2  | F.R.L. AIR FILTERING UNIT     | 5-2               |
| 5.3  | SOLENOID VALVE MANIFOLD       | 5-4               |
| 5.4  | MAINTENANCE                   | 5-6               |
| 5.5  | PNEUMATIC DIAGRAMS            | 5-7               |
| 6 H  | YDRAULICS                     |                   |
| 6.1  | GENERAL DESCRIPTION           | 6-1               |
| 6.2  | LAYOUT OF THE ELEMENTS        | 6-1               |
| 6.3  | DESCRIPTION of THE ELEMENTS   | 6-2               |
| 6.4  | MAINTENANCE                   | 6-4               |

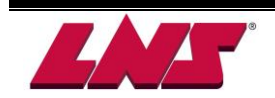

| 7 GE | NERAL DESCRIPTION                     |      |
|------|---------------------------------------|------|
| 7.1  | SCREW TYPE LOADING SYSTEM             | 7-1  |
| 7.2  | GUIDING SYSTEM                        | 7-2  |
| 7.3  | PUSHER ASSEMBLY                       | 7-6  |
| 7.4  | ROTATING SLEEVE                       | 7-8  |
| 7.5  | COLLET                                | 7-9  |
| 7.6  | DIAMETER CHANGEOVER                   | 7-10 |
| 7.7  | BELT                                  | 7-12 |
| 7.8  | VISE (self-centering)                 | 7-13 |
| 7.9  | BAR MEASURING DEVICE                  | 7-14 |
| 7.10 | HEADSTOCK SYNCHRONIZATION DEVICE      | 7-15 |
| 7.11 | LATHE CONNECTING PARTS                | 7-16 |
| 7.12 | RETRACTION SYSTEM (OPTION)            | 7-17 |
| 7.13 | BAR PREPARATION                       | 7-18 |
| 7.14 | SPINDLE REDUCTION TUBES               | 7-19 |
| 8 OP | PERATION                              |      |
| 8.1  | REMOTE CONTROL OPERATION              | 8-1  |
| 8.2  | POWERING AND EMERGENCY STOP           | 8-5  |
| 8.3  | AUTOMATIC/MANUAL SEQUENCE             | 8-7  |
| 8.4  | OPERATION PARAMETERS                  | 8-9  |
| 8.5  | SERVICE PARAMETERS                    | 8-20 |
| 9 TR | OUBLE SHOOTING GUIDE                  |      |
| 9.1  | WARNING MESSAGES                      | 9-1  |
| 9.2  | ERROR MESSAGE MAP                     | 9-4  |
| 9.3  | ERROR MESSAGE DESCRIPTION AND TROUBLE |      |
|      | SHOOTING GUIDE                        | 9-5  |
| 9.4  | SERVO AMPLIFIER ERROR MESSAGES        | 9-18 |
| 9.5  | FACTORS AFFECTING PERFORMANCE         | 9-33 |
| 9.6  | MAINTENANCE                           | 9-35 |
| 10 A | PPENDICES                             |      |
|      | APPENDIX A: PROGRAMMING EXAMPLE       | 10-1 |
|      | APPENDIX B: ODERING FORM              | 10-2 |
|      | APPENDIX C: ADDRESS LNS               | 10-3 |
| APP  | ENDIX D: PART PRINTS                  | A-1  |

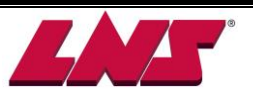

# 1 Basic notions

# **1.1 STRUCTURE**

This manual consists of various chapters, each containing several points, paragraphs, etc. Lists may be contained in paragraphs.

- The page number is indicated in the top right-hand corner of the page.
- The model of the bar feeder is indicated in the bottom right-hand corner of the page.

Each chapter generally contains all information related to the description and settings of the devices and elements represented.

Therefore, if a setting must be made while you are handling the system, please refer to the chapter on the device to be set, for example "see chapter xxx".

Whenever possible, the part numbers contained in the instruction manual are shown with the indicated element. The customers can order parts with the number accordingly.

Signs below serve as a tool of reading this manual:

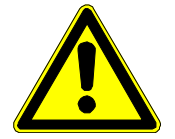

This sign recommends the directions very closely avoiding causing an incident that could result in injury, damage to the equipment, or data loss.

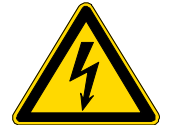

This sign indicates that safety measures must be taken to avoid possible electrical shocks or mishaps.

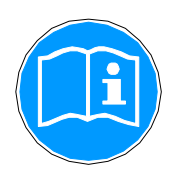

The notes stress interesting points or comments, and provide useful advice for optimal system operation.

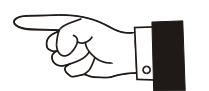

This sign serves to point out the portion mentioned on the description.

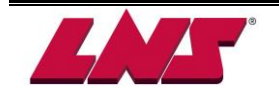

1 - 1

# 1.2 RIGHT

All rights reserved. Reproduction, recording or transmission of all, or any portion, of this manual, in any form or through any means whatsoever, whether mechanical, photographic, sound or other multimedia, without the express written authorization of us is prohibited. We disclaim all responsibility for errors which may be contained in this manual and the problems which may result therefore.

We are not accountable to any improper operation and any damage, debts due to misuse out of compass including unauthorized transportation, handling, installation, repair and design change made by the buyer or a third party. The unit will accordingly not be covered under the warranty.

We cannot take responsibility for any design changes made by clients or a third party. Design changes refer to the modification of equipment, added or deleted items on bar feeder function change, quantity change of bar feeder components, material change, setting method change, and any modification on software designed.

We cannot be held responsible for damage or defect arises from using unauthorized items or products, clients or a third party to set up, add or modify unapproved component.

The names of the products indicated in this manual are registered trademarks.

The manual is conformed to the specification of unit. We keep development and innovation so will make the manual update periodically. Design or specification change is subject to change without prior notice.

The operating life of consumables such as guide channels, rotating sleeves, collets, pushers, inserts and bushings of front rest, and other accessories depends on the working conditions (such as rotating speed and temperature). Therefore these consumables are excluded in the warranty.

Design and specifications are subject to change without prior notice.

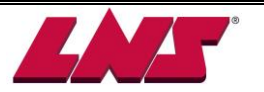

# **1.3 SAFETY INSTRUCTIONS**

- Do not handle the equipment without having knowledge of the safety instructions and the instructions for use. Safety instructions for the bar feeder, as well as the CNC lathe, must be strictly observed. We disclaim all responsibility for possible accidents or property damage caused by not following our safety instructions.
- Non-qualified personnel, children, and people under the influence of alcohol or medication should not handle the equipment.
- Loose garments, long hair and jewelry can be dangerous.
- Do not remove any covers while the bar feeder or the machine is under electrical power.
- Do not conduct any maintenance operations during the automatic cycle.
- Do not grasp moving or rotating objects, or nearby elements.
- If certain safety shields or safety covers are removed to conduct maintenance, they must be reinstalled as soon as the maintenance work is completed.
- No servicing should be carried out on the interface or inside the electrical cabinet while the bar feeder or the lathe is under electrical power.
- It is strictly prohibited to jump wire or remove circuit breakers, main switches, and especially safety switches.
- To avoid any harm to people, or damage to components, use only the indicated points for lifting and moving the bar feeder system. No one should be near the handing load, or within the operating range of the overhead hoist/crane, forklift, or any other means used for lifting and transportation. Do not knock the bar feeder while moving it as this could damage it.
- Do not move the bar feeder while it is electrically powered on.
- Please use the bar feeder in a clean environment.
- Please do not use the bar feeder with extreme heat or in a high humidity environment.
- The working area surrounded the bar feeders should always be clear of objects and well lit. The presence of oil on the ground could cause falls; it is important to maintain the floor cleaning on a regular basis.
- Do not place the machine in a damp area and make sure that water or oil does not come into contact with the electrical equipment.
- Do not open the clamping device (collet or chuck) of the lathe manually when the bar feeder is in AUTOMATIC mode (interface).
- Each time the diameter is changed, also adapt spindle reduction tube. The use of spindle reduction tubes is highly recommended for machining bars with diameters smaller than the maximum capacity of the spindle.
- There is no battery inside the PLC. Do not attempt to recharge it.
- For the use and maintenance of the bar feeder, use only parts provided by or recommended by LNS.
- If it is necessary to move the bar feeder after it has been originally installed, do not reinstall it before first contacting our representative.
- The rotating bar stock should never protrude the rear of the lathe spindle.
- We disclaim all responsibility for possible accidents or property damage when safety device is removed.

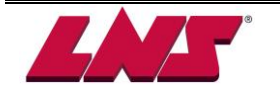

# 2 TECHNICAL DATA 2.1 CHARACTERISTICS

| Model                | 2.0M                                                                                  | 2.5M        | 3.2M                         | 12'            | 4.0M         |
|----------------------|---------------------------------------------------------------------------------------|-------------|------------------------------|----------------|--------------|
| Channel cover        | 2 Sections                                                                            | 3 Sections  | 4 Sections                   | 5 Sections     | 5 Sections   |
| Bar diameter range   | (Ø0.8) Ø1 ~ Ø12.7mm<br>(Ø0.8mm, the specification may vary depending on application.) |             |                              |                |              |
| Max. bar length      | 2060mm                                                                                | 2560mm      | 3260mm                       | 3736mm         | 4056mm       |
| Magazine capacity    | 30pcs / 15pcs                                                                         |             |                              |                |              |
| Overall length       | 2825mm                                                                                | 3380mm      | 4080mm                       | 4550mm         | 4870mm       |
| Overall width        | 432mm                                                                                 |             |                              |                |              |
| Machine weight       | 333kg                                                                                 | 375kg       | 414kg                        | 433kg          | 455kg        |
| Hydraulic oil volume | ISO 100 7.4 gallons (28 liters)                                                       |             |                              |                |              |
| Air pressure         |                                                                                       |             | 5~7 kgf/cm <sup>2</sup>      |                |              |
| Power supply         | 208-230V 3                                                                            | p (400-480V | power supply<br>application) | is available d | lepending on |

# 2.2 CAPACITY (DIAMETER)

| Channel size | Pusher size | Recommended bar range            |
|--------------|-------------|----------------------------------|
| 6            | 5           | (0.8)1 ~ 4                       |
| 8            | 7           | 2~7 [without prep up to 5.5]     |
| 11           | 10          | 4~10 [without prep up to 8]      |
| 14           | 13          | 4 ~ 12.7 [without prep up to 11] |
|              |             | Unit: mm                         |

#### 2.2.1 Barstock Straightness Specifications and Performance

For optimum rotational performance speeds, bar stock straightness needs to be .5 mm (.020") per meter (3.25') per side, non-accumulative. Bar stock out of this tolerance will not run at optimum RPM. Other factors such as material type (brass, copper, bronze and other malleable materials), clamping efficiency of the machine workholding, and alignment of the bar feed, oil type, bar preparation and spindle liners will affect optimum RPM capability of the system GT 112-E is available for loading bar stock diameter from ( $\emptyset$ 0.8) Channel size

However, <u>for optimum machining performance, the gap between bar</u> <u>Stock and the guiding channel should be kept below 4mm</u>. The bigger the gap the more chances of vibrations especially with bent bar stock. Each guiding channel has a range of 10mm above the bar diameter.

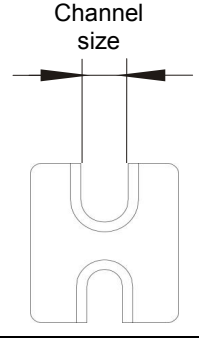

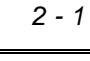

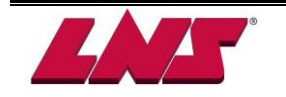

## 2.3 BAR DIAMETER MEASUREMENT

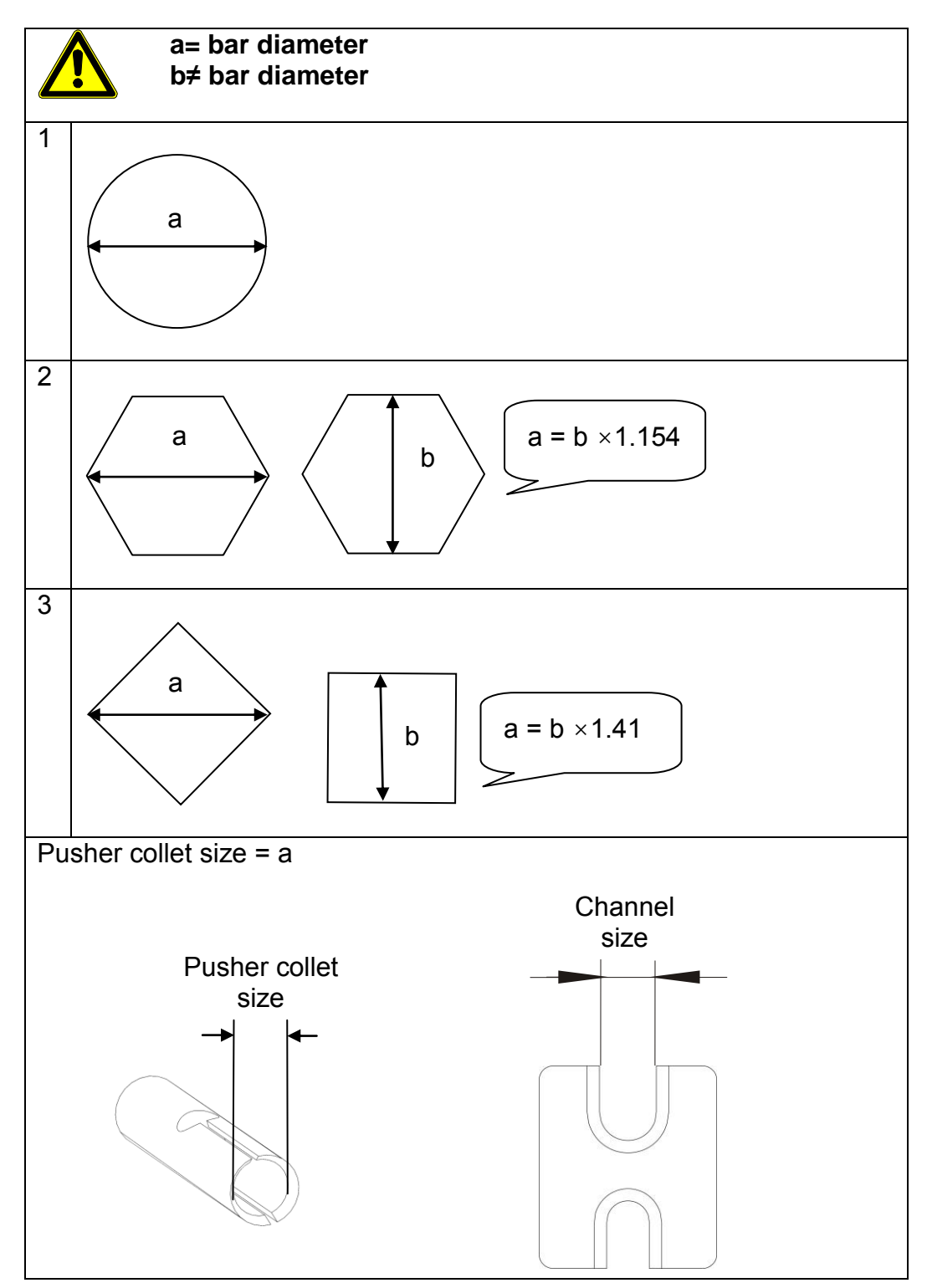

#### Inch/mm Conversion

| To convert to millimeters: multiply inches × 25.4   |
|-----------------------------------------------------|
| To convert to inches: multiply millimeters X 0.0394 |

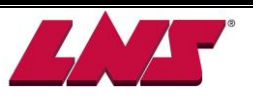

# 2.4 FLOOR PLAN

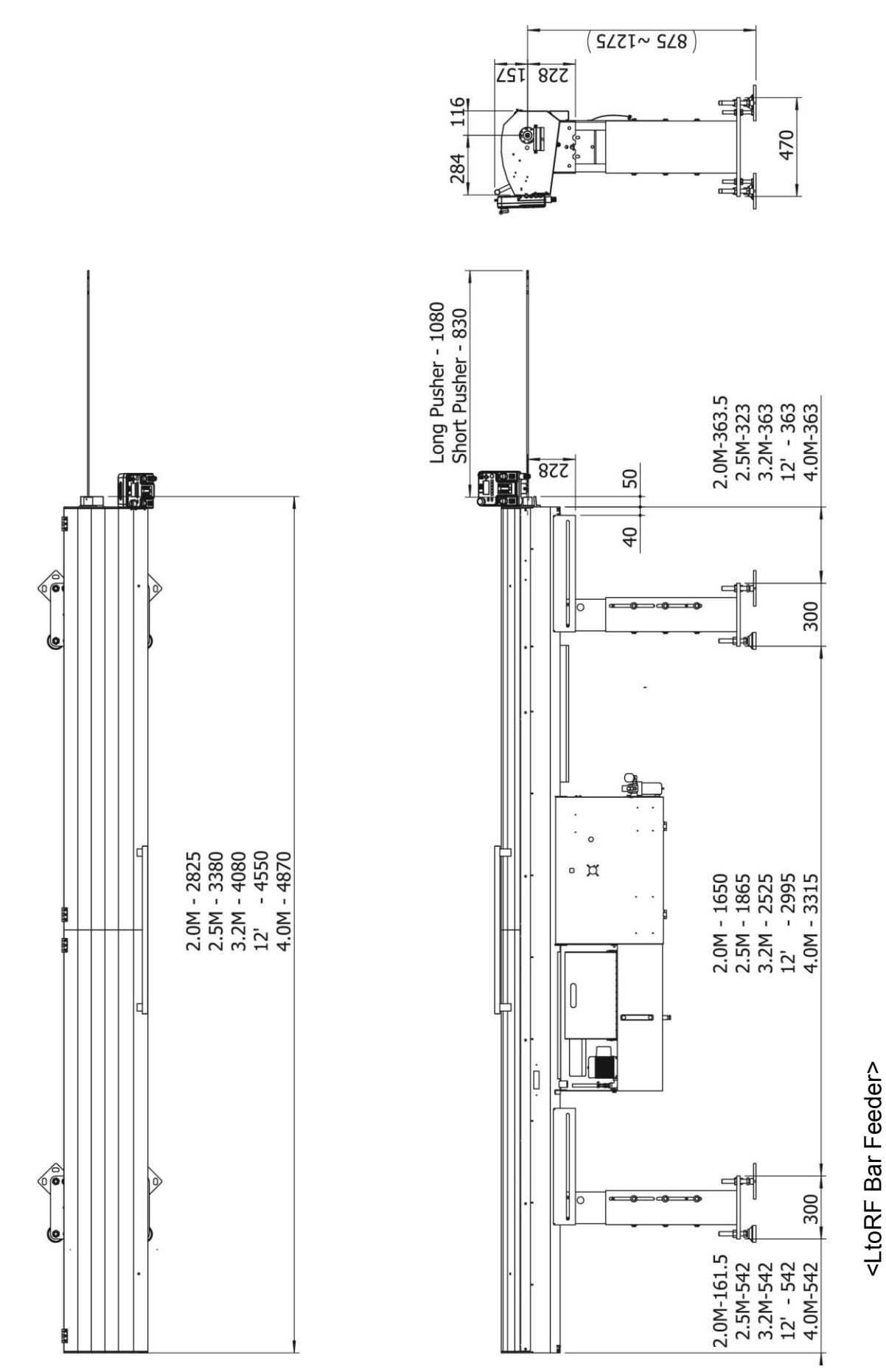

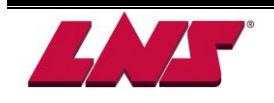

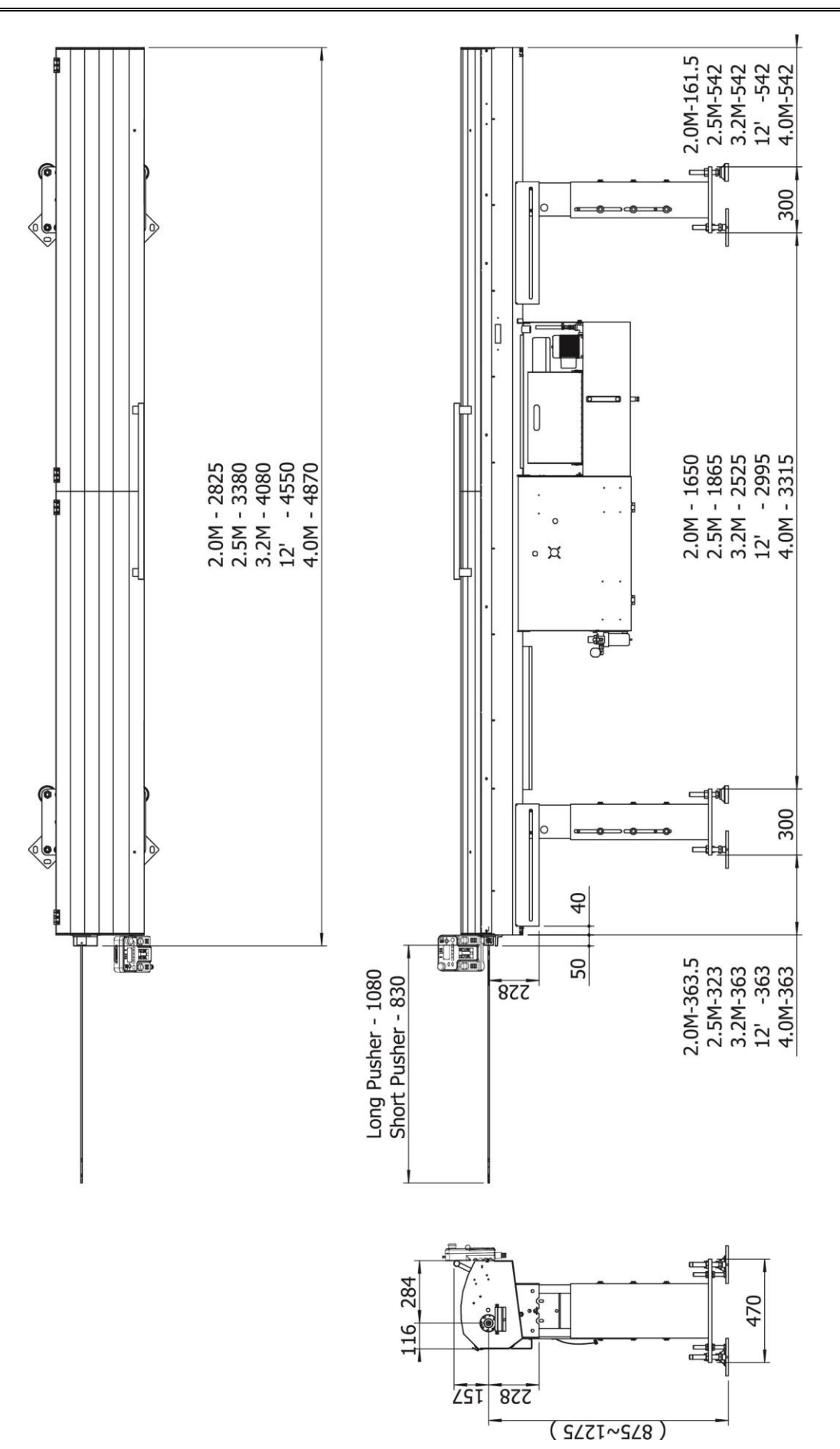

<RtoLF Bar Feeder>

# 2.5 LAYOUT OF THE ELEMENTS

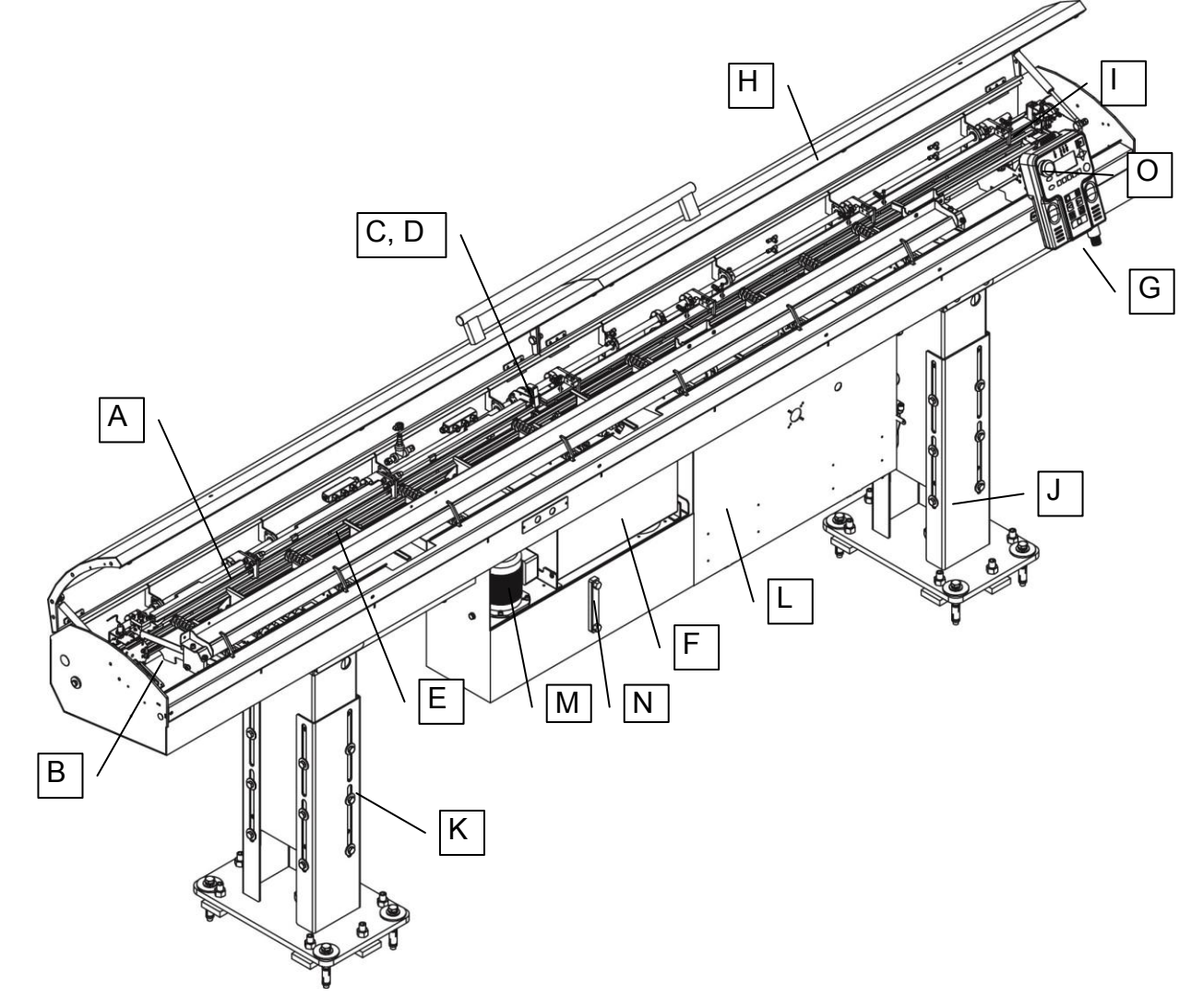

| Designation | Description                    |
|-------------|--------------------------------|
| A           | Pusher (not visible)           |
| В           | AC Servo motor                 |
| С           | Vise(Material clamping device) |
| D           | Remnant detecting sensor       |
| E           | Guiding channel                |
| F           | Remnant box                    |
| G           | Remote control (HMI)           |
| Н           | Cover                          |
| I           | Top cut measurement device     |
| J           | Front stand                    |
| K           | Rear stand                     |
| L           | Electrical cabinet             |
| М           | Hydraulic pump                 |
| N           | Hydraulic tank                 |
| 0           | Synchronization device         |

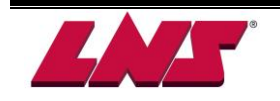

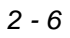

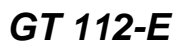

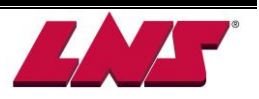

# **3 SETTING INTO OPERATION**

# **3.1 TRANSPORTATION**

The bar feeder may be delivered either on a pallet or packed in a wooden crate according to the customer requirement. The uncrating and lifting instructions recommended below in order to prevent any injuries to persons and damaged to objects.

#### 3.1.1 Unpacking (wooden crate)

For practical and safety reasons, the bar feeder must be unpacked in a spacious, well-lit location.

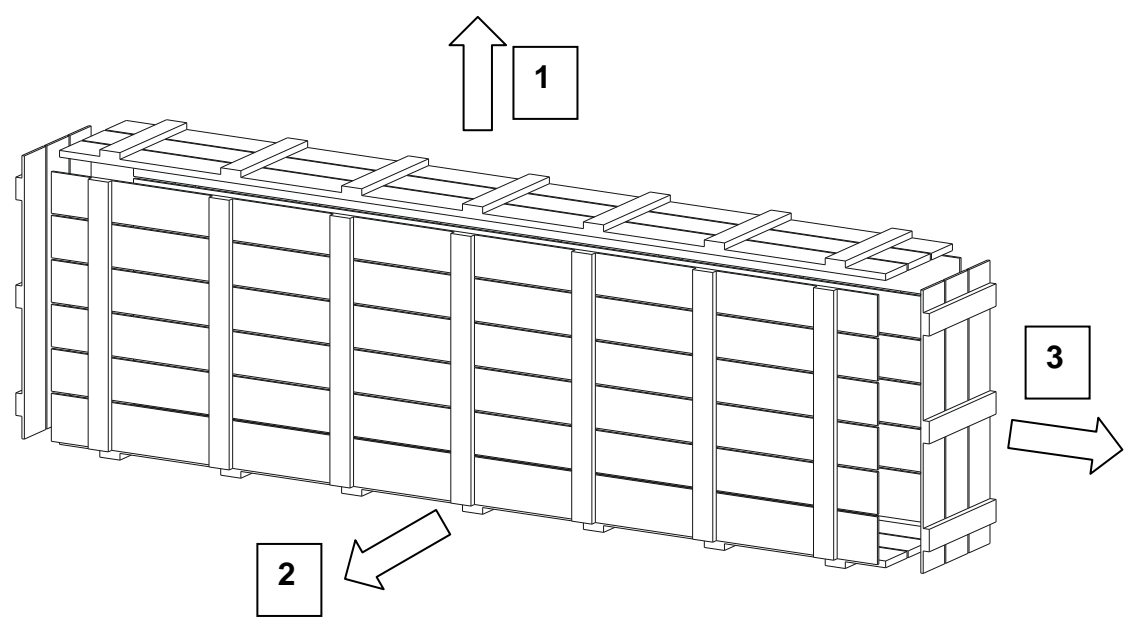

- 1. If the bar feeder is received in a crate, start by unscrewing the top panel.
- 2. Remove the front.
- 3. Remove the side-walls.

A pusher and guiding channel set may be mounted in the bar feeder. Depending on the purchase order, other sets may be delivered in a separate box. The electrical interface diagram is placed inside the electrical cabinet. Documentation, tools, pusher collets, lathe connecting parts, front tube/telescopic tube, and other accessories are packed separately.

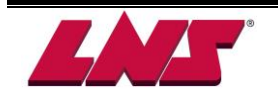

#### 3.1.2 Preparing and Hoisting

For installing the bar feeder, it's advisable to contact us or one of our branches offices or one of your local LNS representatives. We cannot be held responsible for any malfunction or any damage to the bar feeder or the lathe due an incorrect installation in which we did not take part in.

- < Procedures of preparation >
- 1. Insert two 25 mm dia. X 1 meter long bars into the holes of the stands, place the hoist vertically above the bar feeder.
- 2. Place the straps over the ends of the bars, and then attach them to the hoist. The loading capacity of both the hoist and straps must be larger than 1 ton (metric).
- 3. Raise the hoist to tighten the straps.
- 4. Remove the screws for holding the bar feeder to the pallet for transportation.
- 5. Carefully lift the bar feeder and remove the pallet. Ensure that the bar feeder remains balanced.
- 6. Move the bar feeder towards its final destination behind the lathe making sure that it remains horizontal, in balance and that no one is nearby or under the suspended load. Do not knock the bar feeder against hard objects as you move it as it may damage it.
- 7. Place the bar feeder behind the lathe, as close as possible and in approximate alignment with the lathe spindle centerline. For the appropriate placement space requirements for the lathe and the bar feeder should be taken into account.
- 8. Installation of the stand leveling plates:
  - (1) Install leveling screws with bolts in the base plate of the front and rear stands
  - (2) Place the leveling plates (A) under the based plates of the stands so that the leveling screws are in contact with the leveling plates. Preferably have the leveling plates square with the edge of the base plates.
  - (3) Adjust the leveling screws (C) so that the base plates of the stands are at about 30 mm from ground level trying to maintain and even pressure on each leveling screws.
  - (4) Do not tighten the lock nuts (B) until final alignment of the bar feeder.
  - (5) Refer to the next section for proceeding with installation.

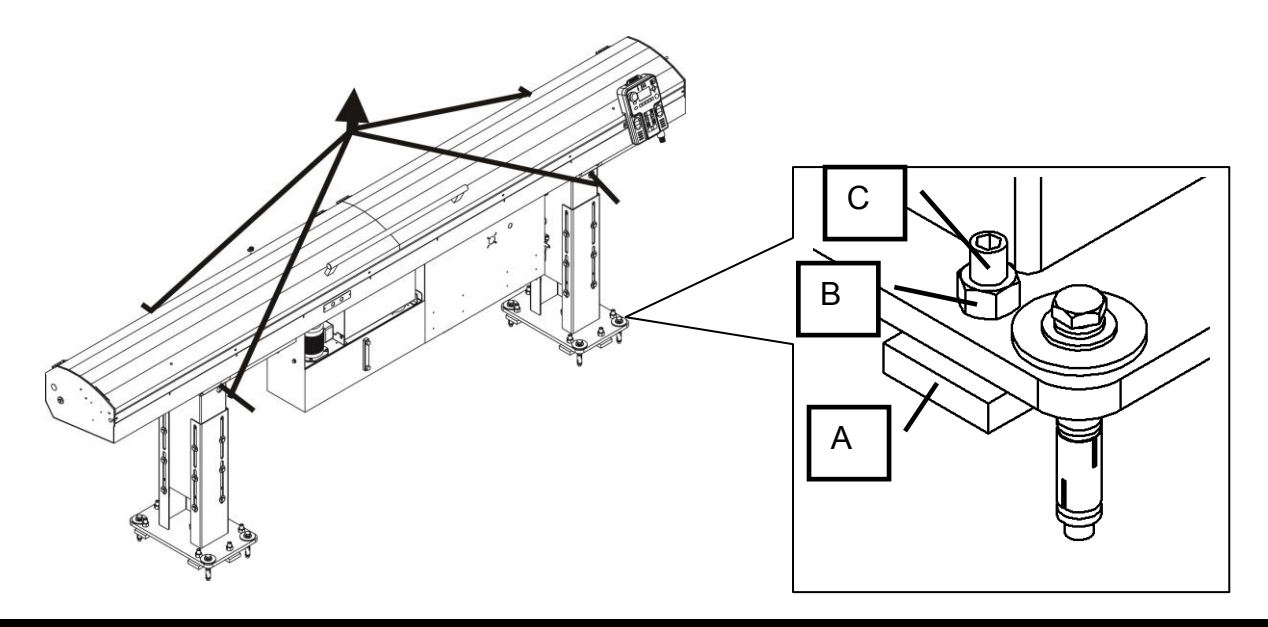

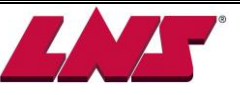

# **3.2 POSITIONING OF THE BAR FEEDER**

#### 3.2.1 Bar stock length check

#### 3.2.1.1 Bar feeder installed behind a Fixed Headstock lathe:

Once the bar feeder is roughly positioned behind the lathe measure the distance (L1) from behind the bar feeder vise jaws to the face of the chuck of the lathe. L1 should not be less that the maximum bar length the bar feeder is capable of loading (refer to Technical Data). Move the bar feeder accordingly until this criteria is met.

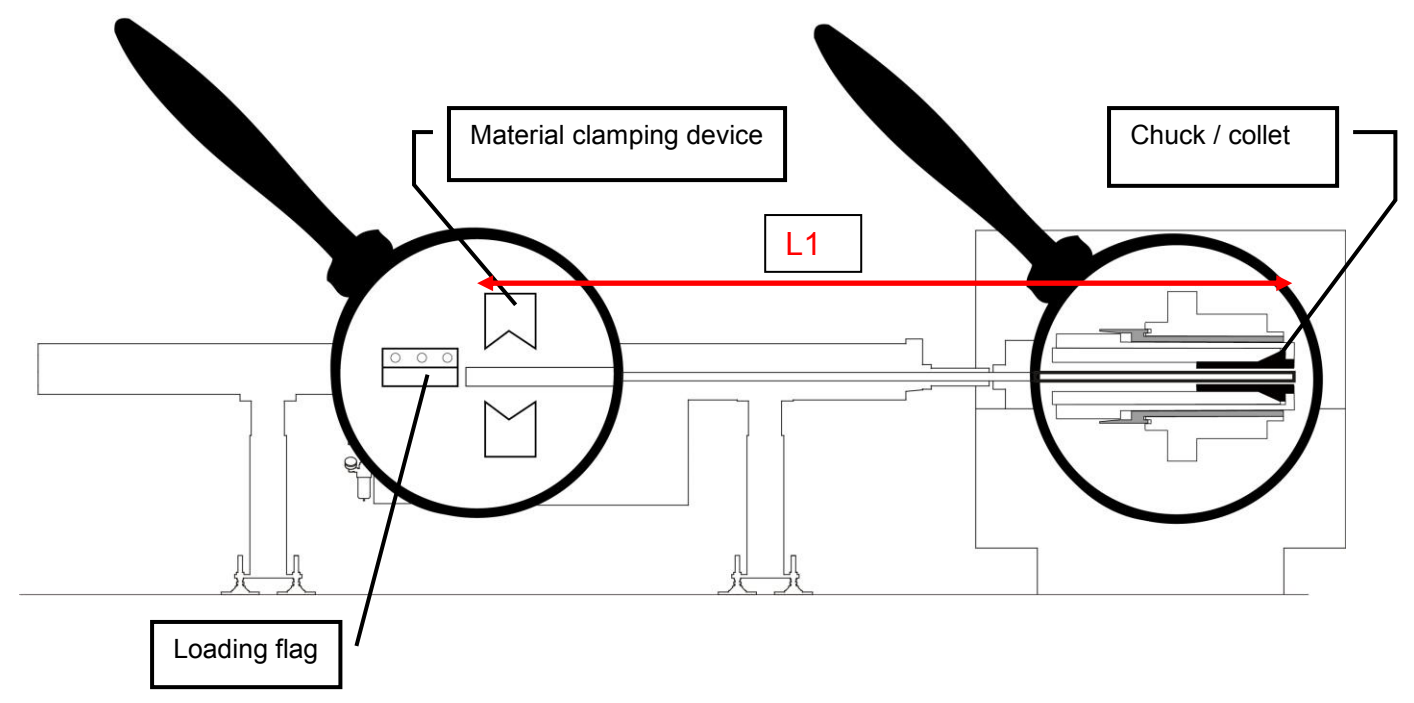

#### • Front tube length check

The front tube (if provided) should be able to cover the space between the bar feeder and the spindle. This will prevent the bar to be exposed.

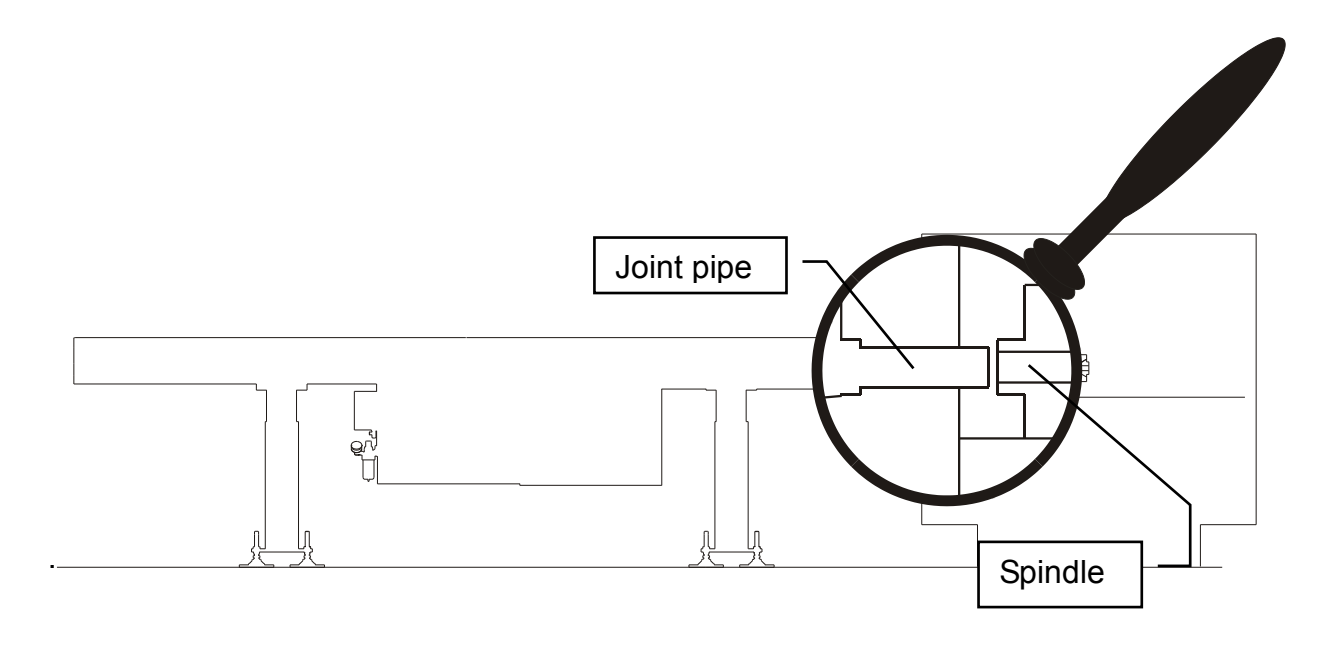

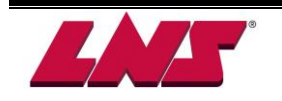

#### 3.2.1.2 Bar feeder installed behind a Sliding Headstock (Swiss type) lathe:

Once the bar feeder is roughly positioned behind the lathe measure the distance (L1) from behind the bar feeder vise jaws and 10 mm behind the guide bushing of the lathe. L1 should not be less that the maximum bar length the bar feeder is capable of loading (refer to Technical Data). Move the bar feeder accordingly until this criteria is met.

Note: Please refer to further instructions related to the Telescopic Tube and safety joint pipe

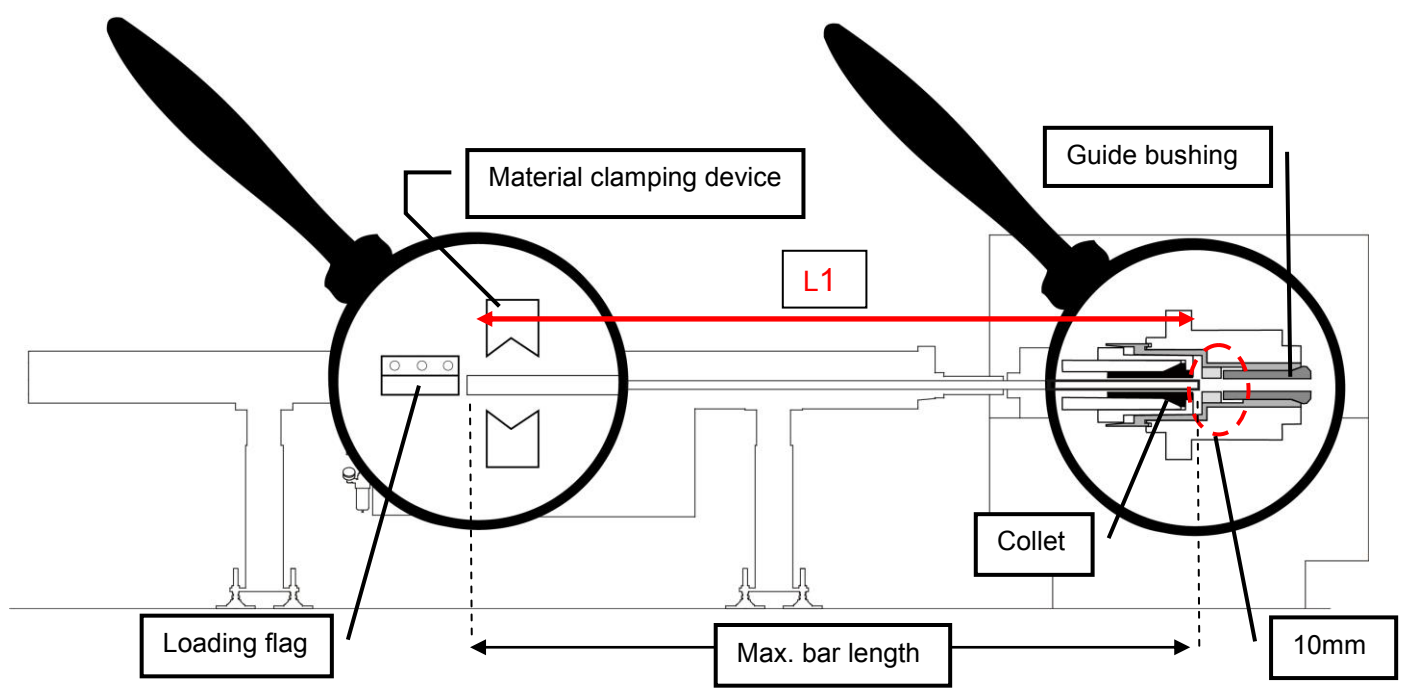

#### • Telescopic Tube length check

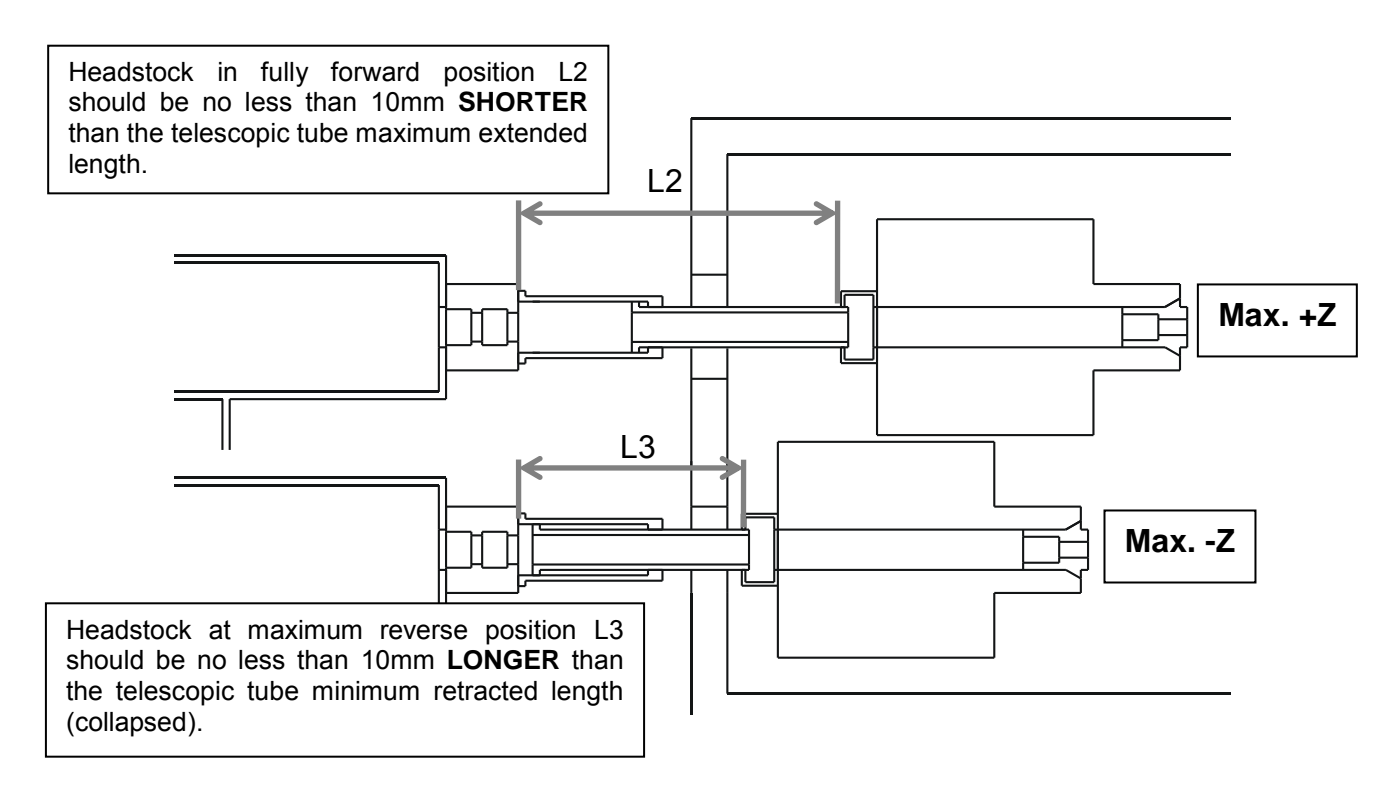

**Note:** Depending on the configuration of the machine, the telescopic tube stroke and other mechanical interface components may influence the final position of the bar feeder behind the lathe.

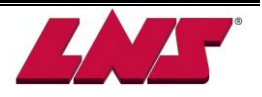

# 3.3 MOUNTING

#### 3.3.1 Leveling

# Attention: Prior to leveling and anchoring the bar feeder the lathe must be leveled

- 1. Place the leveling pads (A) under each stands.
- 2. On each leg, loosen the lock nuts (B) of the leveling screws (C). Then, make sure that the weight of the bar feed system is evenly distributed over the 12 support points.
- 3. Turn the screws (C) until they evenly touch the pads with an equal pressure on each pad.
- 4. Using a bubble level indicator level the bar feeder using the adjusting the leveling screws (C).
- 5. Loosen the lock nuts (D) and make sure that the central screws (E) of the front and rear feet are supported. Loosen all locking screws (F).
- 6. Adjusting the central screws (E), set the height of the bar feed system. Normally, when the reference point is known, this adjustment is approximately set at the factory.
- 7. Together with the vertical alignment, proceed with the lateral alignment, by shifting the apparatus. Always maintain even pressure from the leveling screws to each leveling pad.
- 8. When the alignment is satisfactory, tighten all locking screws (F) and nuts (D). Check the alignment and, if necessary, make the fine adjustment with the screws (C).
- 9. Anchor the bar feeder to the floor using anchoring bolts(G) and according to instructions in the manual (3.3.3.)
- 10. Prior to securing the bar feeder to the floor it is recommended to check again the bar feeder alignment. The bar feeder alignment is critical for good performance.

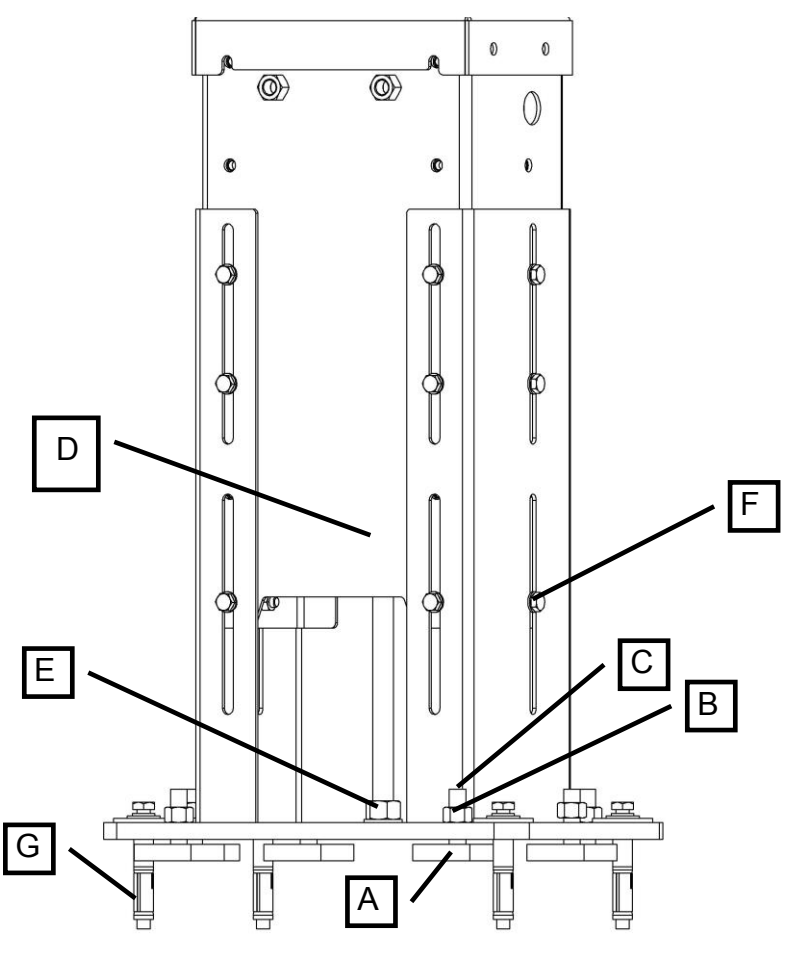

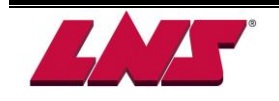

#### 3.3.2 Alignment

# Important: Before proceeding with the alignment of the bar feed system, ensure that the lathe is stable and preferably leveled.

The alignment may be carried out using a nylon string, an optical tool or other means. If you do not have any alignment tools, contact LNS or their local representative. They may have alignment tools available or recommend a tool or offer the installation by trained personnel.

For precise alignment, use a 1 or 2 mm diameter nylon string which passes through the back of bar feeder to the lathe chuck. The string must be slightly under tension for precise alignment. The purpose of this operation is to perfectly align the center of the bar feeder with the centerline of the lathe spindle.

- 1. Clamp an alignment bushing into the chuck of the lathe.
- 2. Install a bushing at the rear of the bar feeder
- 3. Pull the string from the rear bushing in the bar feeder through the bushing clamped in the chuck of the lathe.

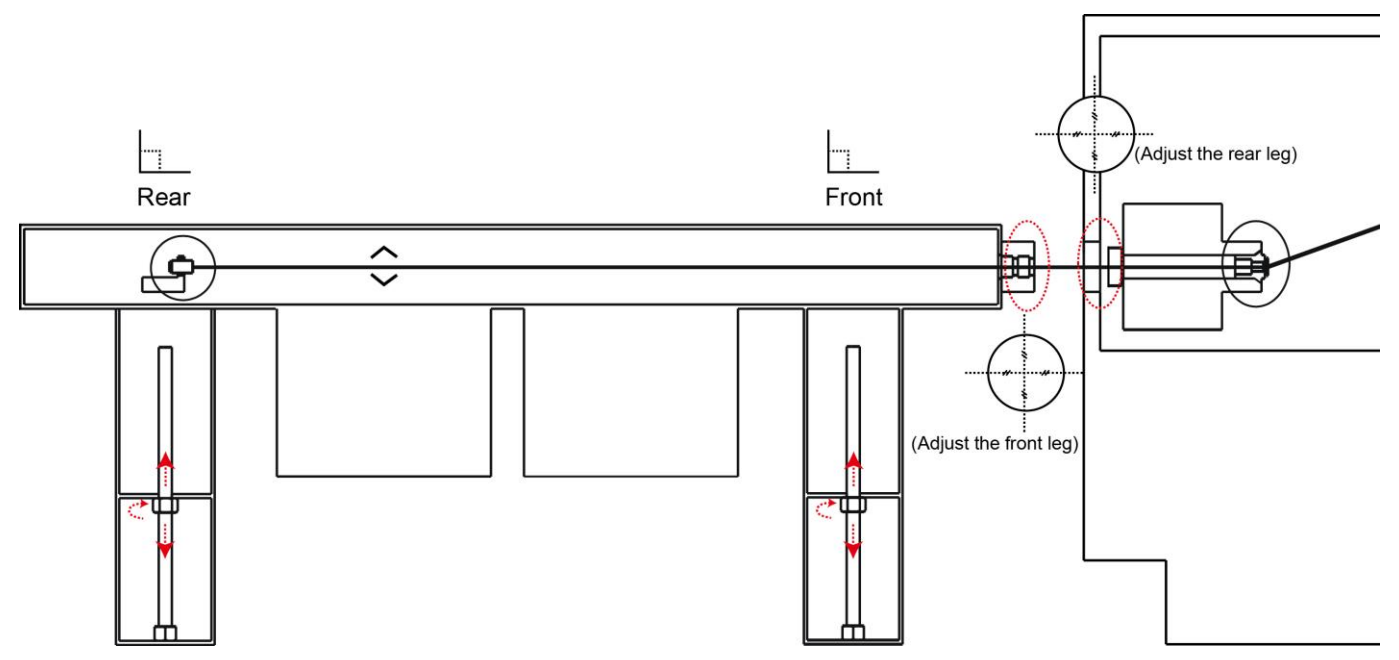

(Please refer to 3.3.2 for bar feeder leveling)

- 4. Using an alignment tool (LNS or others) proceed to the alignment of the bar feeder so that the nylon string is perfectly centered at the back of the lathe spindle and the front of the bar feeder. Height adjustment are made using the lead screw in each stand,
- 5. Secure all screws, nuts and other components related to aligning the bar feeder
- 6. Remove bushings and nylon string

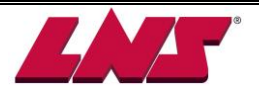

#### 3.3.3 Anchoring to the ground

Once the bar feed system is in place, and perfectly aligned, it should be anchored to the ground to make it stable and secure. To accomplish this, 8 anchorage points are located in the base of the front and rear legs. 8 anchoring bolts (B) must be furnished by the client (Minimum M 10 x 100 mm)(Minimum 1/2" x 4").

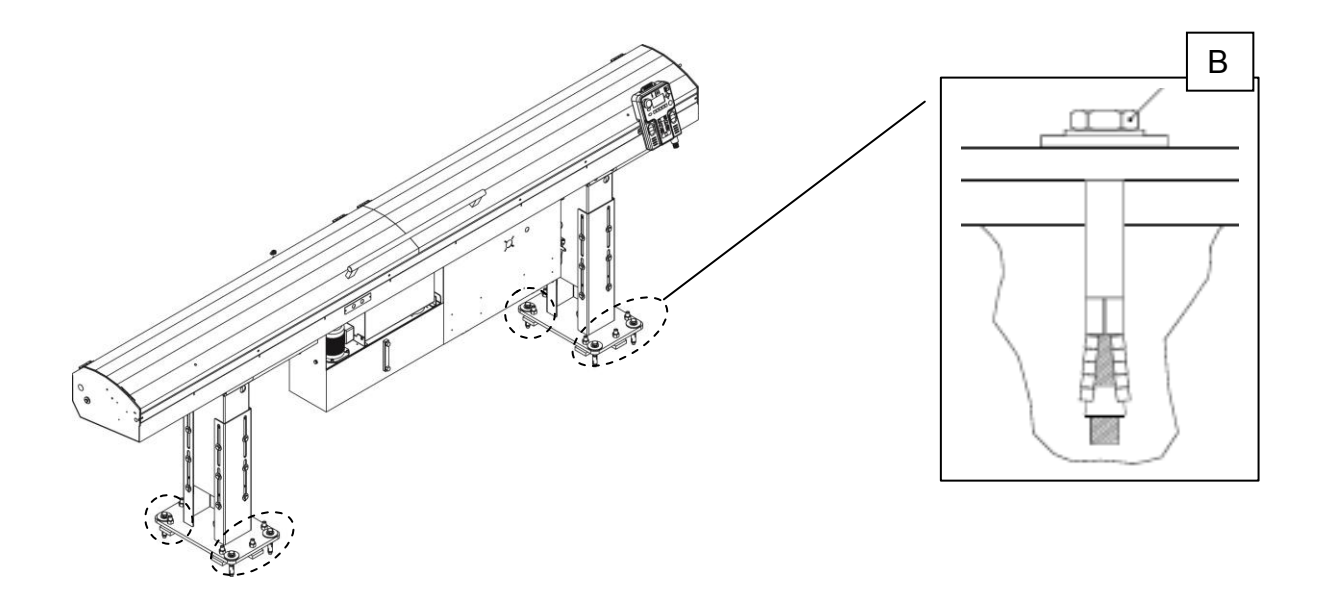

- Once the anchoring bolts are tightened, check the alignment again, and correct it if necessary
- Tighten the nuts of the leveling screws.

# 3.4 CONNECTION

Once the bar feeder has been aligned and anchored to the ground, the bar feeder must be connected to the interface of the lathe and compressed air need to be connected.

- For the electrical connection, please see Chapter 4, Electrics.
- For the pneumatic connection, please see Chapter 5, Pneumatics.
- For the hydraulic connection, please see Chapter 6, Hydraulics.
- For the mechanical connection, please see Chapter 7, General description.
- For the parameter setting, please see Chapter 8, Operation.

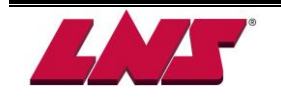

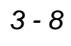

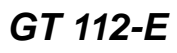

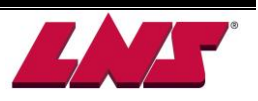

# 4 ELECTRICS 4.1 LAYOUT OF THE ELEMENTS

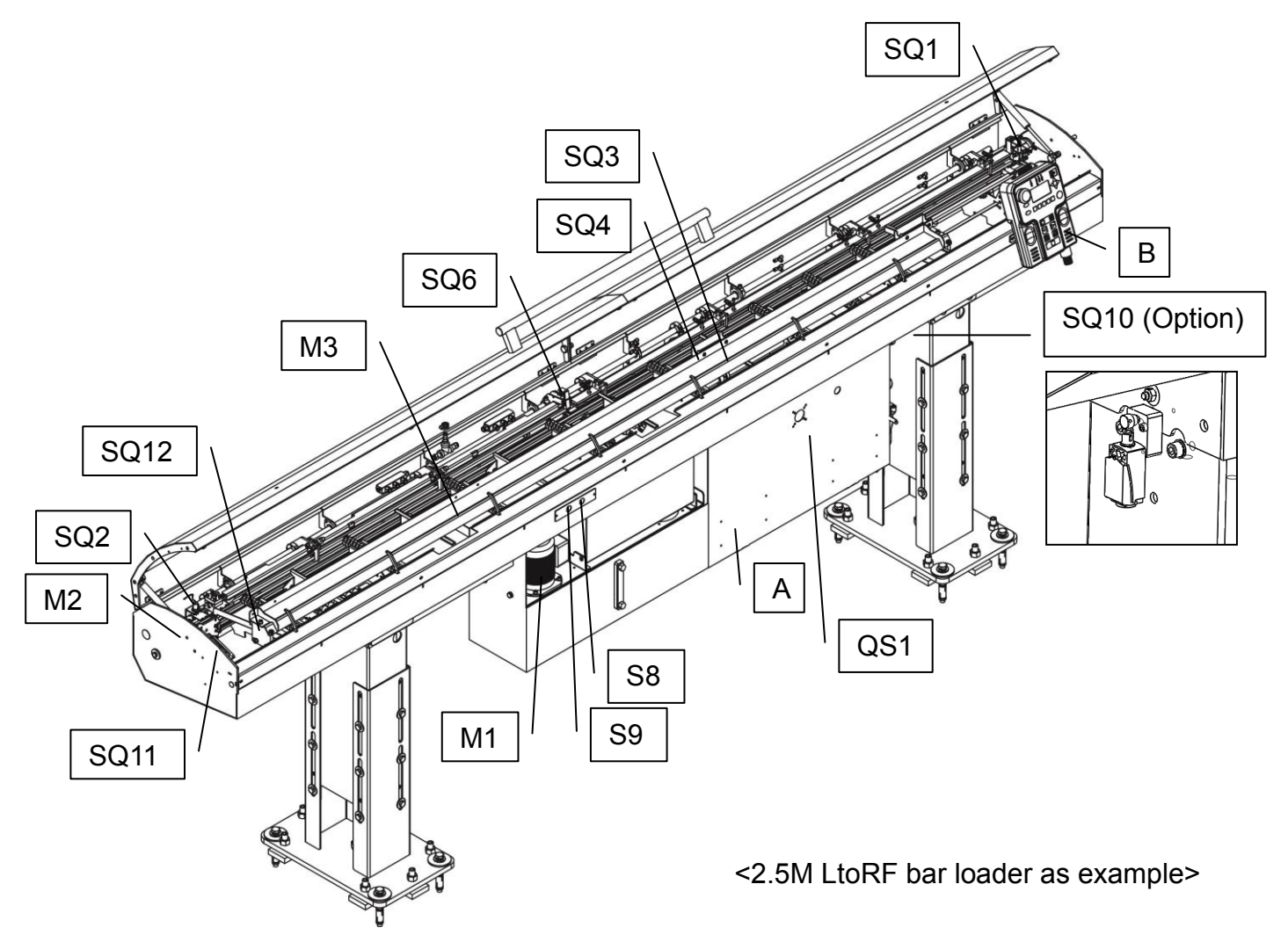

| Designation | Input | Part No.        | Description                |
|-------------|-------|-----------------|----------------------------|
| A           |       | XM1.12.A007A.xx | Electrical cabinet         |
| В           |       | XA1.78.A003A    | Remote control (HMI)       |
| QS1         |       | B55000003       | Main disconnect switch     |
| M1          |       | XT135050000     | Hydraulic pump motor       |
| M2          |       | B14120203       | Servo motor                |
| M3          |       | E04121100       | Loading motor              |
| SQ1         | X03   | B18120500       | Bar measuring device       |
| SQ2         | X13   | B18120400       | Home position              |
| SQ3         | X14   |                 | Guiding channel opened     |
| SQ4         | X15   | C1111100        | Guiding channel closed     |
| SQ6         | X17   |                 | Vice system                |
| SQ10        | X21   | 4.484           | Retraction safety (Option) |
| SQ11        | X20   | 4.894           | Main cover Safety          |
| SQ12        | X22   | B18120500       | Loading Sensor             |
| S8          | X26   | B18160110       | Loading button             |
| S9          | X27   | B18160110       | Unloading button           |

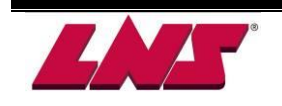

# 4.2 ELECTRICAL CABINET

#### 4.2.1 Electrical cabinet

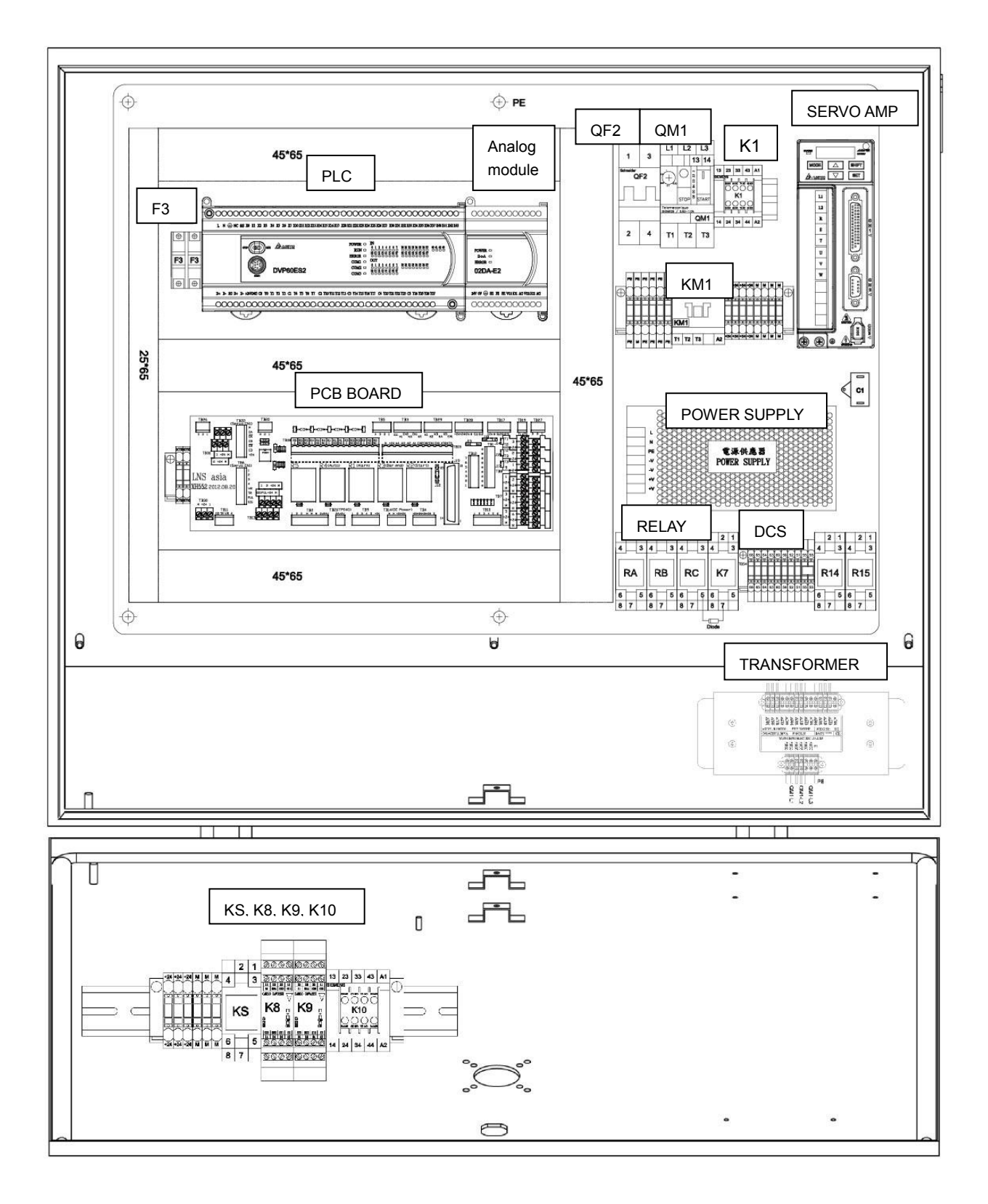

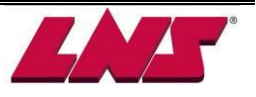

| Designation     | Part No.  | Description                            | Designation     | Part No.  | Description                      |
|-----------------|-----------|----------------------------------------|-----------------|-----------|----------------------------------|
| PLC             | B12140800 | Programmable<br>Logic Controller       | SERVO AMP       | B14120101 | Servo amplifier                  |
| Analog module   | B12140810 | 02DA-E2                                | KM1             | B18180001 | Hydraulic pump<br>(M1) contactor |
|                 | B23140500 | PCB Box                                | POWER<br>SUPPLY | B25120020 | 24V DC power<br>supply           |
| PCB BOARD       | B11203011 | PCB Board                              |                 |           |                                  |
|                 | B24110150 | Relay                                  |                 |           |                                  |
|                 |           | 24V DC power<br>supply and PLC         | RELAY           | B24110150 | RA, RB, RC,K7                    |
| QF2             | B18210030 |                                        |                 | B11000065 | Relay Base                       |
|                 |           | Circuit breaker                        |                 | B22000027 | Diode                            |
|                 | B19110510 | Hydraulic pump (M2)<br>circuit breaker | KS              | B24110150 |                                  |
|                 |           |                                        |                 | B11000065 | CE Relay                         |
| QM1             |           |                                        | K8              | B24110200 |                                  |
|                 |           |                                        | K9              | B24110200 | CE Relay (DCS                    |
|                 |           |                                        | K10             | 4.932     | version)                         |
| К1              | 4.932     | Electromagnetic<br>contactor           | Transformer     | B55000051 | Multi voltage<br>transformer     |
| F3              | B11000027 | Fuse                                   | DCS             | P22160002 | Dual Channel                     |
|                 | B66000011 | Fuse Holder                            |                 | B23100003 | Safety(Option)                   |
|                 | B66000007 | Relay R14,R15                          |                 |           |                                  |
| (for 2 position | B11000065 | Relay Base                             |                 |           |                                  |
| retraction)     | B13204037 | Cable                                  |                 |           |                                  |

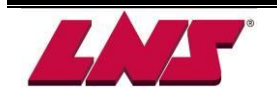

#### 4.2.2 Servo drive power loop components

The servo drive is powered by 3 phases 220V AC through K1 contactor.

#### a) K1 electromagnetic contactor

K1 is energized by the emergency stop loop. When the emergency stop loop is open, the contactor K1 will be de-energized and interrupt the power supply to the servo drive.

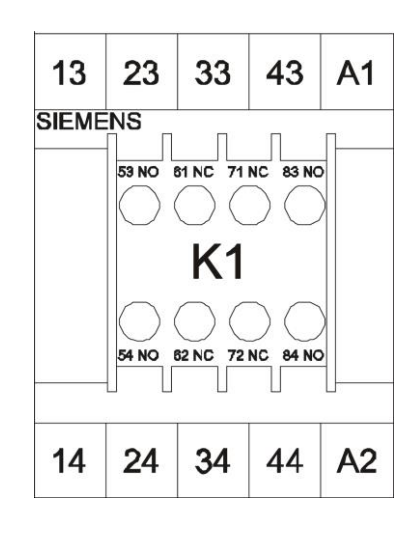

#### b) Servo amplifier

The Servo Amplifier controls the movement of the Servo Motor.

<Note> Never change the parameter settings of the servo amplifier. They are factory pre-set. Please contact the factory if help is required.

| Designation | Description                                                                         |
|-------------|-------------------------------------------------------------------------------------|
| Α           | I/O connector                                                                       |
| В           | Encoder connector                                                                   |
| С           | Serial connector                                                                    |
| D           | Control circuit terminal (L1, L2)<br>Used to connect to 100-230 VAC<br>power supply |
| E           | Main circuit terminal (R, S, T)<br>Used to connect 200-230 VAC<br>power supply      |
| F           | Heatsink<br>Used to secure servo drive and for<br>heat dissipation                  |
| G           | Protective earth                                                                    |
| Н           | Display                                                                             |

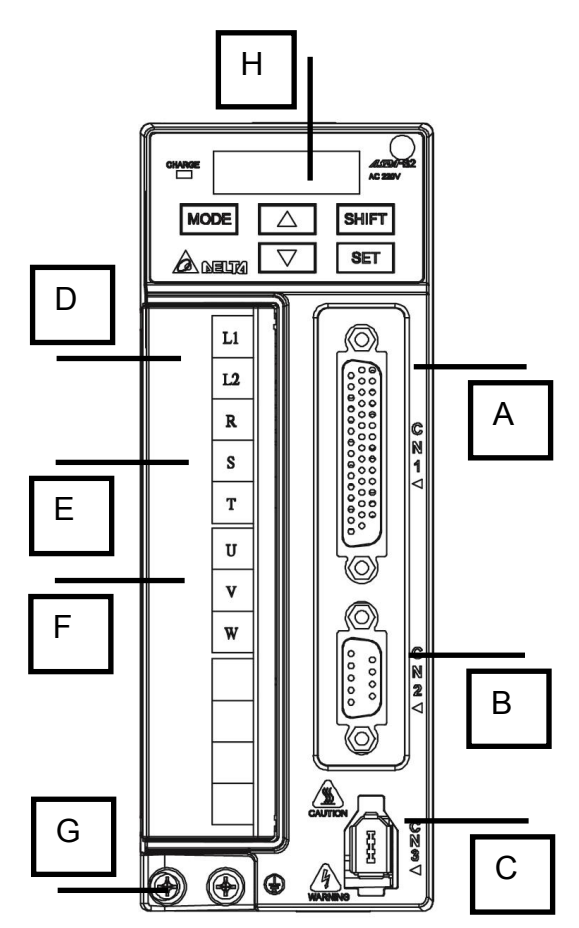

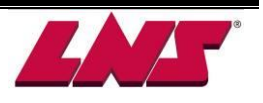

#### 4.2.3 Hydraulic pump power loop components

The hydraulic pump M1 is powered by 3 phase 220V AC through KM1 contactor and protected by QM1 circuit breaker.

#### a) Circuit breaker - QM1

QM1 interrupts the 3 phase power to the hydraulic pump motor. It is also connected in the emergency stop circuitry. If the motor overloads (the breaking current is set to 2.5 amperes) the circuit breaker trips from ON to OFF. Both power supply to hydraulic pump and the emergency stop loop are interrupted. After the problem is fixed, reset the circuit breaker by switching to ON.

|   | <b>E</b> 1       | LZ   | LJ        |   |
|---|------------------|------|-----------|---|
| A | SIEMENS          | 1    | 3 14      |   |
| В | 4 (+)<br>3.4 2.8 | OOFF |           | С |
|   | QM               | 3RV1 | 011-1EA10 |   |
| • |                  |      |           |   |
|   | T1               | T2   | Т3        |   |

L1 L2

SIEMENS

KM1

T1 | T2 | T3

L3

A1

A2

14 10 10

| Designation | Description                        |
|-------------|------------------------------------|
| А           | Rating adjustment (preset at 2.5A) |
| В           | Switch button                      |
| С           |                                    |

#### b) KM1

The KM1 contactor is energized by 24V DC from PLC output Y03. When this signal is OFF, the KM1 is de-energized and the power to hydraulic pump is cut off.

#### 4.2.4 PLC and 24V DC supply power loop component

Breaker QF2 protects the two phase which powers both PLC and 24V DC power supply. If the power exceeds 4A, the breaker trips and lever B flips down. The power supply to the PLC and 24V DC power supply is immediately interrupted.

After the problem is fixed, reset the breaker by flipping lever B up.

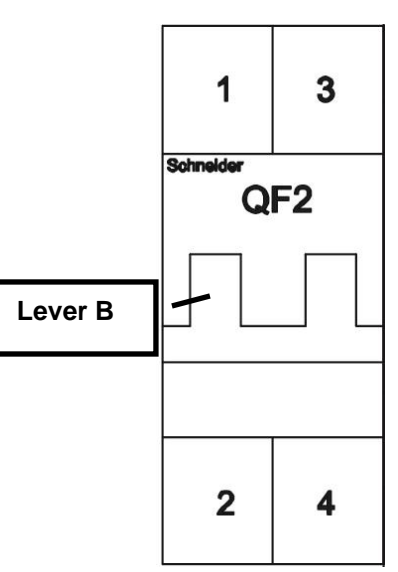

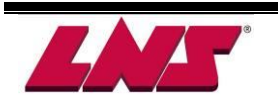

#### 4.2.5 PLC (Programmable Logic Controller)

#### a) Primary module

The PLC processes the signals from the interface, sensors and remote control and sets the outputs according to the program logic. In addition, the PLC also provides 24V DC power to HMI.

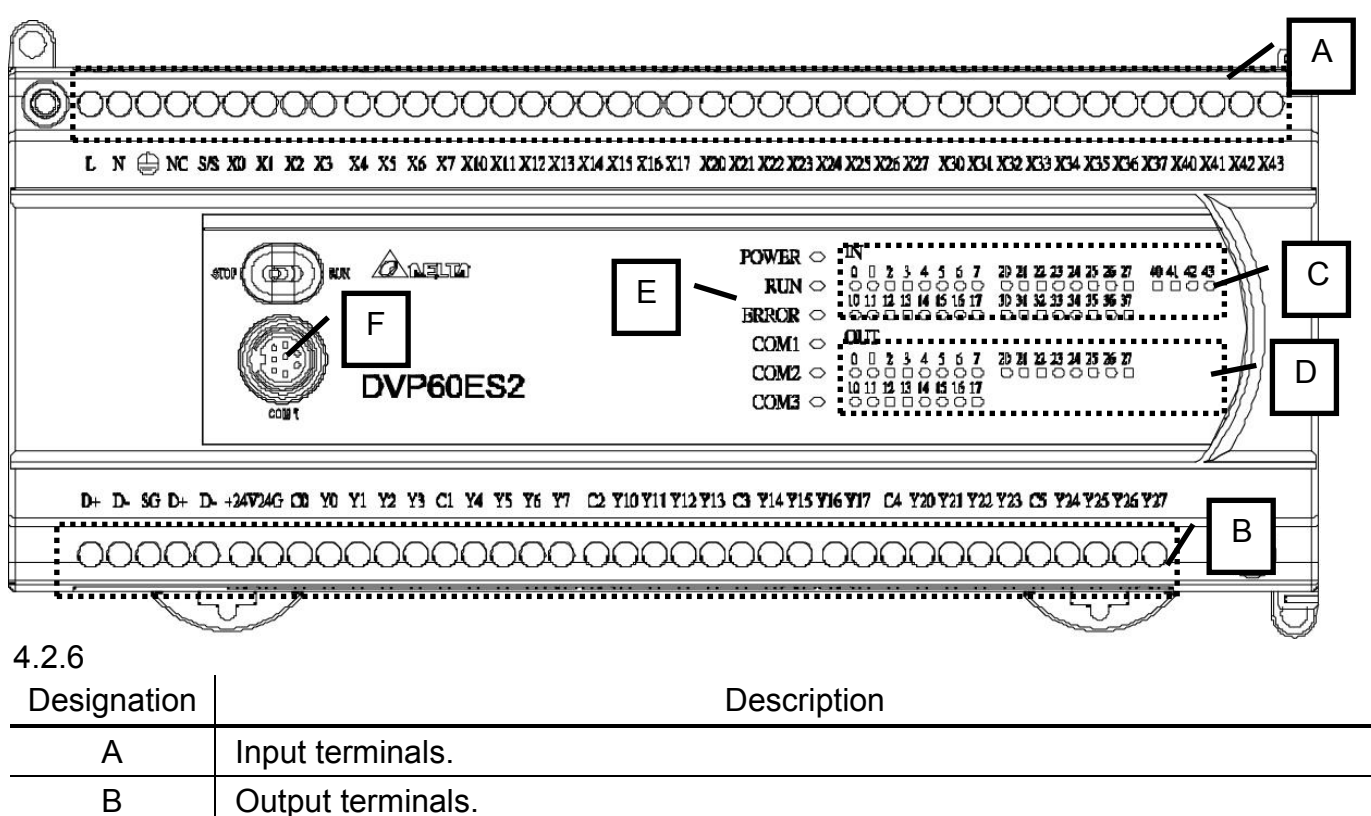

| С | Input signals indication LED. Indicate the status of inputs X0 to X43.   |
|---|--------------------------------------------------------------------------|
| D | Output signals indication LED. Indicate the status of outputs Y0 to Y27. |
| E | PLC status indication LED.                                               |
| F | Communication port.                                                      |

#### b) Analog module

The analog signals serves to control the torque and speed of the servo motor.

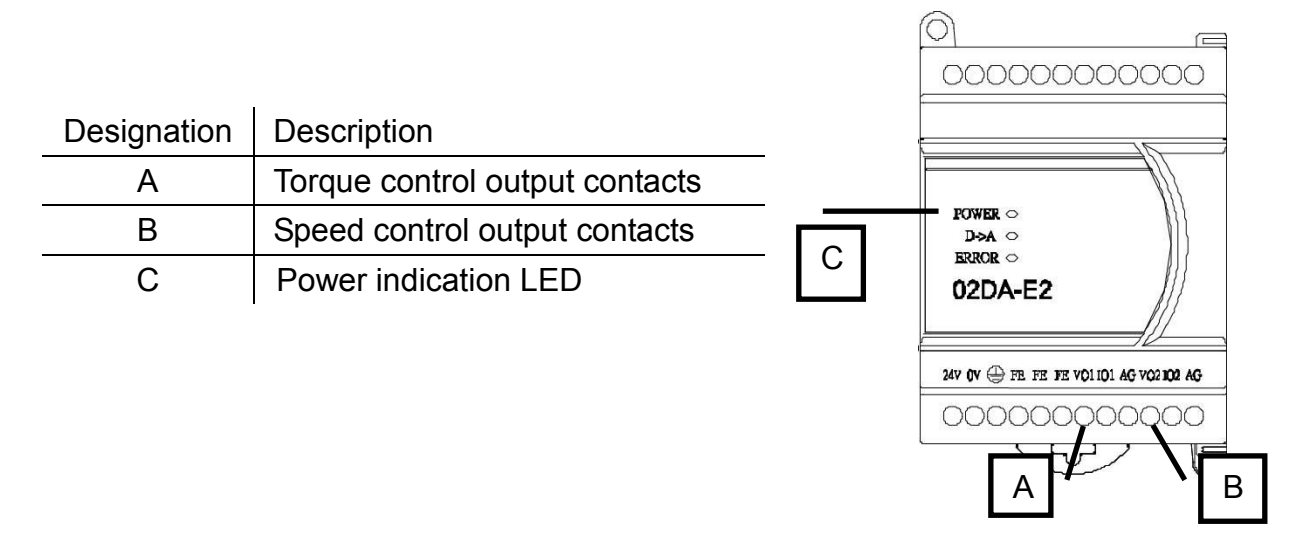

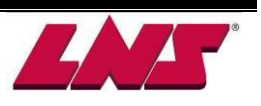

#### 4.2.6 24V DC power supply

The power supply converts AC 220 V to 24V DC for the low voltage circuit.

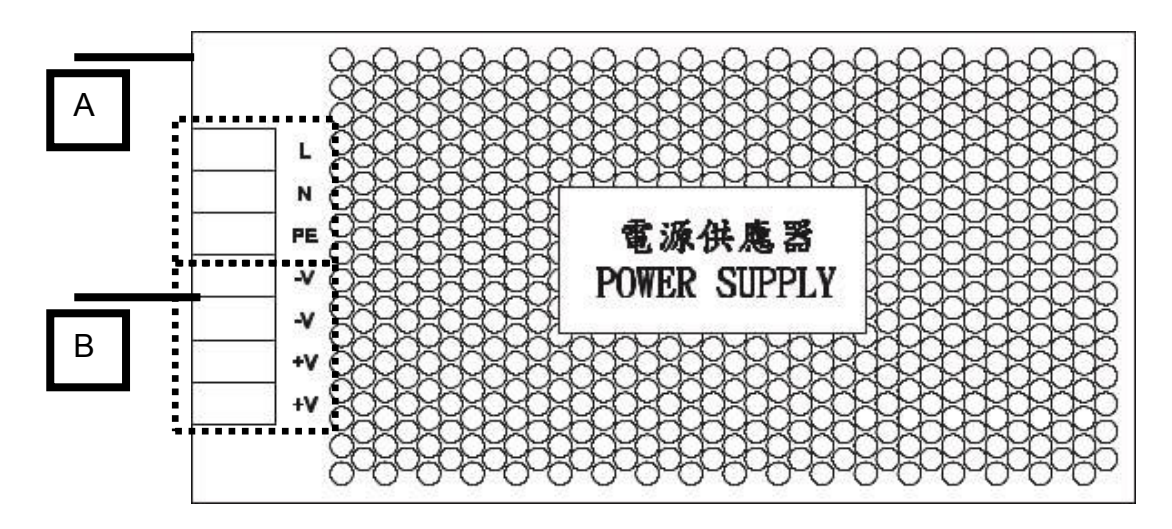

| Designation | Description             |  |
|-------------|-------------------------|--|
| А           | 220V AC input terminals |  |
| В           | 24V DC output terminals |  |

### 4.2.7 PCB (Printed Circuit Board)

PCB is a board with circuit printed and electrical components welded on the surface. It offers sockets and terminals for electrical components like relays, cables and fuses.

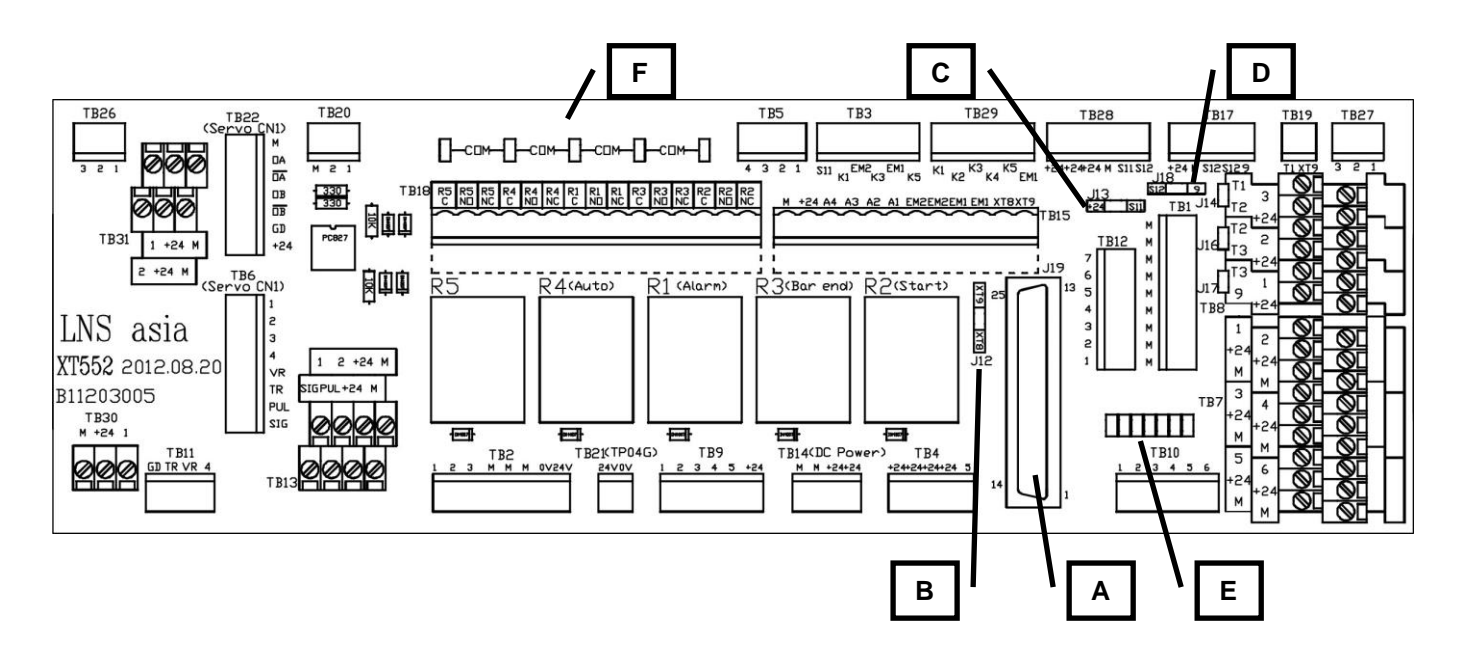

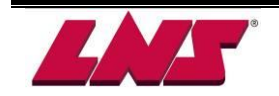

| Terminal block<br>designation | Contacts                                                            | Description                                                                           |  |  |
|-------------------------------|---------------------------------------------------------------------|---------------------------------------------------------------------------------------|--|--|
| A                             |                                                                     | Remote control terminal                                                               |  |  |
| В                             |                                                                     | XT8. XT9 bridging terminal                                                            |  |  |
| С                             |                                                                     | S11, +24 bridging terminal                                                            |  |  |
| D                             |                                                                     | S12, 9 bridging terminal                                                              |  |  |
| E                             |                                                                     | Jumpers rest terminal                                                                 |  |  |
| E                             |                                                                     | 24V DC common contacts bridging                                                       |  |  |
|                               |                                                                     | terminal                                                                              |  |  |
| R1                            |                                                                     | Alarm relay                                                                           |  |  |
| R2                            |                                                                     | Start signal relay                                                                    |  |  |
| R3                            |                                                                     | BAR END relay                                                                         |  |  |
| R4                            |                                                                     | Bar feeder AUTO relay                                                                 |  |  |
| R5                            |                                                                     | INCHING relay                                                                         |  |  |
| TB1                           | 9 sets M contact                                                    | Y10, Y13, Y14                                                                         |  |  |
| TB2                           | 1, 2, 3, M, M, M, 0V, 24V                                           | Servo control signals.                                                                |  |  |
| TB3                           | S11, EM1, EM2, K1, K3, K5                                           | Terminals of emergency stop buttons                                                   |  |  |
| TB4                           | 4 sets +24V contact, 5                                              | +24 common joints of C1-C4                                                            |  |  |
| TB5                           | 1, 2, 3, 4                                                          | Signals from interface terminals A1,<br>A2, A3, A4.                                   |  |  |
| TB6                           | 1, 2, 3, 4, VR, TR, PUL, SIG                                        | Signal terminals of servo amplifier<br>CN1 connector.                                 |  |  |
| TB7                           | 1, +24, M, 2, +24, M, 3, +24, M, 4, +24, M,<br>5, +24, M, 6, +24, M | Signal terminals of SQ3, SQ4, SQ6,<br>SQ2, SP1, SQ1                                   |  |  |
| TB8                           | 2, +24, 3, +24                                                      | Signal terminals of SQ11, SQ10<br>T1, T2, T2, T3, T3, 9 bridging terminal             |  |  |
| TB9                           | 1, 2, 3, 4, 5, +24                                                  | PLC signals for energizing R1, R2, R3, R4, R5.                                        |  |  |
| TB10                          | 1, 2, 3, 4, 5, 6                                                    | Connect to PLC input contacts X14, X15, X17, X13, X12.                                |  |  |
| TB11                          | GD, TR, VR, 4                                                       | - GD, TR, VR signals from PLC<br>- Connect to PLC input contacts X02                  |  |  |
| TB12                          | 1, 2, 3, 4, 5, 6, 7                                                 | Signal terminals of remote control<br>station button S1, S4, S6, S7, S5, S2<br>and S3 |  |  |
| TB13                          | SIG, PUL, +24, M,1, 2, +24, M                                       | Synchronization device terminals.                                                     |  |  |
| TB14                          | M, M, +24, +24                                                      | DC power supply terminals.                                                            |  |  |
| TB15                          | M, +24, A4, A3, A2, A1, EM2, EM2, EM1,<br>EM1, XT8, XT9             | Interface signals input terminals                                                     |  |  |
| TB17                          | +24, M, S12, S12, 9                                                 | Connect to QM1 and K1                                                                 |  |  |
| TB18                          | C, NO, NC for R5, R4, R1, R3, R2                                    | Interface signal output terminals.                                                    |  |  |
| TB19                          | T1, XT9                                                             | Short circuit                                                                         |  |  |
| TB20                          | M, 2, 1                                                             | Encoder signal terminals.                                                             |  |  |
| TB21                          | 24V, 0V                                                             | Power supply for HMI                                                                  |  |  |
| TB22                          | 0A, /0A, 0B, /0B, GD, +24                                           | Servo CN1 control signal terminals.                                                   |  |  |
| TB26                          | 3, 2, 1                                                             | Connect to PLC input contacts X11                                                     |  |  |
| TB27                          | 3, 2                                                                | Connect to PLC input contacts X20, X21                                                |  |  |
| TB28                          | +24, +24, +24, M, S11, S12                                          | Connect to K8 safety relay                                                            |  |  |
| TB29                          | K1, K2, K3, K4, K5, EM1                                             | Short circuit                                                                         |  |  |
| TB30                          | M, +24, 1                                                           | Connect to SP1 air pressure switch                                                    |  |  |

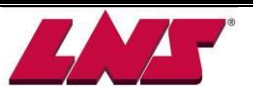

#### 4.2.8 Multi-voltage Transformer (Option)

If the power supplied to the bar feeder does not meet the required 220V AC, the optional multi-voltage transformer must be installed and wired according to the power voltage.

The incoming power must be connected to the primary terminal block. Use the contacts corresponding to the supplied power (346V AC to 440V AC, see drawing below).

The outgoing power is always connected to the 220V AC terminals of the secondary terminal Block.

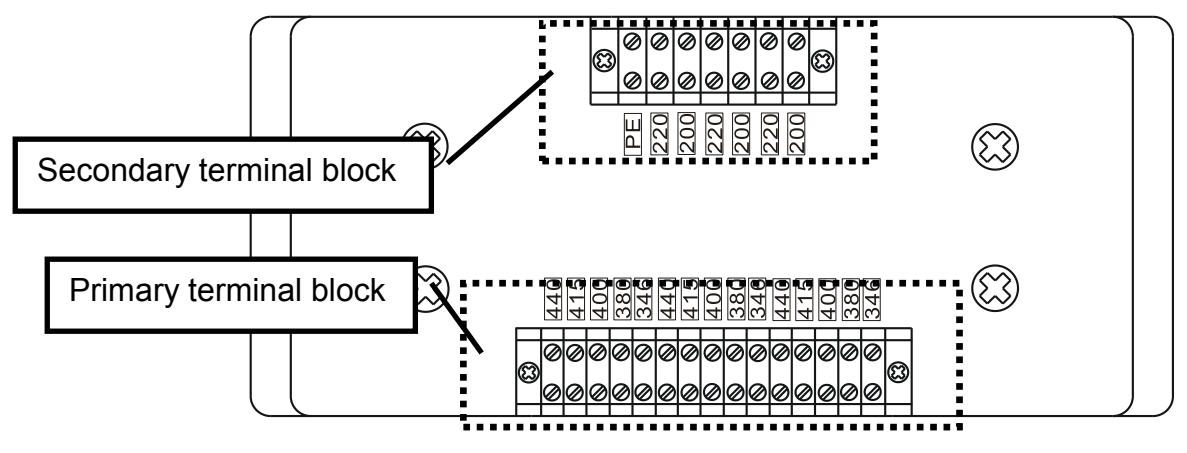

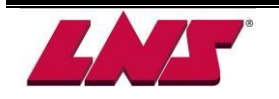

## 4.3 SYMBOLS

| Index | Symbol | Description            | Designation                                     |
|-------|--------|------------------------|-------------------------------------------------|
| 1     |        | Main circuit breaker   | QM1                                             |
| 2     |        | Circuit breaker        | QF2                                             |
| 3     |        | Diode                  |                                                 |
| 4     |        | Main power switch      | QS1                                             |
| 5     |        | Emergency stop button  | STP1, STP2                                      |
| 7     |        | Hydraulic pump         | M1                                              |
| 8     |        | Light Emitting Diode   |                                                 |
| 9     |        | Electromagnetic switch | KM1 / K1                                        |
| 10    |        | Pressure switch        | SP1, SP2                                        |
| 11    |        | Proximity switch       | SQ1, SQ2, SQ3 SQ4,<br>SQ6                       |
| 12    |        | Relay                  | KS, K7, R1 ~ R5                                 |
| 13    |        | Remote control buttons | S1 ~ S7                                         |
| 14    |        | Servo motor            | M2                                              |
| 15    |        | Solenoid valve         | YV1, YV2A, YV2B,<br>YV7, YV3, YV8, YV9,<br>YV11 |

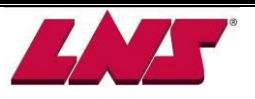

## 4.4 PLC I/O

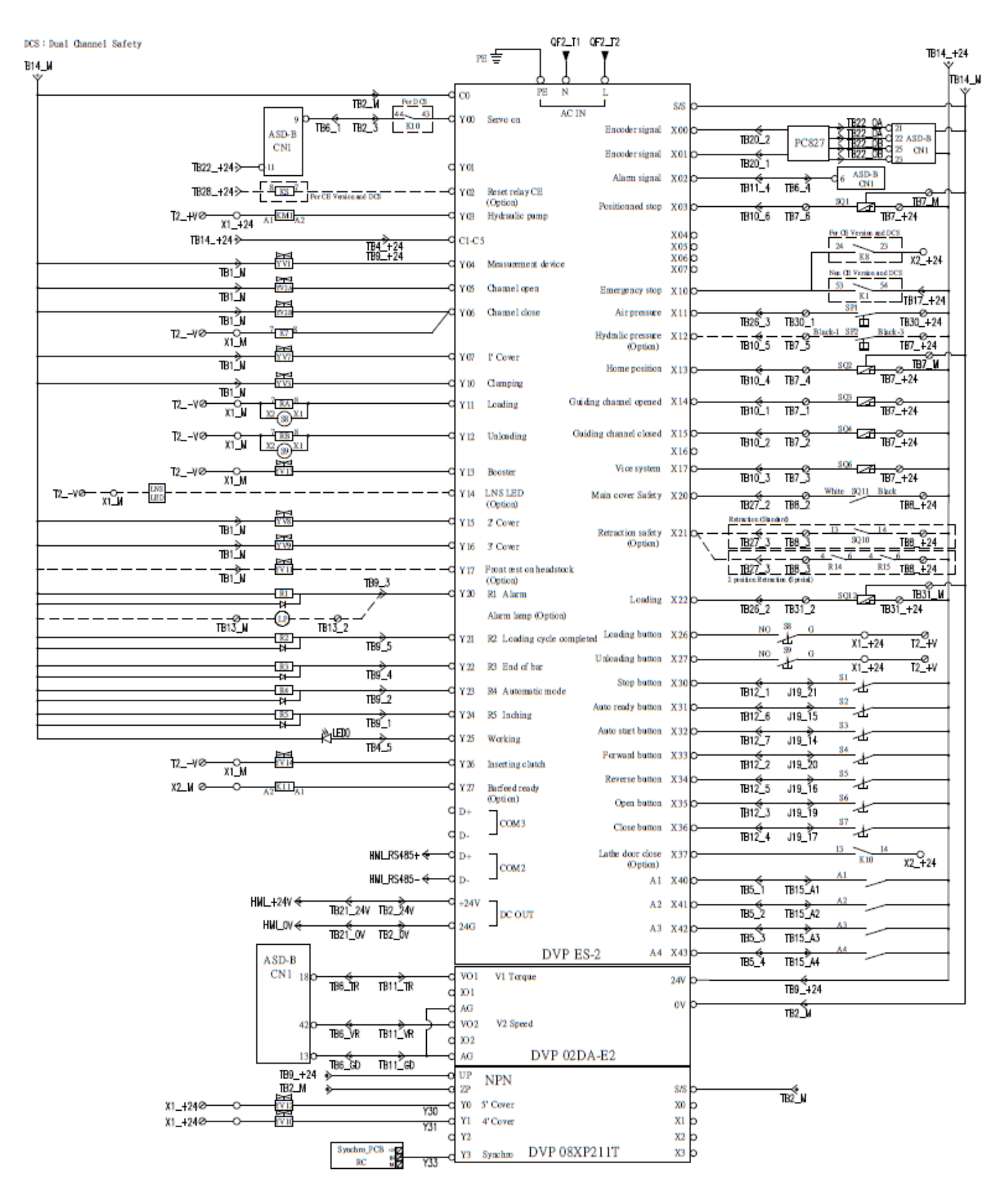

Circuit diagram: XM1.25.A001H

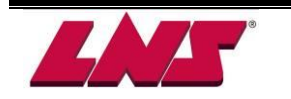

GT 112-E

#### 4.5 DIAGRAMS 4.5.1 AC circuit

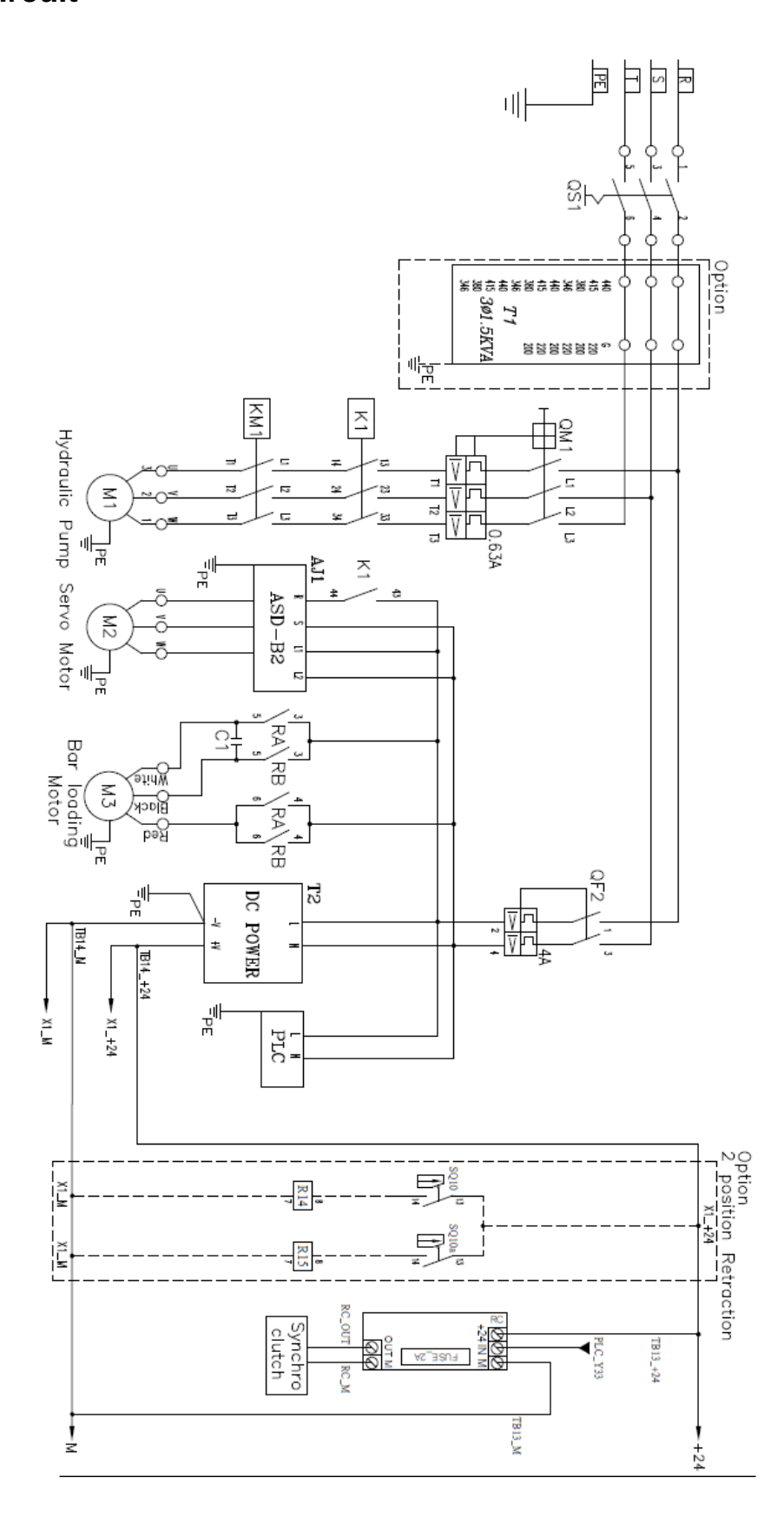

Circuit diagram: XM1.25.A001H

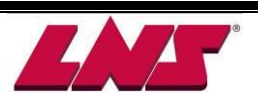

### 4.5.2 Emergency stop circuit

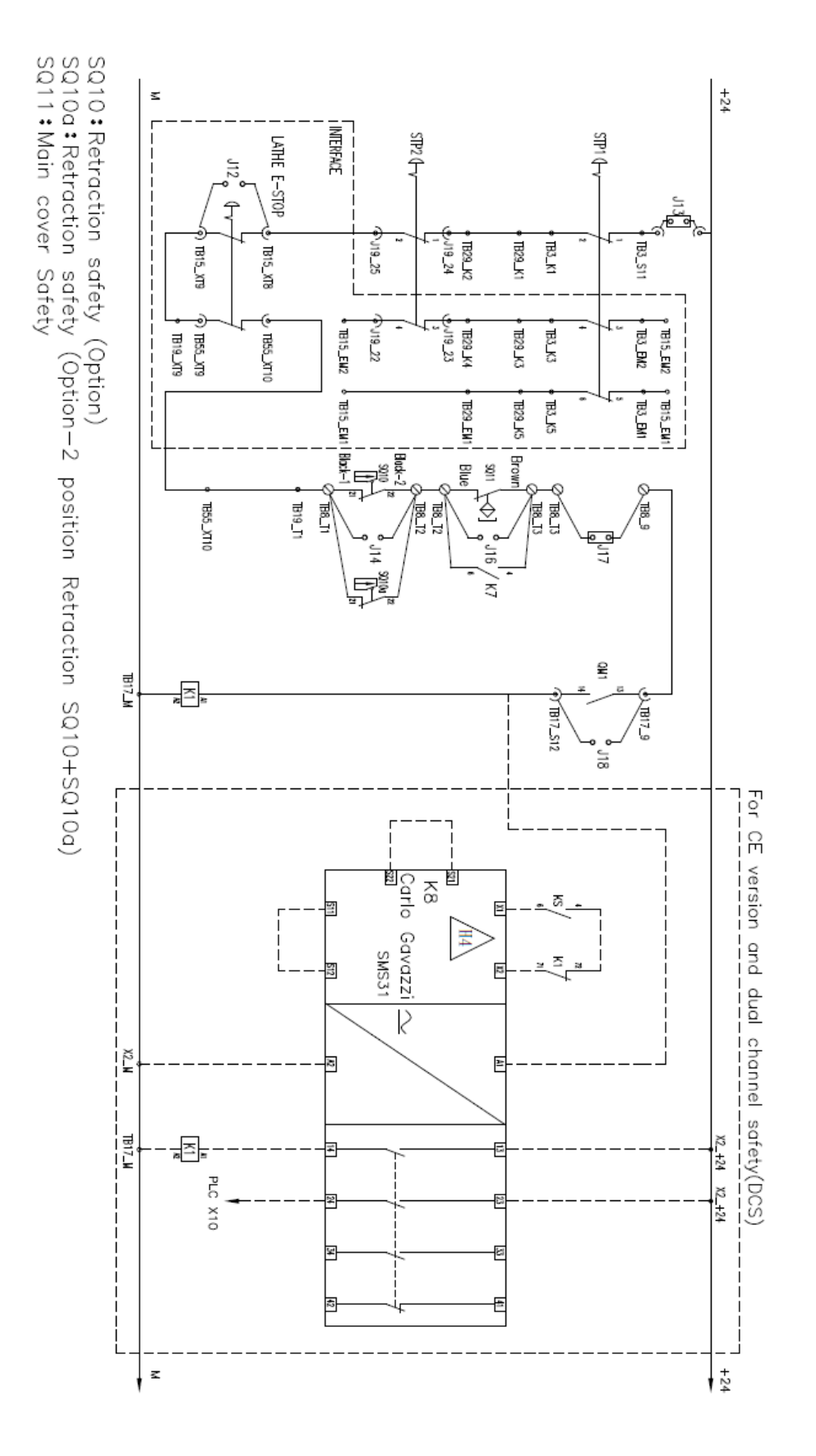

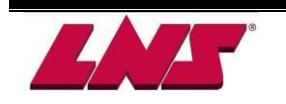

Circuit diagram: XM1.25.A001H

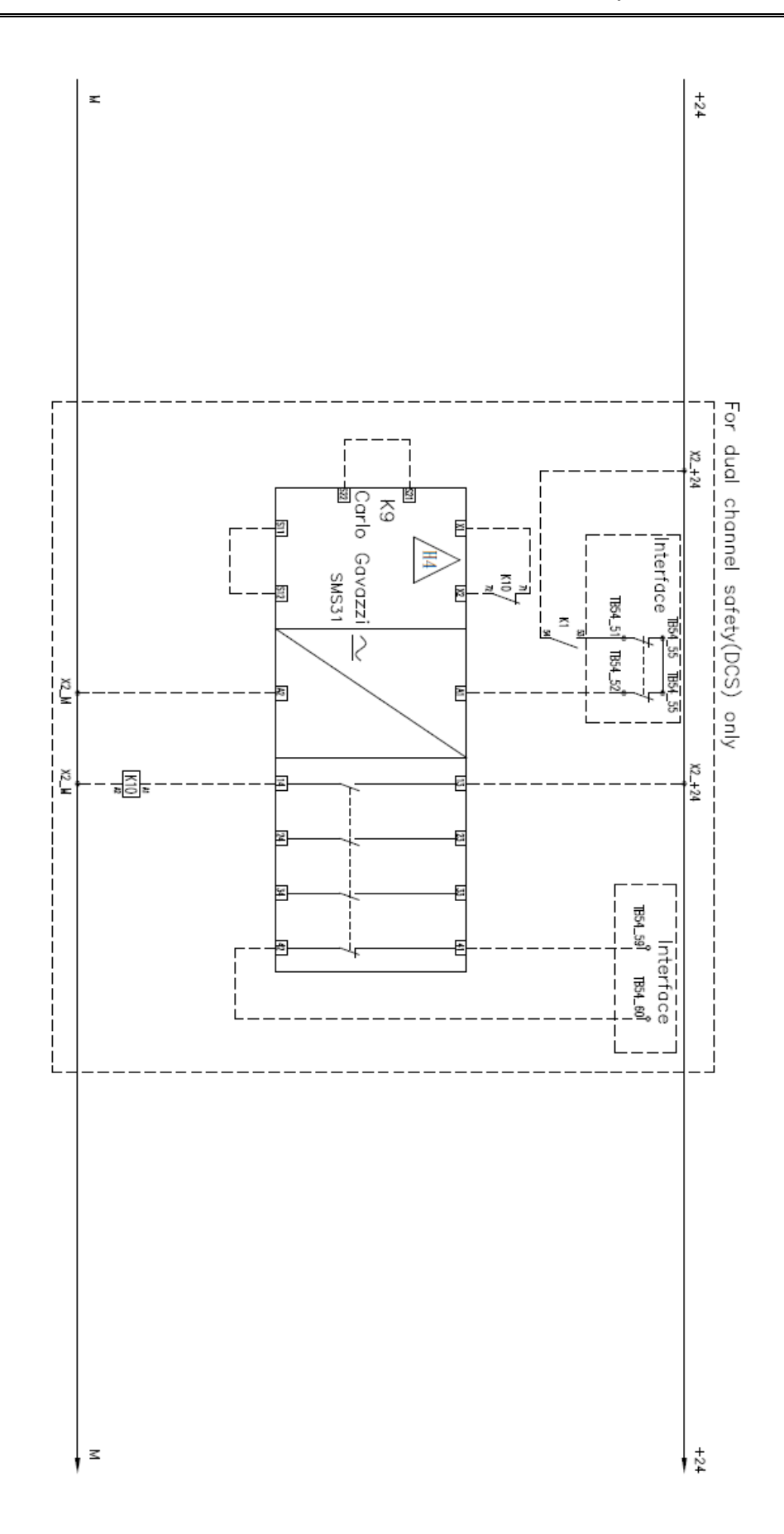

Circuit diagram: XM1.25.A001H

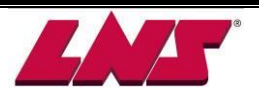
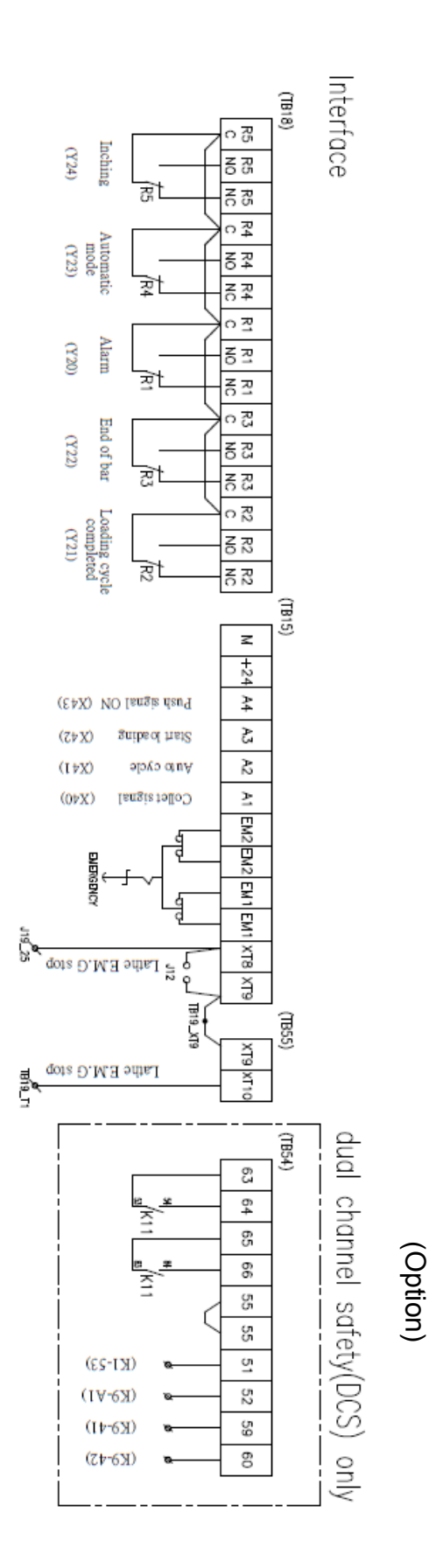

Circuit diagram: XM1.25.A001H

### 4.6 INTERFACE

Interface presents all the signals exchanged between the bar feeder and the lathe. The interface cables which serve to transmit the interface signals is/are provided by us.

There is a wide range of different interfaces available to meet the requirement of each lathe. The A diagram of the installed interface can be found in the electrical cabinet. Before connecting the bar feeder, make sure the installed interface is suitable for your lathe. If you have any question, please contact our technician for further information.

<NOTE> A correct connection between lathe and bar feeder is critical for safe and reliable operation. It is recommended to request a trained technician to install the bar feeder.

### 4.6.1 Universal interface diagram

The interface shown in the next page is called UNIVERSAL or STANDARD interface diagram. If the lathe model/type is not specified, this interface will be given with the bar feeder. The universal interface consist most signals which might be transmitted between the lathe and bar feeder. The later the user can change the wiring according to the lathe requirement or contact us for technical advisement.

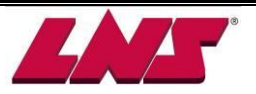

MODE PI22 PI24 PI30 PI31 PI31 PI32 PI32 PI33 PI34 PI44

 MODE

 PH46
 1

 PH47

 PH48

 PH49

 PH49

 PH50

 PH51

 PH52

 PH53

 PH54

 PH55

 PH54

 PH55

 PH54

 PH55

 PH54

 PH55

PI45

Interface

Parameter:

Inching (Y24)

Auto (Y23)

R

R

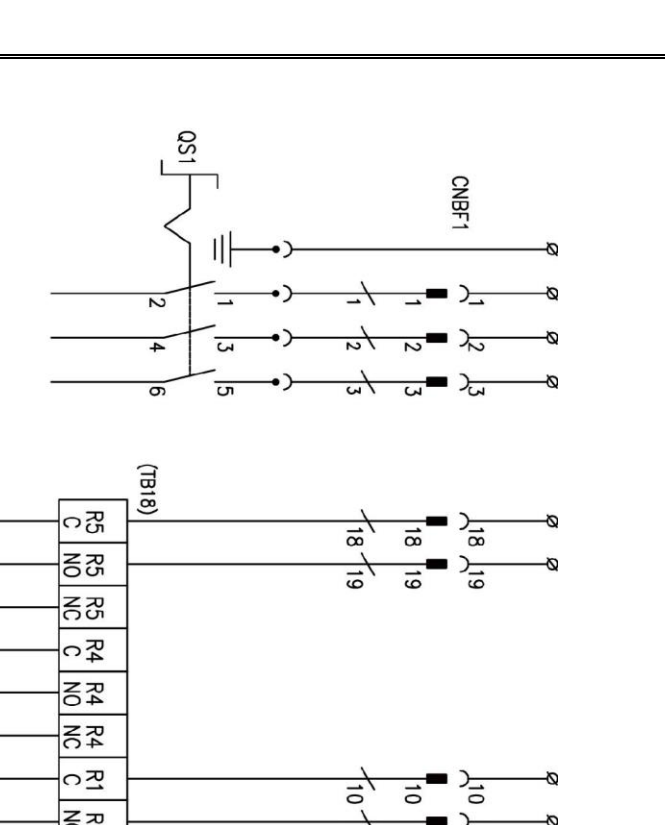

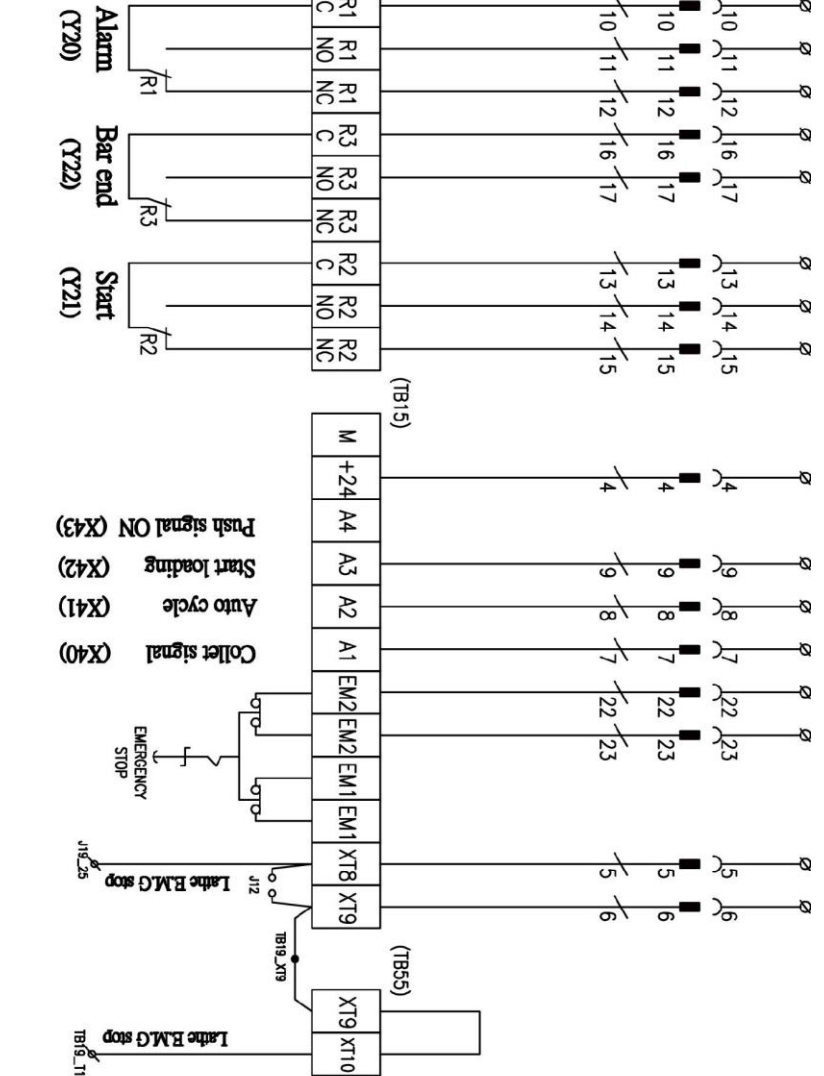

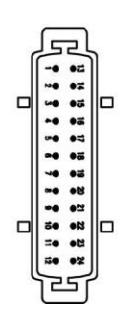

Interface diagram: BXA00001

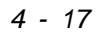

GT 112-E

### 4.6.2 Signals from the lathe to the bar feeder

# The interface logic can be configured with service parameters. Only trained personnel should change these settings.

### a) 24V DC power supply

All the signals from the lathe were powered by the 24V DC from the bar feeder. When the corresponding relay energized at the lathe, 24V DC travels through corresponding contact and return to PLC. The PLC hence receives lathe signals.

#### b) Emergency stop signals from the lathe

This contacts XT8 and XT9 are parts of the emergency stop loop of the bar feeder. When the emergency circuit is open between XT8 and XT9, the bar feeder goes to EMERGENCY STOP MODE and arise an e01 alarm and energize relay R1.

### c) Lathe collet signal A1 (PLC input X40)

Collet signal is for confirming the status of lathe chuck (collet). This signal starts feeding and bar change process of bar feeder by itself or combination with other signals.

The signal logic will be handled according to PI00 setup.

### d) Auto cycle signal A2 (PLC input X41)

This signal indicates that lathe is in automatic mode and lathe is executing the machining program cyclically. This signal is used for lathe to control pushing forward actions of bar feeders. Pushing forward actions includes First feed, feed into the lathe, feed when lathe chuck is open and lathe chuck is close in synchronization mode.

The signal logic will be handled according to PI10 setup.

### e) Start loading signal A3 (PLC input X42)

This signal is used for lathe to decide the timing of pusher to return for changing a new bar stock after Bar end signal is sent from the bar feeder.

The signal logic will be handled according to PI04 setup.

### f) Push signal A4 (PLC input X43)

Push signal is used for lathe to control pushing forward actions during machining. Pushing forward actions includes "feeding when lathe chuck is open" and "lathe chuck is close in machining".

The signal logic will be handled according to PI11 setup.

### g) Lathe door signal A7 (PLC input X37)

Door closed signal is used to control the speed of bar feeder in manual mode when lathe door is closed/open.

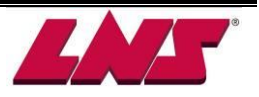

### 4.6.3 Signals from the bar feeder to the lathe

### a) 24V DC power supply

All the signals from the bar feeder were powered by the 24V DC from the lathe. When the corresponding relay energized at the bar feeder, the 24V DC is passed through corresponding contact at bar feeder relay and return to lathe PLC. The lathe PLC hence receives bar feeder signals.

### b) R1 alarm relay

When the bar feeder is in normal operation, the R1 relay is de-energized. In the event of an alarm or break in the emergency stop loop, this relay is energized and the signal will be sent out passing through the contact (NO or NC contact is used upon lathe requirement).

For safety reason, this signal should bring to a stop of the axis movements of the lathe as well as the rotation of the spindle.

### c) R2 START signal relay

Relay R2 confirms the action of general part feed out or/and a new bar stock loading is finished. Refer to service parameter PI13, PI14, PI15 and PI16 for related set up.

### d) R3 BAR END (end of bar) relay

When the pusher reaches BAR END position during feed out process, relay R3 energizes. This signal is used to indicate that the rest bar stock length is not long enough to machine a complete part according to part length set at P02.

Machining a workpiece which requires multiple chuck openings, this position must set according to the longest length of those different machining sections.

Refer to operation parameter P02, P10, P13 and service parameter P117, P118, P119, P120, P132 and P133 for further information.

### e) R4 bar feeder in auto relay

This signal is present as soon as the bar feeder is switched into automatic mode (AUTO READY + AUTO START)

### f) R5 INCHING relay

This relay energizes under circumstances described below during a bar change process:

1. The loading flag is moving forward for place the bar stock at FIRST FEED position (behind the vise jaws).

2. The pusher is moving forward for advancing the bar stock to TOP CUT position after insertion in the collet of the pusher.

For bar stocks without proper preparation or profiled material may struggle to enter the chuck. Generally the spindle rotates at slow speed when the new bar stock is passing through. For lathes not able to rotate the spindle with the chuck open this signal can be used as an external command to turn the spindle.

Refer to service parameter PI43 for more information.

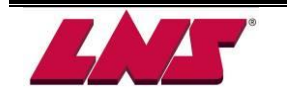

# 4.7 SAFETY SWITCHES

The safety switches are used as reminders for user during operation and for safety reasons. They will impede any handling as long as the bar feeder is not in operational position.

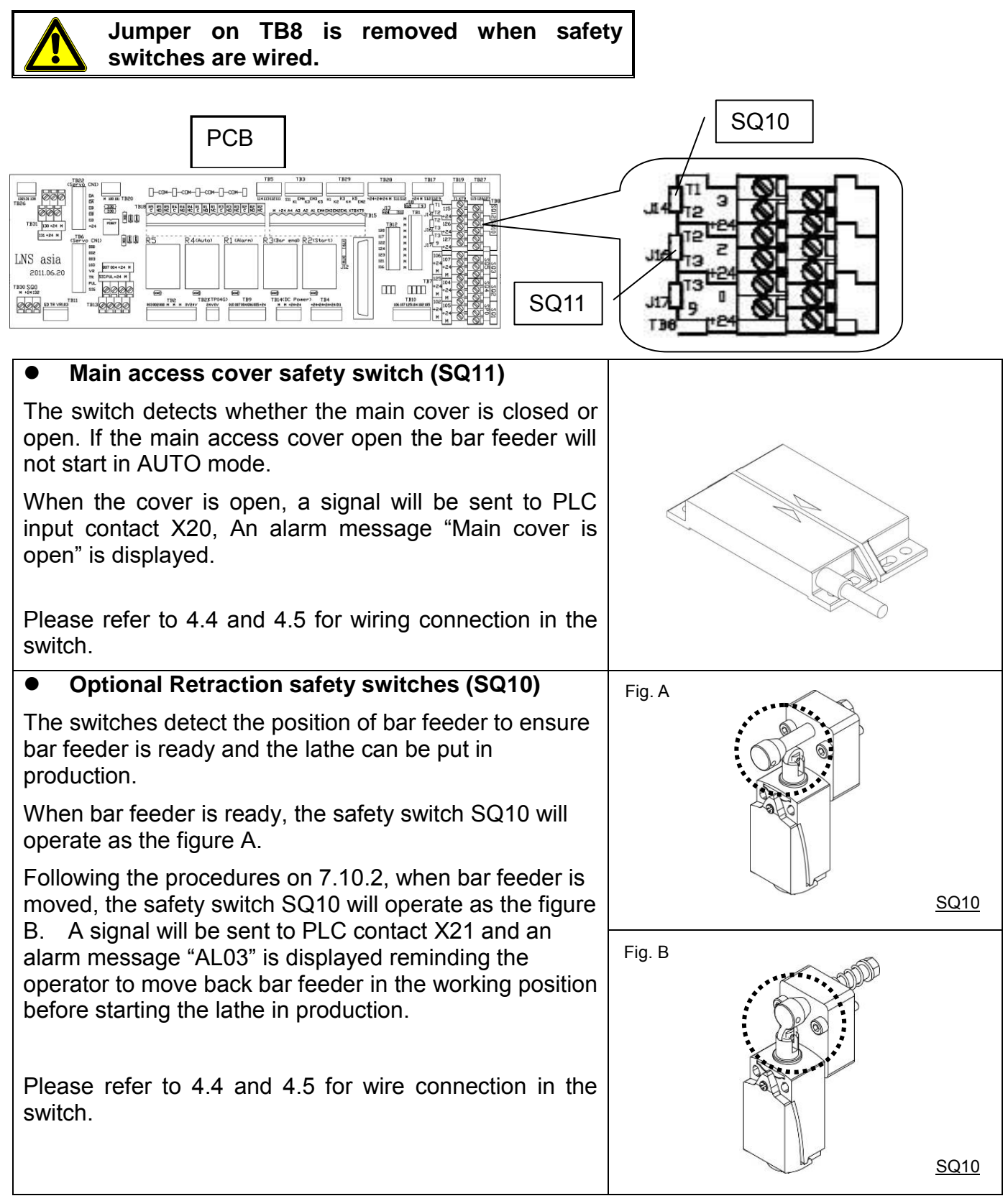

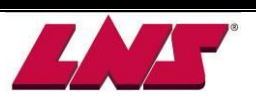

# 5 PNEUMATICS

# **5.1 GENERAL DESCRIPTION**

The following automatic movements are activated by pneumatic system: channel opening or closing mechanism, vice (material clamping device), TOP CUT measurement device.

To guarantee an optimal operation of the bar feeder, a pressure of 5kgf/cm<sup>2</sup> is mandatory.

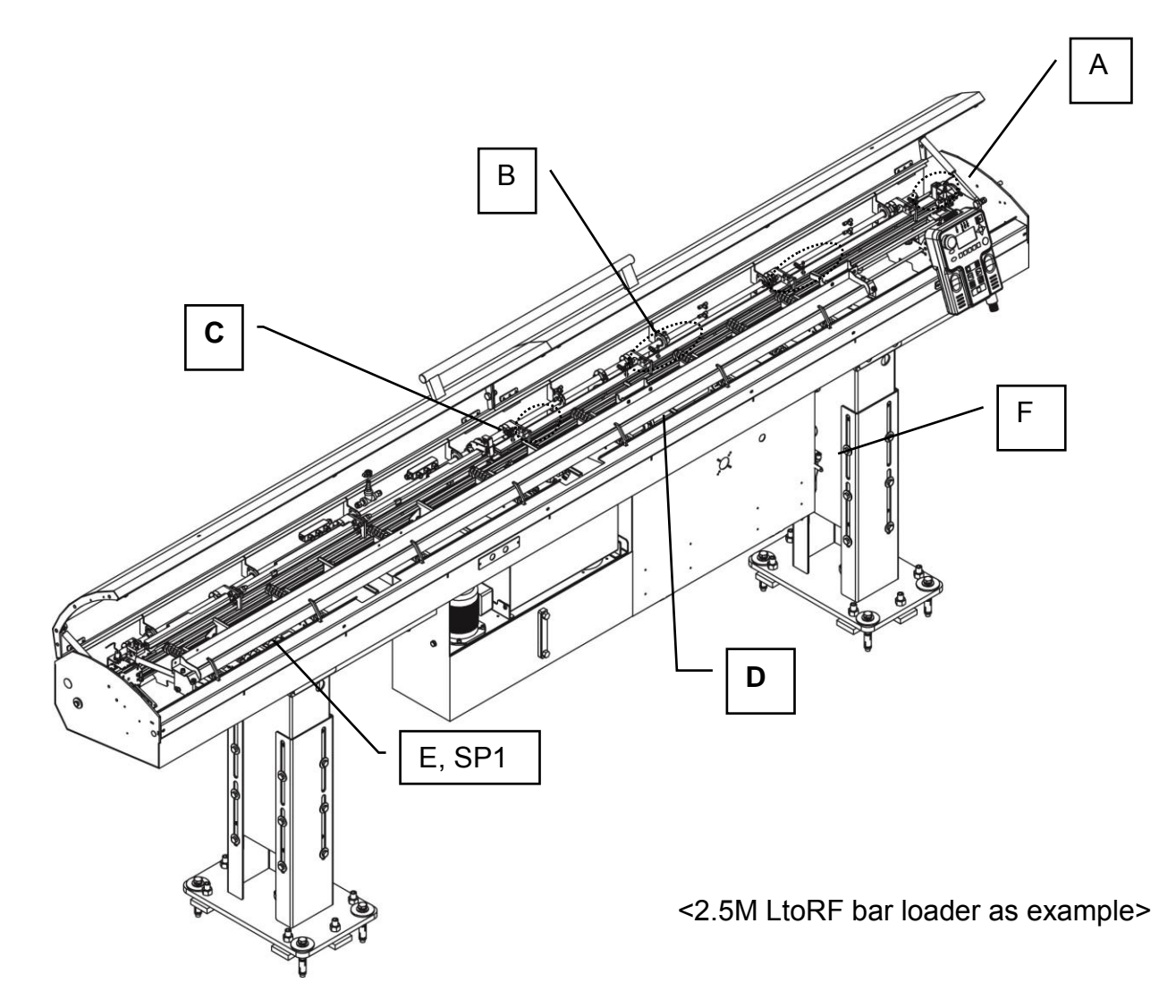

| Designation | Part number         | Description                         |
|-------------|---------------------|-------------------------------------|
| А           | C12115300           | TOP CUT measurement device cylinder |
| В           | C12115100           | Sectional channel covers cylinder   |
| С           | C12110200           | Material clamping device cylinder   |
| D           | C12115200           | Channel opening/closing cylinder    |
| Е           | LtoRF: XM1.27.A301A | Air control unit (Invisible)        |
| E           | RtoLF: XM1.27.A302A |                                     |
| SP1         | C11121400           | Air pressure switch (Invisible)     |
| Г           | RtoLF: XT032020210  | Air filtoring system                |
| Г           | LtoRF: XT032020220  |                                     |

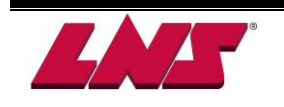

# 5.2 F.R.L. AIR FILTERING UNIT

The F.R.L. (Filtering-Regulation-Lubrication) combines air filtering, lubrication and regulation of the air pressure before it enters pneumatic system.

Air pressure required: 75-90 PSI (5-6bar) of shop air, preferably clean and dry.

### 5.2.1 Layout of the elements

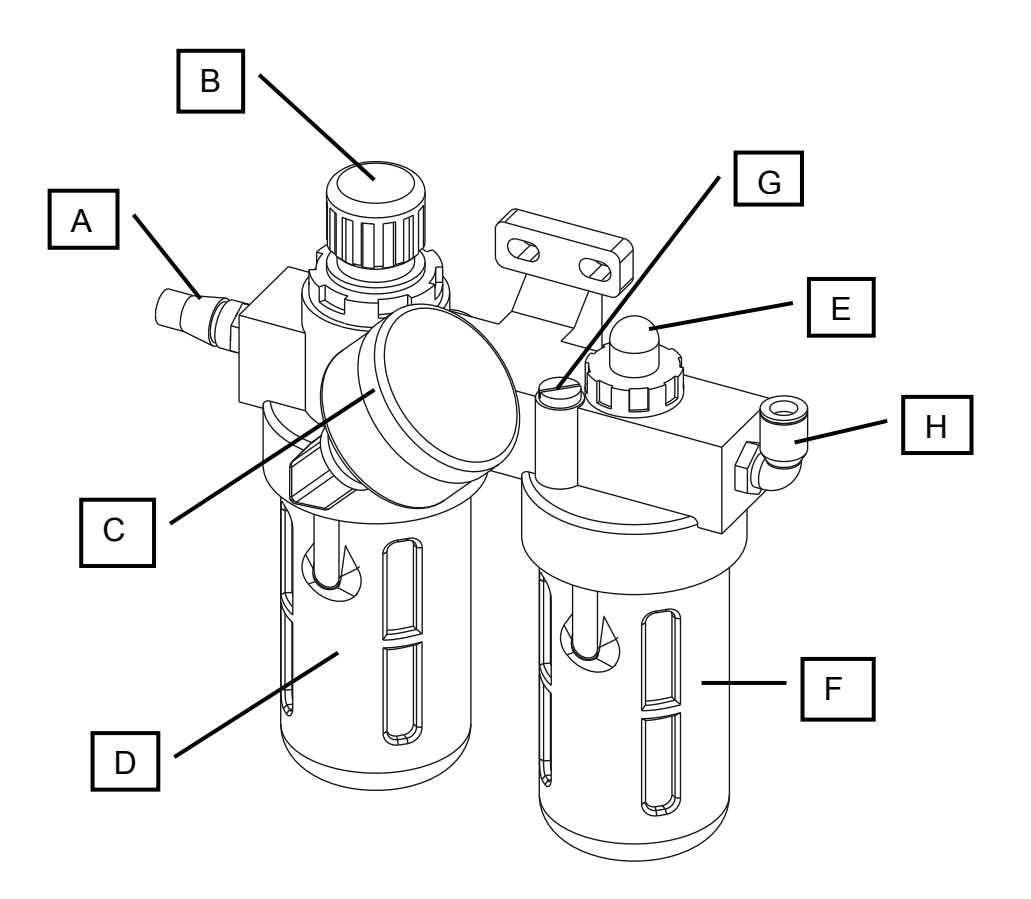

| Designation | Part number | Description                                        |  |  |
|-------------|-------------|----------------------------------------------------|--|--|
| А           | C13120300   | Air inlet                                          |  |  |
| В           |             | Pressure regulator                                 |  |  |
| C<br>D<br>E |             | Pressure gauge                                     |  |  |
|             | C11120100   | Condensate collector                               |  |  |
|             |             | Lubricator                                         |  |  |
| F           |             | Oil cup                                            |  |  |
| G           |             | Oil refilling plug                                 |  |  |
| Н           | C13110500   | Regulated air outlet<br>8mm / G1/4 push-in fitting |  |  |

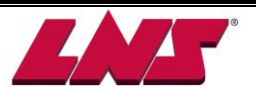

### 5.2.2 Connection

Before connecting air to the bar feeder confirm the factory air pressure is not larger than 120 PSI (8 bar). Connect air hose to F.R.L.

The pneumatic connection (C) is located behind the control cabinet.

For the pneumatic connection of the bar feed, the customer must provide an air hose with an inside diameter of 3/8" (9.5 mm).

Provide an air hose long enough to allow the complete travel (500 mm) of the retraction system.

When the hose is connected, it should not lie on the ground for safety reasons and to prevent damaged to the hose.

- 1. Place clamp (A) around hose (B).
- 2. Insert fitting (C) into hose.
- 3. Tighten the collar (A) to make it airtight.

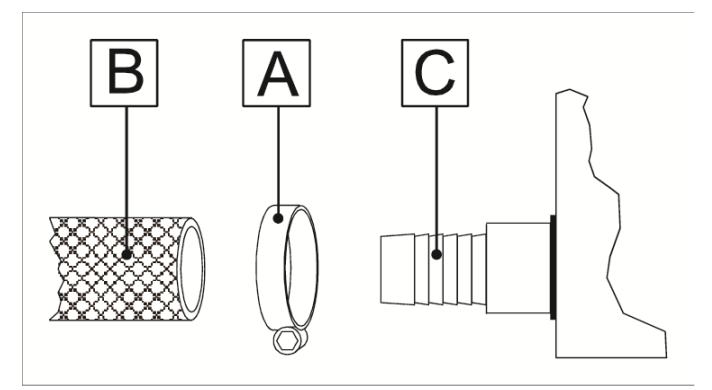

### 5.2.3 Settings

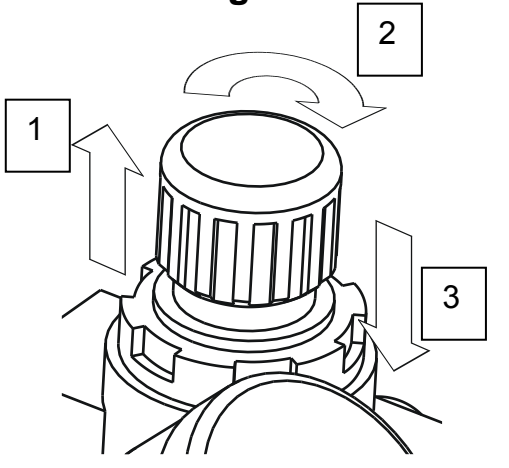

- 1. Unlocking the adjusting knob by pulling it upward.
- 2. To increase the pressure, turn the knob clockwise. To decrease the pressure, turn it counter clockwise. The operational pressure should be kept at 5 bar.
- 3. When the setting is finished, lock the knob by pressing it downward.

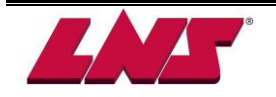

# 5.3 SOLENOID VALVE MANIFOLD

The solenoid valve manifold is mounted on the side of the electrical cabinet. It consists of a bank of electro-valves and an air pressure switch. To access the valves remove the protection cover. Valves can be activated manually.

### 5.3.1 Layout of the elements

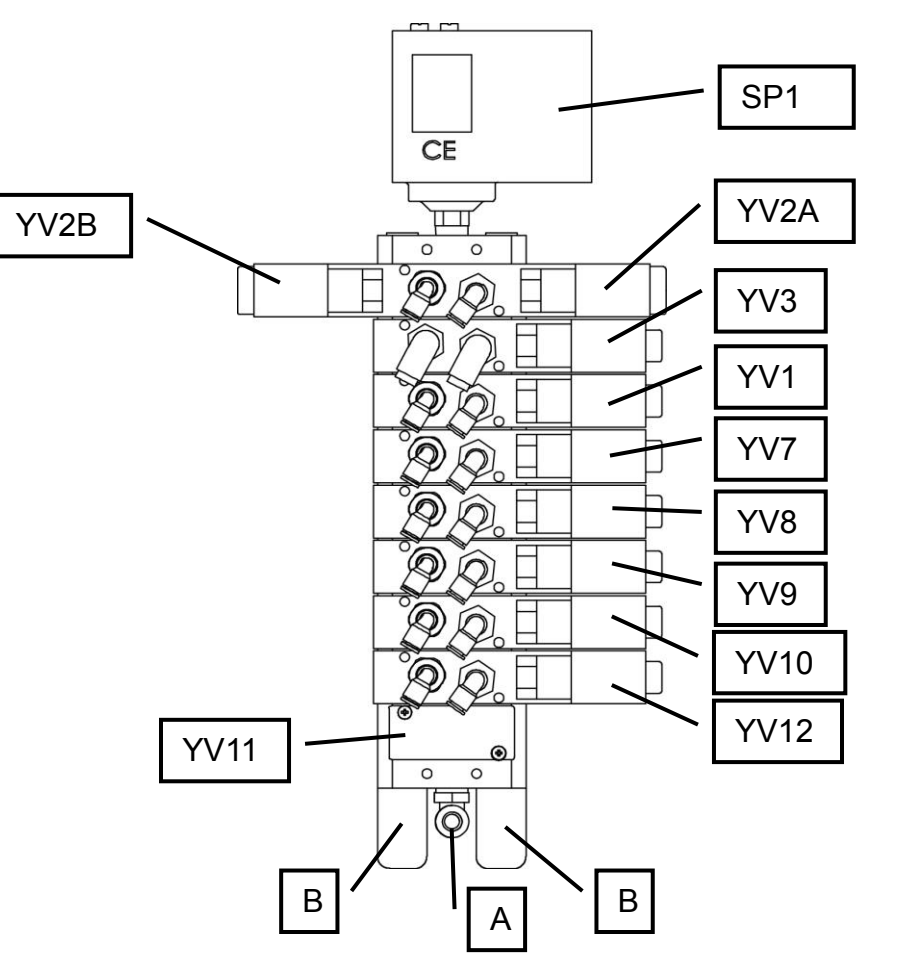

<12' LtoRF bar loader as example>

| Designation | Output | Part no   | Description                              |
|-------------|--------|-----------|------------------------------------------|
| Α           |        | C13110500 | φ8mm air inlet (from F.R.L. combination) |
| В           |        | C14120200 | Air outlet / silencers                   |
| SP1         | X11    | C11121400 | Pressure switch (PE converter)           |
| YV3         | Y10    |           | Material clamping device (vice)          |
| YV1         | Y04    |           | TOP CUT measuring device                 |
| YV7         | Y07    | C1110100  | 1 <sup>st</sup> channel cover            |
| YV8         | Y15    |           | 2 <sup>nd</sup> channel cover            |
| YV9         | Y16    |           | 3 <sup>rd</sup> channel cover            |
| YV10        | Y14    |           | 4 <sup>th</sup> channel cover            |
| YV11        | Y17    |           | 2 <sup>nd</sup> front rest (Option)      |
| YV12        | Y26    |           | 5 <sup>th</sup> channel cover            |
| YV2A        | Y05    | C11110200 | Guiding channel opening                  |
| YV2B        | Y06    | CTITIOZOU | Guiding channel closing                  |

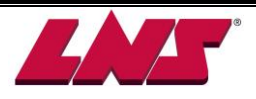

### 5.3.2 Solenoid valve

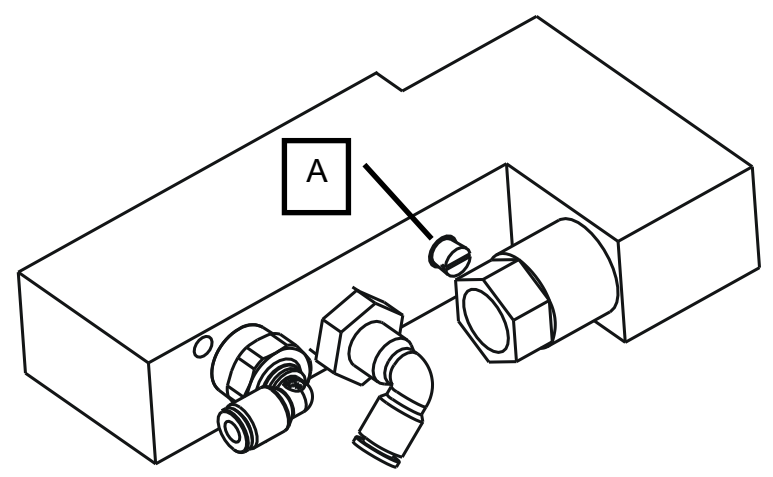

Directly controlled by the PLC, the solenoid valves activate the cylinders. To manually activate the air valve press button A.

#### Attention!

Activating valves requires special attention to prevent bodily injury or components damage.

This button could be kept in the activation position by pressing it down and turning 90° clockwise. This position could be released by turning it 90° counter clockwise. This device is proved to be useful during testing or connection. Normal pneumatic cylinder returns to its original position when releasing the button (except for pneumatic cylinder activated by double-effect solenoid valve).

### 5.3.3 Air pressure switch, SP1

To guarantee the compressed air is supplied to the bar feeder the pressure switch confirms the pressure is sufficient.

The pressure switch engages when the pressure is larger than 60 PSI (4 bar). If the pressure is below 60 PSI, the switch will disengage and the emergency stop circuit will be interrupted. An alarm AL05 will be displayed on the HMI screen.

#### Settings of operating pressure range

1. Set the operating pressure at 60 PSI (4 bar) with screw A

The pressure switch will sense the operating pressure within a few seconds.

2. Set the lower pressure limit with screw B.

This setup will define when the pressure switch senses an abnormal pressure drop and generate a low pressure alarm.

Factory setup is: 43 PSI (3 bar).

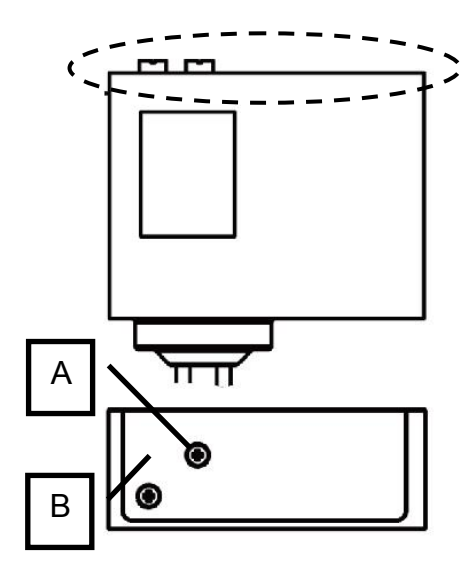

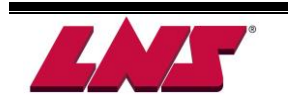

# 5.4 MAINTENANCE

The pneumatic system should be regularly maintained in order to ensure the system is powered by qualified compressed air. We recommend the user to check the F.R.L. combination once a week as instructed below.

1. Check the condensate collector:

The condensate collector monitors the compressed air quality. A qualified air should not produce any condensate inside the collector.

The collector has an automatic drain plug. When there is no pressure inside the F.R.L. system, the drain plug is activated by the spring and the condensate released.

Manual drainage: When condensate is found inside the collector drain the condensate by pushing up the plug to open the drain plug and drain.

2. Check the lubricator:

The oil consumption varies with the bar feeder applications. The oil level should not exceed half of the oil cup. It is recommended to use oil ISO VG 32. When the oil is less than 30%, follow the procedures below to refill it.

Steps:

- 1. Turn off air supply from the source
- **2.** Disconnect the air inlet air hose.
- 3. Remove the plug and fill the oil up to the position shown on the figure (around 90ml).
- 4. For the best performance, the oil should drop every 10 cylinder operation. Set the amount of lubrication by using opening and closing the guiding channel of the bar feeder. In manual

mode press and on the remote control.

5. Connect the air inlet hose and turn air source back on.

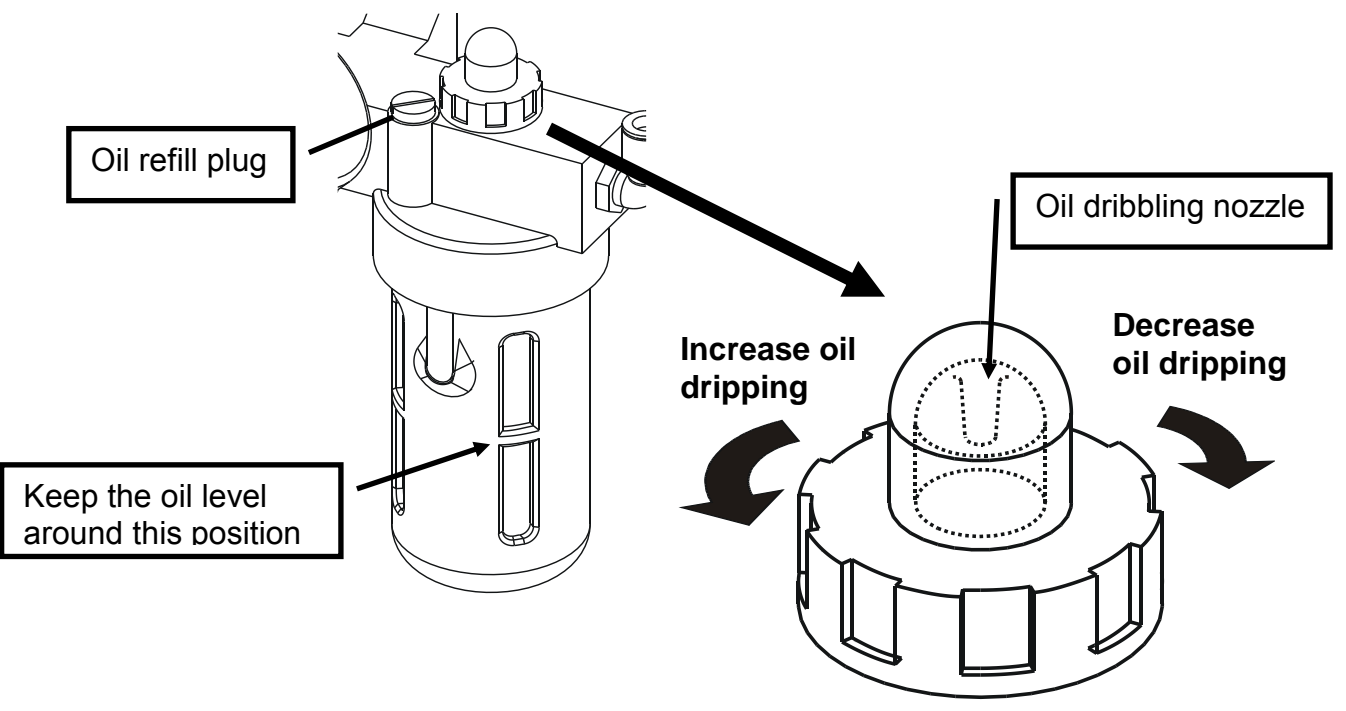

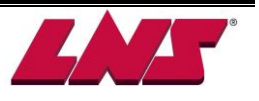

# 5.5 PNEUMATIC DIAGRAMS

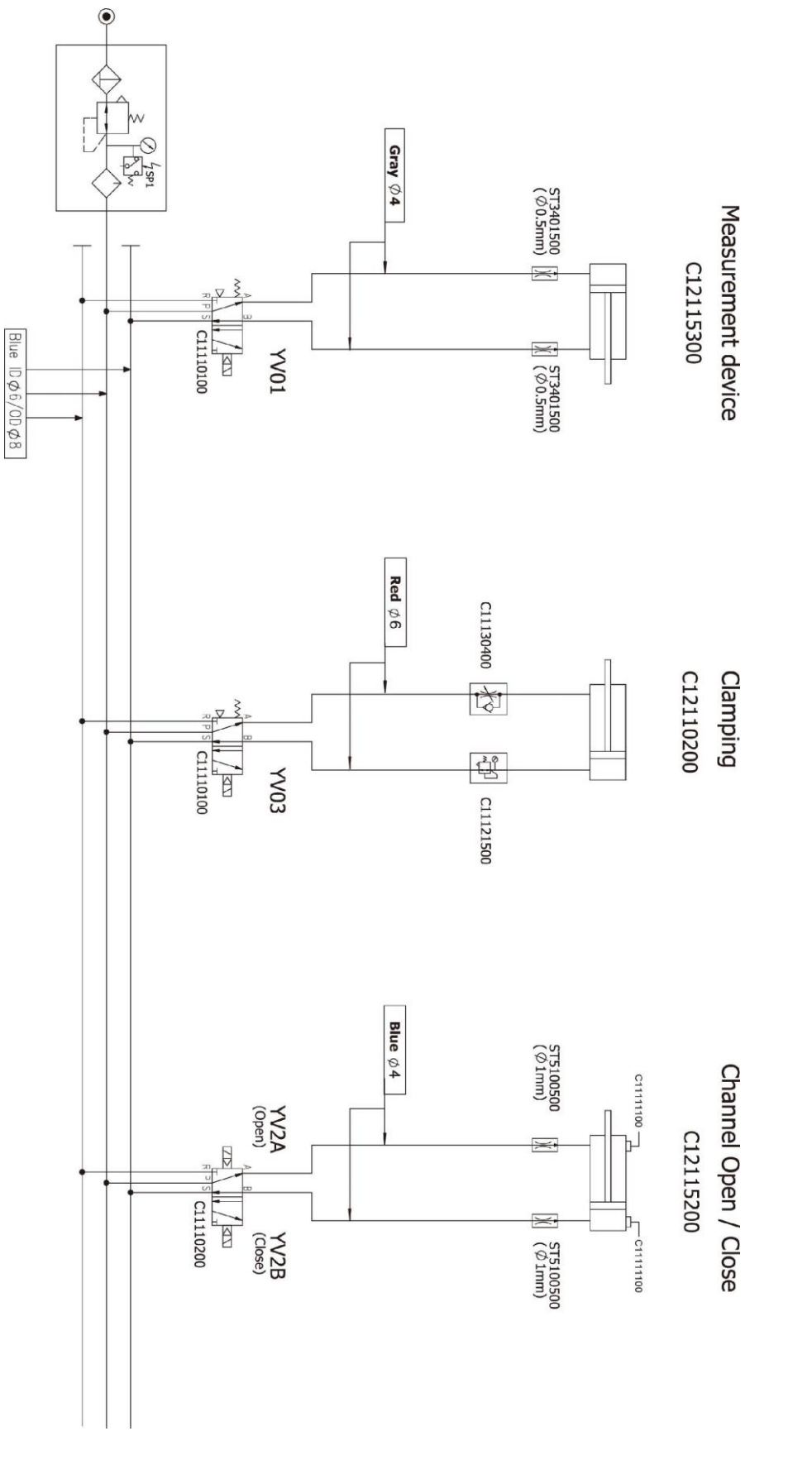

Pneumatic diagrams: XM1.27.P003A

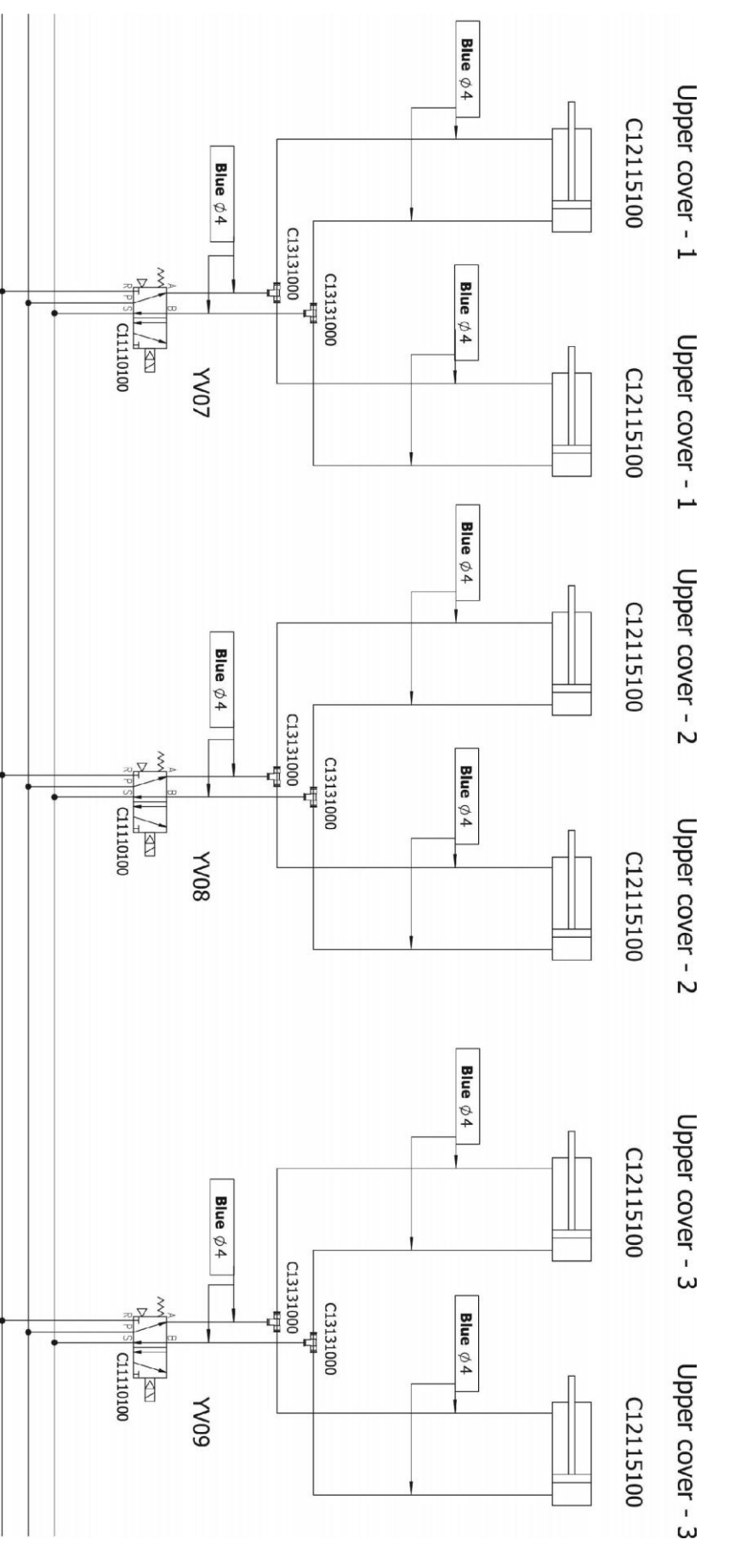

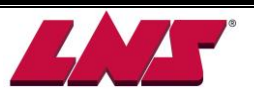

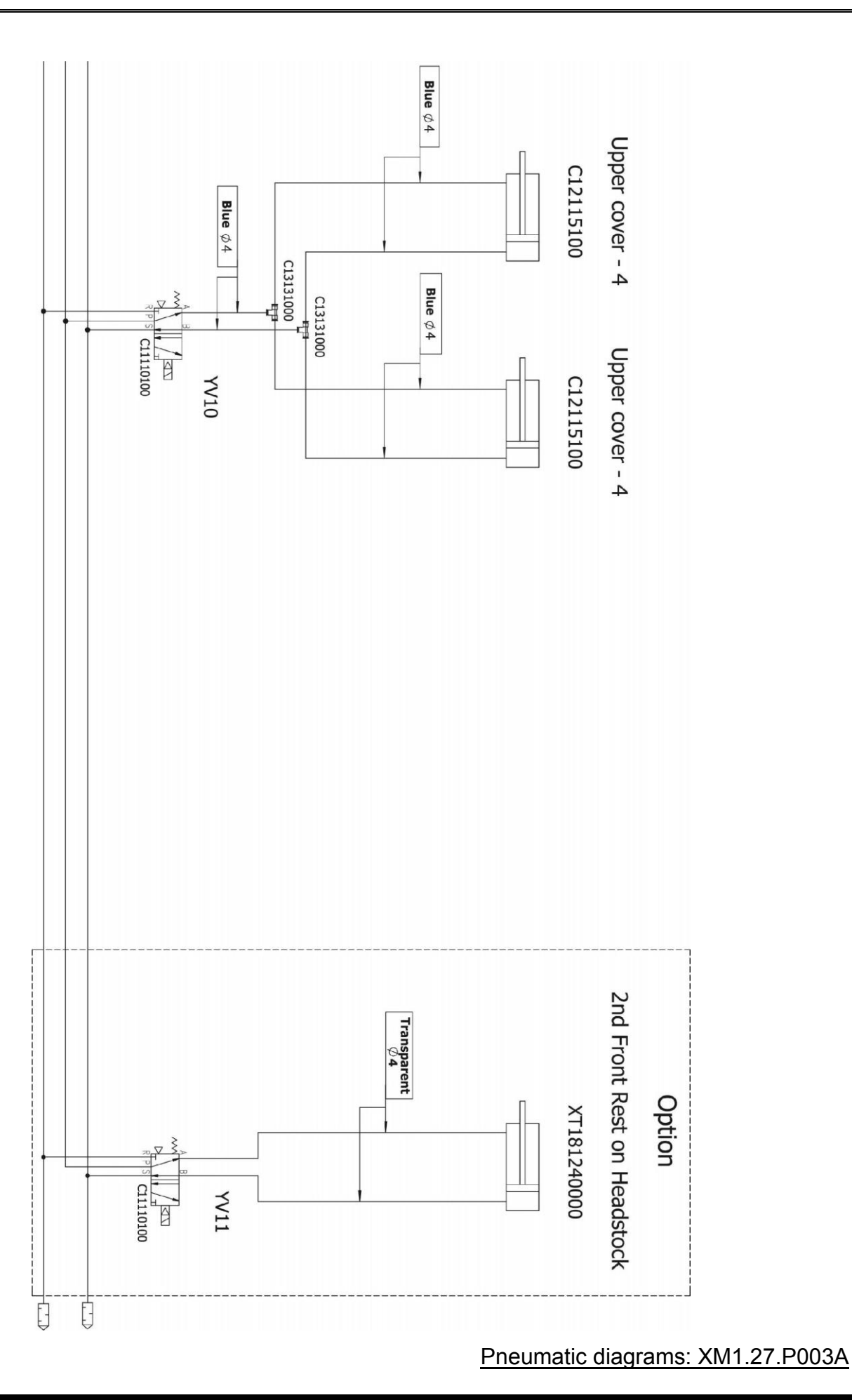

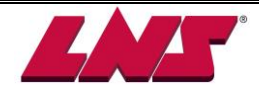

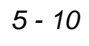

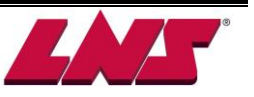

# **6 HYDRAULICS**

# 6.1 GENERAL DESCRIPTIONS

The hydraulic pump injects the oil into the guiding channels to provide the oil support necessary to obtain a hydrodynamic support of the bar in rotation.

This will allow:

- 1. Keeping the bar stock positioned at central of the channel.
- 2. Reducing friction between the bar in rotation and the guiding channel this not marking the surface of the bar.
- 3. To absorb the vibration created during high rpm machining.

### 6.2 LAYOUT OF THE ELEMENTS

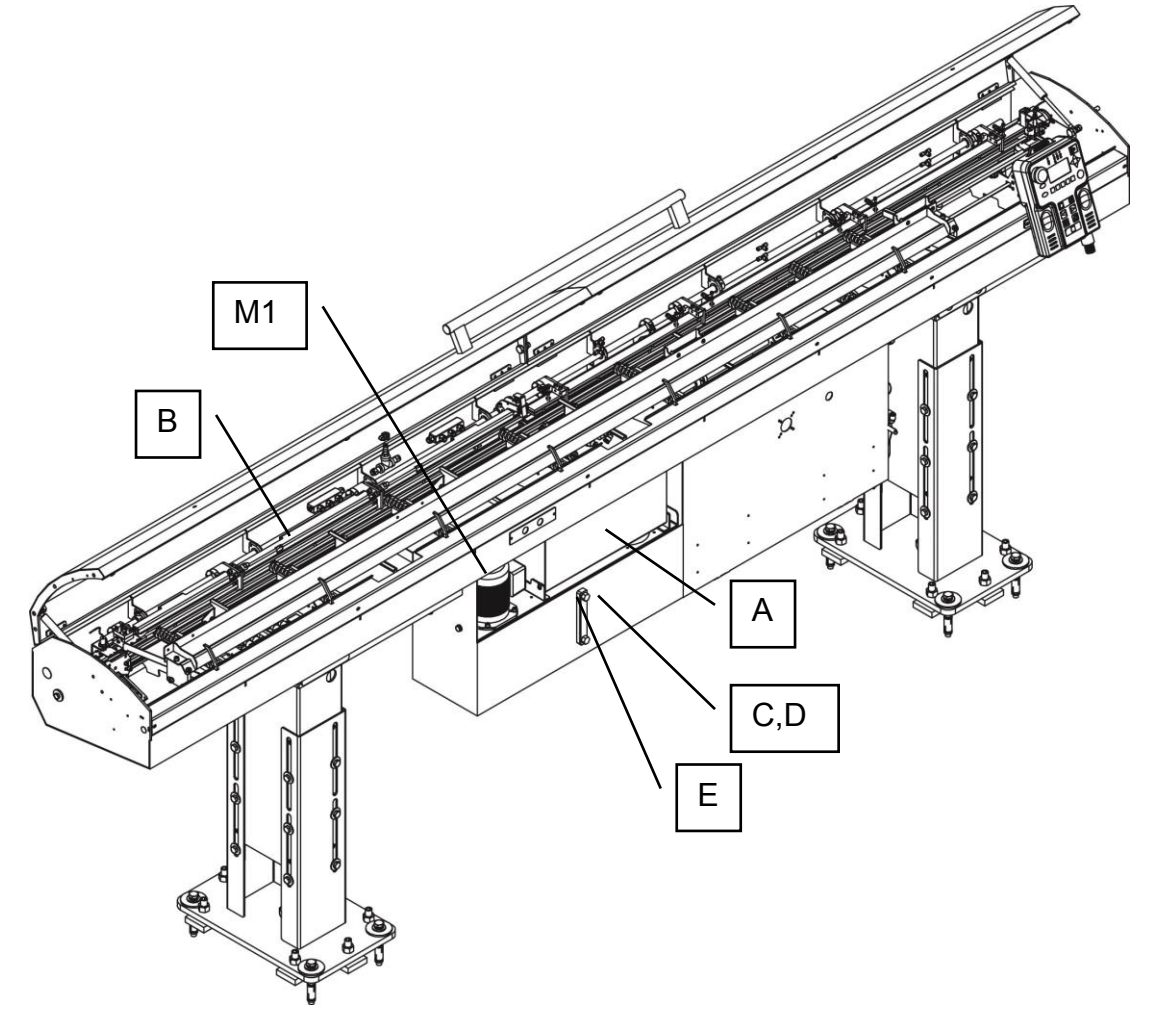

| Designation | Part number  | Description                          |
|-------------|--------------|--------------------------------------|
| A           | X135010000xx | Remnant tray                         |
| В           | -            | Guiding channels                     |
| С           | -            | Hydraulic tank                       |
| D           | C14110300    | Drain plug (underneath the oil tank) |
| E           | C17120400    | Oil level indicator                  |
| M1          | XT135050000  | Hydraulic pump motor                 |

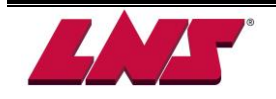

# 6.3 DESCRIPTIONS OF THE ELEMENTS

### 6.3.1 Hydraulic pump motor, M1

The hydraulic pump is powered by 3 phases 220V AC. It powered on immediately when conditions below are satisfied:

- 1. Bar feeder is in automatic mode.
- 2. Guiding channel is closed.

If one of the following conditions is fulfilled, the hydraulic pump will immediately turn OFF:

- 1. Bar feeder is switched to manual mode.
- 2. Guiding channel is opened.
- 3. Emergency Stop line open or any other alarm condition occurs

### 6.3.2 Remnant tray

The tray collects remnants extracted from the pusher collet. It is located between the bar feeder body and oil tank. The maximum remnant length allowed is 380mm. The minimum is 50 mm.

The capacity of the tray depends on remnant diameter and length. The tray should be regularly checked and emptied to ensure the tray is not overfilled. An overfilled remnant tray might cause the following issues :

- 1. The oil draining out from the bar feeder to the tank may be interrupted and spill out.
- 2. The remnants might be lying between the material clamping device space and interfere with the next bar stock insertion or loading.
- 3. The tray may be too heavy to empty.

Remnants accumulation should remain below the cutout in the remnant tray.

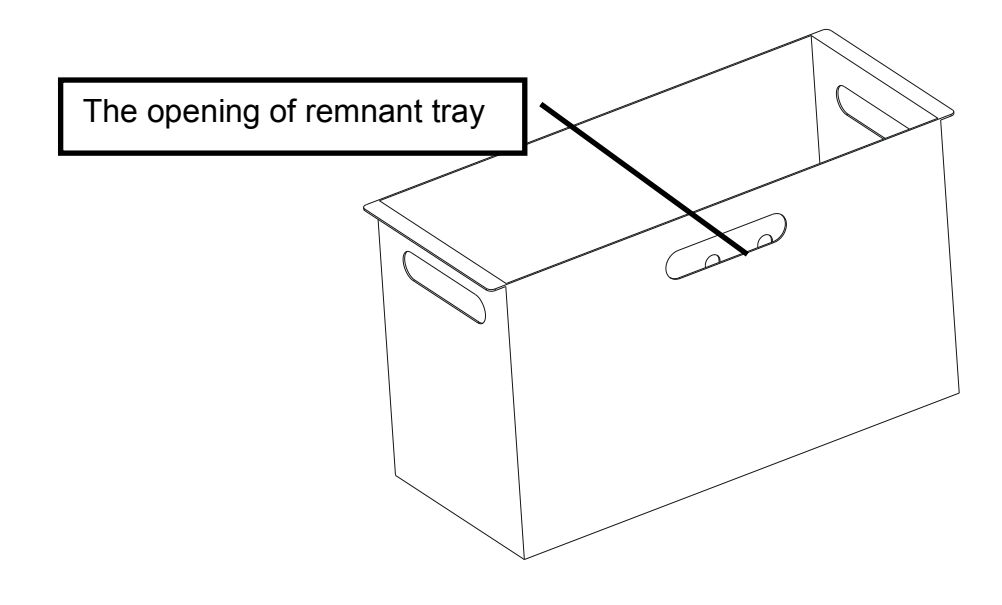

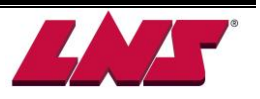

### 6.3.3 Oil filling and draining

The bar feeder is delivered without oil. Hydraulic oil of any brand name must be provided by the customer. The oil should be filled into bar feeder before running. Oil specifications see below.

Hydraulic oil capacity: 7.4 gallons (28 liters)

Filling the tank:

Slowly pour the oil into the oil tank directly as shown. The oil level should be kept around H mark on the level indicator when the hydraulic pump is not running.

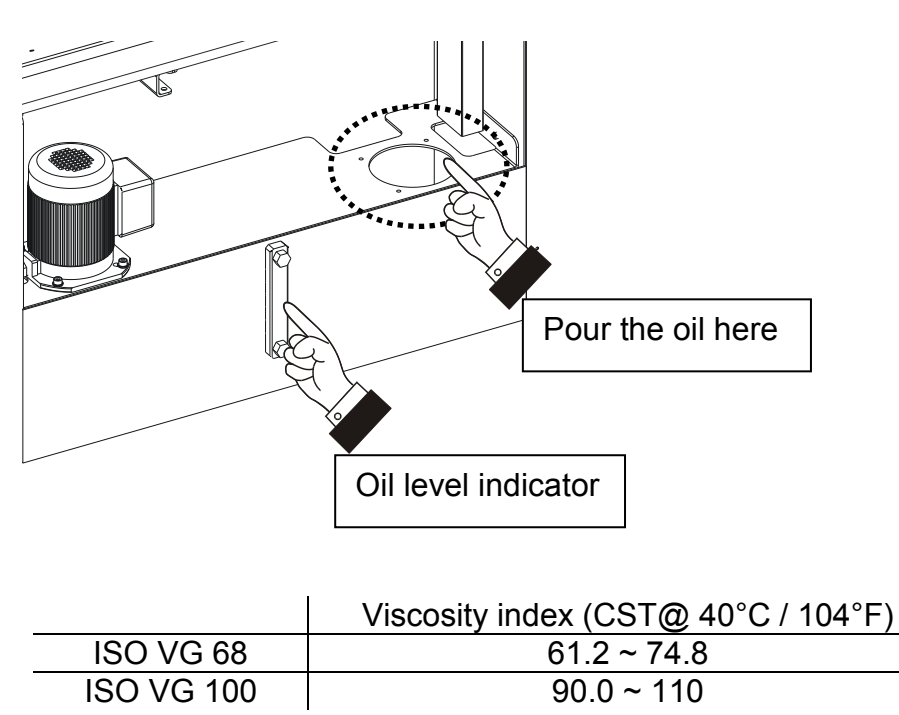

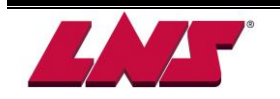

## 6.4 MAINTENANCE

The hydraulic oil quality may deteriorate with the bar feeder running continuously. The cutting chips and sludge on bottom of the oil tank will be pumped into the hydraulic system thus causing eventual damage to the hydraulic pump. Dirty bar stock will accelerate oil contamination. Therefore depending on the cleanness of the bars it is recommended to drain and clean the oil tank at least once every 6 to 8 months.

Please follow the procedures below:

- 1. Power OFF the bar feeder system. Verify that most of the oil returned to oil tank.
- 2. Remove the remnant tray.
- 3. Place a container with sufficient capacity (minimum: 7.4 gallons [28 liters]) underneath the drain plug..
- 4. Remove the drain plug and drain the oil.
- 5. When the oil tank is empty, clean the sludge inside the tank and bar feeder.
- 6. Clean the drain plug. Apply the seal on the plug and screw the drain plug back in.
- 7. Refill the tank with new oil and according to chapter 6.3.4 until the level indicates oil level at H. Confirm there is no leaks from the drain plug.
- 8. Install the remnant tray back.

# **7 GENERAL DESCRIPTION**

# 7.1 SCREW TYPE LOADING SYSTEM

The screw type loading system includes loading motor, loading screws and the axis of rotation and so forth. The loading screw is able to storage and move bars. This system is suitable for loading thinner material. Only one bar is allowed to put in each clearance and it should be put at the same position of each loading screw. The loading motor drives the rotation of loading screws so it allows one piece unloading per revolution.

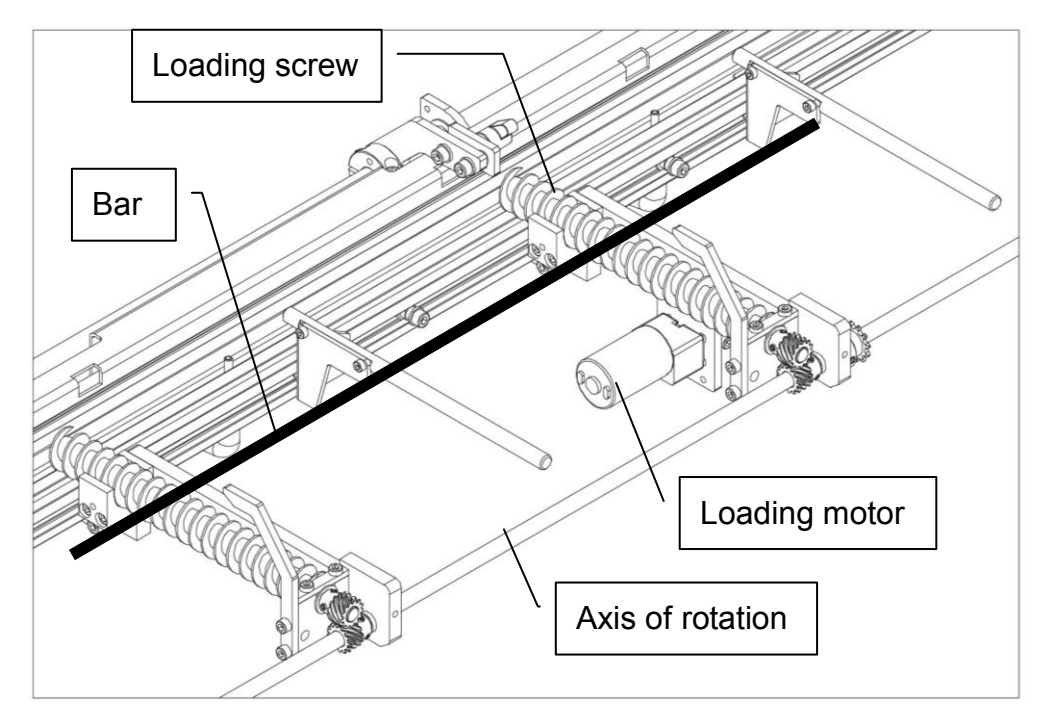

It's able to advance or reverse the loading screws. Normally, the screws go forward to guiding channel for bar loading. In response to operation required, it also offers a function to invert materials backward.

These two buttons are only available in **manual mode**. Use the button to load or unload bar stocks.

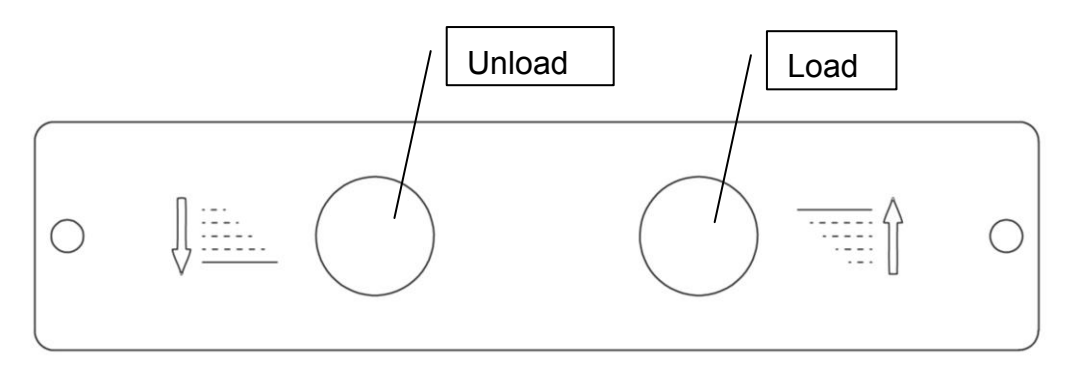

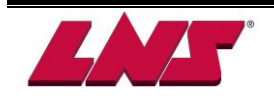

# 7.2 GUIDING SYSTEM

### 7.2.1 Channel and channel cover

The guiding system offers functions below:

- 1. To keep the pusher at the central of the guiding channel axis.
- 2. To house the moving/rotating components inside.
- 3. To seal the section of guiding channel with oil injected hence keep the hydraulic system working performance.

The unit will be installed with a dual size channel which combined two dimensions in one for different applications. The appropriate size of pusher sets will also come along with the specification of channel. Each dimension of channel caters for a range of bar diameters. For an optimum guiding and the best performance, it is recommended to keep 1mm clearance between bar stock and channel.

The channel cover is made of aluminum, formed in two long pieces and controlled by pneumatic system. It's designed to slightly open in sectional during feeding process. Depends on the model (2.0M, 2.5M, 3.2M, 12' or 4.0M), it's structured in two, three, four or five sections.

### 7.2.1.1 Channel set

| h         |          |                   |          |                 |                 |                 |                 |                 |
|-----------|----------|-------------------|----------|-----------------|-----------------|-----------------|-----------------|-----------------|
| Ý         |          |                   | /N       | R[              | /• • • • • • •  | <u> </u>        |                 |                 |
|           |          |                   |          |                 |                 |                 |                 |                 |
|           |          |                   |          |                 | Cha             | nnel set        |                 |                 |
|           |          | Мо                | del      | 6/8             | 6/11            | 6/14            | 8/14            |                 |
|           |          |                   | 2.0M     | XM1.31.A201B.08 | XM1.31.A201A.11 | XM1.31.A202A.14 | XM1.31.A201A.14 |                 |
| Dual size | Ва       | _                 | 2.5M     | XM1.31.A301B.08 | XM1.31.A301A.11 | XM1.31.A302A.14 | XM1.31.A301A.14 |                 |
|           | r feeder | LtoRF<br>r feeder | 3.2M     | XM1.31.A401B.08 | XM1.31.A401A.11 | XM1.31.A402A.14 | XM1.31.A401A.14 |                 |
|           |          |                   | F<br>der | der<br>T        | der             | 12'             | XM1.31.A501A.08 | XM1.31.A501A.11 |
|           |          |                   | 4.0M     | XM1.31.A601A.08 | XM1.31.A601A.11 | XM1.31.A602A.14 | XM1.31.A601A.14 |                 |
|           |          |                   | 2.0M     | XM1.31.A203A.08 | XM1.31.A203A.11 | XM1.31.A203A.14 | XM1.31.A203A.14 |                 |
|           | Ва       | Ţ                 | 2.5M     | XM1.31.A303A.08 | XM1.31.A303A.11 | XM1.31.A303A.14 | XM1.31.A303A.14 |                 |
|           | r fee    | ۲toLl             | 3.2M     | XM1.31.A403A.08 | XM1.31.A403A.11 | XM1.31.A403A.14 | XM1.31.A403A.14 |                 |
|           | der      | Π                 | 12'      | XM1.31.A503A.08 | XM1.31.A503A.11 | XM1.31.A503A.14 | XM1.31.A503A.14 |                 |
|           |          |                   | 4.0M     | XM1.31.A603A.08 | XM1.31.A603A.11 | XM1.31.A603A.14 | XM1.31.A603A.14 |                 |

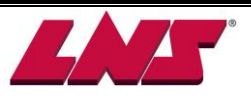

#### 7.2.1.2 Bridge channel

The bridge channel is used for smaller and soft material. During feeding process, the smaller material will bend easily when it pass through above the remnant box. To avoid the material getting bend, user can place a bridge channel at the entrance of the remnant box to shorten the distance which is no support.

The bridge channel is only used for Ø6 and Ø8 channel.

\* Notice: The length of remnant would be limited if the bridge channel is installed on the machine.

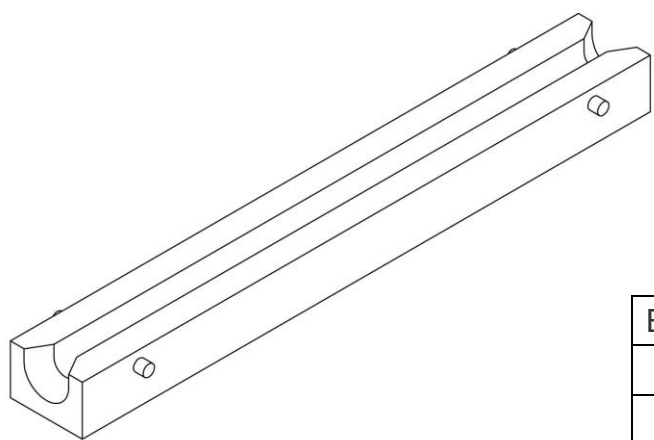

| Channe | el size      |
|--------|--------------|
|        | <br>    -  - |

| Bridge channel | Part no.        |
|----------------|-----------------|
| Ø6             | XM1.31.A003A.06 |
| Ø8             | XM1.31.A003A.08 |
|                |                 |

### 7.2.1.3 Auxiliary thin bar loading plate

This component is installed in home position. It is designed for vary small and thin material (about 1mm) to prevent it from getting stuck when loading.

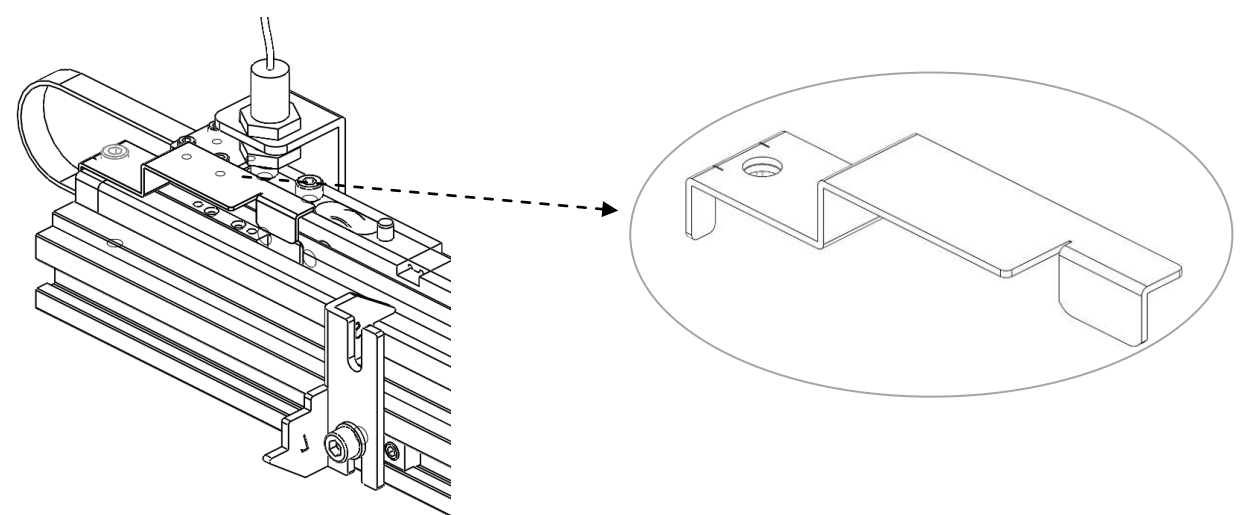

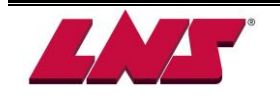

#### 7.2.1.4 Sectional channel cover

The sectional channel cover will slightly open for pusher passing through when the pusher flag is detected by each of the sensor on cover. This design is specific to thin materials for an optimally closed guiding.

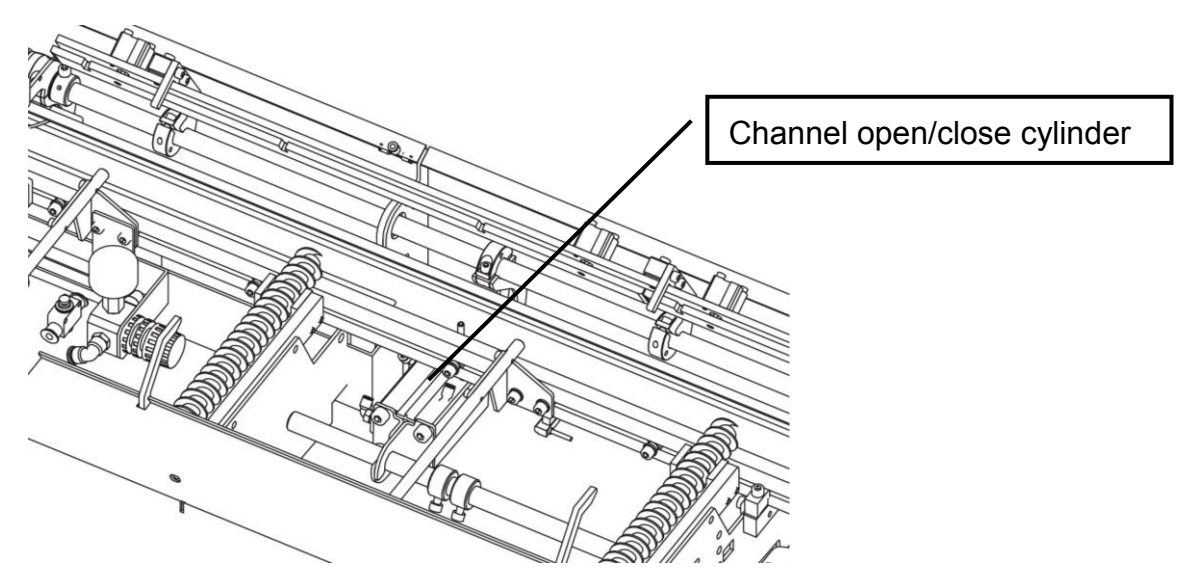

Take LtoR, 2.5M bar feeder with 3 sectional channel cover as an example:

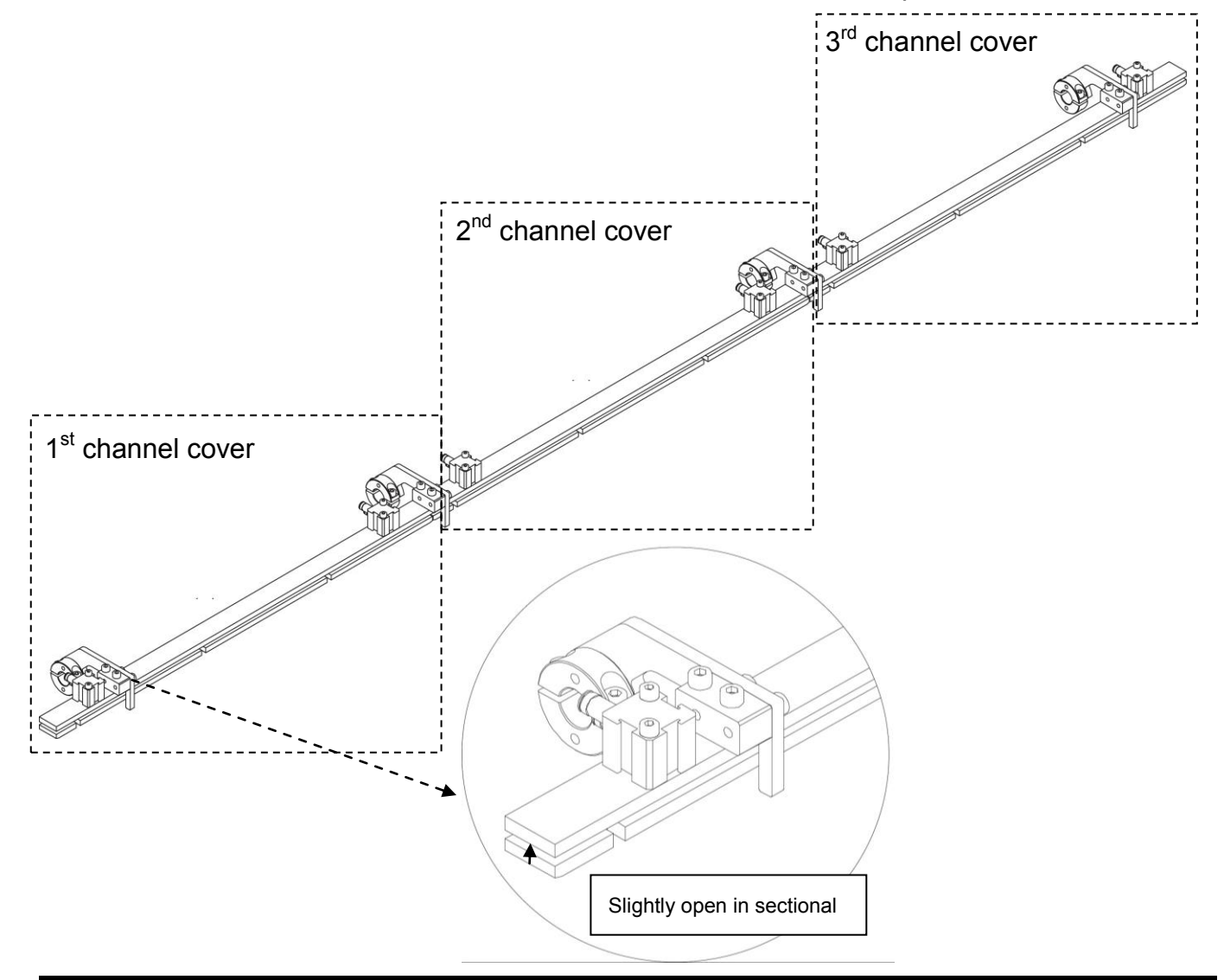

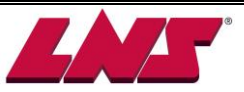

### 7.2.2 Tube

The front tube or telescopic tube functions as an extension of guiding channel. It performs the guiding between bar feeding system and lathe.

### 7.2.2.1 Joint pipe (Fixed)

The joint pipe is a tube with fixed length. It serves specifically for small spindle type lathes. Its inner is sized to match the guiding channel so it shall be replaced when the guiding elements are changed.

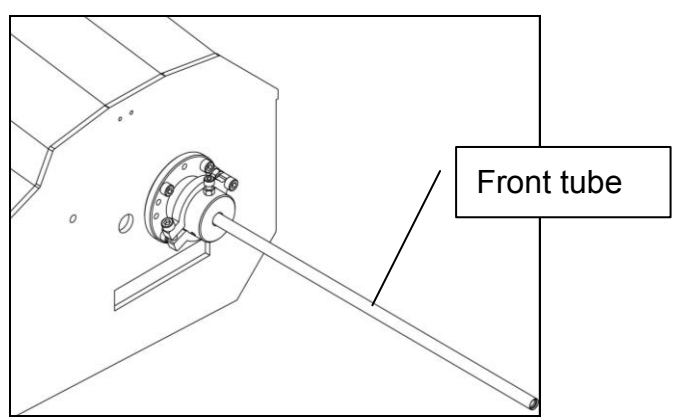

| Fro            | nt tube            |                   | Duch an aire (mm) |  |
|----------------|--------------------|-------------------|-------------------|--|
| Part no.       | ID x OD x L (mm)   | Channel size (mm) | Pusher size (mm)  |  |
| 017.23.008/530 | Ø6.4 x Ø8 L=530mm  | Ø6                | Ø5                |  |
| 112.03.634B    | Ø7 x Ø12 L=1000mm  | Ø6                | Ø5                |  |
| 112.03.644B    | Ø8 x Ø12 L=1000mm  | Ø8                | Ø7                |  |
| 112.03.454     | Ø11 x Ø18 L=1000mm | Ø11               | Ø10               |  |
| 112.03.464     | Ø14 x Ø18 L=1000mm | Ø14               | Ø13               |  |

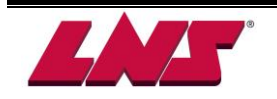

### 7.3 PUSHER ASSEMBLY

The pusher assembly includes the loading flag, the long pusher (feeding pusher), the collet and collet adapter (depending on the collet type).

The loading flag is always connected to the belt drive whether the channel is open or closed. When the channel is closed, it follows the movement of the long pusher. When the channel is open, it mainly serves to position a bar stock to the insertion position.

The long pusher serves to control the bar stock movement either in the bar feeder or lathe spindle. When the channel is open, the long pusher is disengaged from the drive belt and lifted by the pusher hooks. When the channel is closed, the long pusher is connected to the drive belt.

Part of the long pusher is able to extend outside of bar feeder. During installation, it must be confirmed that the tip of long pusher is able to reach the back of the lathe chuck (end of bar).

Two pusher lengths are available:

| Specification | Available length of pusher |
|---------------|----------------------------|
| Short pusher  | 830mm                      |
| Long pusher   | 1080mm (Standard for USA)  |

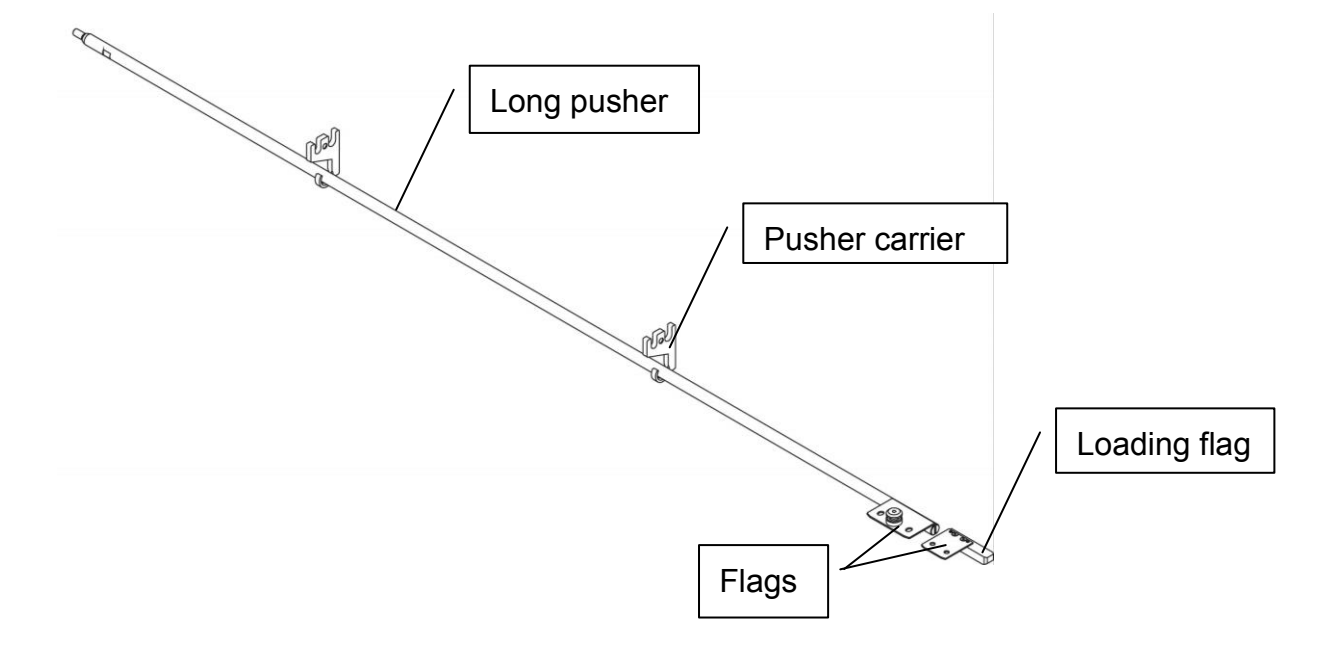

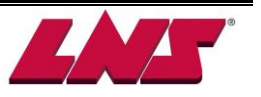

### 7.3.1 Pusher set selection guide

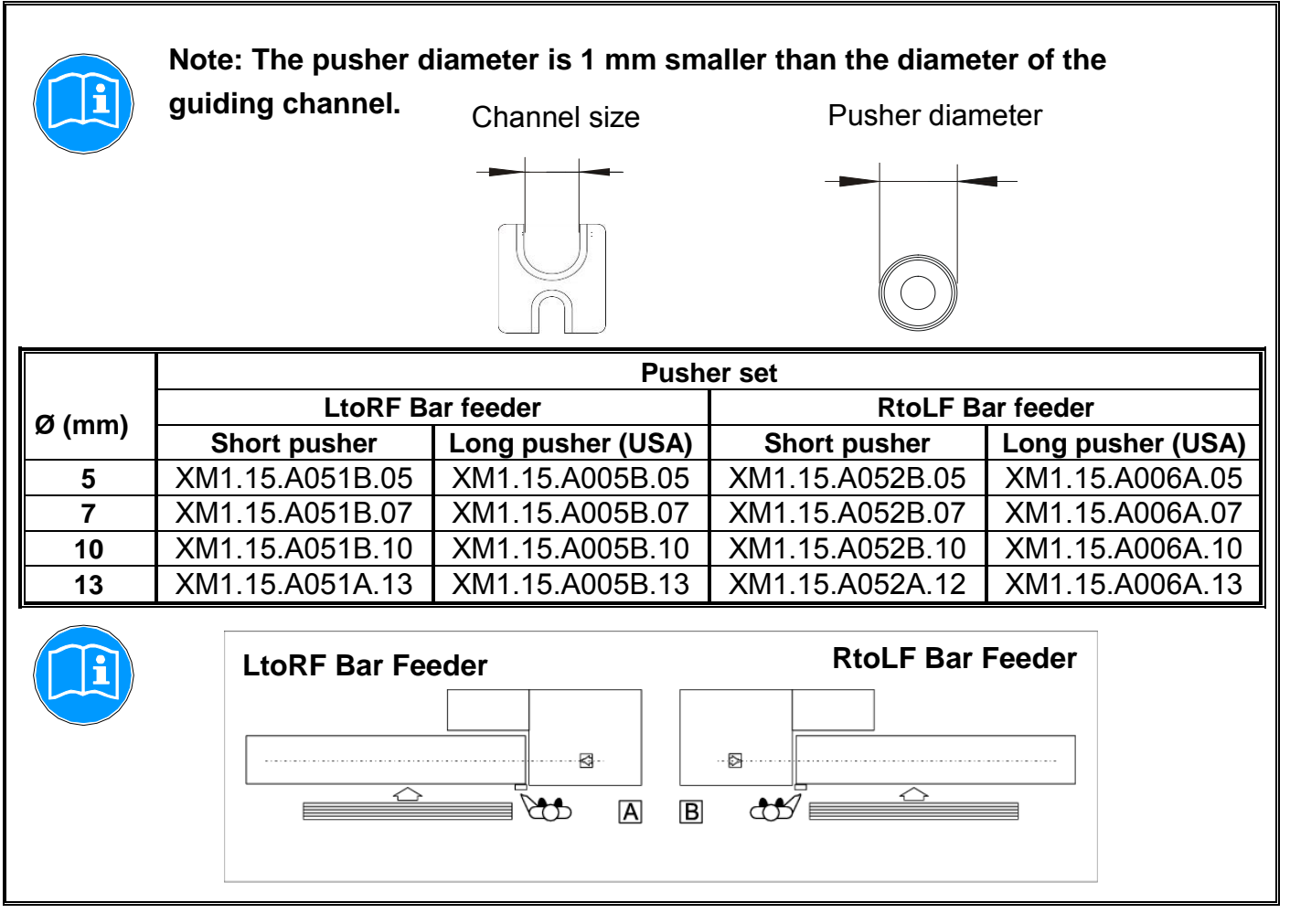

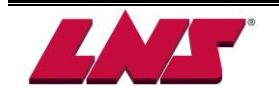

### 7.4 ROTATING SLEEVE

The rotating sleeve is mounted between the pusher body and the collet of the pusher.

This part is critical for the bar feed performance. A defective rotating sleeve could result in bar vibrations and noise. The user is strongly recommended to inspect its status regularly in order to keep the bar feeder running at the best performance. The rotating sleeve is a wear item, and LNS recommends keeping a spare on hand.

| Part Number     | Size  |    |
|-----------------|-------|----|
| 1.440           | Ø 5.5 | Ca |
| 015.15.1064     | Ø 7   |    |
| 015.031.013/100 | Ø 10  |    |

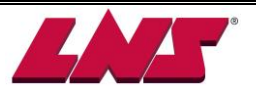

## 7.5 COLLET

The collet is link between the bar stock and the pusher. When the lathe spindle is turning, the bar clamped in the chuck of the lathe rotates at the same speed. The collet must be properly selected according to the bar stock diameter and shape.

The standard type collet is a cylinder with flexible jaws that are a friction fit to the bar stock. Each collet matches a specific bar stock dimension. For profiled bar stock, the collet inside diameter must be selected according to the diameter across the corners, unless the end of the bar is turned down to a round diameter (ideal). Refer to table paragraph 2.3 of the manual for diameter conversion.

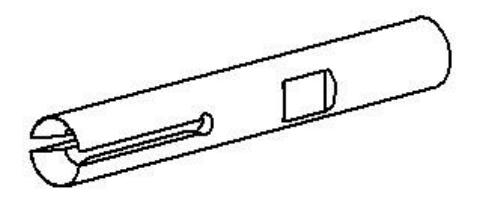

|                    |                     | Batation along (                    | Barstock dimension      |                         |  |
|--------------------|---------------------|-------------------------------------|-------------------------|-------------------------|--|
| Collet part number | Channel<br>size, mm | Rotating sleeve /<br>collet adapter | Minimum<br>diameter, mm | Maximum<br>diameter, mm |  |
| 1.648/05-xx.xx     | 6                   | 1.440                               | 0.80                    | 4.00                    |  |
| 15053/07-xx.xx     | 8                   | 015.15.1064                         | 2.00                    | 5.55                    |  |
| 15053/10-xx.xx     | 11                  | 028.031.024                         | 3.00                    | 8.33                    |  |
| 15053/12-xx.xx     | 14                  | 028.031.044                         | 5.00                    | 11.11                   |  |
| 15053/13-xx.xx     | 14                  | 028.031.044                         | 11.00                   | 12.00                   |  |

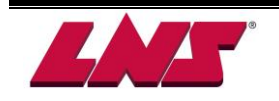

# 7.6 DIAMETER CHANGEOVER

The channel system is composed of the guiding channel set (chapter 7.2) and pusher set (chapter 7.3). Once the bar stock diameter is out of the guiding channel range a complete changeover is required that includes the guiding channel set, the pusher assembly and the hooks.

### 7.6.1 Layout of the elements

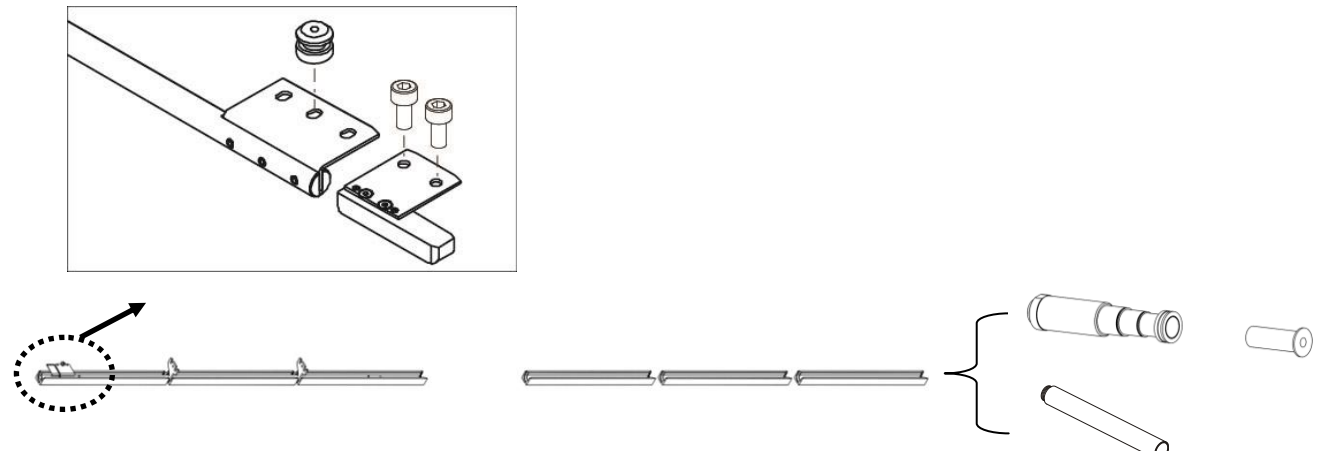

### 7.6.2 Complete Changeover

(m<sup>Q</sup>

Please do not turn the power off of the bar feeder during a changeover to ensure the pusher position is read correctly and make sure there is no bar stock in the collet or inside the guiding channels.

| 1. | Press |  | to switch | bar feeder | into m | nanual mode. |  |
|----|-------|--|-----------|------------|--------|--------------|--|
|----|-------|--|-----------|------------|--------|--------------|--|

2. Press to close channel and press to advance the pusher through the vise.

- 3. Press  $\checkmark$  to open the guiding channel.
- 4. Press Emergency Stop button to disable all functions and movements of the bar feeder.
- 5. Take out pusher, loading flag and remove pusher hooks.

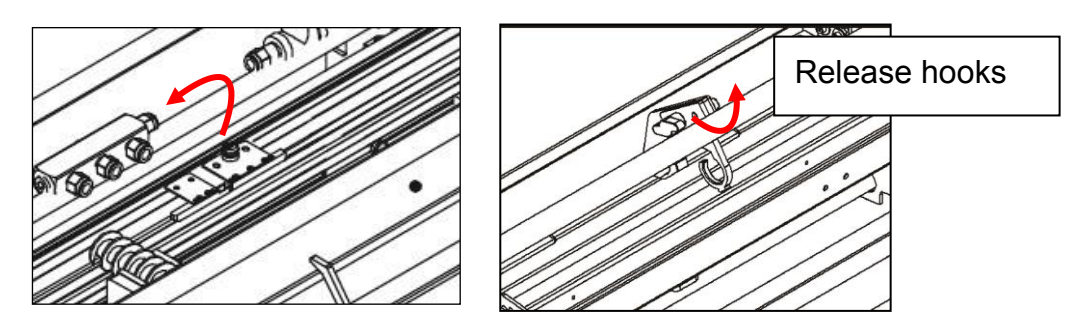

6. Remove the guiding channels, store in a clean location and install newly selected channels.

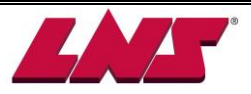

7. Install the appropriate rotating sleeve and collet with collet adapter (if necessary) on the pusher.

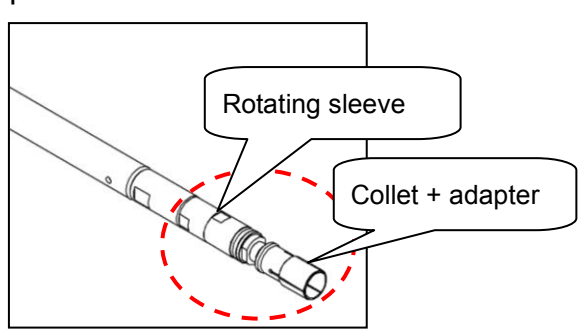

- Install the loading flag and install the pusher corresponding to the guiding channel diameter. Lay the pusher back into the guiding channels (pusher diameter is 1mm smaller than the guiding channel diameter).
- 9. Install appropriate pusher hooks.
- 10. Release the Emergency Stop button 1 and press 1 to exit the emergency stop.
- 11. Press 🖸 to close the guiding channels and press 🔄 to move pusher back to its home position.
- 12. Using the HMI enter the channel size setup with parameter" GUIDING ELEMENT".
- 13. Install the corresponding spindle liner in the lathe and the tube described on chapter 7.2.2.
- 14. Adjust front rest to the new bar diameter.
- 15. The changeover is completed

### Partial diameter changeover:

- 1. Follow the above steps 1 to 4.
- 2. Take out the pusher.
- 3. Replace the collet and collet adapter if required.
- 4. Put the pusher back into the guiding channels and lock the pusher in secure position.
- 5. Release the Emergency Stop button 1 and press 1 to exit the emergency stop.
- 6. Press 🖾 to close the guiding channels and press 💶 to move pusher back to its home position.
- 7. Adjust 2'nd front rest to the new bar diameter (If there is equipped with the option).
- 8. Partial diameter changeover is complete.

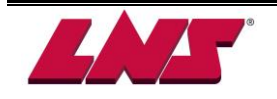

### 7.7 BELT

### 7.7.1 Adjustment of the belt tension

The belt tension may require adjustment after running in production for extended period of time.

Check tension once every 6 months.

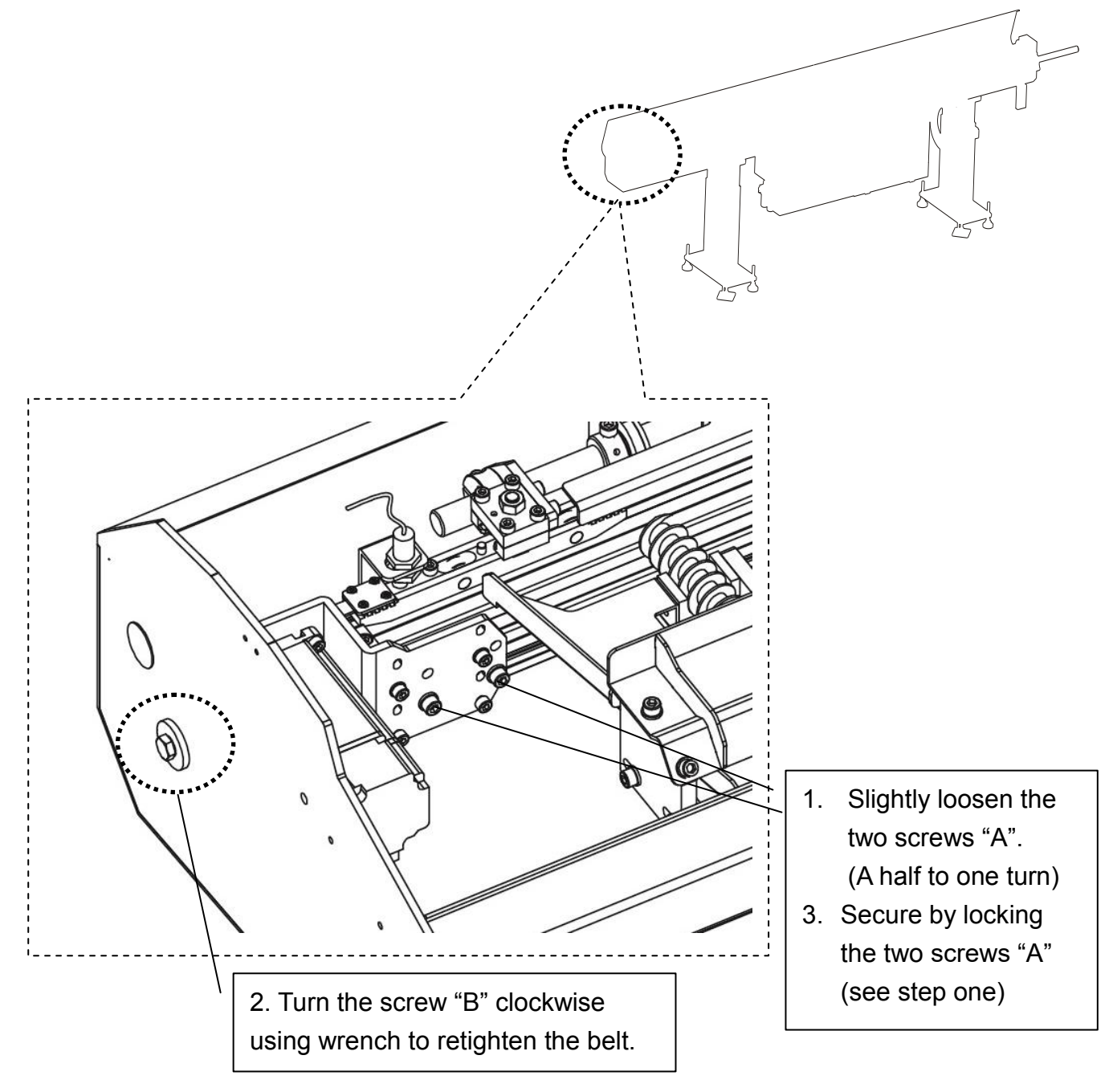

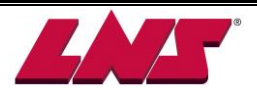

### 7.8 VISE (self-centering)

Vise (material clamping device) is used to hold the bar stock for insertion of the bar or extraction of the remnant. Independently of bar diameter or bar profile, the clamping system is self-centering. No adjustment is required. However for very small diameter or thin wall tubing the clamping pressure can be optimized.

### 7.8.1 Layout of the elements

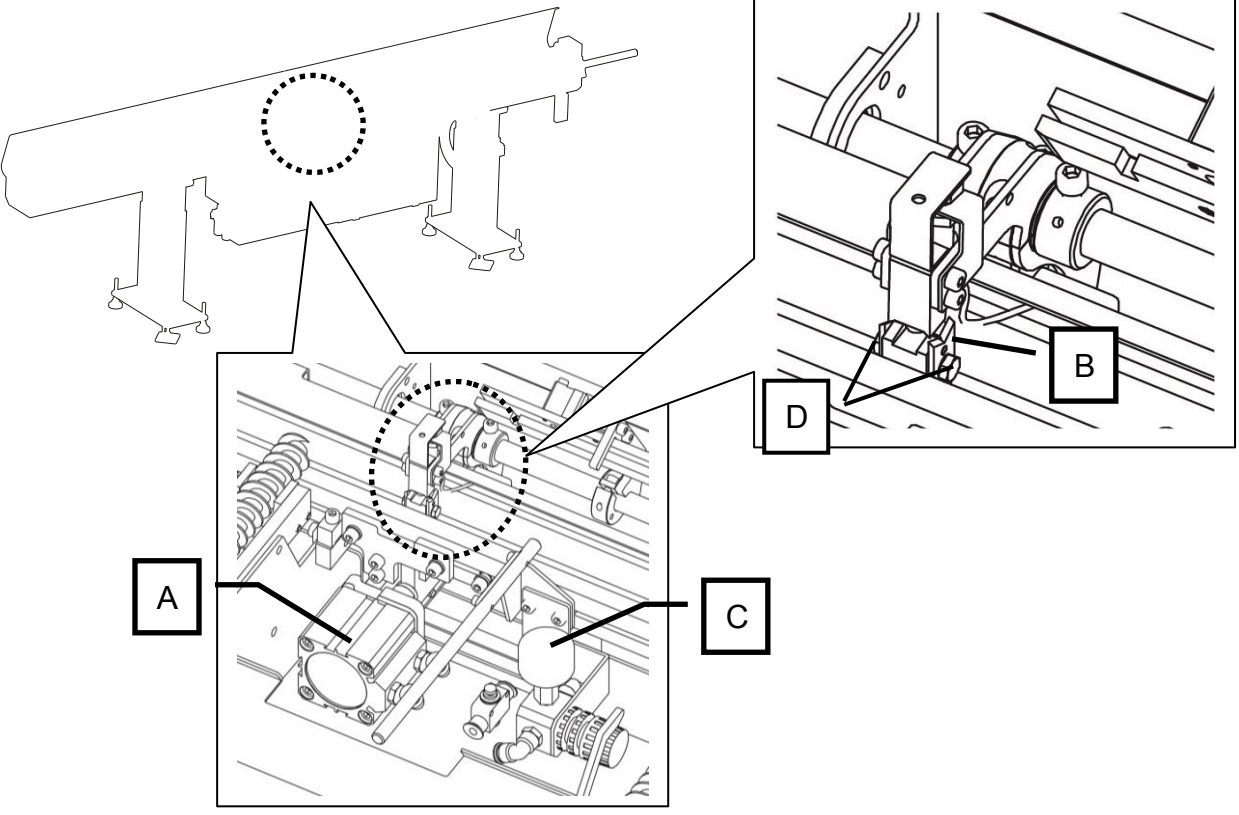

| Designation | Part no.            | Description              |
|-------------|---------------------|--------------------------|
| Α           | C12110200           | Clamping device cylinder |
| В           | XM1.22.P005C        | Vise blades              |
| С           | LtoRF: XM1.22.A004A | Air regulator            |
|             | RtoLF: XM1.22.A005A |                          |

### 7.8.2 Replacement of the blades

**Attention:** Use caution when replacing the blades. They are sharp and can cause harmful cuts. Wearing protective gloves is recommended.

The clamping blades must be replaced when worn out. Proceed as follows:

- 1. Unscrew the two screws (D) and remove the blades (B).
- 2. Install the new blades and lock the screws.

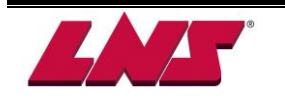

### 7.9 BAR MEASURING DEVICE

The term TOP CUT presents both the action and the position of the bar front end machining process for a newly loaded bar into the lathe. The purpose is to remove the unqualified surface at the end of the newly loaded bar to start machining a good part and as a correct reference for positioning the bar stock during machining. Generally this process will take place after a bar change sub-program. Depending on the tooling layout of the lathe this position could be adjusted to any position outside the lathe chuck. Generally 20 to 30 mm outside from the face of the chuck.

The bar feeder is designed to allow the loading of random length bars without any adjustment. The bar measuring device serves to receive the front end of the newly loaded bar. In automatic operation via a mechanism and a sensor it will detect the presence of the bar and the servo motor will automatically advance the front end of the bar to Top Cut position outside the face of the chuck. When the bar end reaches the pre-adjusted TOP CUT position (parameter P05), a confirmation signal (R2) is sent to the CNC lathe to resume the CNC program.

Since the bar measuring sensor is only activated by the front end of the newly loaded bar note that the TOP CUT distance is not dictated by the bar stock length. Once the bar feeder position is fixed (via parameter), the TOP CUT position is only related to the distance from the bar feeder to the face of the lathe chuck.

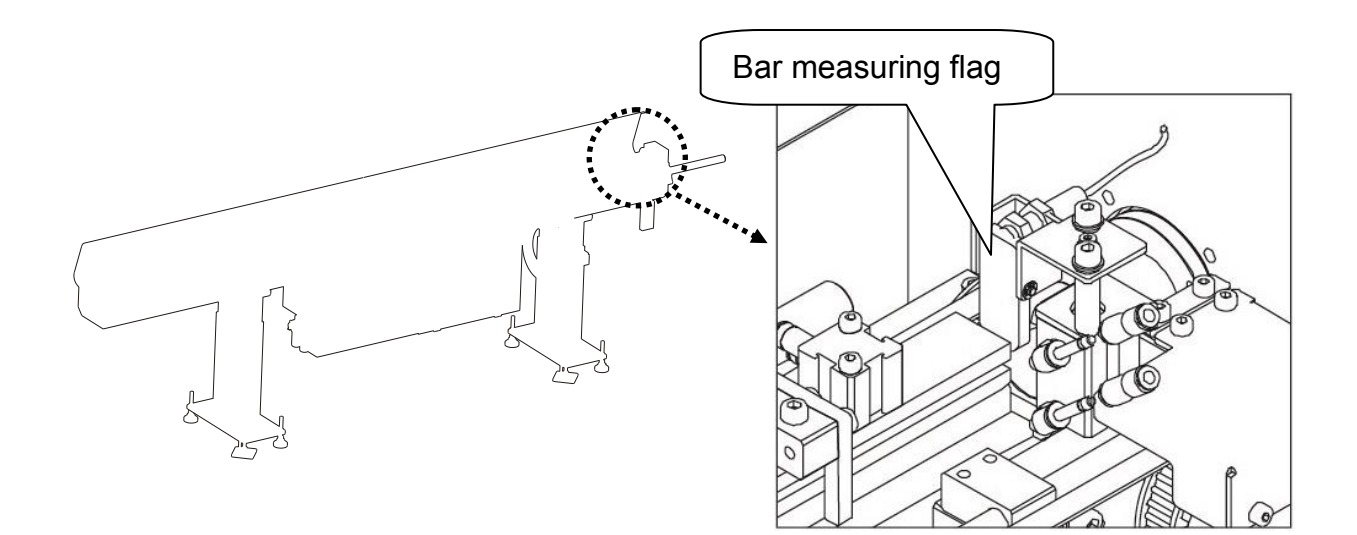

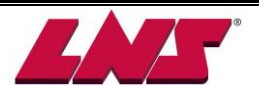

### 7.10 HEADSTOCK SYNCHRONIZATION DEVICE

Note: This device is required when the bar feeder is installed on sliding headstock (Swiss

style) only. Its purpose is to detect any movement of the headstock and to prevent small diameter bars to buckle, bend or disconnect from the collet of pusher while the headstock is moving back and forth.

The synchronization device is mechanically connected to the machine headstock and has a built-in sensor to reading the movement of the sliding headstock. The pusher/bar stock movement is synchronized with the headstock movements during automatic mode.

During automatic mode, there are 2 conditions for the feeding system:

#### Headstock Synchronization:

When the collet of the lathe is closed the feeding system (pusher/bar stock) movement is synchronized with the headstock movements. When the collet is open the synchronization system is disabled while the servo drive maintains a reduced torque to keep the bar in contact with the cut-off tool and preventing short parts. This mode applies to Swiss type lathes only.

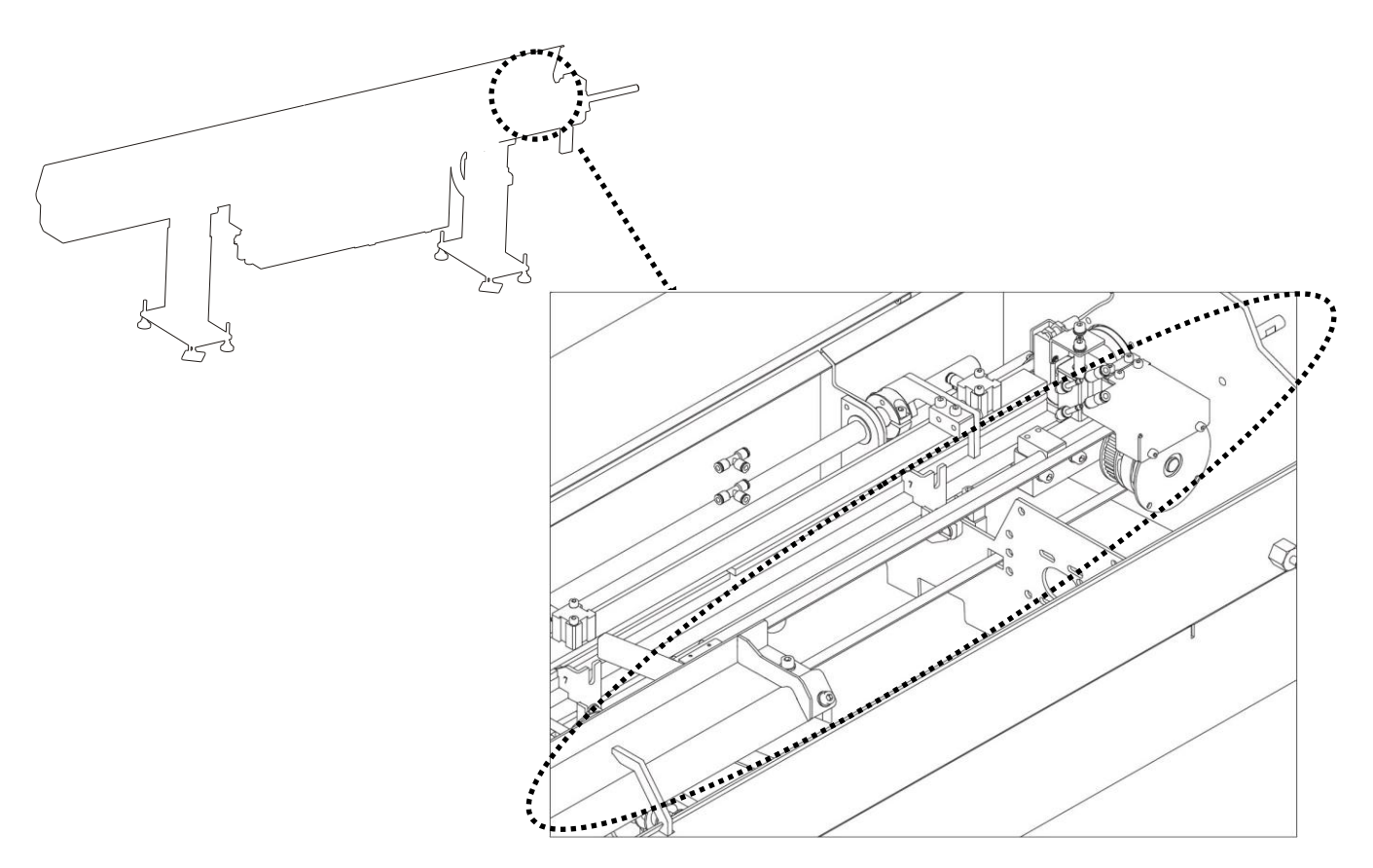

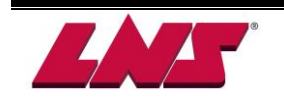

# 7.11 LATHE CONNECTING PARTS

Depending on the bar feed/machine configuration, various mechanical parts could be mounted between the bar feeder and the machine. Safety joint pipes or telescopic tubes for sliding headstock machines, additional support, covers, etc. are part of this mechanical interface. Please contact our office for further information.

### Example:

The LNS joint pipe safety connection maintains a continuous connection between the GT 112-E and the machine sliding headstock. This feature allows the headstock to move forward to make parts without the danger of exposed bar stock. The inside diameters of these joint pipes match those of the bar feed's guide channels. They act as a combination spindle liner to reduce the gap inside the spindle, and additionally a safety connection that fully contains the rotating parts. The result is reduced vibration and bar oscillation within a critical and traditionally under-supported area. This GT 112-E feature improves part diameter tolerances, increases RPM, enhances surface finish and extends tool life.

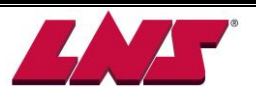
## 7.12 RETRACTION DEVICE (Option)

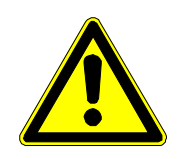

It is strictly prohibited to use the retraction system before the bar feeder is anchored to the ground. Please read the safety instructions provided at the beginning of this manual before handling the following devices.

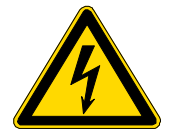

Before handling the retraction mechanism, make sure the interface cables between the spindle and the bar feeder have enough slack.

#### 7.12.1 Description

When a lathe is equipped with a bar feeder, certain elements (motors, spindle reduction tubes, etc.) become inaccessible, and sometimes it is difficult, or even impossible, to proceed with their maintenance. Changing spindle liners on fixed headstock machines could also be a challenge. To facilitate these tasks, the bar feeder can be equipped with a retraction system, which allows the operator to move it away from the lathe. The rigidity of the system guarantees a perfect alignment when the bar feeder is in working position. Safety switches impede any handling as long as the bar feeder is not in operational position.

#### 7.12.2 Operation

Conditions:

- Bar feeder in MANUAL or STOP mode.
- No bar between the bar feeder and the lathe
- Pusher inside the bar feeder

- The area around the bar feeder must be clear

Procedure:

- 1. Loosen the 8 lock bolts (A) on the two stands. 4 bolts on each side of the bar feeder.
- 2. Loosen and remove the 4 lock screws (B) behind the two stands.
- 3. Pull the bar feeder back by hand as the upper part of the bar feeder slides easily on the roller bearings. The safety switch SQ10 will engage (Refer to chapter 4.6)
- 4. After completing the maintenance operations, bring the bar feeder back in the forward working position, secure with lock screw (B) and tighten the side screws (A) (max. 75 Nm).

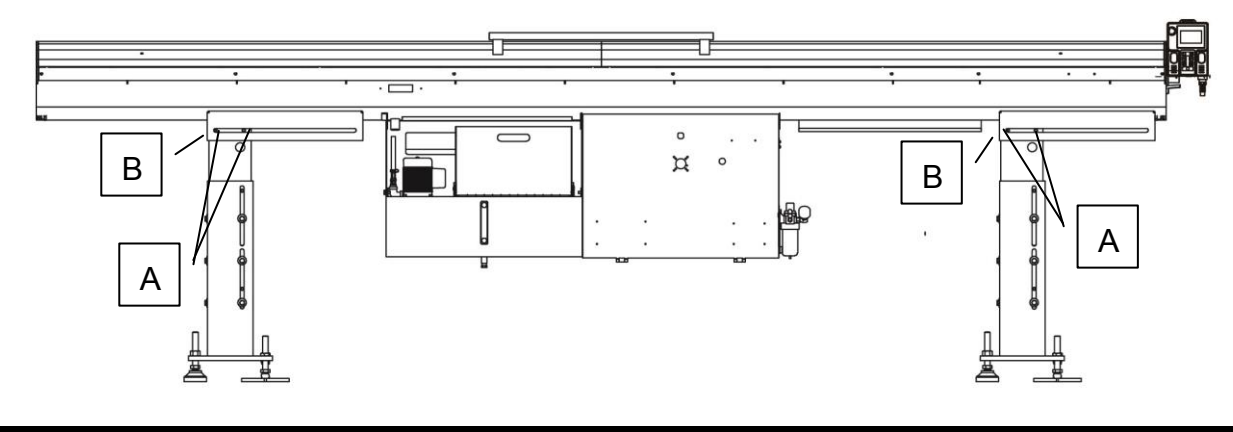

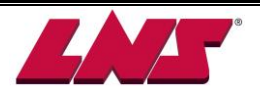

## 7.13 BAR PREPARATION

Bar preparation is the machining process which changes the shape of bar tip. It aims to get an improved insertion process during automatic process. The bar preparation must be selected according to the finger component the user chose. We recommend customers proceed bar preparation in advance for best machining performance.

#### • Chamfering

The very basic and necessary preparation. It's strongly recommended to apply this machining on each bar stock when a collet is selected.

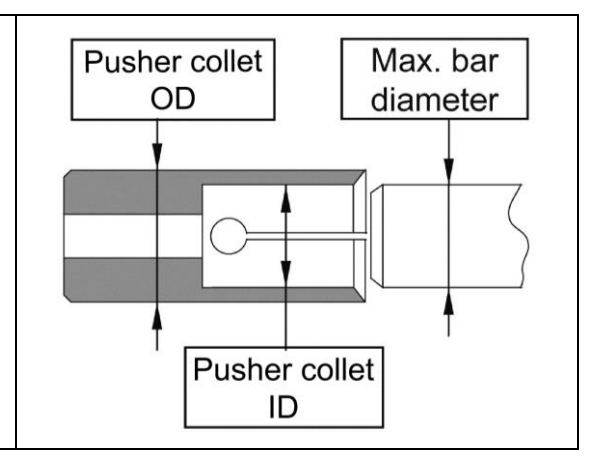

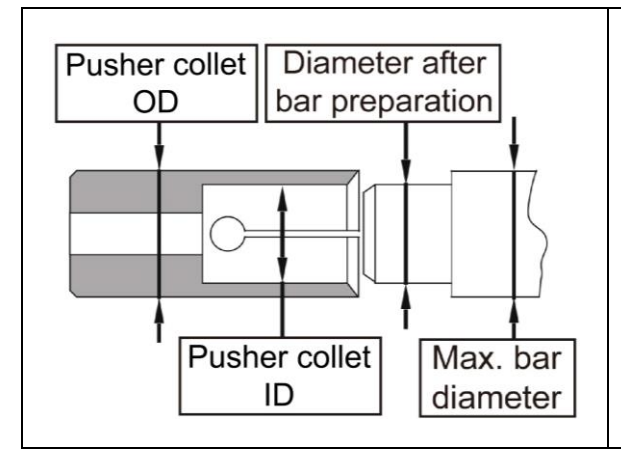

#### Turning down

•

Due to strength concern, the maximum collet size within a guiding channel range is limited by its own wall thickness and therefore the maximum bar diameter is limited. To maximize the bar stock diameter, the user is recommended to turn down the bar tip as shown. The maximum bar stock diameter should be kept 1mm below the guiding channel.

#### Bar Preparation for pusher with cone head.

When the optional remnant disposal is selected to push the remnant through the chuck of the lathe by the newly loaded bar instead of being retracted in the bar feeder a cone must be installed on the pusher instead of a collet. For safety and performance reasons the bar end must be chamfered at a 60 degree angle.

Please contact our office for further details.

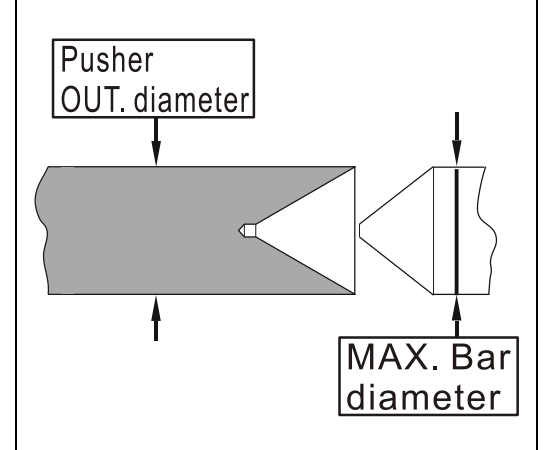

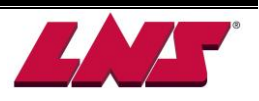

## 7.14 SPINDLE REDUCTION TUBES

The efficiency of the bar guiding while in rotation in the lathe is determined by the clearance between the spindle reduction tube and the rotating bar. The greater the clearance is, the more frequent the vibrations are.

Using reduction tubes helps to decrease this clearance. Guiding is thus improved, but, in addition, the insertion of the bar into the clamping device of the lathe is made much easier. The inside diameter of the reduction tubes should be chosen in terms of the diameter of the bar (diameter of the bar + 1 mm), but should always be larger than that of the diameter of the feeding pusher.

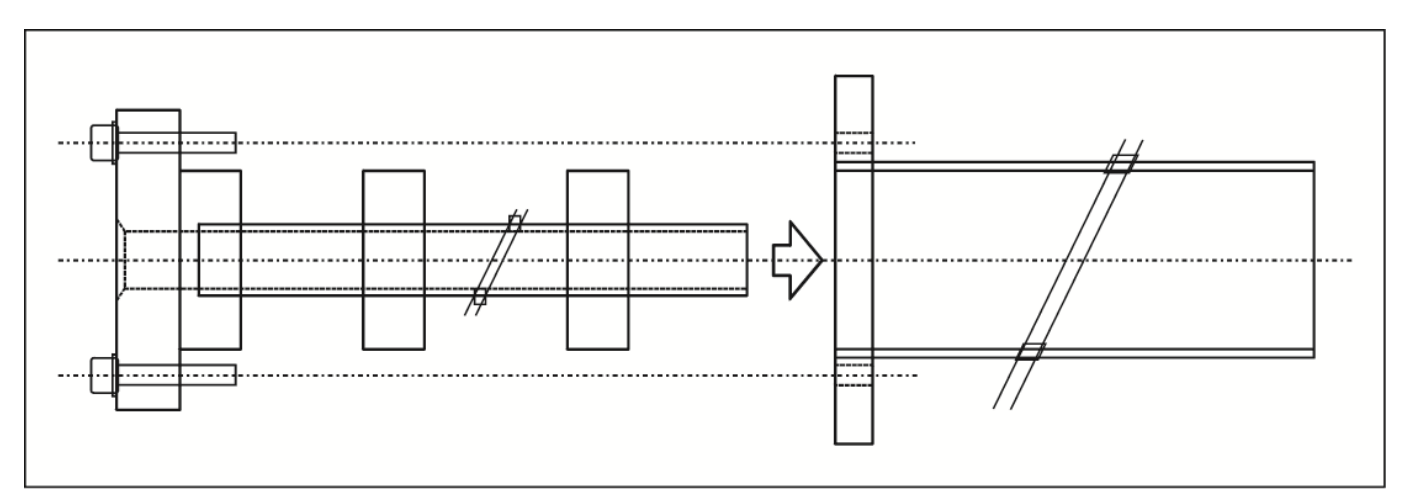

For inserting and removing the spindle reductions, move the bar feed system using the retraction device (Chapter 7/ Point 8) or slide the spindle liner through the bar feeder if design permits.

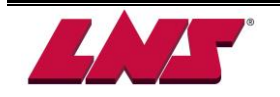

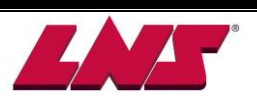

## **8 OPERATIONS**

## 8.1 REMOTE CONTROL OPERATION

The remote control offers interface signal indicating LEDs and buttons for operating bar feeding system when it's in MANUAL mode.

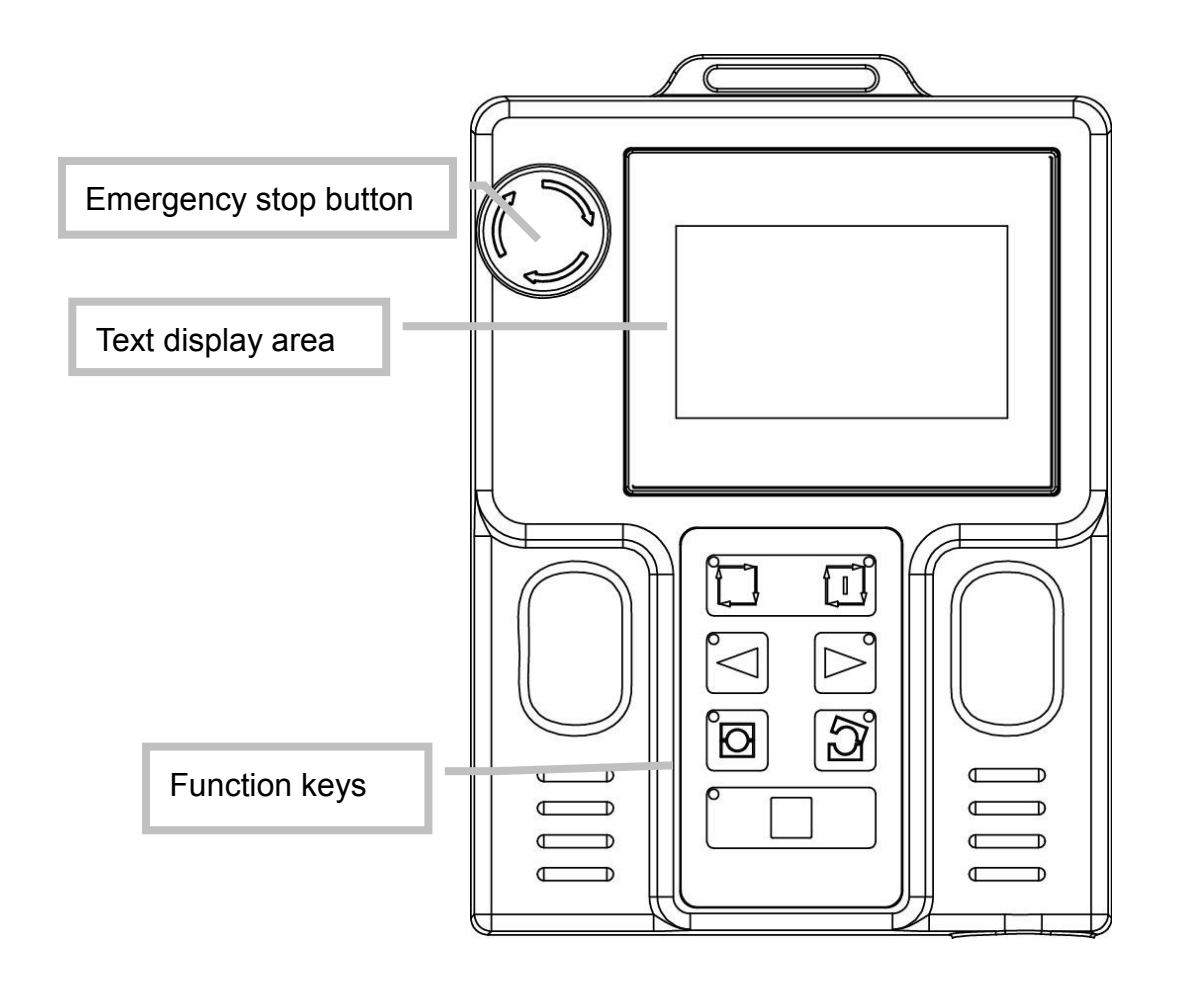

#### 8.1.1 Function keys

|  | Emergency stop                                                   |  |
|--|------------------------------------------------------------------|--|
|  | When a dangerous situation arises, pressing the emergency        |  |
|  | stop button immediately interrupts all functions of the bar      |  |
|  | feeder. The bar feeder will send alarm signal to the lathe and   |  |
|  | interrupt the lathe if interface is wired accordingly. Error     |  |
|  | message e01 will be shown on the HMI display.                    |  |
|  | To cancel the alarm, release the button by rotating it clockwise |  |
|  | Pressing the Manual key will then reset the                      |  |
|  | Emergency stop alarm-condition.                                  |  |

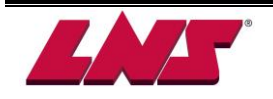

|   | Auto ready/ Auto start                                                                  |  |  |
|---|-----------------------------------------------------------------------------------------|--|--|
|   | To switch the bar feeder to AUTOMATIC mode, press "Auto                                 |  |  |
|   | ready (PLC X31)" then "Auto start (PLC X32)" key                                        |  |  |
|   | for 3 seconds, both LED in the keys are ON if all conditions are                        |  |  |
|   | met. The bar feeder is now in <b>AUTOMATIC</b> mode.                                    |  |  |
|   | To switch to <b>AUTOMATIC</b> mode, one of the following conditions must be fulfilled : |  |  |
|   | <ul> <li>Main guiding channel closed.</li> </ul>                                        |  |  |
|   | - OR -                                                                                  |  |  |
|   | <ul> <li>Main guiding channel open and the pusher is at home</li> </ul>                 |  |  |
|   | position (SQ2 ON) and the bar measurement device is                                     |  |  |
|   | ready.                                                                                  |  |  |
|   | Manual                                                                                  |  |  |
|   | This key offers two functions :                                                         |  |  |
|   | • To switch the bar feeder to <b>MANUAL</b> mode. When the                              |  |  |
|   | bar feeder is in <b>MANUAL</b> mode, the LED in the key is                              |  |  |
|   | ON and the user can operate the bar feeder by function                                  |  |  |
|   | Keys.                                                                                   |  |  |
|   | • To reset the bar leeder from an emergency stop.                                       |  |  |
|   | Move pusher rightward. Only available when the bar feeder is                            |  |  |
|   | in MANUAL mode.                                                                         |  |  |
|   | Slow Rightward                                                                          |  |  |
|   |                                                                                         |  |  |
| + | Nove the pusher rightward with $2\%$ of the general speed. Only                         |  |  |
|   | available when the bar feeder is in MANUAL mode                                         |  |  |
|   | I offward                                                                               |  |  |
|   | Move the pusher leftward. Only available when har feeder is in                          |  |  |
|   | MANUAL mode.                                                                            |  |  |
|   |                                                                                         |  |  |
|   | Slow Leftward                                                                           |  |  |
| + | Press then press .                                                                      |  |  |
|   | Move the pusher leftward with 2% of the general speed. Only                             |  |  |
|   | available when the bar feeder is in <b>MANUAL</b> mode.                                 |  |  |

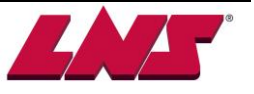

| Open Channel                                                                                                    |  |
|----------------------------------------------------------------------------------------------------|--|
| The key offers three functions :                                                                                            |  |
| in <b>MANIJAL</b> mode, pressing this key will automatically start the                                                      |  |
| following sequencing:                                                                                                    |  |
| • The long pusher moves forward to extraction position                                                                      |  |
| (behind the vise).                                                                                                    |  |
| <ul> <li>The vise closes to check remnant disposal. Then after<br/>the long pusher returns to its home position.</li> </ul> |  |
| <ul> <li>The guiding channel opens.</li> </ul>                                                                              |  |
| 2. If the pusher exceeds the position "1 <sup>ST</sup> FEED LOADING                                                         |  |
| FLAG POSITION+ 150mm", the channel will open when                                                                           |  |
| pressing this key.                                                                                                    |  |
| When the channel is open, pressing this key again the bar                                                                   |  |
| measuring device will set in the ready position (up).                                                                       |  |
|                                                                                                    |  |
| Close Guiding Channel                                                                                                    |  |
| This key offers two functions :                                                                                             |  |
| 1. When the pusher is at a position shorter than the First Feed                                                             |  |
| position and the bar feeder is in <b>MANUAL</b> mode, pressing this                                                         |  |
| key will automatically start the following sequencing:                                                                      |  |
| <ul> <li>The loading flag moves forward to the First Feed</li> </ul>                                                        |  |
| position.                                                                                                    |  |
| • The short pusher returns to its home position.                                                                            |  |
| The guiding channel closes and the long pusher                                                                              |  |
| advances for bar insertion. (If there's no bar, the bar                                                                     |  |
| feeder will not cycle an insertion.)                                                                                        |  |
| 1. If the channel is append by pressing $\Im$ when the long                                                                 |  |
| number is at a position exceeding "1 <sup>ST</sup> EEED LOADING                                                             |  |
| FI AG POSITION + 150mm" and the chuck of the lathe open                                                                     |  |
|                                                                                                    |  |
| the guiding channel will close when pressing                                                                                |  |
|                                                                                                    |  |

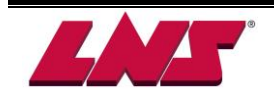

#### 8.1.2 Text display area

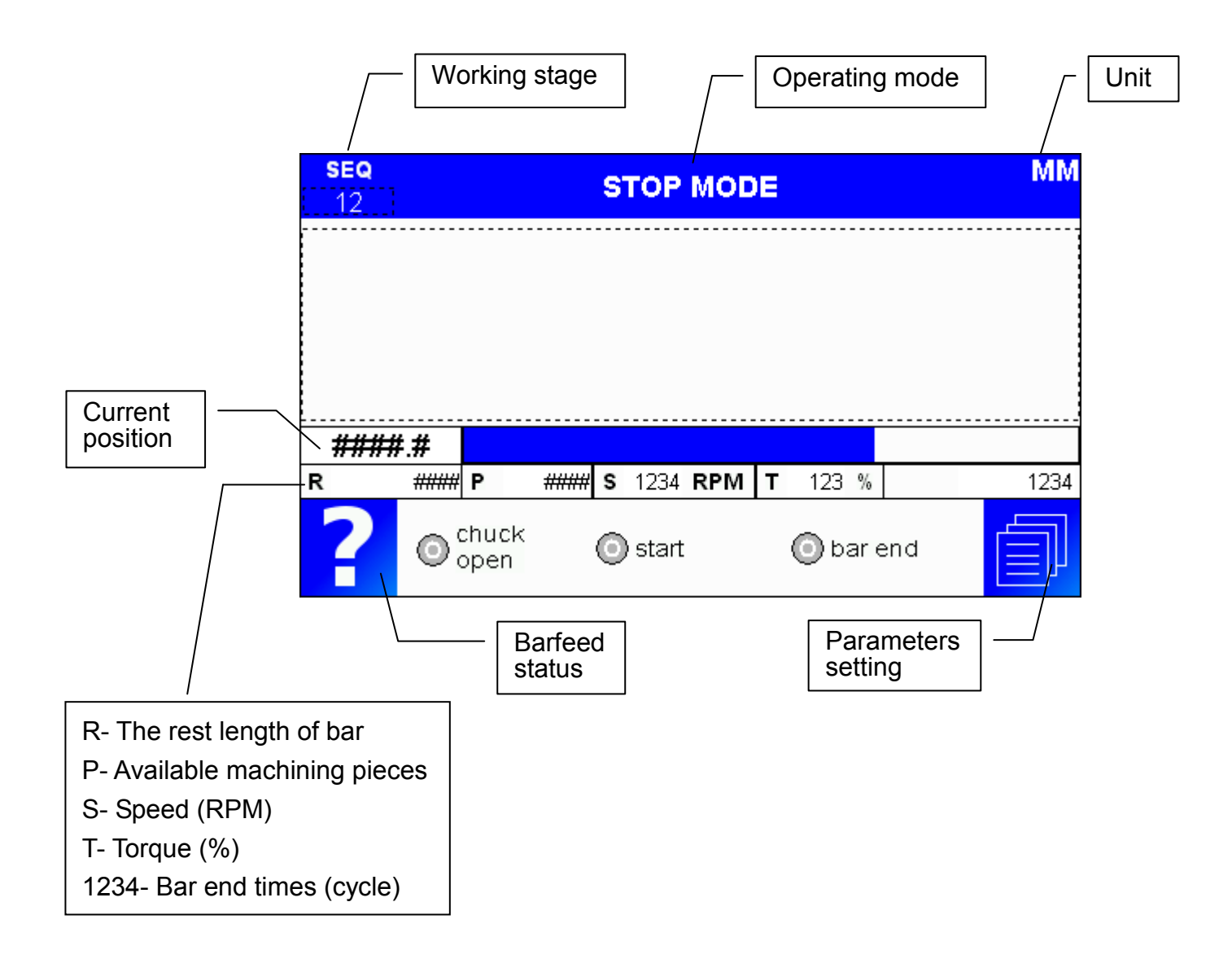

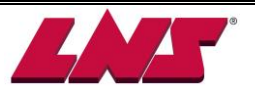

## 8.2 POWERING AND EMERGENCY STOP

#### 8.2.1 Powering up

The main power is supplied by the interface cable. Before connecting the interface cable to the lathe, make sure the power supply meets the interface specifications.

Depending on the power supplied by the lathe a Transformer (optional) may be needed.

The power supplied to the bar feeder should be protected by a circuit-breaker (6A max) located in the lathe.

The servo motor of bar feeder is equipped with a built-in absolute encoder that continuously controls the position of the carrier. When the bar feeder is powered down or there is a power failure, this position is kept in the memory by the PLC.

When powering up, the pusher position value saved is immediately taken into account. The PLC reads signals from sensors and gives the operator allowable operations only.

#### Main disconnect switch QS1

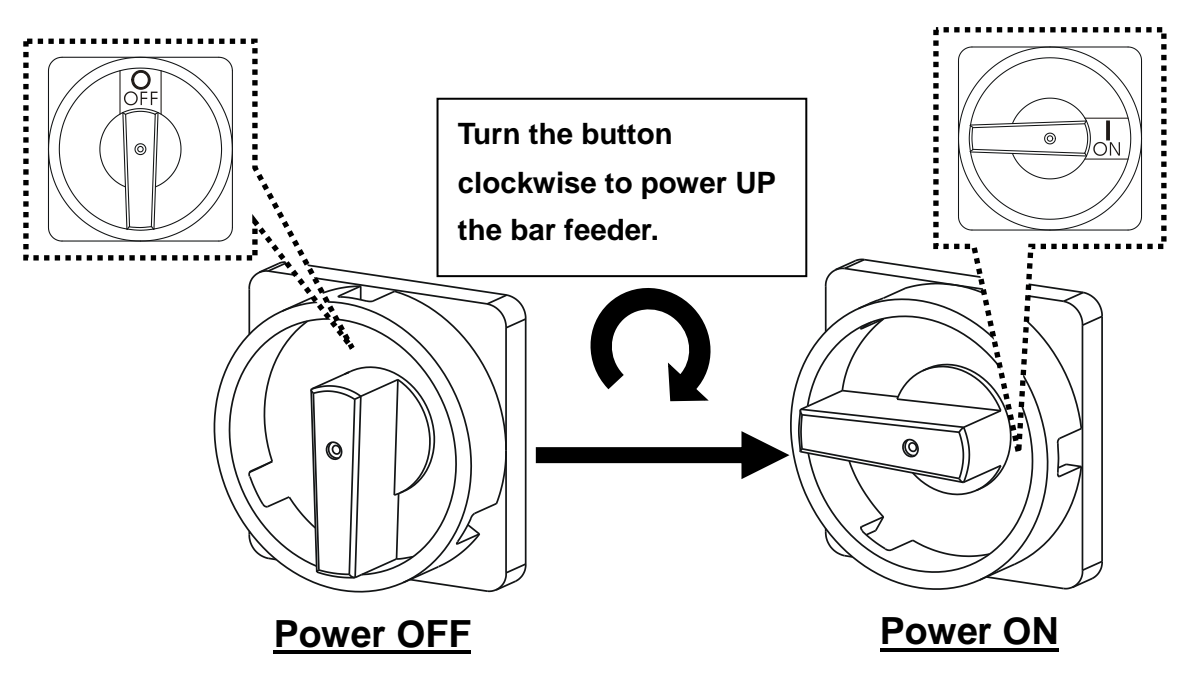

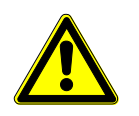

- Make sure it is turned OFF before opening the electrical cabinet.
- Do not move or change the pusher position by hand when bar feeder is powered OFF.

In case the pusher was accidently moved before powering down move the pusher back to its home position. Turn the bar feeder OFF and power back up.

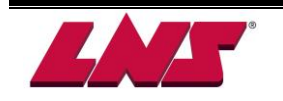

#### 8.2.2 Emergency Stop button

When there is a dangerous situation arising. Pressing the emergency stop buttons to interrupt the bar feeder. The following procedures will be carried out.

- 1. The 3 phases 220V AC to servo amplifier is interrupted.
- 2. All the output signals of PLC are interrupted except Y20 (input signal of relay R1).
- 3. An alarm AL01 is arising at HMI.

When the emergency is removed, release the emergency stop button and press the manual key on remote control to restart the bar feeder.

Emergency stop button on the remote control

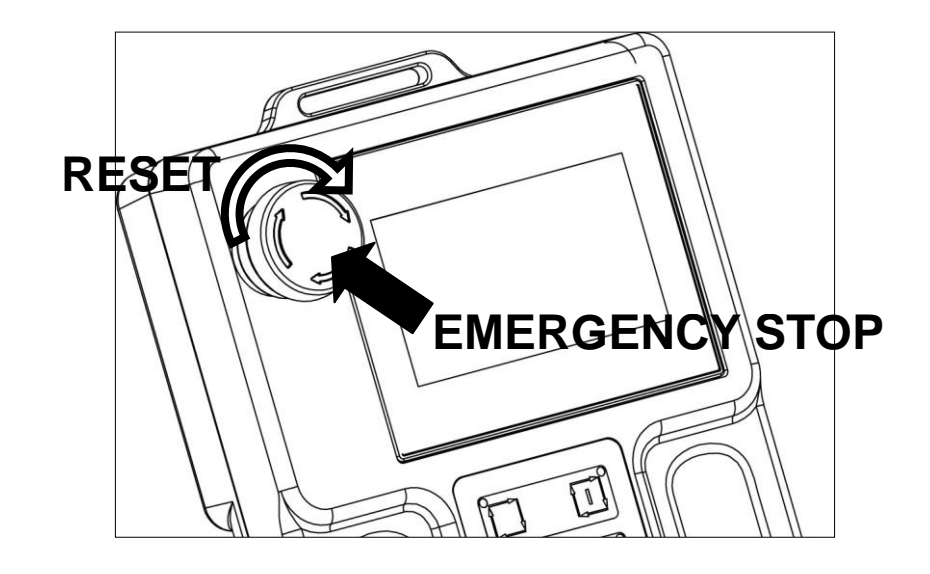

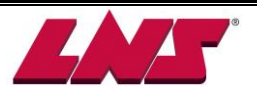

## 8.3 AUTOMATIC / MANUAL SEQUENCE

The bar feeder can be switched into AUTOMATIC mode from two starting conditions.

#### 8.3.1 Start a new machining

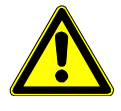

- Conditions must be fulfilled :
- 1. The lathe is not in AUTOMATIC mode.
- 2. The lathe chuck is open.

3. The lathe stopper must positioned at the TOP CUT position

Before proceeding automatic sequence, make sure the bar feeder has been properly setup on pneumatics, hydraulics, electrics and mechanics according to bar stock dimension and machining conditions.

| Step | Description                                                                                                    |                                                                                                    |  |  |
|------|----------------------------------------------------------------------------------------------------|----------------------------------------------------------------------------------------------------|--|--|
| 1    | Move the pusher to its home position and confirm the current pusher position is 0.                                                                                                    |                                                                                                    |  |  |
| 2    | Open the guiding channel by pressing                                                                                                    | ]                                                                                                    |  |  |
| 3    | Press 🖄 to load a bar into channel. Th                                                                                                    | e bar measuring device will set ready (up).                                                                                                    |  |  |
| 4    | <ul> <li>There are two methods to switch the bar feeder to auto mode:</li> <li>A: Start the lathe in AUTOMATIC sequence by accessing the sub-program and proceeding with the Top Cut cycle. Let the lat4i he start machining cycle by the program.</li> <li>B: In manual mode advance the bar to the Top Cut position. Start the lathe AUTOMATIC sequence from main program</li> </ul> |                                                                                                    |  |  |
|      |                                                                                                    | <b></b>                                                                                                    |  |  |
|      |                                                                                                    | В                                                                                                    |  |  |
| 4    | Press and to switch the bar<br>feeder to <b>AUTOMATIC</b> mode, it will<br>proceed step 5 and 6 automatically.                                                                                                    |                                                                                                    |  |  |
| 5    | The loading flag advances the bar to the<br>First Feed position and then returns to its<br>home position. The guiding channel is<br>closed as well so insertion is completed.                                                                                                    | Press . The loading flag will feed the bar<br>to the First Feed position then return to its<br>home position. The guiding channel is<br>closed as well so insertion is completed.                                                                |  |  |
| 6    | Position the bar to Top Cut position and send Start signal from the lathe.                                                                                                    | Push forward by pressing or or until the bar reaches the TOP CUT position.                                                                                                    |  |  |
| 7    | Close lathe chuck, switch lathe to auto mode.                                                                                                    | Close the chuck of lathe. Manually advance the bar to Top Cut.                                                                                                    |  |  |
| 8    |                                                                                                    | Open the chuck of the lathe. Move the bar<br>stopper of the lathe to the desired part<br>length. Manually advance the bar until it<br>touches the bar stopper in the lathe. Then<br>close the chuck of the lathe and retract the<br>bar stopper. |  |  |
| 9    |                                                                                                    | Press and to switch bar feeder                                                                                                    |  |  |

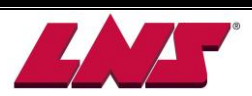

to AUTOMATIC mode. Then switch the

lathe to AUTOMATIC mode.

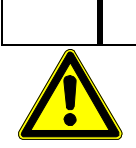

#### Method B:

If parameter"Top cut positioning"=With turret, never switch the bar feeder into AUTOMATIC mode if the chuck of the lathe is open but no stopper in front of the chuck.

Do not switch lathe to AUTO mode before bar feeder is in AUTO mode.

#### 8.3.2 Continue an interrupted machining

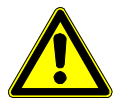

Conditions below must be fulfilled :

- 1. The lathe is not in AUTOMATIC mode.
- 2. The chuck of the lathe is open.
- 3. The bar stopper in lathe is positioned at part length position.
- 4. The bar feeder guiding channel is closed and pusher is not at home position.

| Step | Description                                                                                                  |
|------|----------------------------------------------------------------------------------------------------|
| 1    | Manually advance the pusher until the bar is against the bar stopper in the lathe.                           |
| 2    | Close the chuck of the lathe.                                                                                |
| 3    | Press and to switch the bar feeder to <b>AUTOMATIC</b> mode. Then switch the lathe to <b>AUTOMATIC</b> mode. |

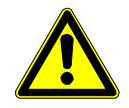

- 1. If "Top cut positioning"=Without turret, never switch the bar feeder into AUTOMATIC mode if the chuck of the lathe is open with no bar stopper in front of the face of the chuck of the lathe to receive the front of the bar.
- 2. Never switch the lathe into AUTOMATIC mode before switching the bar feeder into AUTOMATIC mode.

#### 8.3.3 Switch the bar feeder and lathe from Automatic to Manual mode

When the lathe finishes a machining cycle and the last part is cut-off with chuck closed, switch the bar feeder and lathe to manual mode as follows:

| Step | Description                                                       |
|------|-------------------------------------------------------------------|
| 1    | Switch the bar feeder to manual mode first.                       |
| 2    | Switch the lathe to manual mode and open the chuck of lathe last. |

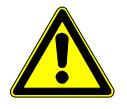

Never open the chuck of the lathe when the lathe is in manual mode and the bar feeder is in AUTOMATIC mode.

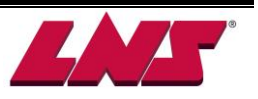

## **8.4 OPERATION PARAMETERS**

The operation parameters are parameters that can be changed while the bar feeder is in AUTOMATIC mode. To obtain optimum performance, the operator is strongly recommended to read this chapter before making any changes to the parameters.

#### 8.4.1 Accessing

After selecting the operation parameters by pressing F0, the following screen will be displayed

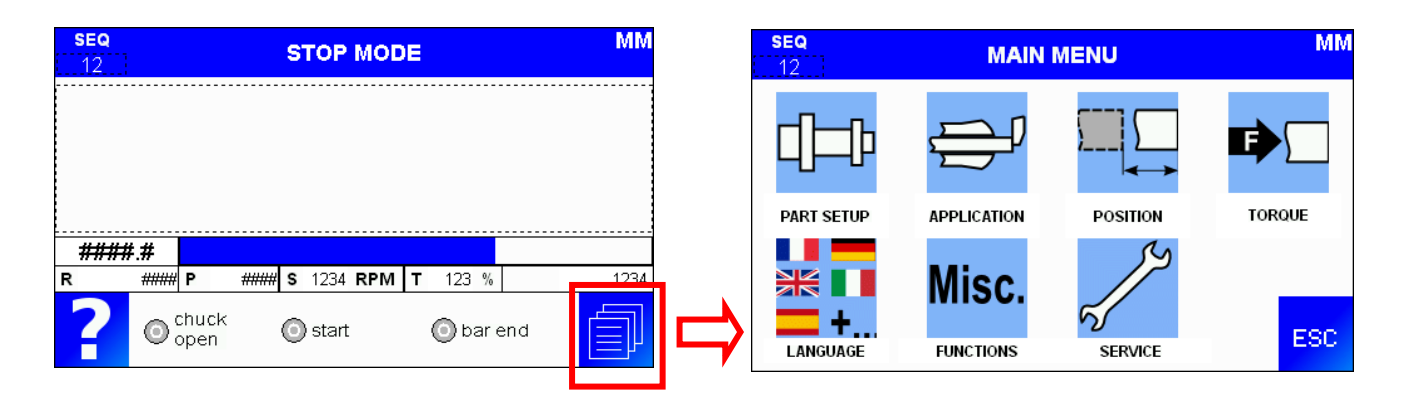

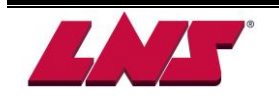

| Designation Description            |                                          | Default Value             |                       |        |        |        |  |
|------------------------------------|------------------------------------------|---------------------------|-----------------------|--------|--------|--------|--|
| PART SETUP                         |                                          |                           |                       |        |        |        |  |
| Diamator & langth                  | Bar diameter                             |                           | Subject to actual use |        |        |        |  |
| Diameter & length                  | Part length                              | 100mm                     |                       |        |        |        |  |
| Guiding element Guiding element    |                                          | Subject to actual use     |                       |        |        |        |  |
| Number of clamping device openings | Collect openings                         | 1 times                   |                       |        |        |        |  |
|                                    | Too short                                | 0                         |                       |        |        |        |  |
| Part setup                         | Too long-collet closed                   |                           |                       | 510mm  |        |        |  |
|                                    | Too long- collet open                    | 510mm                     |                       |        |        |        |  |
| APPLICATION                        |                                          |                           |                       |        |        |        |  |
| Feeding type                       |                                          | Turret parked in position |                       |        |        |        |  |
|                                    | M-code for part feed out                 |                           |                       | NO     |        |        |  |
|                                    | Deceleration distance                    |                           |                       | 20mm   |        |        |  |
| Application                        | Bar loading rear limiter position        |                           |                       | 0      |        |        |  |
|                                    | Loading screw 2 turns                    |                           | 7.0                   |        |        |        |  |
| POSITION                           |                                          |                           |                       |        |        |        |  |
| Find of hom                        |                                          | 2.0M                      | 2.5M                  | 3.0M   | 12'    | 4.0M   |  |
| End of bar                         |                                          | 2350                      | 2850                  | 3350   | 4050   | 4350   |  |
| Top cut                            | Top cut position                         |                           |                       | 200mm  |        |        |  |
| Auxiliary end of bar               | Auxiliary end of bar position            | 1000mm                    | 1500mm                | 2000mm | 2700mm | 3000mm |  |
| External stabilizer                | External stabilizer                      | 0                         | 0                     | 0      | 0      | 0      |  |
| (option)                           | opening position                         | 0                         | 0                     | 0      | 0      | 0      |  |
| Hydraulic pump OFF                 | Hydraulic pump OFF at<br>pusher position | 1300mm                    | 1800mm                | 2300mm | 3000mm | 3300mm |  |
| Desition                           | Insertion travel distance                |                           |                       | 43mm   |        |        |  |
| POSILION                           | Extraction travel distance               |                           |                       | 45mm   |        |        |  |
| TORQUE                             |                                          |                           |                       |        |        |        |  |
|                                    | During feeding                           |                           |                       |        |        |        |  |
|                                    | With clamping device                     |                           |                       |        |        |        |  |
|                                    | closed (For fixed                        | Depend on "PART SETUP"    |                       |        |        |        |  |
|                                    | headstock machine)                       |                           |                       |        |        |        |  |
|                                    | To compensate the                        |                           |                       |        |        |        |  |
| Pusher torque rate                 | pusher friction (For                     |                           |                       |        |        |        |  |
|                                    | sliding headstock                        |                           |                       |        |        |        |  |
|                                    | machine)                                 |                           |                       |        |        |        |  |
|                                    | Against the cut-off tool                 |                           |                       |        |        |        |  |
|                                    | (For sliding headstock                   |                           |                       |        |        |        |  |
| machine)                           |                                          |                           |                       |        |        |        |  |
| LANGUAGE                           |                                          |                           |                       |        |        |        |  |
| Language                           |                                          | Subject to actual use     |                       |        |        |        |  |
| Unit of measure                    |                                          | Subject to actual use     |                       |        |        |        |  |
| Functions                          |                                          |                           |                       |        |        |        |  |
| Dry run                            |                                          |                           |                       |        |        |        |  |
|                                    |                                          |                           |                       |        |        |        |  |

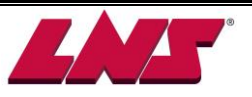

## 8.4.3 Description

## PART SETUP

| DIAMETER & LENGTH                                                                                                    | This parameter should be modified if bar stock dimension changed. |                                                                                         |
|----------------------------------------------------------------------------------------------------|-------------------------------------------------------------------|-----------------------------------------------------------------------------------------|
| <b>BAR DIAMETER</b><br>This parameter sets the basic pushing force<br>bar stock diameter currently loaded inside the<br><b>PART LENGTH</b><br>Overall feeding length needed for making a<br>length plus cut off tool width.            | e. Enter the<br>the channel.<br>a part. Part                      | SEQ PART SETUP MM                                                                       |
| This value is for calculation of BAR END position and<br>timing of sending CYCLE START signal. The bar<br>feeder will not stop at this distance during feeding. The<br>lathe must place a stopper inside the lathe for<br>positioning. |                                                                   | ##.#         ####.#         PLEASE ADJUST FRONT REST AFTER CHANGE DIAMETER.         ESC |
| Example: If the part is 100mm and the cut is 3mm. The value entered here is 100+3=                                                                                                    | off tool width<br>103.                                            |                                                                                         |

| GUIDING ELEMENT                                                                                                    | This parameter should be modified if the |                                 |             |
|----------------------------------------------------------------------------------------------------|------------------------------------------|---------------------------------|-------------|
|                                                                                                    | g                                        | guide channel size              | is changed. |
| <b>GUIDING ELEMENT SIZE</b><br>The diameter of the guiding elements is alway<br>proposed for change after the pusher changed<br>cycle. | s<br>over                                | EQ PART SETUP<br>GUIDING ELEMEN | NT MM       |
|                                                                                                    |                                          | JP ESC                          | DOWN        |

| NUMBER OF CLAMPING DEVICE OPENINGS                                                                                                   |                                                                                                    |
|----------------------------------------------------------------------------------------------------|----------------------------------------------------------------------------------------------------|
| Number of lathe clamping openings during the machining of one part. Used to prevent undesired part feed out during clamping opening. | SEQ     PART SETUP     MM       12     NUMBER OF CLAMPING DEVICE OPENINGS     Image: Comparison of the second second |

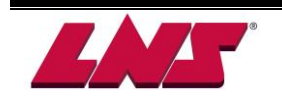

GT 112-E

| PART SETUP        |
|-------------------|
| The meyimum/minir |

The maximum/minimum acceptable feeding length for machining a part.

#### TOO SHORT

The minimum allowable bar feeding distance.

#### TOO LONG -COLLET CLOSED

The maximum allowable feeding distance when chuck is closed.

#### TOO LONG -COLLET OPEN

The maximum allowable bar feeding distance when chuck is open.

The setup varies depend on lathe type.

| Lathe type      | Fixed type        | Swiss type     |  |
|-----------------|-------------------|----------------|--|
| Too short       | Part length -15mm |                |  |
|                 |                   | (Max spindle   |  |
| Too long collet | Less than part    | movement of    |  |
| closed          | length            | machining a    |  |
|                 |                   | part)+15mm     |  |
| Too long collet | Dort longth +15mm | Less than part |  |
| open            |                   | length         |  |
|                 |                   |                |  |

#### PART SETUP

#### LOADING SCREW 2 TURNS FOR 1 BAR

- 1. When bar diameter is smaller than the setting value, the screw will load 1 bar by 1 turn.
- 2. When bar diameter is larger than or equal to the setting value, the screw will load 1 bar by 2 turns.
- When this setting value is equal to zero, the screw will only load 1 bar by 1 turn.

## (By default for USA, this value should always be set to 7.0)

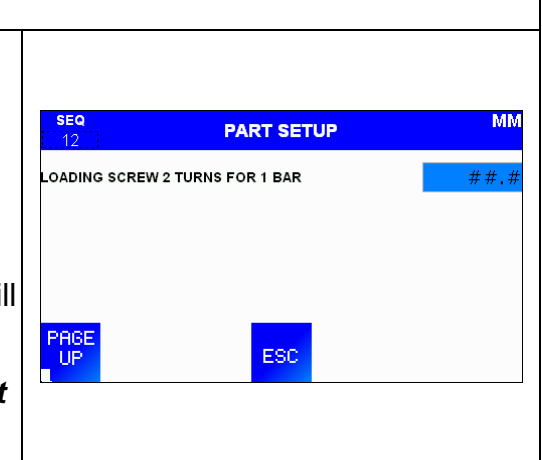

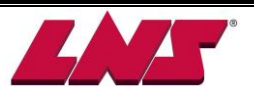

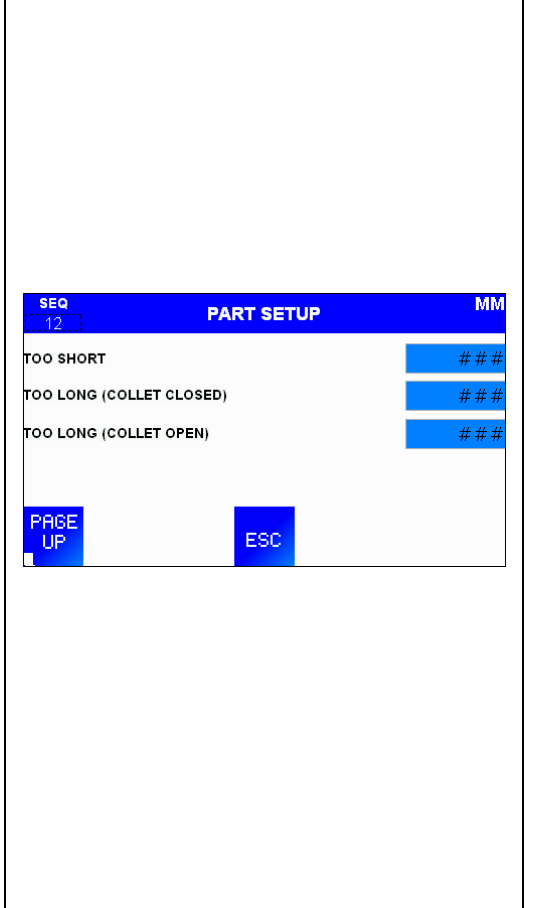

| FEEDING TYPE                                                 |                            |
|--------------------------------------------------------------|----------------------------|
| Defines if the lathe turret waits in position or follows the |                            |
| barstock displacement during feeding operation.              |                            |
|                                                              | SEQ APPLICATION MM         |
| TURRET PARKED IN POSITION                                    |                            |
| Turret moves forward for a part length and waits till        |                            |
| barstock touches it.                                         | TURRET PARKED TURRET MOVES |
|                                                              | ESC PAGE<br>DOWN           |
| TORKET MOVES TO POSITION                                     |                            |
| Turret moves backward to touch the front tip of barstock     |                            |
| and follows it to the part length position.                  |                            |
| APPLICATION                                                  |                            |
| M-CODE FOR PART FEED OUT                                     |                            |
| During production time, the lathe issues an M-code           | SEQ APPLICATION MM         |

## signal (A4). The bar feed will push the bar into position and emit a signal over the R2 relay to reset the M-code and the lathe will then be able to continue working.

#### DECELERATION DISTANCE FOR FEED OUT

Distance in which the pusher as to slow down before the stopper.

| APPLICATION                                               |         |                        |           |   |
|-----------------------------------------------------------|---------|------------------------|-----------|---|
| It defines the position of first feeder when a new bar is | SI      | EQ                     | BLICATION |   |
| loaded. This setup can shorten the time of FIRST FEED.    | 1       | 2                      | FLICATION | 4 |
| Move first feeder forward to loading flag position        | BAR     | LOADING REAR LIMITER P | POSITION  | # |
| manually then insert the value according to the current   |         |                        |           |   |
| pusher position.                                          |         |                        |           |   |
|                                                           | PF<br>L | IGE<br>IP              | ESC       |   |

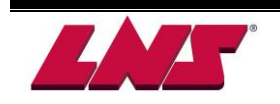

MN

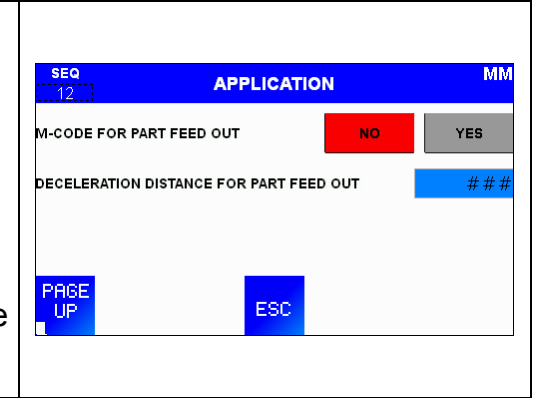

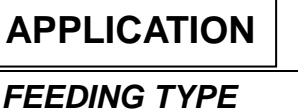

#### POSITION

8 - 14

#### END OF BAR

TOP CUT

This parameter should be modified if the bar feeder is re-installed or moved.

#### END OF BAR Limit position set to prevent the pusher to reach inside the chuck of the lathe. It is set at about 10 mm behind the chuck jaws of collet pads of the lathe. In automatic cycle a new bar will be loaded in the guiding channel.

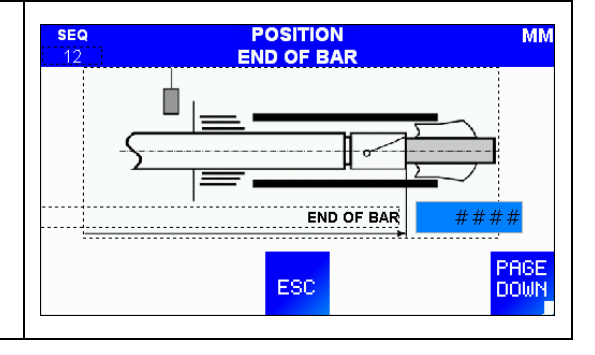

#### This parameter should be modified if the bar feeder is re-installed or moved. Position of the newly loaded bar outside the front of the chuck of the lathe. The term Top Cut is a face off or cut off operation before starting a new production part after a new bar is loaded. SEQ This position is measured by the sensor SQ1 (bar

- measuring device.). The value is independent from bar length. It will not change unless the bar feeder is moved.
- During automatic cycle, the bar measuring device flag is activated while the new bar is loading.

TOP CUT REFERENCE (read only)

The position measured automatically from bar measuring device (SQ1) for TOP CUT value reference.

#### AUXILIARY END OF BAR

Depending on the lathe and its options, the auxiliary end of bar may be used in several ways, for example for the opening of an external rest.

The procedure is the same as this for the end of bar setting.

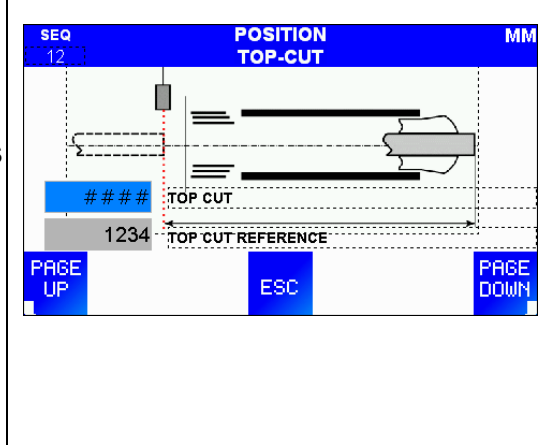

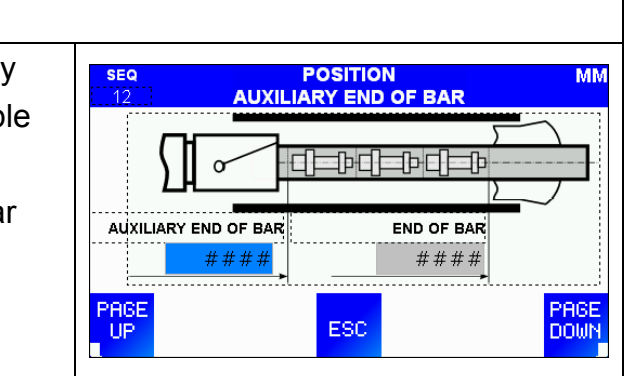

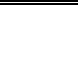

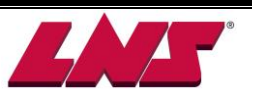

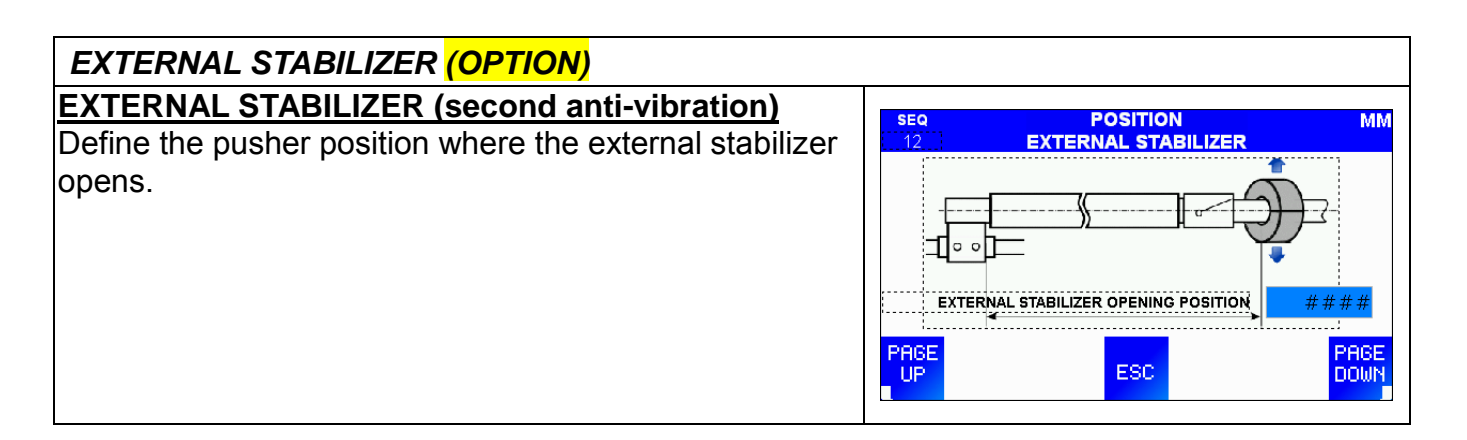

| HYDRAULIC PUMP OFF                                         |             |                             |              |
|------------------------------------------------------------|-------------|-----------------------------|--------------|
| HYDRAULIC PUMP OFF AT PUSHER POSITION                      | SEQ         | POSITION                    | ММ           |
| When the pusher reaches this position, the oil bath is not | HYDRAULIC I | PUMP OFF AT PUSHER POSITION | ####         |
| necessary anymore, and the hydraulic pump is               |             |                             |              |
| deactivated.                                               |             |                             |              |
|                                                            |             |                             |              |
|                                                            | PAGE<br>UP  | ESC                         | PAGE<br>DOWN |

| POSITION                                                    |                           |
|-------------------------------------------------------------|---------------------------|
| INSERTION TRAVEL DISTANCE                                   | POSITION MM               |
| Specifies the stroke of the pusher for the insertion of the | INSERTION TRAVEL DISTANCE |
| bar into the pusher collet.                                 |                           |
| EXTRACTION TRAVEL DISTANCE                                  |                           |
| Specifies the stroke of the pusher for the extraction of    |                           |
| the bar from the pusher collet.                             | UP ESC                    |

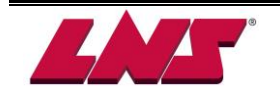

## TORQUE

| PUSHER TORQUE RATE                                     |                                   |       |
|--------------------------------------------------------|-----------------------------------|-------|
| Torque values as described.                            |                                   |       |
|                                                        |                                   |       |
| DURING FEEDING                                         |                                   |       |
| Part setup will influence the torque of bar feeding    |                                   |       |
| including during the FIRST FEED, feeding into lathe,   |                                   |       |
| manual forward and feed on fixed headstock type        |                                   |       |
| lathe with chuck opened.                               |                                   |       |
| WITH CLAMPING DEVICE CLOSED (For fixed                 | SEQ PUSHER                        | MM    |
| headstock machine)                                     | DURING FEEDING                    | ### % |
| Torque applied during machining operations.            | WITH CLAMPING DEVICE CLOSED       | ### % |
| Part setup will influence the torque when the chuck of | TO COMPENSATE THE PUSHER FRICTION | ### % |
| the lathe is closed. User can also use this parameter  | AGAINST THE CUT-OFF TOOL          | ### % |
| to adjust the torque.                                  | ESC                               |       |
| TO COMPENSATE THE PUSHER FRICTION (For                 |                                   |       |
| sliding headstock machine)                             |                                   |       |
| The torque applied during machining operations.        |                                   |       |
| AGAINST THE CUT-OFF TOOL (For sliding                  |                                   |       |
| headstock machine)                                     |                                   |       |
| This setup defines the torque applied when the bar     |                                   |       |
| stock pushes against the tool.                         |                                   |       |

#### Language

#### LANGUAGE

| Allows the user to choose the barfeed HMI language. | seq<br>12 | LANGUAGE |           |          | ММ      |  |
|-----------------------------------------------------|-----------|----------|-----------|----------|---------|--|
|                                                     | English   | 中文       | 한국어       | Français | Español |  |
|                                                     | Deutsch   | 日本語      | Português | Italiano | Русский |  |
|                                                     |           |          | ESC       |          | PAGE    |  |

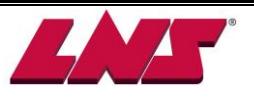

MM

# UNIT OF MEASURE Allows choosing the unit of measure. SEQ UNIT OF MEASURE MM INCH PRGE ESC

## Functions

| FUNCTIONS                                           |           |                    |                                                       |     |
|-----------------------------------------------------|-----------|--------------------|-------------------------------------------------------|-----|
| Dry run and external stabilizer setup functions are | seq<br>12 | FUN                | ICTIONS                                               | ММ  |
| available on this screen.                           |           | DRY RUN<br>DRY RUN | FRONT REST &<br>EXTERNAL STABILIZER<br>(OPTION SETUP) | ESC |

| DRY RUN                                                     |                               |
|-------------------------------------------------------------|-------------------------------|
| This state allow the lathe to run without the bar feeder.   |                               |
| Conditions: Bar feeder in manual or stop mode, channel      |                               |
| open (SQ3 ON) and pusher at home position (SQ2 ON)          | FUNCTION - DRY RUN            |
| and bar measuring device ready (SQ1 ON)" <del>,</del> Press |                               |
| "DRY RUN", the bar feeder will switch to DRY RUN            | DRY RUN MODE ACTIVE!          |
| mode. Interface output signal (R4) will automatically       | BARFEED WILL NEITHER FEED NOR |
| turn on and interface signals from the lathe will be        |                               |
| ignored.                                                    | PRESS STOP TO EXIT            |
| Press "STOP" to exit.                                       |                               |

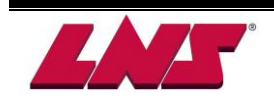

## **8.5 SERVICE PARAMETERS**

Service parameters must only be modified by trained technicians or personnel authorized by LNS representative. Incorrect setup might cause safety hazards and/or unexpected malfunction or damage on either bar feeder or lathe. Accessing these parameters is password protected. Please contact LNS or one of its representatives for assistance.

#### 8.5.1 Accessing

After selecting the service parameters by pressing F1 as shown, the following screen will be displayed:

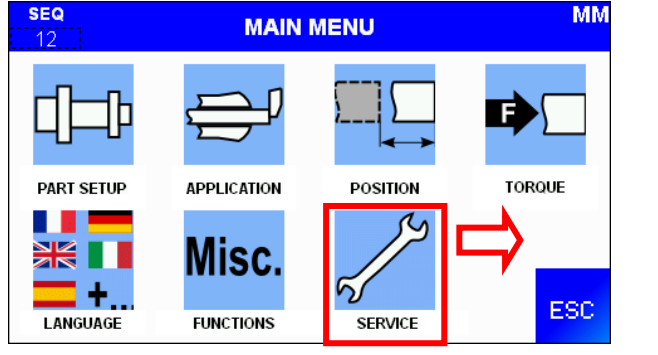

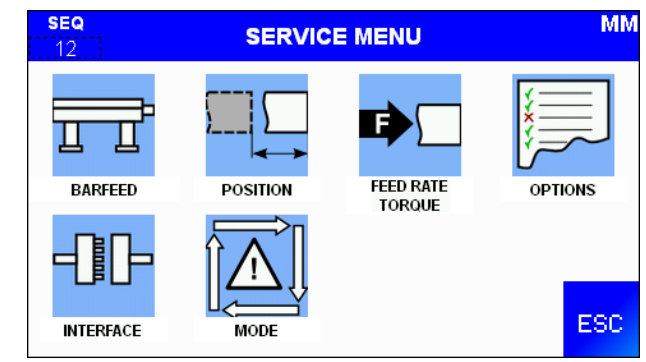

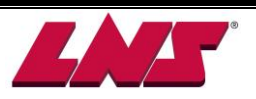

#### 8.5.2 Quick preview

| Parameter designation                                                                        | Description                           |                                                                      | Default value         |                   |                                    |                     |                    |
|----------------------------------------------------------------------------------------------|---------------------------------------|----------------------------------------------------------------------|-----------------------|-------------------|------------------------------------|---------------------|--------------------|
| BARFEED                                                                                      |                                       |                                                                      |                       |                   |                                    |                     |                    |
| Barfeed length                                                                               | 2.0M<br>3M<br>12'<br>4M               |                                                                      | Subject to actual use |                   |                                    |                     |                    |
| Barfeed location                                                                             | Left/ Right                           |                                                                      |                       | Left              |                                    |                     |                    |
| 1 <sup>st</sup> feed loading flag position                                                   | Standard p                            | ousher<br>pusher (STD USA)                                           | 2M                    | 2.5M              | 3M<br>1101mm<br>1348mm             | 12'<br>1            | 4M                 |
| Pusher type                                                                                  | With collet                           | / With cone                                                          |                       | Subied            | ct to actu                         | Jal use             |                    |
| Loading cycle enable while<br>clamping device                                                | Open/ Clo                             | sed                                                                  |                       |                   | Open                               |                     |                    |
| Automatic halt push forward at end of bar                                                    | No/ Yes                               |                                                                      |                       |                   | Yes                                |                     |                    |
| Bar check after extraction (manual mode)                                                     | Activate cl<br>check                  | neck/ Deactivate                                                     |                       |                   | Activate                           | !                   |                    |
| Close front rest & external<br>stabilizer on the pusher<br>when clamping device is<br>closed | No/ Yes                               |                                                                      | No                    |                   |                                    |                     |                    |
| Barfeeder auto safety                                                                        | No/ Yes                               |                                                                      |                       |                   | No                                 |                     |                    |
| POSITION                                                                                     | •                                     |                                                                      |                       |                   |                                    |                     |                    |
| Pusher retracts dist. For spine                                                              | dle inching                           |                                                                      | 50mm                  |                   |                                    |                     |                    |
| Cover actur                                                                                  | Standard<br>pusher                    | Active cover 1<br>Active cover 2<br>Active cover 3<br>Active cover 4 | 2M<br>0<br>0          | 2.5M<br>1750<br>0 | 3M<br>1000<br>1550<br>1750<br>2050 | 12'<br>1950<br>2350 | 4M<br>1950<br>2350 |
|                                                                                              | Extende                               | Active cover 5                                                       | 0                     | 0                 | 1250                               | 2050                | 2030               |
|                                                                                              | d pusher                              | Active cover 2                                                       | 1450                  |                   | 18                                 | 00                  |                    |
|                                                                                              | (STD                                  | Active cover 3                                                       | 0                     | 2400              | 2400                               | 2400                | 2500               |
|                                                                                              |                                       | Active cover 4                                                       | 0                     | 0                 | 3000                               | 3000                | 3100               |
|                                                                                              | USA)                                  | Active cover 5                                                       | 0                     | 0                 | 0                                  | 2900                | 3700               |
| FEED RAIE/ TORQUE                                                                            |                                       | a uti a u                                                            |                       |                   | 0500/                              |                     |                    |
| Torque rate                                                                                  | During ins                            | raction                                                              | 250%                  |                   |                                    |                     |                    |
|                                                                                              | During ext                            | t feed out                                                           | 25070<br>250DDM       |                   |                                    |                     |                    |
|                                                                                              | During par                            | stock measuring                                                      |                       |                   |                                    | 1                   |                    |
|                                                                                              | Without ba                            | arstock                                                              | 940RPM                |                   |                                    |                     |                    |
| Feed rate                                                                                    | Manual for                            | ward                                                                 |                       |                   |                                    |                     |                    |
|                                                                                              | Manual re                             | verse                                                                |                       |                   | 400RPM                             | 1                   |                    |
|                                                                                              | With clam                             | oing closed (fixed                                                   |                       |                   |                                    |                     |                    |
|                                                                                              | headstock                             | )                                                                    | 45RPM                 |                   |                                    |                     |                    |
| Torque rate                                                                                  | Torque setting- Asia/ Western         |                                                                      |                       | Subjec            | ct to actu                         | ual use             |                    |
| OPTIONS                                                                                      |                                       |                                                                      |                       |                   |                                    |                     |                    |
| Headstock synchronization device                                                             | No/ Yes                               |                                                                      |                       | Subjec            | ct to actu                         | ual use             |                    |
| External stabilizer operation                                                                | Keep closed/<br>With chuck open/close |                                                                      |                       | Ke                | eep clos                           | ed                  |                    |

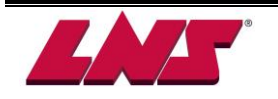

| Booster type        | Servo/ Mechanical           | Servo          |
|---------------------|-----------------------------|----------------|
| Top cut positioning | With turret/ Without turret | Without turret |
| Bar insertion check | No/ Yes                     | No             |

#### SERVICE PARAMETERS

(Password protected, only for trained technician)

#### SERVICE MENU

Main screen

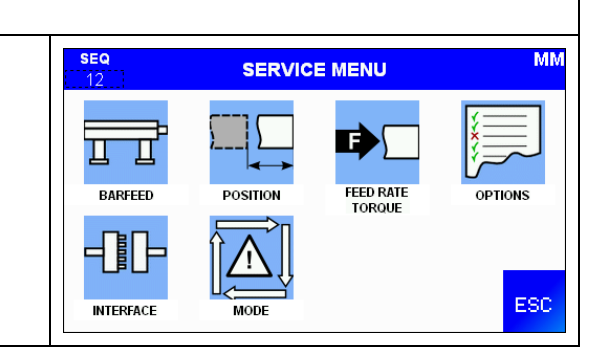

#### BARFEED

#### BARFEED SETUP

| Defines the Bar feeder length and position is Left/ Right | SEQ<br>12 | SERVICE N<br>BARFEED S | MENU MI<br>SETUP     | IM |
|-----------------------------------------------------------|-----------|------------------------|----------------------|----|
| of machine.                                               | BARFEED   | LENGTH                 | 2M 2.5M 3M           |    |
|                                                           | BARFEED   | ER LOCATION            | 12' 4M<br>LEFT RIGHT |    |
|                                                           |           | ESC                    | PAGE<br>DOWN         | EN |

| BA   | RFEED SETUP                                            |                                     |
|------|--------------------------------------------------------|-------------------------------------|
| 1ST  | FEED LOADING FLAG POSITION                             |                                     |
| •    | The bar stock first movement right after it's loaded   |                                     |
|      | into the bar feeder. First Feed by Loading Flag.       |                                     |
| •    | This movement is called FIRST FEED. It is used to      |                                     |
|      | locate the bar rear tip at the insertion position.     | SEQ SERVICE MENU MM                 |
| •    | The FIRST FEED must be correctly set so that the       | 1ST FEED LOADING FLAG POSITION #### |
|      | gap between the bar rear tip and collet of the         | PUSHER TYPE WITH COLLET CONE        |
|      | pusher is within 5mm.                                  |                                     |
| PUS  | SHER TYPE                                              | DOCE DOCE                           |
| Allo | w to choose pusher with collet or pusher with cone.    | UP ESC DOWN                         |
| LOA  | ADING CYCLE ENABLE WHILE CLAMPING                      |                                     |
| DE\  | /ICE                                                   |                                     |
| Defi | nes at End of Bar the loading cycle will initiate when |                                     |
| rece | eiving the chuck signal open or close.                 |                                     |

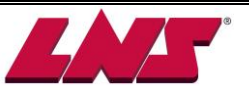

| BARFEED SETUP                                            |                                                                                           |                   |                     |
|----------------------------------------------------------|-------------------------------------------------------------------------------------------|-------------------|---------------------|
| AUTOMATIC HALT PUSHER FORWARD AT EOB                     |                                                                                           |                   |                     |
| If this parameter is set to YES, the bar feeder don't    |                                                                                           |                   |                     |
| push forward at end of bar (Only with Swiss type lathe). |                                                                                           |                   |                     |
| BAR CHECK AFTER EXTRACTION (MANUAL                       | SEQ SERVICE ME                                                                            | NU                | MM                  |
| MODE)                                                    | 12 BARFEED SE                                                                             | TUP               |                     |
| Defines if cancel detection of bar extraction in manual  | AUTOMATIC HALT PUSH FORWARD<br>AT END OF BAR                                              | NO                | YES                 |
| mode                                                     | BAR CHECK AFTER EXTRACTION<br>(MANUAL MODE)                                               | ACTIVATE<br>CHECK | DEACTIVATE<br>CHECK |
| CLOSE FRONT REST & EXTERNAL STABILIZER ON                | CLOSE FRONT REST & EXTERNAL<br>STABILIZER ON THE PUSHER<br>WHEN CLAMPING DEVICE IS CLOSED | NO                | YES                 |
| THE PUSHER WHEN CLAMPING DEVICE IS                       | PAGE                                                                                      |                   | PAGE                |
| CLOSED                                                   |                                                                                           |                   | DOWN                |
| Defines if the front rest and external stabilizer clamp  |                                                                                           |                   |                     |
| while the pusher is passing through during automatic     |                                                                                           |                   |                     |
| mode.                                                    |                                                                                           |                   |                     |

| BARFEED SETUP                                         |                       |           |
|-------------------------------------------------------|-----------------------|-----------|
| BARFEEDER AUTO SAFETY                                 | SEQ SERVIO            | E MENU MM |
| This parameter checks if the bar feeder is already in | BARFEEDER AUTO SAFETY | NO YES    |
| AUTOMATIC mode when the chuck signal is turned        |                       |           |
| ON/OFF for 3 cycles without receiving the Auto signal |                       |           |
| from the lathe.                                       |                       | _         |
|                                                       | UP E                  | sc        |

## POSITION

| POSITION                                                  |                                          |      |
|-----------------------------------------------------------|------------------------------------------|------|
| Defines the retraction distance of the pusher for spindle | SEQ SERVICE MENU<br>12 BARFEED SETUP     | MM   |
| inching during loading of profiled bars.                  | PUSHER RETRACT DIST. FOR SPINDLE INCHING | #### |
|                                                           |                                          |      |
|                                                           |                                          |      |
|                                                           | ESC                                      |      |

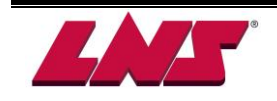

| POSITION                                                  |                |               |      |
|-----------------------------------------------------------|----------------|---------------|------|
| Define each open position of the sectional covers. Set    |                |               |      |
| the value according to the pusher position for the pusher |                |               |      |
| flag to pass through the channel.                         |                |               |      |
| ACTIVE COVER 1                                            |                |               |      |
| The pusher position where the first channel must open     | SEQ            | SERVICE MENU  | MM   |
| when the pusher passes it.                                |                | BARFEED SETUP | #### |
| ACTIVE COVER 2                                            | ACTIVE COVER 1 |               | #### |
| The pusher position where the second channel must         | ACTIVE COVER 3 |               | #### |
| open when the pusher passes it.                           | ACTIVE COVER 4 |               | #### |
| ACTIVE COVER 3                                            | PAGE           | Fee           | PAGE |
| The pusher position where the third channel must open     |                | 200           | DOWN |
| when the pusher passes it.                                |                |               |      |
| ACTIVE COVER 4                                            |                |               |      |
| The pusher position where the fourth channel must open    |                |               |      |
| when the pusher passes it                                 |                |               |      |
| when the pusher passes it                                 |                |               |      |

#### POSITION

ACTIVE COVER 5

The pusher position where the fifth channel must open when the pusher passes it

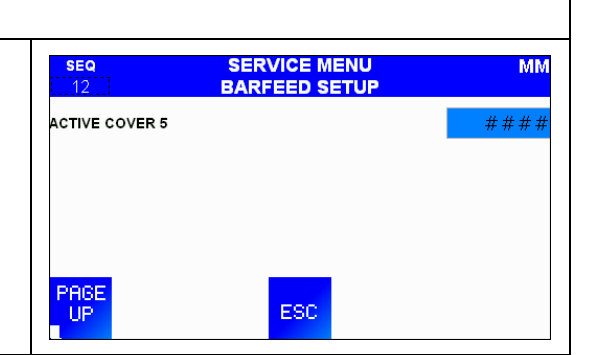

#### FEED RATE/ TORQUE

#### TORQUE RATE

Sets the torque of servo motor to define the pushing force for bar insertion and extraction.

#### **DURING INSERTION**

The default value of torque: 250%

#### DURING EXTRACTION

The default value of torque: 250%

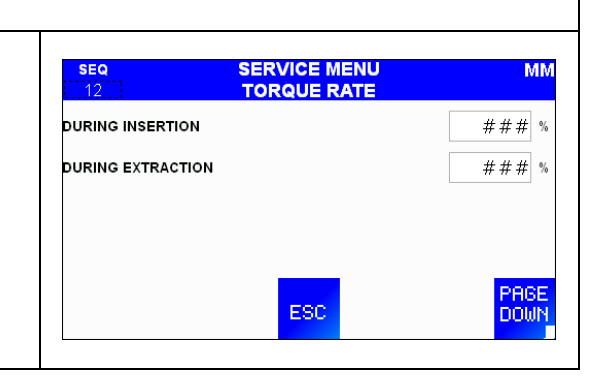

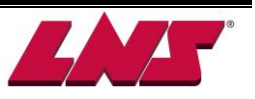

| FEED RATE                                           |                  |                           |          |
|-----------------------------------------------------|------------------|---------------------------|----------|
| Defines the feed rate of the pusher movement during | <b>SEQ</b><br>12 | SERVICE MENU<br>FEED RATE | ММ       |
|                                                     | DURING PART FEEL | DOUT                      | #### RPM |
|                                                     | DURING BARSTOCI  | K MEASURING               | #### RPM |
|                                                     | WITHOUT BARSTO   | ск                        | #### RPM |
|                                                     |                  |                           |          |
|                                                     | UP<br>UP         | ESC                       | PAGE     |

| FEED RATE                                           |                                                                                                    |                                  |
|-----------------------------------------------------|----------------------------------------------------------------------------------------------------|----------------------------------|
| Defines the feed rate of the pusher movement during |                                                                                                    | ММ                               |
| these three situations.                             | 12     FEED RATE       MANUAL FORWARD       MANUAL REVERSE       WITH CLAMPING CLOSED (FIXED HEADSTOCK) | #### RPM<br>#### RPM<br>#### RPM |
|                                                     | PAGE<br>UP ESC                                                                                          | PAGE<br>DOWN                     |

| TORQUE RATE                                         |                  |              |         |
|-----------------------------------------------------|------------------|--------------|---------|
| Allow to choose torque setting with Asia or Western | <b>SEQ</b><br>12 | SERVICE MENU | MM      |
| style.                                              | TORQUE SETTING   | ASIA         | WESTERN |
|                                                     |                  |              |         |
|                                                     | PAGE<br>UP       | ESC          |         |

## OPTIONS

| OPTIONS SETUP                                              |                                     |
|------------------------------------------------------------|-------------------------------------|
| HEADSTOCK SYNCHRONIZATION DEVICE                           |                                     |
| Defines if using the headstock synchronization device.     | SEQ SERVICE MENU MM                 |
| EXTERNAL STABILIZER OPERATION                              | 0PTIONS SETUP                       |
| Defines the action of optional external stabilizer before  | HEADSTOCK SYNCHRONIZATION DEVICE NO |
| the pusher reaches the position set on second              | EXTERNAL STABILIZER OPERATION       |
| anti-vibration.                                            | BOOSTER TYPE SERVO MECHANICAL       |
| - Keep closed                                              | ESC PAGE                            |
| <ul> <li>Follow the chuck moving open and close</li> </ul> |                                     |
| BOOSTER TYPE                                               |                                     |
|                                                            | GT 112                              |
|                                                            | GT TIZ-                             |
|                                                            |                                     |

| Allow to choose booster type for SERVO or |  |
|-------------------------------------------|--|
| MECHANICAL.                               |  |

| OPTIONS SETUP                                            |                     |              |        |         |
|----------------------------------------------------------|---------------------|--------------|--------|---------|
| TOP CUT POSITIONING                                      | SEQ<br>12           | SERVICE MENU | Р<br>Ј | ММ      |
| Defines Top Cut positioning with or without turret help. | TOP CUT POSITIONING | 3            | WITH   | WITHOUT |
| BAR INSERTION CHECK                                      | BAR INSERTION CHEC  | к            | NO     | YES     |
| When bar insertion is completed the pusher will move     |                     |              |        |         |
| back and forth. During this cycle the vise with close to |                     |              |        |         |
| verify if the bar is inserted.                           | UP<br>UP            | ESC          |        |         |

#### INTERFACE

#### INTERFACE

Shows several interface parameter status. Please refer to the INTERFACE PARAMETER NUMBERS description as following or click on the parameter number on the touch screen to show more information.

| SEQ<br>12 | SERVICE MENU | ММ           |
|-----------|--------------|--------------|
| 00 1      | 02 1 04 1 06 | 1            |
| 01 -      | 03 1 05 1 07 | 1            |
|           | ESC          | PAGE<br>DOWN |

| 00 | - Clamping signal (A1) logic setup                          |                                                                                                    |  |
|----|-------------------------------------------------------------|----------------------------------------------------------------------------------------------------|--|
| 1  | Clamping signal on HMI (A1) lit, the lathe chuck is closed. | SEQ         SERVICE MENU         MM           12         INTERFACE         MM           Clamping signal (A1) active:         Clamping signal (A1) active:         MM |  |
| 2  | Clamping signal on HMI (A1) lit, the lathe chuck is open.   | 1 : Clamping device closed<br>2 : Clamping device open<br>ESC                                                                                                    |  |

| 0                                                     | 02- Pusher motion setup                              |                                                                         |  |  |
|-------------------------------------------------------|------------------------------------------------------|-------------------------------------------------------------------------|--|--|
| D                                                     | efines whether the pusher motion is allowed with the |                                                                         |  |  |
| chuck of the lathe closed during bar feeder in manual |                                                      | SEQ SERVICE MENU MM                                                     |  |  |
| mode.                                                 |                                                      | Pusher motion control in automatic mode with<br>clamping device closed: |  |  |
|                                                       |                                                      | 1 : Yes<br>2 : No                                                       |  |  |
| 1                                                     | When the lathe chuck is closed, no manual motion     |                                                                         |  |  |
|                                                       | of the pusher is allowed.                            |                                                                         |  |  |
| 2                                                     | When the lathe chuck is closed, manual motion of     | ESC                                                                     |  |  |
|                                                       | the pusher is allowed.                               |                                                                         |  |  |

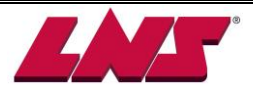

#### 03- Loading interrupt if A2 or A4 signal de-energizes Defines during a bar change cycle, the condition for pushing the bar when the chuck of the lathe opens. SERVICE MENU 12 INTERFACE Loading cycle interrupt if A2 or A4 signal de-energizes 1 Neither A2 nor A4 signal is checked. During a bar while loading: change cycle, when the chuck of the lathe opens, 1 : No 2 : Yes the pusher will advance the bar to Top Cut position. 2 Either A2 or A4 signal is checked. During a bar ESC change cycle, either one of the signals is required for pushing bar stock to Top Cut position when the chuck of the lathe opens.

*04- (A3) Priority load command from lathe (Refer to INTERFACE05 for related setup)* Defines if A3 signal initiates the bar change cycle.

- 1 The bar change cycle initiates when the chuck of the lathe opens at end of bar.
- 2 The bar change cycle initiates depending on INTERFACE05 setup (End of Bar).

| <b>SEQ</b><br>12 | SERVICE MENU                | M |
|------------------|-----------------------------|---|
| Priority load c  | ommand from the lathe (A3): |   |
|                  |                             |   |
| 1 · No           |                             |   |
| 2 : Yes          |                             |   |
|                  |                             |   |
|                  |                             |   |
|                  |                             |   |
|                  | ESC                         |   |
|                  | ESC                         |   |

\* Refer to the timing chart <1> on 8.6.2.1

## 05- EOB signal required by the lathe (Refer to INTERFACE04 for related setup)

Defines when the new bar change cycle is initiated by A3 signal.

- 1 Bar change cycle initiates when receiving A3 signal after the End of Bar signal arises.
- 2 Bar change cycle initiates at any time when A3 signal is received.

| <b>SEQ</b><br>12 | SERVICE MENU<br>INTERFACE   | MN |
|------------------|-----------------------------|----|
| and of Bar sig   | inal required by the lathe: |    |
|                  |                             |    |
| 1 : Yes          |                             |    |
| 2 : No           |                             |    |
|                  |                             |    |
|                  |                             |    |
|                  | Fee                         |    |
|                  | EBU                         |    |
|                  |                             |    |
|                  |                             |    |

\* Refer to the timing chart <1> on 8.6.2.1

#### 06- Loading cycle enable

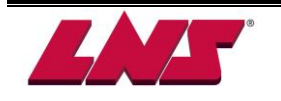

Defines when the new bar change cycle is enabled. (This applied only if INTERFACE04=1)

- 1 At End of Bar the loading cycle will initiate when receiving the chuck signal open.
- 2 At End of Bar the loading cycle will initiate after receiving the chuck close signal (pusher with cone)

#### 07- Lathe type setup

- 1 Fixed headstock lathe
- 2 Sliding headstock lathe
- 3 Camshaft lathe

1

2

\*

| 09  | 9- Push signal from the lathe (Refer to INTERFACE24 for related setup) |                               |                                       |    |  |
|-----|------------------------------------------------------------------------|-------------------------------|---------------------------------------|----|--|
|     | Chuck signal A1 and AUTO signal A2 enables the                         | SEQ<br>12                     | SERVICE MENU                          | ММ |  |
|     | pusher to advance the bar stock.                                       | Push signal                   | from the lathe:                       |    |  |
| 2   | Chuck signal A1 and M-Code Push A4 enables the                         | 1 : (A2) Lath<br>2 : (A4) M-C | ne in automatic cycle<br>Code advance |    |  |
|     | pusher to advance the bar stock.                                       |                               |                                       |    |  |
|     |                                                                        |                               |                                       |    |  |
|     |                                                                        | <u></u>                       |                                       | i  |  |
| * F | Refer to the timing chart <2> on 8.6.2.1                               |                               | ESC                                   |    |  |
|     |                                                                        |                               |                                       |    |  |

| 10- AUTO signal (A2) setup                             |                         |              |    |  |
|--------------------------------------------------------|-------------------------|--------------|----|--|
| When the lathe is switched to automatic mode, AUTO     | SEQ                     | SERVICE MENU | MM |  |
| signal A2 turns ON. This parameter defines the type of | PLC input A2 is:        | INTERFACE    |    |  |
| A2 signal <del>.</del>                                 | 1: Latched<br>2: Pulsed |              |    |  |
| 4 A2 signal is a latched signal.                       |                         |              |    |  |
| 2 A2 signal is a pulsed signal.                        |                         | ESC          |    |  |

#### 11- PUSH signal (A4) setup

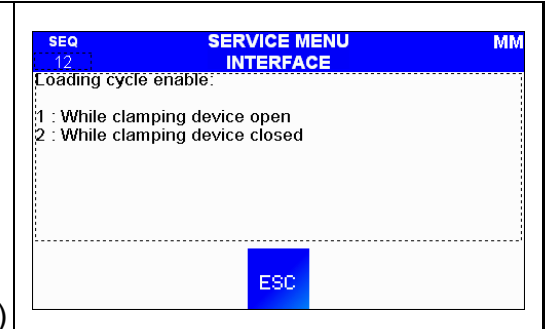

SERVICE MENU

ESC

SEQ

Machine type:

2 : Sliding he 3 : Camshaft

: Fixed headstock : Sliding headstock

MM

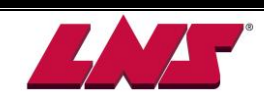

| Defines the type of the A4 signal for bar feeding.                                                      | SEQ SERVICE MENU MM<br>12 INTERFACE<br>PLC input A4 is: |
|----------------------------------------------------------------------------------------------------|---------------------------------------------------------|
| <ol> <li>A4 signal is a latched signal. The pusher will</li></ol>                                       | 1: Latched                                              |
| advance the bar stock while receiving A4 signal. <li>A4 signal is a pulsed signal. The pusher will</li> | 2: Pulsed                                               |
| advance the bar stock once A4 signal is sent                                                            | ESC                                                     |

| 12- Pushing force setup with sliding headstock                                                                                 |                                                                                                  |
|----------------------------------------------------------------------------------------------------|--------------------------------------------------------------------------------------------------|
| Defines the pushing force for sliding lathe with chuck                                                                         |                                                                                                  |
| opened.                                                                                                    | SEQ SERVICE MENU MM<br>12 INTERFACE<br>Use 2 different pushing torques with a sliding headstock: |
| 1 When the lathe chuck opens, the pushing force is<br>according to "PUSHER TORQUE RATE": TO<br>COMPENSATE THE PUSHER FRICTION. | 1 : No<br>2 : Yes                                                                                |
| 2 When the lathe chuck opens, the pushing force is<br>according to "PUSHER TORQUE RATE": AGAINST<br>THE CUT-OFF TOOL.          | ESC                                                                                              |
| 12 B2 while in production cycle (Defer to INTEREA                                                                              | E14 15 16 for related eaturn)                                                                    |

| <ul> <li>Perines if R2 signal is On or Off during production cycle</li> <li>R2 signal output according to INTERFACE14, 15, 16 and 34 setup.</li> <li>R2 signal is ON after the newly loaded bar reaches the Top Cut position and turns OFF when bar feeder starts a new loading cycle.<br/>This output indicates the bar feeder is in working mode.</li> <li>* Refer to the timing chart &lt;3&gt; on 8.6.2.1</li> </ul> | SEQ SERVICE MENU MM<br>12 INTERFACE<br>R2 while in production cycle:<br>1 : OFF<br>2 : ON<br>ESC |
|----------------------------------------------------------------------------------------------------|--------------------------------------------------------------------------------------------------|

14 R2 during End of Bar (Refer to INTERFACE13, 15, 16 for related setup)

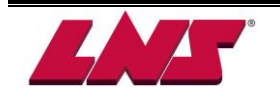

| Defines the condition of R2 signal at End of Bar.                                                                                 | SEQ<br>12<br>12   |     | ММ |
|----------------------------------------------------------------------------------------------------|-------------------|-----|----|
| <ol> <li>R2 signal will be OFF during End of Bar condition.</li> <li>R2 signal will be ON during End of Bar condition.</li> </ol> | 1 : OFF<br>2 : ON |     |    |
| * Refer to the timing chart <3> on 8.6.2.1                                                                                        | <u>.</u>          | ESC |    |

| 15 R2 ON at top cut position (Refer to INTERFACE13, 14, 16 for related setup) |                                                                     |  |  |
|-------------------------------------------------------------------------------|---------------------------------------------------------------------|--|--|
| Defines how long R2 signal remains On from the time                           |                                                                     |  |  |
| the new bar stock reached the Top Cut position.                               | SEQ SERVICE MENU MM                                                 |  |  |
| 1 R2 signal remains ON until the chuck of the lathe closes.                   | 1 : Until the clamping device is closed<br>2 : Pulsed for 2 seconds |  |  |
| 2 R2 signal is pulsed for 2 seconds.                                          | ESC                                                                 |  |  |
| * Refer to the timing chart <3> on 8.6.2.1                                    |                                                                     |  |  |

| 16 R2 to confirm (Refer to INTERFACE13, 14, 15 for related setup)                                                                                                    |                                                                                                    |  |  |
|----------------------------------------------------------------------------------------------------|----------------------------------------------------------------------------------------------------|--|--|
| Defines R2 signal functionality.                                                                                                    |                                                                                                    |  |  |
| <ol> <li>R2 signal turns ON to confirm the newly loaded bar<br/>reaches Top Cut position.</li> <li>R2 signal turns ON to confirm the newly loaded bar<br/>reaches the Top Cut position and also to confirm part<br/>feedout when M-code is connected.</li> </ol> | SEQ     SERVICE MENU     MM       12     INTERFACE     MM       R2 signal to confirm:     I     Top-Cut only       1 : Top-Cut only     2     Top-Cut and Part Feed |  |  |
| * Refer to the timing chart <3> on 8.6.2.1                                                                                                    |                                                                                                    |  |  |

# 17 R3 signal latches at End of Bar (Refer to INTERFACE18, 19, 20, 31, 32, 33 for related setup) Defines the type of R3 signal output. 1 R3 signal turns ON when the pusher reaches the End of Bar position and remains ON. It turns OFF according to INTERFACE18, 19, 20 or 33 setup. 2 R3 signal turns ON only while the pusher is in the End Of Bar position.

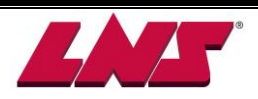

| * Refer to the timing chart <4> on 8.6.2.1 |  |
|--------------------------------------------|--|
|                                            |  |
|                                            |  |
|                                            |  |

| 18     | 18 R3 turns on at EOB and turns off                                                                                                    |                                                                                                    |  |  |
|--------|----------------------------------------------------------------------------------------------------|----------------------------------------------------------------------------------------------------|--|--|
| (R     | (Refer to INTERFACE17, 19, 20, 31, 32, 33 for related setup)                                                                                                    |                                                                                                    |  |  |
| Def    | fines when R3 signal turns OFF.                                                                                                    |                                                                                                    |  |  |
| 1<br>2 | R3 signal turns OFF when A3 signal is activated and<br>the pusher retracts back to home position.<br>R3 signal turns OFF when the last machining is<br>finished and the lathe chuck opens. | SEQ     SERVICE MENU     MM       12     INTERFACE     MM       R3 signal tums ON at End of Bar and tums OFF:     1       1 : When loading cycle is enabled     2       2 : Guiding channel open - Clamping device open |  |  |
| * F    | Refer to the timing chart <4> on 8.6.2.1                                                                                                    |                                                                                                    |  |  |

| 19                                                           | 19 R3 turns ON at EOB and turns OFF                                                                                                    |                                                                                                    |  |  |
|--------------------------------------------------------------|----------------------------------------------------------------------------------------------------|----------------------------------------------------------------------------------------------------|--|--|
| (Refer to INTERFACE17, 18, 20, 31, 32, 33 for related setup) |                                                                                                    |                                                                                                    |  |  |
| Def                                                          | ines when R3 signal turns OFF.                                                                                                    |                                                                                                    |  |  |
| 1<br>2                                                       | R3 signal turns OFF when A3 signal is activated<br>and the pusher retracts back to home position.<br>R3 signal turns OFF when the new bar reaches<br>Top Cut position | SEQ     SERVICE MENU     MM       12     INTERFACE     MM       R3 signal turns ON at End of Bar and turns OFF:     1     When loading cycle is enabled       2 : Barstock in Top-Cut position     ESC |  |  |
| * Refer to the timing chart <4> on 8.6.2.1                   |                                                                                                    |                                                                                                    |  |  |
|                                                              |                                                                                                    |                                                                                                    |  |  |

#### 20 R3 pulses for 2 sec. at End of Bar (Refer to INTERFACE17, 18, 19, 31, 32, 33 for related setup)

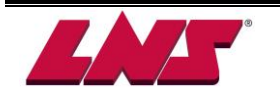

Defines if R3 signal pulses for 2 seconds or not.

- R3 signal is not a pulse signal. Refer to INTERFACE18, 19 or 33 for related setup on to turning OFF.
- 2 R3 signal is a 2 seconds pulses signal.

\* Refer to the timing chart <4> on 8.6.2.1

| SEQ                  | SERVICE MENU                    | N |
|----------------------|---------------------------------|---|
| 12<br>P3 cional pulc | INTERFACE                       |   |
| No signai puis       | es for 2 seconds at End of Dar. |   |
| 1 : No               |                                 |   |
| 2 : Yes              |                                 |   |
|                      |                                 |   |
|                      |                                 |   |
|                      |                                 |   |
|                      |                                 |   |
|                      |                                 |   |
|                      |                                 |   |
|                      | ree                             |   |
|                      | EOU                             |   |

| Of DE ON of Arms EOD monition (Defended NITEDEAOE                                         |                                                                                     |
|-------------------------------------------------------------------------------------------|-------------------------------------------------------------------------------------|
| 21 R5 ON at Aux. EOB position (Refer to INTERFACE                                         | 43 for related setup)                                                               |
| When the pusher arrives at "AUXILIARY END OF BAR"                                         |                                                                                     |
| position, R5 signal turns ON. This parameter defines the                                  |                                                                                     |
| output type of R5 signal.                                                                 | SEQ SERVICE MENU MM<br>12 INTERFACE<br>R5 signal ON at Aux. End of Bar position:    |
| <ol> <li>R5 signal turns ON when pusher passes the Aux.</li> <li>EOB position.</li> </ol> | 1 : While the encoder reads Aux. End of Bar<br>2 : Until barstock loaded in channel |
| 2 R5 remains ON when the pusher exceeds the Aux.                                          |                                                                                     |
| EOB position until the bar feeder loads a new bar                                         | ESC                                                                                 |
| stock.                                                                                    |                                                                                     |
| This parameter is only applied if INTERFACE43 set 1.                                      |                                                                                     |

| 22 Clamping device closed to start AUTO                                                                                                    |                                                                                                    |
|----------------------------------------------------------------------------------------------------|----------------------------------------------------------------------------------------------------|
| Defines if the chuck of the lathe must be closed at Auto<br>Start of the bar feeder.                                                                                                    | SEQ SERVICE MENU MM<br>12 INTERFACE<br>Clamping device must be closed to enable<br>automatic cycle: |
| <ol> <li>Safety setup. The chuck of the lathe must be closed<br/>before switching to automatic mode.</li> <li>The chuck condition of the lathe does not matter to<br/>switch the bar feeder to automatic mode.</li> </ol> | 1 : Yes<br>2 : No<br>ESC                                                                            |

24 Automatic signal connected to (A2) (Refer to INTERFACE09 for related setup)

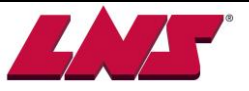

Defines if A2 signal (lathe in auto mode) is connected.
1 If INTERFACE09=1, Chuck signal A1 and Auto signal A2 enables the feeding process.
If INTERFACE09=2, Chuck signal A1, Auto signal A2 and Push signal A4 enables feeding process.
2 If INTERFACE09=1, Chuck signal A1 only enables feeding process.
If INTERFACE09=2, Chuck signal A1 only enables feeding process.
If INTERFACE09=2, Chuck signal A1 and Push signal A4 enables feeding process.
\* Refer to the timing chart <2> on 8.6.2.1

| 31 EOB calculated according to part length                                                                                                    |                                                                                                    |  |  |
|----------------------------------------------------------------------------------------------------|----------------------------------------------------------------------------------------------------|--|--|
| (Refer to INTERFACE17, 18, 19, 20, 32, 33 for related setup)                                                                                                    |                                                                                                    |  |  |
| Defines how the End of Bar position is calculated.                                                                                                    |                                                                                                    |  |  |
| <ol> <li>The End of Bar position is calculated by "DIAMETER<br/>&amp; LENGTH: PART LENGTH" setup.</li> <li>The End of Bar position is calculated by "END OF<br/>BAR" setup and pusher position.</li> </ol> | SEQ     SERVICE MENU     MM       12     INTERFACE       End of Bar calculated according to the part length:       1 : Yes (standard)       2 : No |  |  |
| * Refer to the timing chart <4> on 8.6.2.1                                                                                                    |                                                                                                    |  |  |

| 32 R3 turns ON (Refer to INTERFACE17, 18, 19, 20, 31, 33 for related setup)                                                                                                    |                                                                      |  |  |
|----------------------------------------------------------------------------------------------------|----------------------------------------------------------------------|--|--|
| Defines when the End of Bar signal R3 turns ON.                                                                                                    | SEQ SERVICE MENU MM<br>12 INTERFACE<br>R3 turns ON:                  |  |  |
| <ol> <li>R3 signal turns ON when the pusher reaches the End<br/>of Bar position during chuck opened.</li> <li>R3 signal turns ON when the last part is machined<br/>with chuck closed after the End of Bar.</li> </ol> | 1 : With clamping device open<br>2 : With clamping device closed<br> |  |  |
|                                                                                                    |                                                                      |  |  |

| * Refer to the timing chart <4> on 8.6.2.1 |  |
|--------------------------------------------|--|
|                                            |  |
|                                            |  |
|                                            |  |
|                                            |  |
|                                            |  |
|                                            |  |

| 33 R3 turns ON at EOB and turns OFF                          |                                                                                                    |                                                                                                    |  |
|--------------------------------------------------------------|----------------------------------------------------------------------------------------------------|----------------------------------------------------------------------------------------------------|--|
| (Refer to INTERFACE17, 18, 19, 20, 31, 32 for related setup) |                                                                                                    |                                                                                                    |  |
| Defines                                                      | when R3 turns OFF.                                                                                               | SEQ SERVICE MENU MM                                                                                                    |  |
| 1                                                            | R3 signal turns OFF during end of Bar when A3 signal is activated and the pusher retracts back to home position. | R3 ŝignal turns ON at End of Bar and turns OFF:<br>1 : When loading cycle is enabled<br>2 : New bar in loading channel |  |
| 2                                                            | R3 signal turns OFF when the new bar is loaded into the channel.                                                 | ESC                                                                                                    |  |
| * Refer                                                      | to the timing chart <4> on 8.6.2.1                                                                               |                                                                                                    |  |

| 34 R2 While In Synchronization Ready                                                                              |                                             |              |    |
|----------------------------------------------------------------------------------------------------|---------------------------------------------|--------------|----|
| Defines if R2 signal turns ON when headstock                                                                      | SEQ                                         | SERVICE MENU | MM |
| synchronization is enabled.                                                                                       | R2 Headslock<br>1 : OFF<br>2 : Pulsed for 1 | sec          |    |
| 1. R2 signal is OFF.                                                                                              |                                             |              |    |
| <ol> <li>R2 signal is pulsed for 1 second to confirm M-code<br/>for headstock synchronization enabled.</li> </ol> |                                             | ESC          |    |

#### 43 R5 is

| 40 10 13                                                                                                    |                                                                  |
|----------------------------------------------------------------------------------------------------|------------------------------------------------------------------|
| Defines function of R5 signal                                                                                                    | SEQ SERVICE MENU MM<br>12 INTERFACE<br>R5 is :                   |
| <ol> <li>Used for Auxiliary End of Bar signal.</li> <li>Used for spindle Inching signal</li> <li>Used for Magazine Empty</li> </ol> | 1 : Auxiliary end of bar<br>2 : Inching<br>3 : Mag. Empty<br>ESC |

44 Lathe door signal logic setup

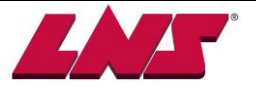
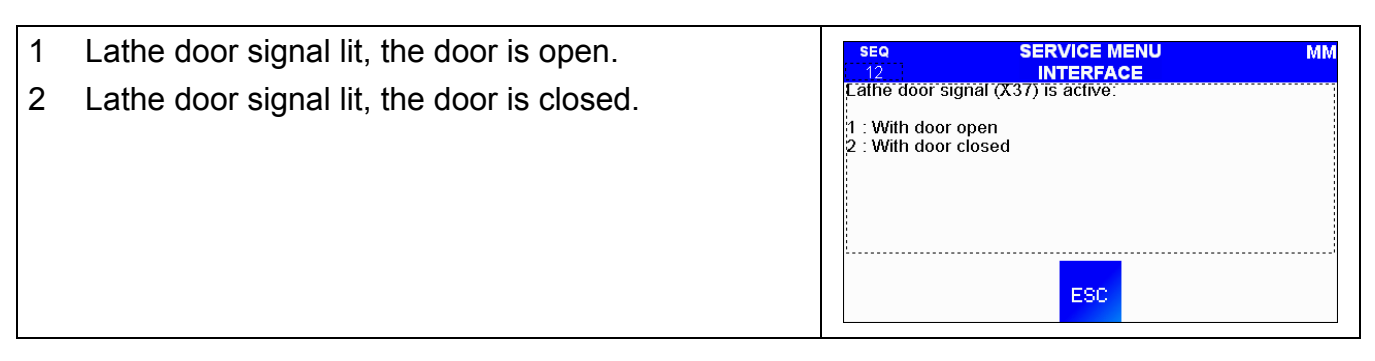

| 45 A2 signal logic setup                                                                                                    |                                       |  |           |  |  |  |  |  |  |  |
|----------------------------------------------------------------------------------------------------|---------------------------------------|--|-----------|--|--|--|--|--|--|--|
| <ol> <li>A2 signal lit, the lathe is in automatic mode.</li> <li>A2 signals lit, the lathe is not in automatic mode.</li> </ol> | SEQ<br>12<br>A215<br>1 : NO<br>2 : NC |  | <u>ММ</u> |  |  |  |  |  |  |  |

| 46 PUSH signal (A4) logic setup                         |                  |     |    |
|---------------------------------------------------------|------------------|-----|----|
| PUSH signal is used to control pusher pushing forward   | SEQ              |     | ММ |
| during machining. Pushing while chuck opens for feeding | A4 is :          |     |    |
| and closed for machining are included.                  | 1 : NO<br>2 : NC |     |    |
| 1 A4 Push signal lit, the lathe commands pushing.       |                  |     |    |
| 2 A4 Push signal lit, the lathe commands not pushing.   |                  | ESC |    |

| 47 Alarm signal (R1) logic setup    |                            |
|-------------------------------------|----------------------------|
| Defines the situation when R1 is ON | SEQ SERVICE MENU MM        |
| 1. No alarm                         | R1 is ON when              |
| 2. Alarm                            | :1 ∶ No alarm<br>2 ∶ Alarm |
|                                     |                            |
|                                     |                            |
|                                     | ESC                        |

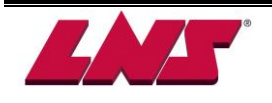

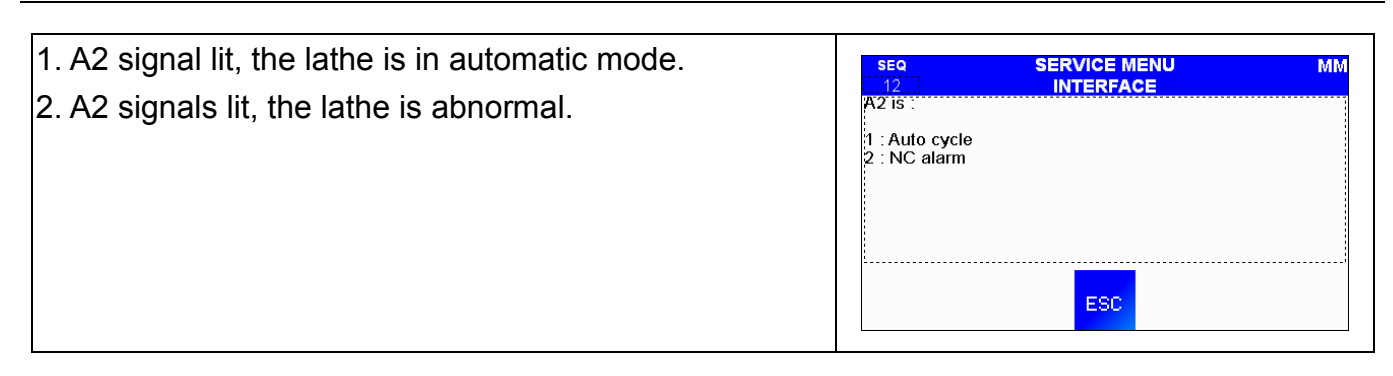

# 50 Retraction safety logic setup Retraction safety switches are to confirm the bar feeder is either retracted of in a safe position. 1. Retraction safety switch lit, the retraction system is not safely positioned. 2. Retraction safety switch lit, the retraction system is safely positioned. 2. Retraction safety switch lit, the retraction system is safely positioned.

| 74 & 75 Time for clamping (sec.)                           |                                              |     |
|------------------------------------------------------------|----------------------------------------------|-----|
| Defines the time it takes for the chuck of the lathe to be | SEQ SERVICE MENU                             | ММ  |
|                                                            | 74 - TIME FOR CLAMPING DEVICE TO CLOSE (SEC) | #.# |
|                                                            | 75 - TIME FOR CLAMPING DEVICE TO OPEN (SEC)  | #.# |
| 74 TIME FOR CLAMPING DEVICETO CLOSE (SEC)                  |                                              |     |
| Time for the chuck to close.                               |                                              |     |
| 75 TIME OFR CLAMPING DEVICE TO OPEN (SEC)                  | PAGE                                         |     |
| Time for chuck to open.                                    |                                              |     |

## F3: Mode

# NORMAL OPERATION

## SIMULATION MODE

Attention! This mode is used for simulation purpose only.

It allows to test run the bar feeder without taking the lathe interface into consideration. No bar stock should

be present on the magazine or in the bar feeder

## TEST INTERFACE MODE

This mode is selected for test purpose only. It allows testing the interface signals (Input/Outputs) of the PLC. **RUN OFF** 

LNS factory test only. It's only used for special test.

## 8.5.2.1 Timing chart reference

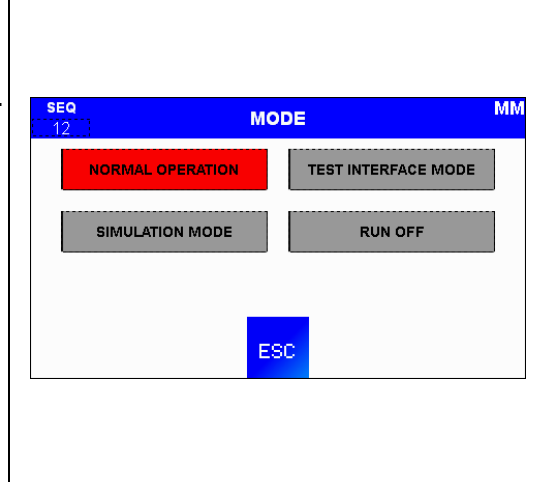

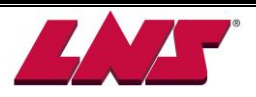

## <1> Start loading signal A3

|                  |                    |                  | Pro    | dcution |         |                  |                   |                        | Loading         |         |                  |
|------------------|--------------------|------------------|--------|---------|---------|------------------|-------------------|------------------------|-----------------|---------|------------------|
|                  | INTERFACE<br>04+05 |                  | Part 1 | Part 2  | Part ** | Clamp<br>Opening | Reverse<br>pusher | New bar in the channel | Push new<br>bar | Top Cut | Clamp<br>closing |
|                  |                    | 00 = 1           |        | ļ       |         |                  |                   |                        |                 |         |                  |
|                  |                    | A1 = 1           |        | _       |         |                  |                   |                        |                 |         |                  |
| EOB + clamp open | 04 = 1             | A1 = 0           |        |         |         |                  |                   |                        |                 |         |                  |
| LOD - clamp open | 05 = 1             | EOB = 1          |        |         |         |                  |                   |                        |                 |         |                  |
|                  |                    | EOB = 0          |        |         |         |                  |                   |                        |                 |         |                  |
|                  |                    |                  |        |         |         |                  |                   |                        |                 |         |                  |
|                  | Loading            | YES              |        |         |         |                  |                   |                        |                 |         |                  |
|                  | bar                | NO               |        |         |         |                  |                   |                        |                 | -       |                  |
|                  |                    |                  |        |         |         |                  |                   |                        |                 |         |                  |
|                  |                    | 00 = 1           |        |         |         |                  |                   |                        |                 |         |                  |
|                  | 04 = 2<br>05 = 1   | 00 = 1           |        |         |         |                  |                   |                        |                 |         |                  |
|                  |                    | A1 = 0           |        |         |         |                  |                   |                        |                 |         |                  |
| 43 + FOB         |                    | A3 = 1           |        |         |         |                  |                   |                        |                 |         |                  |
| NO · LOD         |                    | A3 = 0           |        |         |         |                  |                   |                        |                 |         |                  |
|                  |                    | 1000             |        | -       |         |                  |                   |                        |                 |         |                  |
|                  |                    | EOB = 1          |        |         |         |                  |                   |                        |                 |         |                  |
|                  |                    | EOB = 0          |        |         |         |                  |                   |                        |                 | -       |                  |
|                  |                    | 00 = 1           |        |         |         |                  |                   |                        |                 |         |                  |
|                  |                    | A1 = 1           |        |         |         |                  |                   |                        |                 |         |                  |
|                  |                    | 00 = 1<br>A1 = 0 |        |         |         |                  |                   |                        |                 |         |                  |
| A2 at any time   | 04 = 2             | A3 = 1           |        |         |         |                  |                   |                        |                 |         |                  |
| AS at any time   | 05 = 2             | A3 = 0           |        |         |         |                  |                   |                        |                 |         |                  |
|                  |                    | A0 - 0           |        |         |         |                  |                   |                        |                 |         |                  |
|                  |                    | EOB = 1          |        |         |         |                  |                   |                        |                 |         |                  |
|                  |                    | EOB = 0          |        |         |         |                  |                   |                        |                 |         |                  |
|                  |                    | 208-0            |        |         |         |                  |                   |                        |                 |         |                  |
|                  | Loading            | YES              |        |         |         |                  |                   |                        |                 |         |                  |
| bar              | bar                | NO               |        |         |         |                  |                   |                        |                 |         |                  |
|                  |                    | 1.1.1.2          |        |         |         |                  |                   |                        |                 |         |                  |

<2> Push signal A4

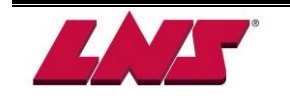

|              |                        | Production       |          |        |         |                  |                   |                        | Loading         |         |                  |  |  |  |
|--------------|------------------------|------------------|----------|--------|---------|------------------|-------------------|------------------------|-----------------|---------|------------------|--|--|--|
|              | INTERFACE<br>09 + 24   |                  | Part 1   | Part 2 | Part ** | Clamp<br>Opening | Reverse<br>Pusher | New bar in the channel | Push new<br>bar | Top Cut | Clamp<br>Closing |  |  |  |
|              |                        | 00 = 1<br>A1 = 1 | -        |        |         |                  |                   |                        |                 |         |                  |  |  |  |
| A1 + A2      | 09 = 1<br>24 = 1       | 00 = 1<br>A1 = 0 |          |        |         |                  |                   |                        |                 |         | 1                |  |  |  |
|              | 24                     | A2 = 1           |          |        |         |                  |                   |                        |                 |         |                  |  |  |  |
|              |                        | A2 = 0           |          |        |         |                  |                   |                        |                 |         |                  |  |  |  |
|              | Pushing force          | YES              |          |        |         |                  |                   |                        |                 |         |                  |  |  |  |
|              | (Fixed lathe)          | NO               |          |        |         |                  |                   |                        |                 |         |                  |  |  |  |
|              | Pushing force          | YES              |          |        |         |                  |                   |                        |                 |         |                  |  |  |  |
|              | (Sliding<br>headstock) | NO               |          |        |         |                  |                   |                        |                 |         |                  |  |  |  |
|              |                        | 00 = 1           |          |        |         |                  |                   |                        |                 |         |                  |  |  |  |
|              |                        | A1 = 1           |          |        |         |                  |                   |                        |                 |         |                  |  |  |  |
|              |                        | 00 = 1<br>A1 = 0 |          |        | -       |                  |                   |                        |                 |         | C.               |  |  |  |
| A1 + A2 + A4 | 09 = 2                 | A2 = 1           |          |        |         |                  |                   |                        |                 |         |                  |  |  |  |
|              | 24 = 1                 | A2 = 0           |          |        |         |                  |                   |                        |                 |         |                  |  |  |  |
|              |                        | A4 = 1           |          |        |         |                  |                   |                        |                 |         |                  |  |  |  |
|              |                        | A4 = 0           |          |        |         |                  |                   |                        |                 |         |                  |  |  |  |
|              |                        | YES              |          |        |         |                  |                   |                        |                 |         |                  |  |  |  |
|              | Pushing force          | NO               |          |        |         |                  | 1                 |                        |                 |         |                  |  |  |  |
|              |                        | 00 - 1           |          |        |         |                  |                   |                        |                 |         |                  |  |  |  |
|              |                        | A1 = 1           |          |        |         |                  |                   |                        |                 |         |                  |  |  |  |
|              | 09 = 2                 | 00 = 1<br>A1 = 0 |          |        |         |                  |                   |                        |                 |         | 6                |  |  |  |
| A1 + A4      | 24 = 2                 | A1 = 1           |          |        |         |                  |                   |                        |                 |         |                  |  |  |  |
|              |                        | A4 - 1           | <u> </u> |        |         |                  |                   |                        |                 |         |                  |  |  |  |
|              |                        | A4 = 0           |          | _      |         |                  |                   |                        |                 |         |                  |  |  |  |
|              | Pushing force          | YES              |          |        |         |                  |                   |                        |                 |         |                  |  |  |  |
|              |                        | NO               |          | - 1    |         |                  |                   |                        |                 |         |                  |  |  |  |
|              | ~~ .                   | 00 = 1           | _        |        |         |                  |                   |                        |                 |         |                  |  |  |  |
| A1           | 09 = 1<br>24 = 2       | A1 = 1<br>00 = 1 |          |        |         |                  |                   |                        |                 |         |                  |  |  |  |
|              |                        | A1 = 0           |          | _      |         |                  |                   |                        |                 |         |                  |  |  |  |
|              | Pushing force          | YES              |          |        |         |                  |                   |                        |                 |         |                  |  |  |  |
|              | (Fixed lathe)          | NO               |          |        |         |                  |                   |                        |                 |         |                  |  |  |  |
|              | Pushing force          | YES              |          |        |         |                  |                   |                        |                 |         |                  |  |  |  |
|              | headstock)             | NO               |          |        |         |                  |                   |                        |                 |         |                  |  |  |  |

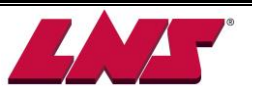

## <3> Start signal R2

| INTERFACE13                                                          | INTERFACE14                                                  | INTERFACE15                                                         |
|----------------------------------------------------------------------|--------------------------------------------------------------|---------------------------------------------------------------------|
| SEQ SERVICE MENU MM<br>12 INTERFACE<br>R2 while in production cycle: | SEQ SERVICE MENU MM<br>12 INTERFACE<br>R2 during End of Bar: | SEQ SERVICE MENU MM 12 INTERFACE R2 on all Top-Cut position:        |
| 1 : OFF<br>2 : ON                                                    | 1: OFF<br>2: ON                                              | 1 : Until the clamping device is closed<br>2 : Pulsed for 2 seconds |
| ESC                                                                  | ESC                                                          | ESC                                                                 |

|                       | Production |        |        |         |                  |                   |                        | Loading         |         |                  |
|-----------------------|------------|--------|--------|---------|------------------|-------------------|------------------------|-----------------|---------|------------------|
| INTERFACE<br>13/14/15 | R2         | Part 1 | Part 2 | Part ** | Clamp<br>Opening | Reverse<br>Pusher | New bar in the channel | Push new<br>bar | Top Cut | Clamp<br>Closing |
| 13 = 1                | R2 ON      |        |        |         |                  |                   |                        |                 |         |                  |
| 14 = 1<br>15 = 1      | R2 OFF     |        |        |         |                  |                   |                        |                 |         |                  |
| 13 = 2                | R2 ON      |        |        |         |                  |                   |                        |                 |         |                  |
| 14 = 1<br>15 = 1      | R2 OFF     |        |        |         |                  |                   |                        |                 |         |                  |
| 13 = 1                | R2 ON      |        |        | L       |                  |                   |                        |                 |         |                  |
| 14 = 2<br>15 = 1      | R2 OFF     |        |        |         |                  |                   |                        |                 | c - 1   |                  |
| 13 = 1                | R2 ON      |        |        |         |                  |                   |                        |                 |         |                  |
| 15 = 2                | R2 OFF     |        |        |         |                  |                   |                        |                 |         |                  |

## **INTERFACE16**

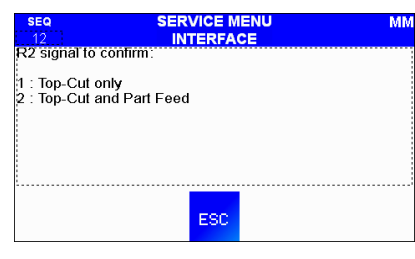

| Production      |        |        |        |           |                  |                   | Loading                |                 |         |                  |
|-----------------|--------|--------|--------|-----------|------------------|-------------------|------------------------|-----------------|---------|------------------|
| INTERFACE<br>16 | R2     | Part 1 | Part 2 | Part **   | Clamp<br>Opening | Reverse<br>Pusher | New bar in the channel | Push new<br>bar | Top Cut | Clamp<br>Closing |
| 16 - 1          | R2 ON  |        |        | Depending | INTERFACE1       | 3,14&15 (abov     | /e chart)              |                 |         |                  |
| 10 - 1          | R2 OFF |        |        |           |                  |                   |                        |                 |         |                  |
| 10 - 0          | R2 ON  |        |        |           |                  |                   |                        |                 |         |                  |
| 16 = 2          | R2 OFF |        |        | Depend    | ling INTERFAC    | CE15              |                        |                 |         |                  |
|                 | A1 = 1 |        |        |           |                  |                   |                        |                 |         |                  |
| A1              | A1 = 0 |        |        |           |                  |                   |                        |                 |         |                  |

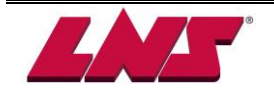

## <4> End of Bar signal R3

| INTERFACE17                                                                                | INTERFACE18                                                                          | INTERFACE19                                                                                          | INTERFACE20                                                                                        |
|--------------------------------------------------------------------------------------------|--------------------------------------------------------------------------------------|----------------------------------------------------------------------------------------------------|----------------------------------------------------------------------------------------------------|
| SEQ SERVICE MENU MM<br>12 <sup>11</sup> INTERFACE<br>R3 signal latches at End of Bar:      | SEQ SERVICE MENU MM<br>12 INTERFACE<br>R3 signal lums on at End of Bar and lums off: | SEQ SERVICE MENU MM<br>12 <sup>11</sup> INTERFACE<br>R3 signal turns ON at End of Bar and turns OFF: | SEQ SERVICE MENU MM<br>12 <sup>11</sup> INTERFACE<br>R3 signal pulses for 2 seconds at End of Bar: |
| 1 : Yes<br>2 : No                                                                          | 1 : When loading cycle is enabled<br>2 : Guiding channel open - Clamping device open | 1 : When loading cycle is enabled<br>2 : Barstock in Top-Cut position                                | 1 : No<br>2 : Yes                                                                                  |
|                                                                                            |                                                                                      |                                                                                                    |                                                                                                    |
| ESC                                                                                        | ESC                                                                                  | ESC                                                                                                  | ESC                                                                                                |
| INTERFACE31                                                                                | INTERFACE32                                                                          | INTERFACE33                                                                                          |                                                                                                    |
| SEQ SERVICE MENU MM<br>12 INTERFACE<br>End of Bar calculated according to the part length: | SEQ SERVICE MENU MM                                                                  | SEQ SERVICE MENU MM<br>12 INTERFACE<br>R3 signal turns ON at End of Bar and turns OFF:               |                                                                                                    |
| 1 : Yes (standard)<br>2 : No                                                               | 1 : With clamping device open<br>2 : With clamping device closed                     | 1 : When loading cycle is enabled<br>2 : New bar in loading channel                                  |                                                                                                    |
|                                                                                            |                                                                                      |                                                                                                    |                                                                                                    |
| ESC                                                                                        | ESC                                                                                  | ESC                                                                                                  |                                                                                                    |

| Production                            |        |        |        |         | Loading          |                   |                           |                 |         |                  |
|---------------------------------------|--------|--------|--------|---------|------------------|-------------------|---------------------------|-----------------|---------|------------------|
| INTERFACE<br>17/18/19/20/<br>31/32/33 | R3     | Part 1 | Part 2 | Part ** | Clamp<br>Opening | Reverse<br>Pusher | New bar in<br>the channel | Push new<br>bar | Top Cut | Clamp<br>Closing |
| 17/18/19/20/                          | R3 ON  |        |        | L       |                  | 1                 |                           |                 |         |                  |
| 31/32/33 = 1                          | R3 OFF |        |        | ī       |                  |                   |                           |                 |         |                  |
| 17 = 2                                | R3 ON  |        |        | l       |                  |                   |                           |                 |         |                  |
| 31/32/33 = 1                          | R3 OFF |        |        |         |                  |                   |                           |                 |         | 7                |
| 18 = 2                                | R3 ON  |        |        | L       |                  |                   |                           |                 |         |                  |
| 31/32/33 = 1                          | R3 OFF |        |        |         |                  |                   |                           |                 |         |                  |
| 19 = 2                                | R3 ON  |        |        | L       |                  |                   |                           |                 |         |                  |
| 17/18/20/<br>31/32/33 = 1             | R3 OFF |        |        |         |                  |                   |                           | _               |         |                  |
| 20 = 2                                | R3 ON  |        |        |         |                  |                   |                           |                 |         |                  |
| 32/33 = 1                             | R3 OFF |        |        |         |                  |                   |                           |                 |         |                  |
| 31 = 2                                | R3 ON  |        |        |         | l                |                   |                           |                 |         |                  |
| 32/33 = 1                             | R3 OFF |        |        |         |                  |                   |                           |                 |         |                  |
| 32 = 2                                | R3 ON  |        |        |         |                  |                   |                           |                 |         |                  |
| 17/18/19/20/<br>31/33 = 1             | R3 OFF |        |        |         |                  |                   |                           |                 |         |                  |
| 33 = 2                                | R3 ON  |        |        |         |                  |                   |                           |                 |         |                  |
| 20/31/32 = 1                          | R3 OFF |        |        |         |                  | ļ                 |                           |                 |         |                  |
|                                       | YES    |        |        |         |                  |                   |                           |                 |         |                  |
| FOR                                   | NO     |        |        |         |                  |                   |                           |                 |         |                  |

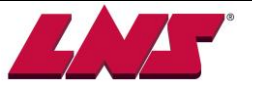

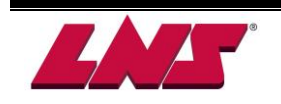

# **9 TROUBLE SHOOTING GUIDE**

This chapter lists all the error messages, their description and a brief troubleshooting. The error messages aim to remind the operator that an abnormal situation is taking place or has happened. Whenever an error message is activated please follow the description and troubleshooting to check the problem. If necessary contact us or one of our representatives for technical support.

# 9.1 WARNING MESSAGES

Warning messages are designed to remind users of the bar feeder status. Under the following conditions there will be a warning message but the alarm signal output (Y04, R1) of the bar feeder will not send am alarm signal to the lathe. Please follow the help instructions guide to clear the warning messages.

| Warning messages                                              |                                                                |
|---------------------------------------------------------------|----------------------------------------------------------------|
| Description                                                   | CAUTION                                                        |
| Pusher is at the wrong position.                              |                                                                |
| Troubleshooting                                               | MOVE THE PUSHER<br>TO THE HOME POSITION                        |
| Manually return pusher to its home position.                  |                                                                |
|                                                               | ?                                                              |
| Description                                                   | CAUTION                                                        |
| The remnant is too long or barstock is between the lathe      |                                                                |
| and the bar feeder.                                           | THE REMNANT IS TOO LONG                                        |
| Troubleshooting                                               | LATHE AND THE BAR FEEDER                                       |
| Manually remove the remnant.                                  |                                                                |
|                                                               |                                                                |
| Description                                                   |                                                                |
| Lathe chuck is closed, press <b>b</b> or <b>d</b> is invalid. | CAUTION                                                        |
| Troubleshooting                                               | NO MOVEMENT ALLOWED WITH<br>THE LATHE'S CLAMPING DEVICE CLOSED |
| 1. Open lathe chuck.                                          |                                                                |
| 2. Check INTERFACE00 setup related to lathe chuck signal.     | ?                                                              |

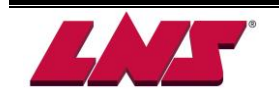

| Description                                                                                                    |                                                                                                    |
|----------------------------------------------------------------------------------------------------|----------------------------------------------------------------------------------------------------|
| Bar feeder is unable to start in AUTO mode when the                                                                                                    | CAUTION                                                                                                    |
| lathe chuck is open.                                                                                                    |                                                                                                    |
| Troubleshooting                                                                                                    | MUST BE CLOSED PRIOR TO STARTING<br>AUTOMATIC CYCLE !                                                                                                    |
| 1. Close the lathe chuck.                                                                                                    |                                                                                                    |
| 2. Check if INTERFACE00 setup corresponds to lathe                                                                                                    | 2                                                                                                    |
| chuck signal.                                                                                                    |                                                                                                    |
| Description                                                                                                    | CALITION                                                                                                    |
| Bar feeder detects the lathe door is open. Once receiving                                                                                                    |                                                                                                    |
| the signal the servo motor will stop operating.                                                                                                    |                                                                                                    |
| Troubleshooting                                                                                                    | LATHE DOOR IS OPEN                                                                                                    |
| Close the lathe door.                                                                                                    |                                                                                                    |
|                                                                                                    |                                                                                                    |
| Description                                                                                                    | CAUTION                                                                                                    |
| When the bar feeder is in manual mode, main cover is                                                                                                    |                                                                                                    |
| open and the guiding channel is closed.                                                                                                    |                                                                                                    |
| Troubleshooting                                                                                                    | MAIN ACCESS COVER OPEN                                                                                                    |
| Manually close main access cover.                                                                                                    | 2                                                                                                    |
|                                                                                                    |                                                                                                    |
| Description                                                                                                    |                                                                                                    |
| Bar feeder unable to start in AUTO mode when the guiding                                                                                                    | CAUTION                                                                                                    |
| channel is open and the lathe chuck is closed                                                                                                    |                                                                                                    |
| channel is open and the lattle chuck is closed.                                                                                                    |                                                                                                    |
| Troubleshooting                                                                                                    | THE LATHE'S CLAMPING DEVICE MUST<br>BE OPENED PRIOR TO STARTING !                                                                                                    |
| Troubleshooting<br>1. Open the lathe chuck.                                                                                                    | THE LATHE'S CLAMPING DEVICE MUST<br>BE OPENED PRIOR TO STARTING !                                                                                                    |
| <b>Troubleshooting</b><br>1. Open the lathe chuck.<br>2. Check if "INTERFACE00" setup corresponds to chuck                                                                                                    | THE LATHE'S CLAMPING DEVICE MUST<br>BE OPENED PRIOR TO STARTING !                                                                                                    |
| <ul> <li>Troubleshooting</li> <li>1. Open the lathe chuck.</li> <li>2. Check if "INTERFACE00" setup corresponds to chuck signal.</li> </ul>                                                                                                    | THE LATHE'S CLAMPING DEVICE MUST<br>BE OPENED PRIOR TO STARTING !                                                                                                    |
| <ul> <li>Troubleshooting</li> <li>1. Open the lathe chuck.</li> <li>2. Check if "INTERFACE00" setup corresponds to chuck signal.</li> <li>Description</li> </ul>                                                                                                    | THE LATHE'S CLAMPING DEVICE MUST<br>BE OPENED PRIOR TO STARTING !                                                                                                    |
| <ul> <li>Troubleshooting</li> <li>1. Open the lathe chuck.</li> <li>2. Check if "INTERFACE00" setup corresponds to chuck signal.</li> <li>Description</li> <li>Manually press channel close button or AUTO</li> </ul>                                                                                                    | THE LATHE'S CLAMPING DEVICE MUST<br>BE OPENED PRIOR TO STARTING !                                                                                                    |
| <ul> <li>Troubleshooting</li> <li>1. Open the lathe chuck.</li> <li>2. Check if "INTERFACE00" setup corresponds to chuck signal.</li> <li>Description</li> <li>Manually press channel close button or AUTO</li> <li>START button when the short pusher is not yet at</li> </ul>                                                                                                    | THE LATHE'S CLAMPING DEVICE MUST<br>BE OPENED PRIOR TO STARTING !                                                                                                    |
| <ul> <li>Troubleshooting</li> <li>1. Open the lathe chuck.</li> <li>2. Check if "INTERFACE00" setup corresponds to chuck signal.</li> <li>Description</li> <li>Manually press channel close button or AUTO</li> <li>START button when the short pusher is not yet at "BAR LOADING REAR LIMITER POSITION". This</li> </ul>                                                                                                    | THE LATHE'S CLAMPING DEVICE MUST<br>BE OPENED PRIOR TO STARTING !<br>?<br>CAUTION<br>PUSHER POSITIONING ERROR!<br>PRESS "LOAD" OR "UNLOAD" BUTTON<br>TO CLEAR THE ERROR                 |
| <ul> <li>Troubleshooting</li> <li>1. Open the lathe chuck.</li> <li>2. Check if "INTERFACE00" setup corresponds to chuck signal.</li> <li>Description</li> <li>Manually press channel close button or AUTO</li> <li>START button when the short pusher is not yet at</li> <li>"BAR LOADING REAR LIMITER POSITION". This message will then arise.</li> </ul>                                                                                                    | THE LATHE'S CLAMPING DEVICE MUST<br>BE OPENED PRIOR TO STARTING !<br>?<br>CAUTION<br>PUSHER POSITIONING ERROR!<br>PRESS "LOAD" OR "UNLOAD" BUTTON<br>TO CLEAR THE ERROR                 |
| <ul> <li>Troubleshooting</li> <li>1. Open the lathe chuck.</li> <li>2. Check if "INTERFACE00" setup corresponds to chuck signal.</li> <li>Description</li> <li>Manually press channel close button or AUTO</li> <li>START button when the short pusher is not yet at "BAR LOADING REAR LIMITER POSITION". This message will then arise.</li> <li>Trouble shooting</li> </ul>                                                                                                    | THE LATHE'S CLAMPING DEVICE MUST<br>BE OPENED PRIOR TO STARTING !<br>?<br>CAUTION<br>PUSHER POSITIONING ERROR!<br>PRESS "LOAD" OR "UNLOAD" BUTTON<br>TO CLEAR THE ERROR<br>?            |
| <ul> <li>Troubleshooting</li> <li>1. Open the lathe chuck.</li> <li>2. Check if "INTERFACE00" setup corresponds to chuck signal.</li> <li>Description</li> <li>Manually press channel close button or AUTO</li> <li>START button when the short pusher is not yet at "BAR LOADING REAR LIMITER POSITION". This message will then arise.</li> <li>Trouble shooting</li> <li>Press "Load / Unload" button to clear this message.</li> </ul>                                                                                           | THE LATHE'S CLAMPING DEVICE MUST<br>BE OPENED PRIOR TO STARTING !<br>?<br>CAUTION<br>PUSHER POSITIONING ERROR!<br>PRESS "LOAD" OR "UNLOAD" BUTTON<br>TO CLEAR THE ERROR<br>?            |
| <ul> <li>Troubleshooting</li> <li>1. Open the lathe chuck.</li> <li>2. Check if "INTERFACE00" setup corresponds to chuck signal.</li> <li>Description</li> <li>Manually press channel close button or AUTO</li> <li>START button when the short pusher is not yet at "BAR LOADING REAR LIMITER POSITION". This message will then arise.</li> <li>Trouble shooting</li> <li>Press "Load / Unload" button to clear this message.</li> <li>Description</li> </ul>                                                                      | THE LATHE'S CLAMPING DEVICE MUST<br>BE OPENED PRIOR TO STARTING !<br>?                                                                                                    |
| <ul> <li>Troubleshooting</li> <li>1. Open the lathe chuck.</li> <li>2. Check if "INTERFACE00" setup corresponds to chuck signal.</li> <li>Description</li> <li>Manually press channel close button or AUTO</li> <li>START button when the short pusher is not yet at "BAR LOADING REAR LIMITER POSITION". This message will then arise.</li> <li>Trouble shooting</li> <li>Press "Load / Unload" button to clear this message.</li> <li>Description</li> <li>This message will arise when manually press loading</li> </ul>         | THE LATHE'S CLAMPING DEVICE MUST<br>BE OPENED PRIOR TO STARTING !<br>?                                                                                                    |
| <ul> <li>Troubleshooting</li> <li>1. Open the lathe chuck.</li> <li>2. Check if "INTERFACE00" setup corresponds to chuck signal.</li> <li>Description</li> <li>Manually press channel close button or AUTO</li> <li>START button when the short pusher is not yet at "BAR LOADING REAR LIMITER POSITION". This message will then arise.</li> <li>Trouble shooting</li> <li>Press "Load / Unload" button to clear this message.</li> <li>Description</li> <li>This message will arise when manually press loading button.</li> </ul> | THE LATHE'S CLAMPING DEVICE MUST<br>BE OPENED PRIOR TO STARTING !<br>?<br>CAUTION<br>PUSHER POSITIONING ERROR!<br>PRESS "LOAD" OR "UNLOAD" BUTTON<br>TO CLEAR THE ERROR<br>?<br>CAUTION |
| <ul> <li>Troubleshooting</li> <li>1. Open the lathe chuck.</li> <li>2. Check if "INTERFACE00" setup corresponds to chuck signal.</li> <li>Description</li> <li>Manually press channel close button or AUTO</li> <li>START button when the short pusher is not yet at "BAR LOADING REAR LIMITER POSITION". This message will then arise.</li> <li>Trouble shooting</li> <li>Press "Load / Unload" button to clear this message.</li> <li>Description</li> <li>This message will arise when manually press loading button.</li> </ul> | THE LATHE'S CLAMPING DEVICE MUST<br>BE OPENED PRIOR TO STARTING !                                                                                                    |
| <ul> <li>Troubleshooting</li> <li>1. Open the lathe chuck.</li> <li>2. Check if "INTERFACE00" setup corresponds to chuck signal.</li> <li>Description</li> <li>Manually press channel close button or AUTO</li> <li>START button when the short pusher is not yet at "BAR LOADING REAR LIMITER POSITION". This message will then arise.</li> <li>Trouble shooting</li> <li>Press "Load / Unload" button to clear this message.</li> <li>Description</li> <li>This message will arise when manually press loading button.</li> </ul> | THE LATHE'S CLAMPING DEVICE MUST<br>BE OPENED PRIOR TO STARTING !                                                                                                    |

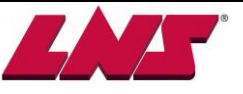

| Description                                                       | CAUTION                            |
|-------------------------------------------------------------------|------------------------------------|
| This message will arise when manually press unloading             |                                    |
| button.                                                           | UNLOADING IN PROGRESS              |
|                                                                   | ?                                  |
| Description                                                       |                                    |
| The bar measuring device (front stopper) is not ready when        | CAUTION                            |
| AUTO + START is pressed this message will be                      | BAR MEASURING STOP NOT READY (SQ1) |
| displayed.                                                        |                                    |
| Troubleshooting                                                   | 2                                  |
| Press channel open 🖄 to clear this message.                       |                                    |
| Description                                                       |                                    |
| Bar feeder is already switched to AUTO mode but it doesn't        |                                    |
| receive the Lathe AUTO signal A2.                                 |                                    |
|                                                                   | CAUTION                            |
| <note> Only applied when "INTERFACE24: Automatic</note>           |                                    |
| signal connected to (A2)" is set 1.                               | LATHE IN MANUAL MODE               |
| Iroubleshooting                                                   |                                    |
| 1. Switch lathe to AUTO mode.                                     | ?                                  |
| 2. If A2 signal is not used, please change the INTERFACE24 setup. |                                    |
| Check if the "INTERFACE45: AUTO signal" setup is                  |                                    |
| correct.                                                          |                                    |

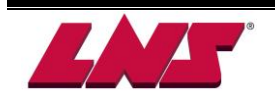

# 9.2 ERROR MESSAGE MAP

The following flow chart shows a basic sequence of event that includes the alarms that can occur during production operation (bar feeder + lathe).

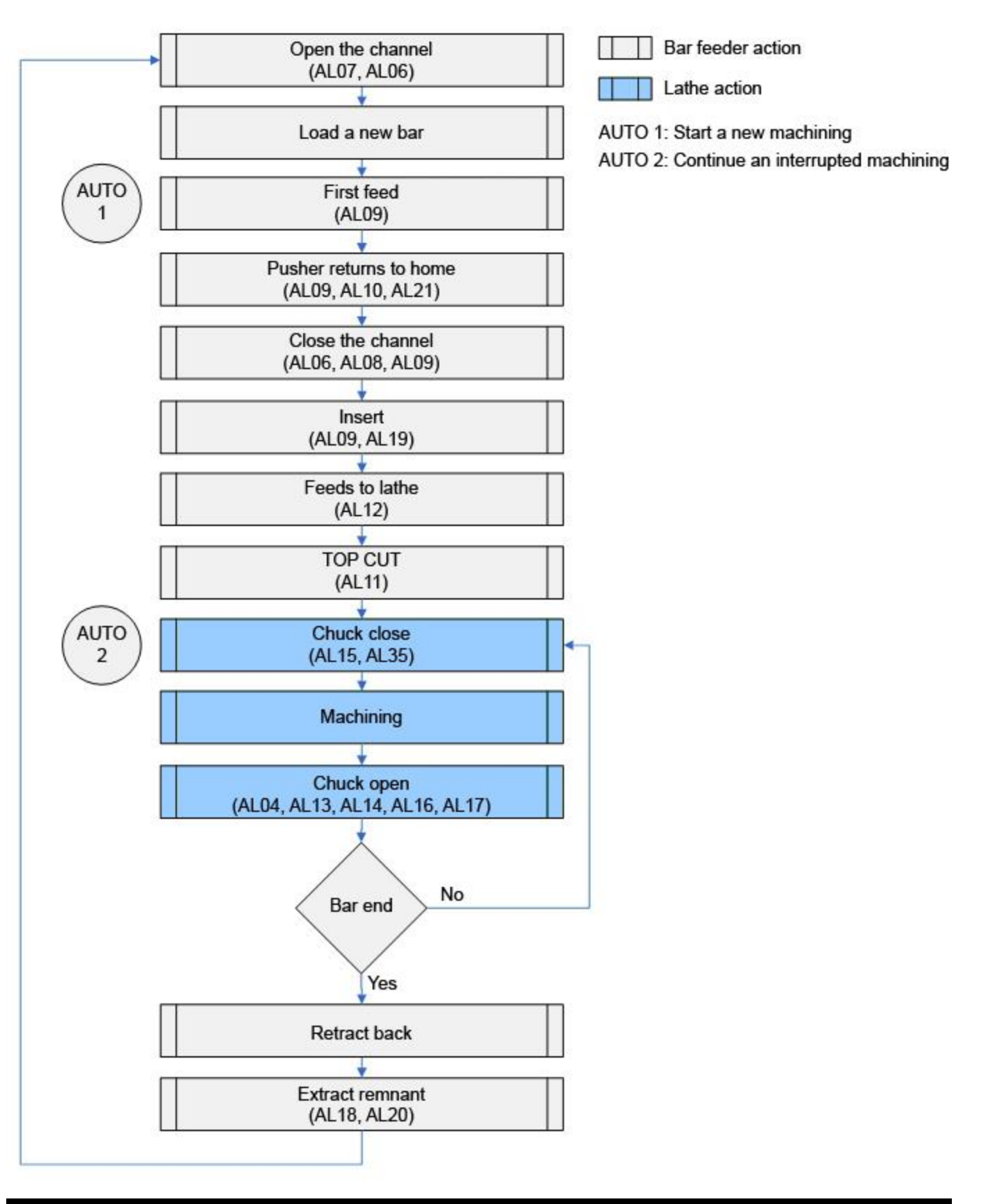

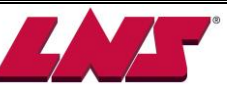

# 9.3 ERROR MESSAGE DESCRIPTION AND TROUBLE SHOOTING

## GUIDE

When an error occurs the corresponding alarm message will be displayed on the HMI screen. Follow the troubleshooting instructions below to solve the problems and clear the alarms.

To clear the alarm after troubleshooting presses STOP.

If the alarm message remains active please contact LNS or one of its representatives for further technical assistance.

| AL01 Emergency Stop Line is open!                                                                                                    |                                                                                                    |
|----------------------------------------------------------------------------------------------------|----------------------------------------------------------------------------------------------------|
| Description                                                                                                    |                                                                                                    |
| The emergency stop circuit includes:                                                                                                    |                                                                                                    |
| <ul> <li>Emergency stop button on HMI (STP1)</li> </ul>                                                                                                    |                                                                                                    |
| <ul> <li>Emergency stop circuit of the lathe</li> </ul>                                                                                                    |                                                                                                    |
| <ul> <li>Main circuit-breaker QM1</li> </ul>                                                                                                    |                                                                                                    |
| Contactor K1                                                                                                    |                                                                                                    |
| <ul> <li>During normal operation the contactor K1 is energized and continuously sending signal to PLC input X10. Whenever this circuit is open K1 will de-energize and the signal to PLC input contact X10 is Off.</li> <li>Sequence of actions: <ol> <li>The 220V AC to the servo amplifier is interrupted.</li> <li>All PLC output signals are interrupted except for Y20 (input signal of alarm relay R1).</li> <li>The alarm AL01 is displayed on the HMI screen.</li> </ol> </li> <li>If the relay K8 (DCS relay) is installed press MANUAL button</li> </ul> | <b>LLARM</b><br>AL01 - EMERGENCY STOP LINE OPENI<br>Check the states of the emergency stop buttons<br>on the barfeed and on the lathe.<br>Check the wiring according to the electrical<br>drawings.<br>Check the PLC connection. |
| on the HMI after powering up the bar feeder otherwise this                                                                                                    |                                                                                                    |
| error message will be displayed.                                                                                                    |                                                                                                    |
| Trouble shooting                                                                                                    |                                                                                                    |
| 1. Check if the emergency stop on HMI (STP1) is pressed. If                                                                                                    | yes release it.                                                                                                    |
| 2. Check if the emergency stop circuit on the lathe is open. If                                                                                                    | yes clear all lathe alarms.                                                                                                    |
| 3. Check if circuit-breaker (QM1) has tripped. If yes reset it.                                                                                                    |                                                                                                    |
| 4. Check if A1 and A2 of contactor (K1) have 24 VDC.                                                                                                    |                                                                                                    |
| 5. Press "STOP" button on HMI to clear the alarm.                                                                                                    |                                                                                                    |

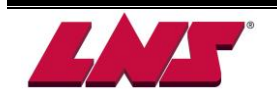

| AL 02 Main Access Cover OpenI                        |                                 |
|------------------------------------------------------|---------------------------------|
| ALUZ Main Access Cover Open:                         |                                 |
| Description                                          |                                 |
| This alarm only applies when the main access cover   |                                 |
| safety switch SQ11 is installed.                     |                                 |
| When the guiding channel is open and the main access |                                 |
| cover is opened the CE safety switch SQ11 is         | ALARM                           |
| disengaged. This alarm will be displayed.            | AL02 - MAIN COVER ACCESS OPEN ! |
| Troubleshooting                                      | Check the switch SQ11.          |
| 1. Close the main access cover.                      |                                 |
| 2. If the cover is already closed:                   |                                 |
| (1) Check if there is something blocking the cover   |                                 |
| or if the cover is bent to prevent the sensor        |                                 |
| SQ11 to operate.                                     |                                 |
| (2) Check if the switch SQ11 is defective.           |                                 |
| (3) Press "STOP" key on HMI to clear the alarm.      |                                 |
|                                                      |                                 |
| AL03 Bar Feeder Retracted Or Not In Its Working Pos  | ition                           |

| AL03 Bar Feeder Retracted Or Not In Its Working Position                     |  |
|------------------------------------------------------------------------------|--|
|                                                                              |  |
|                                                                              |  |
|                                                                              |  |
|                                                                              |  |
| ALARM                                                                        |  |
| AL03 - BARFEED NOT IN ITS WORKING POSITION !<br>Check the barfeeder position |  |
| Check the switch SQ10.                                                       |  |
|                                                                              |  |
|                                                                              |  |
|                                                                              |  |
|                                                                              |  |
|                                                                              |  |
|                                                                              |  |
|                                                                              |  |
|                                                                              |  |

# AL04 Oil Pressure Failure! Description When oil pump is operating but switch SP2 doesn't detect any oil pressure in 60 seconds (SP2 OFF). This alarm only shown after the lathe finishes machining a workpiece and chuck is open. This switch is optional so this error message is only available when bar feeder installed this switch.

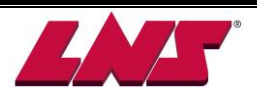

- 1. Check if oil pump can supply oil smoothly.
- 2. Replace oil pressure switch SP2 if it's broken.
- 3. Press "STOP" button on remote control to remove the
  - alarm.

| AL05 Air Pressure Failure!                                                      |                                                  |
|---------------------------------------------------------------------------------|--------------------------------------------------|
| Description                                                                     |                                                  |
| SP1 pressure switch does not detect any air pressure                            |                                                  |
| within 5 seconds. The problem is generated anytime air                          | ALARM<br>AL05 - AIR PRESSURE FAILURE I           |
| pressure is not sufficient below 3 bar (45 psi).                                | Check the air pressure (min. 3 bar, max. 6 bar). |
| Troubleshooting                                                                 | Adjust the air pressure switch SP1.              |
| <ol> <li>Adjust the air pressure between 3 bar and max. 6<br/>bar.</li> </ol>   | Replace the air pressure switch SP1.             |
| <ol> <li>Adjust or replace the pressure switch SP1 if<br/>defective.</li> </ol> |                                                  |
| 3. Press "STOP" button on HMI to clear the alarm.                               |                                                  |

| AL06 Guiding Channel Switch Failure! (SQ3/SQ4)                                                                  |                                                                                                    |
|----------------------------------------------------------------------------------------------------|----------------------------------------------------------------------------------------------------|
| <b>Description</b><br>Both guiding channel switches SQ3 and SQ4 are<br>simultaneously activated or deactivated. | ALARM<br>AL06 - GUIDING CHANNEL OPEN/CLOSE SWITCH<br>FAILUREI (SQ3/SQ4)<br>Check the switches SQ3 and SQ4. |
| Troubleshooting                                                                                                 |                                                                                                    |
| <ol> <li>Check if the SQ3 or SQ4 switches are defective or<br/>misadjusted.</li> </ol>                          | <b>?</b>                                                                                                   |
| 2. Press "STOP" button on HMI to clear the alarm.                                                               |                                                                                                    |

| AL07 Guiding Channel Open Failure! (SQ3)                  |                                                           |
|-----------------------------------------------------------|-----------------------------------------------------------|
| Description                                               |                                                           |
| When the bar feeder guiding channel starts to open        |                                                           |
| (PLC output Y05 ON) 5.0 seconds later the channel         |                                                           |
| open switch SQ3 signal is not present or the channel      | ALARM                                                     |
| close switch SQ4 signal remains ON.                       | AL07 - SQ3 SWITCH FAILURE DURING THE<br>CHANNEL OPENING ! |
| Trouble shooting                                          | Check the switch SQ3.                                     |
| 1. Check if there is something is preventing the guiding  |                                                           |
| channel to open.                                          |                                                           |
| 2. Check if switch SQ3 if defective or misadjusted.       |                                                           |
| 3. Check if the air pressure is too low or if the guiding |                                                           |
| channel opening cylinder is too slow.                     |                                                           |
| 4. Press "STOP" button on HMI to clear the alarm.         |                                                           |

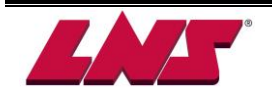

| AL08 Guiding Channel Close Failure! (SQ4)                 |                                                                  |
|-----------------------------------------------------------|------------------------------------------------------------------|
| Description                                               |                                                                  |
| When the bar feeder guiding channel starts closing        |                                                                  |
| (PLC Output Y06 ON) 5.0 seconds later the channel         |                                                                  |
| closed switch SQ4 signal is not present or if the channel | ALARM<br>AL08 - SQ4 SWITCH FAILURE DURING THE<br>CHANNEL CLOSING |
| open switch SQ3 signal remains ON.                        | Check the switch SQ4.                                            |
| Troubleshooting                                           |                                                                  |
| 1. Check if there is something preventing the guiding     |                                                                  |
| channel to close.                                         | 2                                                                |
| 2. Check if switch SQ4 is defective of misadjusted.       |                                                                  |
| 3. Check if the air pressure is too low or if the channel |                                                                  |
| closing air cylinder is too slow.                         |                                                                  |
| 4. Press "STOP" button on HMI to clear the alarm.         |                                                                  |

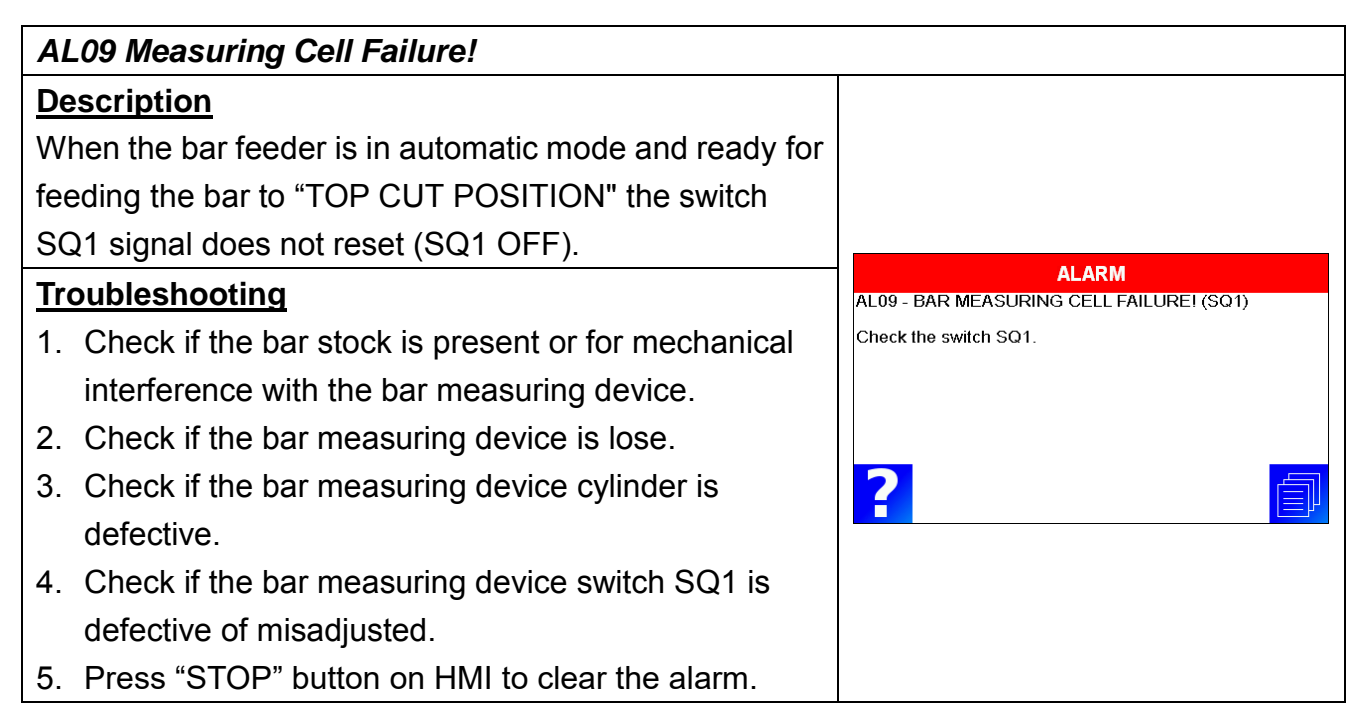

| AL10 Home Position Switch Failure! (SQ2)                   |                                                     |
|------------------------------------------------------------|-----------------------------------------------------|
| Description                                                |                                                     |
| When the pusher is at home position and the current        |                                                     |
| position reading is "0", switch SQ2 signal is not present. | ALARM<br>AL10 - SQ2 SWITCH (HOME POSITION) FAILURE! |
| Troubleshooting                                            | Check the switch SQ2.                               |
| 1. Verify if the pusher is physically at home position     |                                                     |
| and then check if the switch SQ2 is operational.           |                                                     |
| 2. If the pusher is not physically at home position the    | ?                                                   |
| servo motor encoder may be defective.                      |                                                     |
| 3. Press "STOP" button on HMI to clear the alarm.          |                                                     |

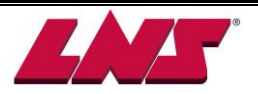

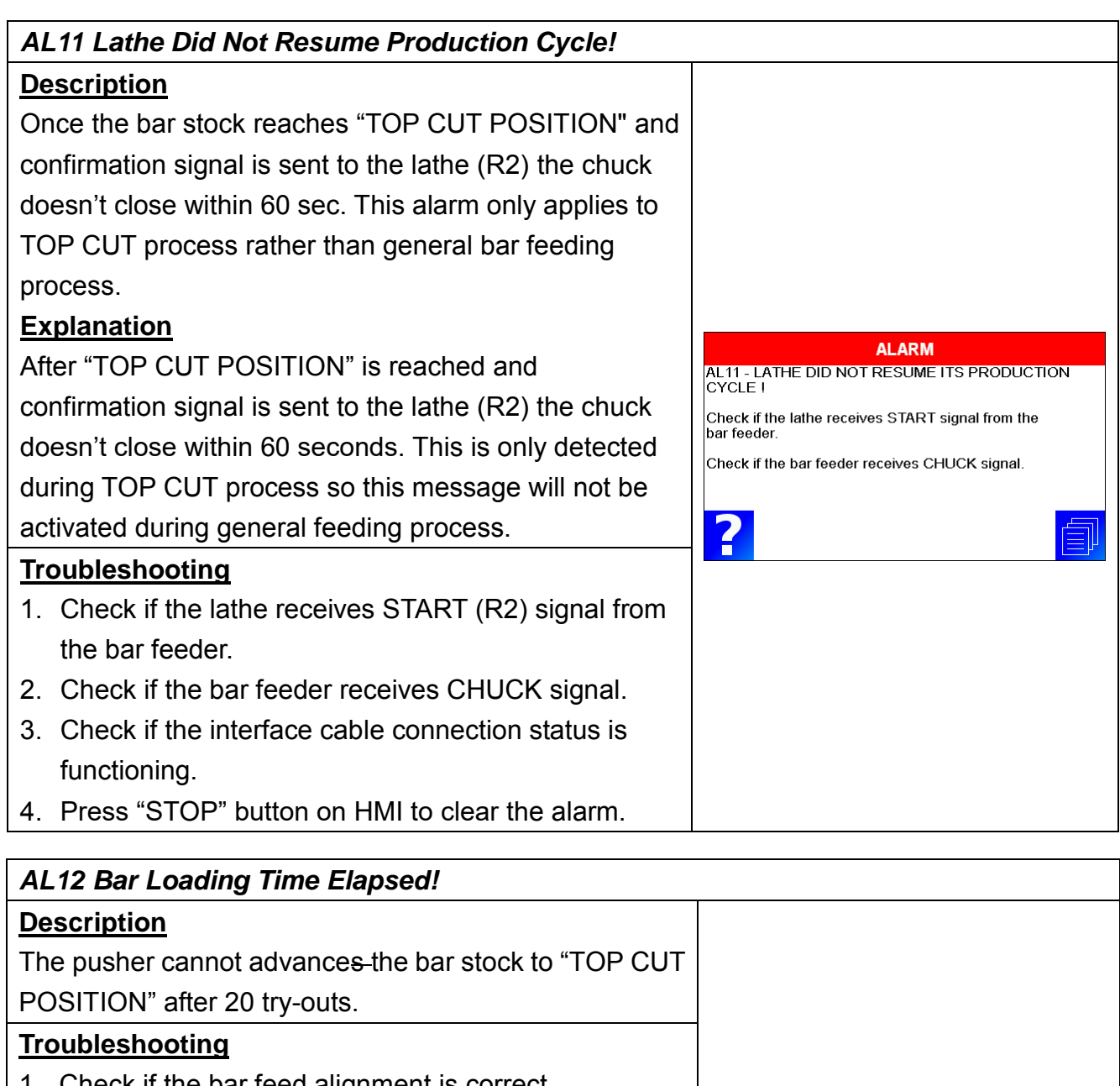

- 1. Check if the bar feed alignment is correct.
- 2. Check if the channel and front tube size are correct or if obstructed.
- 3. Check if the front rest is clamping the bar.
- 4. Check if the lathe spindle is obstructed.
- 5. Check if the lathe chuck is too tight due to the size being incorrect or there are burrs inside the chuck or at the end of the bar.
- 6. Check if "TOP CUT POSITION" setup is incorrect.
- 7. Check if the bar measuring device of the bar feeder is malfunctioning.
- 8. Press "STOP" button on HMI to clear the alarm.

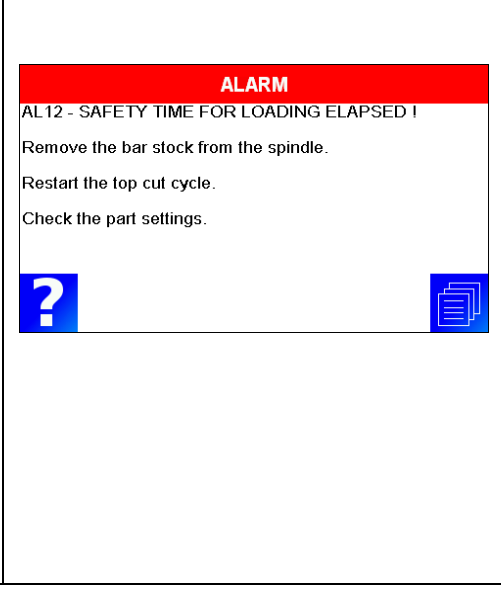

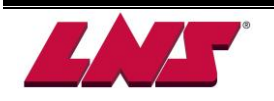

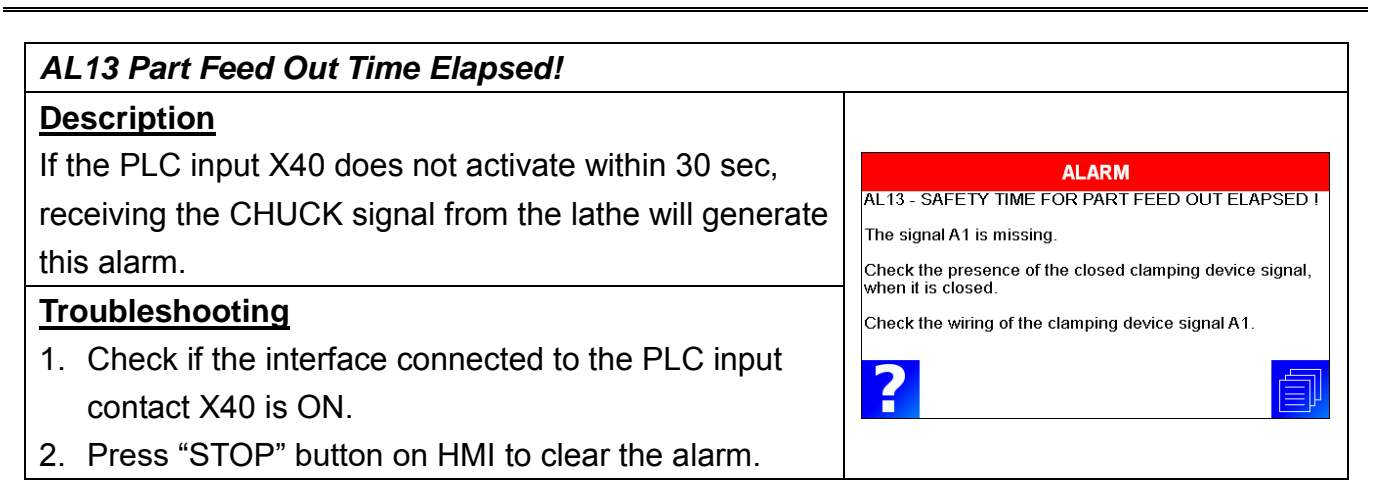

### AL14 Part Feed Out Too Long! Description The bar feeder continuously monitors the pusher moving distance while the chuck of the lathe is open (the bar feeder is currently feeding bar stock). If the distance exceeds the "Too long collet open" setup, this alarm will turn on. ALARM AL14 - PART FEED OUT TOO LONG ! Only valid with fixed headstock lathe. Check if the bar stock is escaping from the finger chuck. Troubleshooting Check if <Too long\_ # > setup is incorrect. Check if the transmission mechanism is broken. 1. Check if the bar stock is disconnected from the Check if the stopper position is incorrect. pusher collet. 2. Check if "Too long collet open" setup is incorrect. 3. Check if the transmission mechanism or chain is broken. 4. Check if the bar measuring device is defective. 5. Press "STOP" button on HMI to clear the alarm.

#### AL15 Part Feed Out Too Short! Description The bar feeder monitors the pusher moving distance from the time the chuck opens to the time the chuck ALARM closes (the lathe is currently proceeding machining). AL15 - PART FEED OUT TOO SHORT! Once the chuck closes and if the distance is 5 mm Check if the channel, front tube size is correct and if blocked Check if the lathe spindle is blocked. shorter than "part length" this alarm will turn on. Check if the front rest is clamping Only valid with fixed headstock lathe. ? **Trouble shooting** 1. Check if the alignment of the bar feeder is correct. 2. Check if the channel and front tube sizes are correct and if obstructed.

# LAS

| 3. | Check if the pusher is bent                           |
|----|-------------------------------------------------------|
| 4. | Check if the lathe spindle is obstructed.             |
| 5. | Check if the front rest is clamping on the bar.       |
| 6. | Check if the lathe chuck is too tight due to the size |
|    | being incorrect or for any burrs inside the chuck or  |
|    | on the bar.                                           |
| 7. | Check if the timer for controlling the chuck          |
|    | open/close is too short.                              |
| 8. | Check if the measuring device is defective or         |
|    | malfunctioning.                                       |
| 9. | Check if "End of Bar" position is setup correctly.    |
| 10 | Press "STOP" button on HMI to clear the alarm.        |

| AL16 Barstock moving forward while headstock moving Backwards! |                                                                                                    |
|----------------------------------------------------------------|----------------------------------------------------------------------------------------------------|
| Description                                                    |                                                                                                    |
| This check is activated when the chuck is open during          |                                                                                                    |
| the machining process. Detection starts by comparing           |                                                                                                    |
| the current position and the position of pusher while the      |                                                                                                    |
| chuck is open. If the pusher retracts 4mm back or              |                                                                                                    |
| exceeds "Too long collet open", the alarm will be              |                                                                                                    |
| generated.                                                     | ALARM                                                                                                    |
| Trouble shooting                                               | AL16 - BARSTOCK MOVING DURING HEADSTOCK<br>REVERSE !                                                         |
| 1. Check if the bar stock is disconnected from the             | Check if the bar stock escapes from finger chuck.                                                            |
| pusher collet.                                                 | Check if <too long_#=""> setup is incorrect.<br/>Check if the stopper position is incorrect or the cut</too> |
| 2. Check if "Too long collet open" setup is incorrect.         | off tool is broken.                                                                                          |
| 3. Check if the transmission mechanism or the chain is         |                                                                                                    |
| broken.                                                        |                                                                                                    |
| 4. Check if the bar measuring device is malfunctioning         |                                                                                                    |
| or the cut off tool is broken (if the operator is using        |                                                                                                    |
| the cut off tool as a stopper).                                |                                                                                                    |
| 5. Check if "End of Bar" position is setup correctly.          |                                                                                                    |

6. Press "STOP" button on HMI to clear the alarm.

# AL17 Headstock Travel Shorter Than Expected, The Pusher Lost the Bar stock! Description ALARM

The bar feeder monitors the pusher moving distance from the time the chuck closes to the time the chuck opens. If the distance is shorter than the "Too short" setup, this alarm will be generated. Only valid with Swiss type lathe.

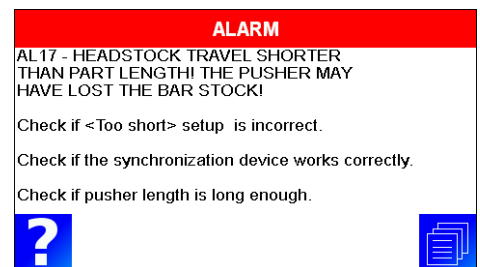

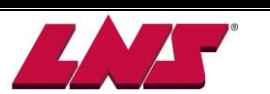

| <n< th=""><th>lote&gt; To disable this function <too short="">, set the</too></th></n<> | lote> To disable this function <too short="">, set the</too> |  |  |
|-----------------------------------------------------------------------------------------|--------------------------------------------------------------|--|--|
| value "0".                                                                              |                                                              |  |  |
| Tro                                                                                     | Troubleshooting                                              |  |  |
| 1.                                                                                      | Check if the bar feed alignment is correct.                  |  |  |
| 2.                                                                                      | Check if the lathe chuck is too tight due to the             |  |  |
|                                                                                         | incorrect size or there are burrs inside the chuck or        |  |  |
|                                                                                         | on the bar.                                                  |  |  |
| 3.                                                                                      | Check if <too short=""> setup on "PART SETUP" is</too>       |  |  |
|                                                                                         | incorrect.                                                   |  |  |
| 4.                                                                                      | Check if "End of Bar" position setup is incorrect.           |  |  |
| 5.                                                                                      | Check if the headstock synchronization system                |  |  |
|                                                                                         | works correctly.                                             |  |  |
| 6.                                                                                      | Check pusher length.                                         |  |  |
| 7.                                                                                      | Check if bar stock is disconnected from the pusher           |  |  |
|                                                                                         | collet.                                                      |  |  |
| 8.                                                                                      | Press "STOP" button on HMI to clear the alarm.               |  |  |

| AL18 The Pusher Lost The Barstock While Moving To Its Home Position! |                                                                                  |  |  |
|----------------------------------------------------------------------|----------------------------------------------------------------------------------|--|--|
| Description                                                          |                                                                                  |  |  |
| Material clamping device clamps and detects the bar                  |                                                                                  |  |  |
| stock by sensor SQ6. If SQ6 doesn't detect any                       |                                                                                  |  |  |
| material, this alarm will arise.                                     | ALARM<br>AL18 - PUSHER LOST THE BAR STOCK WHILE MOVING<br>BACK TO LIGHE DOSITION |  |  |
| Troubleshooting                                                      | Check if the lathe chuck collect is too tight or there                           |  |  |
| 1. Check if the lathe chuck collect is too tight or for any          | are burrs left on the remnant surface.                                           |  |  |
| burrs on the remnant surface.                                        |                                                                                  |  |  |
| 2. Check pusher collet size                                          | 2                                                                                |  |  |
| 3. Check if switch SQ6 on clamping vise is defective of              |                                                                                  |  |  |
| misadjusted.                                                         |                                                                                  |  |  |
| 4. Press "STOP" button on HMI to clear the alarm.                    |                                                                                  |  |  |

## AL19 Barstock Insertion Malfunction!

## **Description**

- The pusher repeatedly tries to insert the bar stock for 5 times without reaching the 35 mm insertion position to insert the bar stock.
- If "BAR INSERT CHECK"=NO and insertion procedure is completed the pusher will move back and forth and the clamping vise will detect the bar stock. If no bar is detected the alarm will be generated.

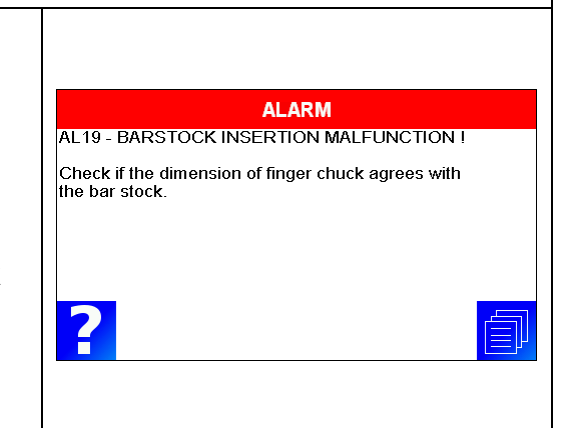

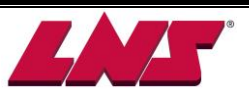

9 - 13

## Troubleshooting

- 1. Check if the dimension of finger chuck agrees with the bar stock.
- 2. Press "STOP" button on HMI to clear the alarm.

#### AL20 Barstock Not Extracted From The Collet! Description The remnant did not drop down in the remnant tray. Once the bar extraction cycle is completed SQ6 (vise switch) is still detecting bar stock presence in the clamping vise. ALARM AL20 - BARSTOCK NOT EXRACTED FROM THE COLLET ! Troubleshooting Check if the bar stock tip is smooth enough. 1. Check if the pusher collet fits the size of the bar Check if the clamping device is broken stock. Check if sensor SQ6 is broken 2. Check if the bar end is clear of burrs. 2 3. Check if the clamping device is defective. 4. Check if the air pressure is too low resulting in insufficient clamping force. 5. Check if switch SQ6 is defective of misadjusted. 6. Press "STOP" button on HMI clear the alarm.

# AL21 Bar Magazine Empty!

## **Description**

During the short loading flag bar newly loaded bar positioning no bar presence is detected. This alarm will be generated if switch SQ6 is ON (no material).

## <u>Troubleshooting</u>

- 1. Check if the magazine is out of bar stock and re-fill accordingly.
- 2. Check if the switch SQ6 is defective or misadjusted.
- 3. Press "STOP" button on HMI to clear the alarm.

| AL22 Material Present In Simulation Cycle!          |                                                        |  |  |
|-----------------------------------------------------|--------------------------------------------------------|--|--|
| Description                                         |                                                        |  |  |
| When switching the bar feeder in simulation mode no | ALARM<br>AL22 - BARSTOCK DETECTED IN SIMULATION MODE I |  |  |
| material should be present.                         | Check if the sensors on clamping vice are broken.      |  |  |
| Troubleshooting                                     |                                                        |  |  |
| 1. Check if the switch SQ6 on the clamping vise is  |                                                        |  |  |
| defective of misadjusted.                           | 2                                                      |  |  |
| 2. Remove material is present in the bar feeder     |                                                        |  |  |

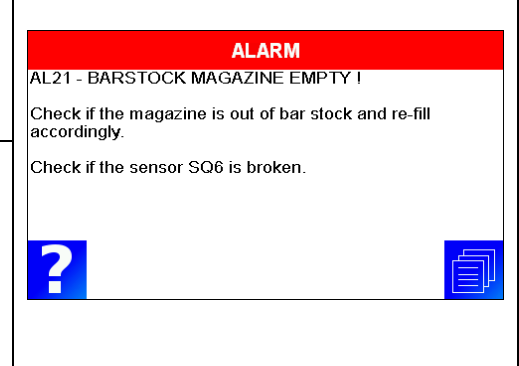

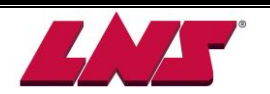

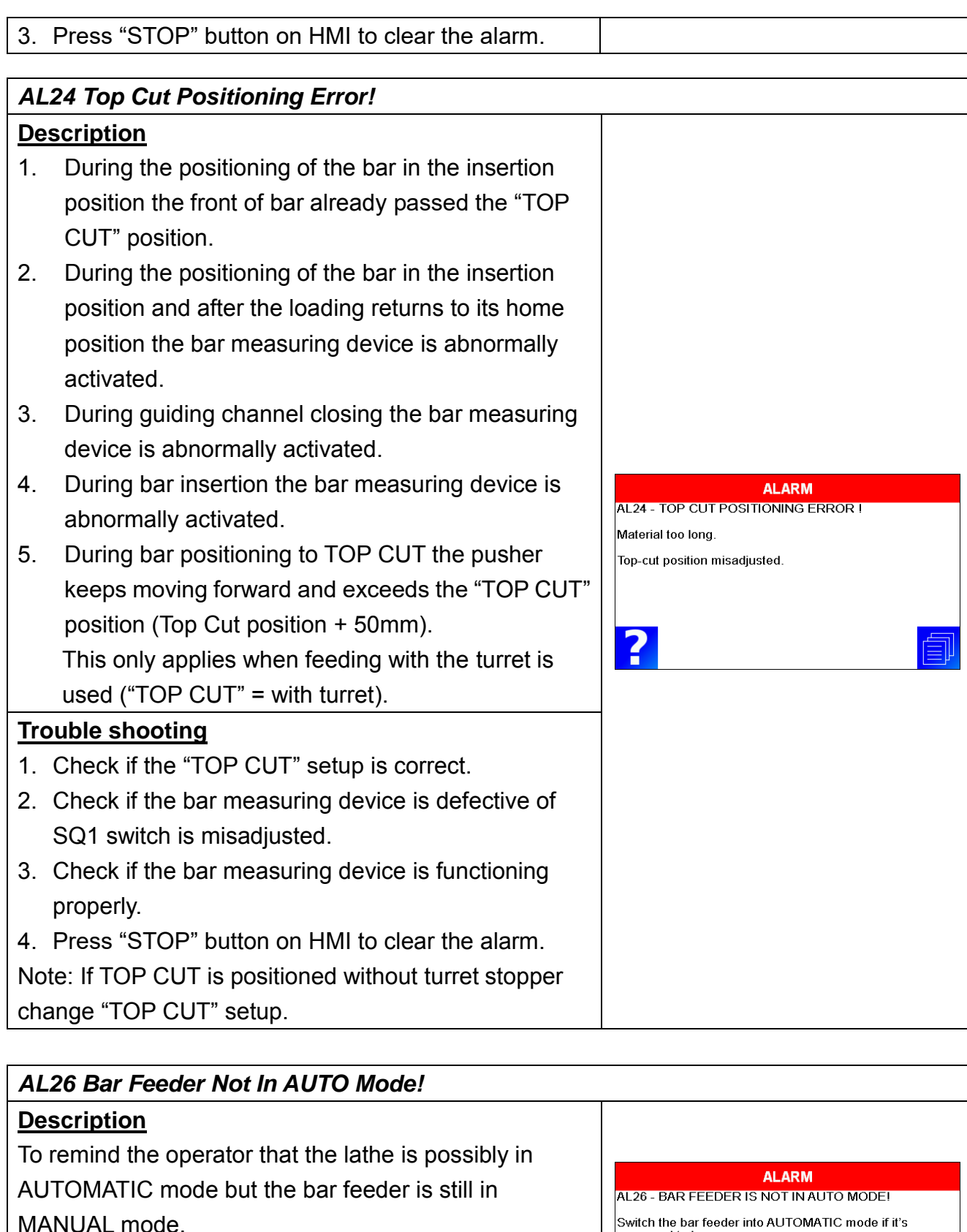

Switch the bar feeder into AUTOMATIC mode if it's supposed to be

## Troubleshooting

bar feeder in Automatic mode.

Switch the bar feeder to AUTOMATIC mode.

The bar feeder is in MANUAL mode when the lathe

chuck is opened and closed 3 times without starting the

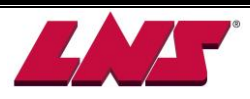

| AL30 Booster Clutch Failure During Engagement!          |                                               |  |  |
|---------------------------------------------------------|-----------------------------------------------|--|--|
| Description                                             |                                               |  |  |
| Before insertion, the booster will connect with pusher  |                                               |  |  |
| by clutch, and move the pusher to extraction position.  | ALARM<br>AL30 - BOOSTER CLUTCH FAILURE DURING |  |  |
| After finished the movement, PLC will check if the      | ENGAUGEMENT !                                 |  |  |
| position of pusher is over 40mm. If not, the alarm will |                                               |  |  |
| arise.                                                  |                                               |  |  |
| Troubleshooting                                         | 2                                             |  |  |
| 1. Check if booster is broken.                          |                                               |  |  |

2. Check if there is a problem with pusher.

| AL34 Loading Motor Failure!                           |                                           |  |
|-------------------------------------------------------|-------------------------------------------|--|
| Description                                           |                                           |  |
| The loading motor doesn't receive SQ12 signal (OFF to |                                           |  |
| ON) in 5 seconds. This message will arise.            | ALARM<br>AL34 - LOADING MOTOR FAILURE!    |  |
| Troubleshooting                                       | Check if SQ12 is broken.                  |  |
| 1. Check if SQ12 is broken.                           | Check if the loading motor is malfunction |  |
| 2. Check if the loading motor is malfunction          |                                           |  |
| 3. Check if the screws are blocked.                   | ?                                         |  |
| 4. Press "STOP" button on remote control to remove    |                                           |  |
| the alarm.                                            |                                           |  |

| AL35 Barstock Moving Forward While Chuck Closed!                                                                                                    |                                                               |  |
|----------------------------------------------------------------------------------------------------|---------------------------------------------------------------|--|
| Description                                                                                                    |                                                               |  |
| During chuck close, bar feeder keeps reading the position of pusher. If the distance of pusher moving forwards is larger than "PART FEEDING: Too long collet |                                                               |  |
| closed"setup, the alarm will arise.                                                                                                    | ALARM<br>AL35 - BARSTOCK MOVING FORWARD<br>WHILE CHUCK CLOSED |  |
| Troubleshooting                                                                                                    | Check if the bar stock drops out or the finger chuck is       |  |
| 1. Check if the bar stock is separated from the pusher                                                                                                    | broken.<br>Check if the feeding mechanism is malfunction or   |  |
| collet or if the collet is broken                                                                                                    | the chain is broken.                                          |  |
| 2. Check if "PART FEEDING" setup is correct                                                                                                    | 2                                                             |  |
| 3. Check if the feeding mechanism is malfunction or if                                                                                                    |                                                               |  |
| the chain is broken.                                                                                                    |                                                               |  |
| 4. Check if the lathe chuck is malfunctioning or the                                                                                                    |                                                               |  |
| clamping force setup is incorrect.                                                                                                    |                                                               |  |
| 5. Press "STOP" button on HMI to clear the alarm.                                                                                                    |                                                               |  |

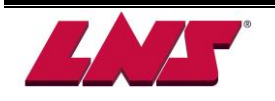

## AL36 NC Alarm!

## **Description**

Barfeed receives the alarm message from lathe during Auto mode.

### Troubleshooting

Please check the following setting and signal.

- 1. INTERFACE45: A2 signal logic setup.
- 2. INTERFACE49: A2 signal definition.
- 3. Interface cable A2

| ALARM                                       |     |
|---------------------------------------------|-----|
| AL36 - NC Alarm!                            |     |
| Check if <pi45> setup is incorrect.</pi45>  |     |
| Check if <pi49> setup is incorrect.</pi49>  |     |
| Check the wiring of the NC Alarm signal A2. |     |
|                                             |     |
| 2                                           | -En |
|                                             |     |
|                                             |     |
|                                             |     |

| AL37 Servo Drive Alarm |                                                 |                            |  |
|------------------------|-------------------------------------------------|----------------------------|--|
| De                     | <u>scription</u>                                |                            |  |
| Se                     | rvo motor or amplifier malfunction              | ALARM                      |  |
| Trouble shooting       |                                                 | AL37 - SERVO DRIVE ALARM I |  |
| 1.                     | Open the electric cabinet. Check the error code | *amplifier alarms*         |  |
|                        | shown on the servo amplifier                    |                            |  |
| 2.                     | Follow the trouble shooting guide to solve the  | 2                          |  |
|                        | problem or contact us for technical support.    |                            |  |
| 3.                     | Press "STOP" button on HMI to clear the alarm.  |                            |  |

| A  | AL38 Motor Lost Its Reference Point!                                                                                        |                                                 |  |  |
|----|----------------------------------------------------------------------------------------------------|-------------------------------------------------|--|--|
| De | escription                                                                                                    |                                                 |  |  |
| 1. | If the pusher home position switch SQ2 is ON but                                                                            |                                                 |  |  |
|    | the current position of pusher is off more than 20mm                                                                        |                                                 |  |  |
|    | this alarm will be generated.                                                                                               |                                                 |  |  |
| 2. | If pusher is at home position (-1.00mm <current< td=""><td>ALARM<br/>AL38 - MOTOR LOOSE THE REFERENCE POINT</td></current<> | ALARM<br>AL38 - MOTOR LOOSE THE REFERENCE POINT |  |  |
|    | position<1.00mm) but switch SQ2 is OFF this alarm                                                                           | Check if the servo motor is broken.             |  |  |
|    | will be generated.                                                                                                    | Check if SQ2 is broken.                         |  |  |
| Tr | oubleshooting                                                                                                    |                                                 |  |  |
| 1. | Check if the servo motor is defective.                                                                                      | 2                                               |  |  |
| 2. | Check if switch SQ2 is defective of misadjusted.                                                                            |                                                 |  |  |
| 3. | Press "STOP" button on HMI to clear the alarm and                                                                           |                                                 |  |  |
|    | press backward to bring the pusher to its home                                                                              |                                                 |  |  |
|    | position.                                                                                                    |                                                 |  |  |

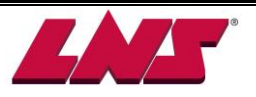

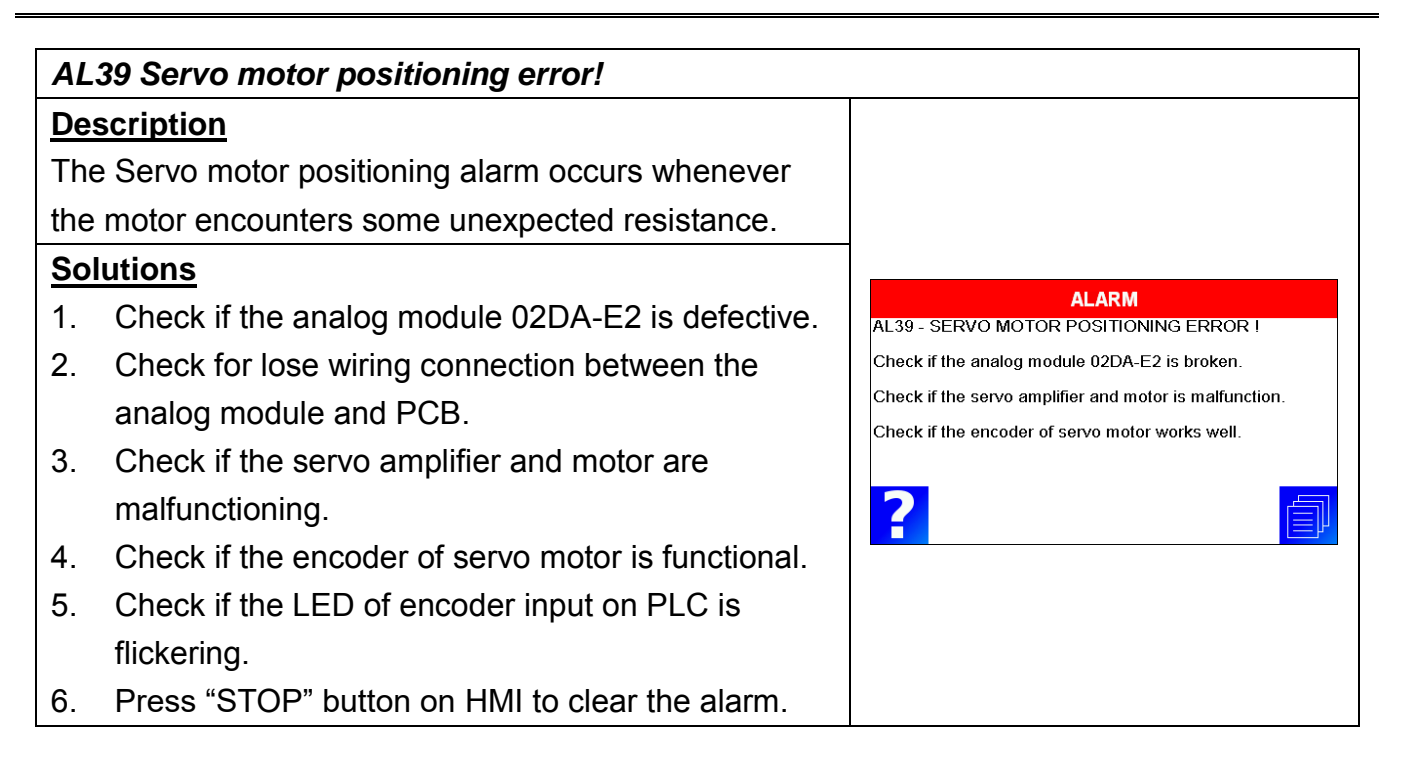

# 9.4 SERVO AMPLIFIER ERROR MESSAGES

If a fault is detected on the servo drive or motor a corresponding fault code will be shown on the drive's LED display.

## 9.4.1 Fault Messages Table

| Display | Fault Name             | Fault Description                                           |  |
|---------|------------------------|-------------------------------------------------------------|--|
| AL001   | Overcurrent            | Main circuit current is higher than 1.5 multiple of motor's |  |
|         |                        | instantaneous maximum current value.                        |  |
| AL002   | Overvoltage            | Main circuit voltage has exceeded its maximum allowable     |  |
|         |                        | value.                                                      |  |
| AL003   | Undervoltage           | Main circuit voltage is below its minimum specified value.  |  |
| AL004   | Motor error            | The motor does not match the drive. They are not correctly  |  |
|         |                        | matched for size (power rating).                            |  |
| AL005   | Regeneration error     | Regeneration control operation is in error.                 |  |
| AL006   | Overload               | Servo motor and drive is overload.                          |  |
| AL007   | Overspeed              | Motor's control speed exceeds the limit of normal speed.    |  |
| AL008   | Abnormal pulse control | Input frequency of pulse command exceeds the limit of its   |  |
|         | command                | allowable setting value.                                    |  |
| AL009   | Excessive deviation    | Position control deviation value exceeds the limit of its   |  |
|         |                        | allowable setting value.                                    |  |
| AL010   | Reserve                | Reserve                                                     |  |
| AL011   | Encoder error          | Pulse signal is in error.                                   |  |
| AL012   | Adjustment error       | Adjusted value exceeds the limit of its allowable setting   |  |
|         |                        | value when perform electrical adjustment.                   |  |
| AL013   | Emergency stop         | Emergency stop switch is activated.                         |  |
|         | activated              |                                                             |  |
| AL014   | Reverse limit switch   | Reverse limit switch is activated.                          |  |
|         | error                  |                                                             |  |
| AL015   | Forward limit switch   | Forward limit switch is activated.                          |  |
|         | error                  |                                                             |  |
| AL016   | IGBT temperature error | The temperature of IGBT is over high.                       |  |
| AL017   | Memory error           | EE-PROM write-in and read-out is in error.                  |  |
| AL018   | Encoder output error   | The encoder output exceeds the rated output frequency.      |  |
| AL019   | Serial communication   | RS232/485 communication is in error.                        |  |
|         | error                  |                                                             |  |
| AL020   | Serial communication   | RS232/485 communication time out.                           |  |
|         | time out               |                                                             |  |
| AL021   | Reserve                | Reserve                                                     |  |

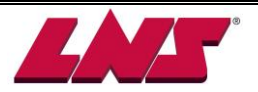

| Display                    | Fault Name             | Fault Description                                              |  |
|----------------------------|------------------------|----------------------------------------------------------------|--|
| AL022                      | Input power phase loss | One phase of the input power is loss.                          |  |
| AL023 Pre-overload warning |                        | To warn that the servo motor and drive is going to overload.   |  |
|                            |                        | This alarm will display before ALM06. When the servo           |  |
|                            |                        | motor reach the setting value of P1-56, the motor will send    |  |
|                            |                        | a warning to the drive. After the drive has detected the       |  |
|                            |                        | warning, the DO signal OLW will be activated and this fault    |  |
|                            |                        | message will display.                                          |  |
| AL024                      | Encoder initial        | The magnetic field of the encoder U, V, W signal is in error.  |  |
|                            | magnetic field error   |                                                                |  |
| AL025                      | Encoder internal       | The internal memory of the encoder is in error. An internal    |  |
|                            | error                  | counter error is detected.                                     |  |
| AL026                      | Encoder data error     | An encoder data error is detected for three times.             |  |
|                            |                        |                                                                |  |
| AL027                      | Motor internal error   | The setting value of the encoder is in error.                  |  |
|                            |                        |                                                                |  |
| AL028                      | Motor internal error   | The encoder U, V, W signals are in error.                      |  |
|                            |                        |                                                                |  |
| AL029                      | Motor internal error   | The internal address of the encoder is in error.               |  |
|                            |                        |                                                                |  |
| AL030                      | Motor protection       | In order to protect the motor, this alarm will be activated    |  |
|                            | error                  | when the setting value of P1-57 is reached after a period of   |  |
|                            |                        | time set by P1-58.                                             |  |
| AL031                      | U,V,W, GND wiring      | The wiring connections of U, V, W (for servo motor output)     |  |
|                            | error                  | and GND (for grounding) are in error.                          |  |
| AL035                      | Motor temperature      | Motor is working under temperature over 105°C                  |  |
|                            | error                  | (221°F).                                                       |  |
| AL048                      | Excessive encoder      | The encoder output errors or output pulses exceed              |  |
|                            | output error           | hardware tolerance.                                            |  |
| AL067                      | Motor temperature      | The temperature of motor is over 85°C (185°F).                 |  |
|                            | warning                |                                                                |  |
| AL099                      | DSP firmware           | EE-PROM is not reset after the firmware version is             |  |
|                            | upgrade                | upgraded.                                                      |  |
|                            |                        | This fault can be cleared after setting P2-08 to 30 first, and |  |
|                            |                        | then setting P2-08 to 28 next and restarting the servo drive.  |  |

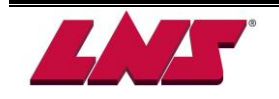

frequency is stable (too much

fluctuation).

2. Activate filter function.

#### AL001 Overcurrent **Clearing Method** Turn OFF the power supply and restart the servo drive. Potential Cause Checking Method **Corrective Actions** Short-circuit at drive 1. Check the wiring connections Repair the short-circuited and output (U, V, W) avoid metal conductor being between drive and motor. exposed. 2. Check if the wire is short-circuited. Motor wiring error Check if the wiring steps are all Follow the wiring steps in the correct when connecting motor to user manual to reconnect wiring. drive. IGBT error Heat sink overheated Please contact your distributor for assistance or contact with Delta. Control Check if the setting value exceeds Set the setting back to factory parameter setting the factory default setting. default setting and then reset error and adjust the parameter setting again. Check if the control input command is Control 1. Ensure that input command

unstable (too much fluctuation).

## 9.4.2 Alarms cause and solutions

| AL002             | Overvoltage                                            |                             |  |
|-------------------|--------------------------------------------------------|-----------------------------|--|
| Clearing Method   | Turn OFF the power supply and restart the servo drive. |                             |  |
| Potential Cause   | Checking Method                                        | Corrective Actions          |  |
| The main circuit  | Use voltmeter to check whether the                     | Use correct power supply or |  |
| voltage has       | input voltage falls within the rated input             | stabilizing power.          |  |
| exceeded its      | voltage.                                               |                             |  |
| maximum           |                                                        |                             |  |
| allowable value.  |                                                        |                             |  |
| Input power error | Use voltmeter to check whether the                     | Use correct power supply or |  |
| (Incorrect power  | input voltage is within the specified limit.           | stabilizing power.          |  |
| input)            |                                                        |                             |  |

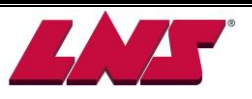

command setting

error

| AL003                | Under voltage                                                         |                             |
|----------------------|-----------------------------------------------------------------------|-----------------------------|
| Clearing Method      | This fault message can be removed automatically after the voltage has |                             |
|                      | returned within its                                                   | specification.              |
| Potential Cause      | Checking Method                                                       | Corrective Actions          |
| The main circuit     | Check whether the wiring of main                                      | Reconfirm voltage wiring.   |
| voltage is below its | circuit input voltage is normal.                                      |                             |
| minimum specified    |                                                                       |                             |
| value.               |                                                                       |                             |
| No input voltage at  | Use voltmeter to check whether                                        | Reconfirm power switch.     |
| main circuit.        | input voltage at main circuit is                                      |                             |
|                      | normal.                                                               |                             |
| Input power error    | Use voltmeter to check whether the                                    | Use correct power supply or |
| (Incorrect power     | input voltage is within the specified limit.                          | serial stabilizing power.   |
| input)               |                                                                       |                             |

| AL004              | Motor error                                            |                              |
|--------------------|--------------------------------------------------------|------------------------------|
| Clearing Method    | Turn OFF the power supply and restart the servo drive. |                              |
| Potential Cause    | Checking Method                                        | Corrective Actions           |
| Encoder is damage. | Check Encoder for the damage.                          | Repair or replace the motor. |
| Encoder is loose.  | Examine the Encoder connector.                         | Install the motor again.     |
| The type of the    | Check if the servo drive and servo                     | Replace the motor.           |
| servo motor is     | motor are not correctly matched for size               |                              |
| incorrect.         | power rating.                                          |                              |

| AL005             | Regeneration error                                     |                                     |  |
|-------------------|--------------------------------------------------------|-------------------------------------|--|
| Clearing Method   | Turn OFF the power supply and restart the servo drive. |                                     |  |
| Potential Cause   | Checking Method Corrective Actions                     |                                     |  |
| Regenerative      | Check the wiring connection                            | Reconnect regenerative              |  |
| resistor is not   | of regenerative resistor.                              | resistor.                           |  |
| connected.        |                                                        |                                     |  |
| Regenerative      | Check if regenerative switch transistor                | Please contact your distributor for |  |
| switch transistor | is short-circuited.                                    | assistance or contact with Delta.   |  |
| fault             |                                                        |                                     |  |
| Parameter setting | Confirm the parameter setting and                      | Correctly reset parameter           |  |
| is in error       | specifications of regenerative                         | again.                              |  |
|                   | resistor.                                              |                                     |  |

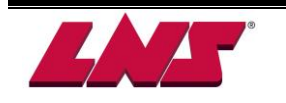

| AL006               | Overload                                               |                               |
|---------------------|--------------------------------------------------------|-------------------------------|
| Clearing Method     | Turn OFF the power supply and restart the servo drive. |                               |
| Potential Cause     | Checking Method                                        | Corrective Actions            |
| The drive has       | Check if the drive is overloaded.                      | Increase motor capacity or    |
| exceeded its        |                                                        | reduce load.                  |
| rated load during   |                                                        |                               |
| continuous          |                                                        |                               |
| operation.          |                                                        |                               |
| Control system      | Check if there is mechanical vibration                 | Adjust gain value of control  |
| parameter setting   |                                                        | circuit.                      |
| is incorrect.       | Accel/Decel time setting is too fast.                  | Decrease Accel/Decel time     |
|                     |                                                        | setting.                      |
| The wiring of drive | Check the wiring of U, V, W and                        | Ensure all wiring is correct. |
| and encoder is in   | encoder.                                               |                               |
| error.              |                                                        |                               |

| AL007             | Overspeed                                              |                                    |  |
|-------------------|--------------------------------------------------------|------------------------------------|--|
| Clearing Method   | Turn OFF the power supply and restart the servo drive. |                                    |  |
| Potential Cause   | Checking Method Corrective Actions                     |                                    |  |
| Speed input       | Use signal detector to detect if input                 | Ensure that input command          |  |
| command is not    | signal is abnormal.                                    | frequency is stable (not fluctuate |  |
| stable (too much  |                                                        | too much) and activate filter      |  |
| fluctuation).     |                                                        | function (P1-06, P1-07 and         |  |
| Over-speed        | Check if over-speed parameter                          | Correctly set over-speed           |  |
| parameter setting | setting value is too low.                              | parameter setting (P2-34).         |  |
| is defective.     |                                                        |                                    |  |

| AL008             | Abnormal pulse control command                         |                               |  |
|-------------------|--------------------------------------------------------|-------------------------------|--|
| Clearing Method   | Turn OFF the power supply and restart the servo drive. |                               |  |
| Potential Cause   | Checking Method Corrective Actions                     |                               |  |
| Pulse command     | Use pulse frequency detector to                        | Correctly set the input pulse |  |
| frequency is      | measure input frequency.                               | frequency.                    |  |
| higher than rated |                                                        |                               |  |

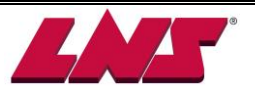

| AL009                       | Excessive deviation                                    |                                                                 |
|-----------------------------|--------------------------------------------------------|-----------------------------------------------------------------|
| Clearing Method             | Turn OFF the power supply and restart the servo drive. |                                                                 |
| Potential Cause             | Checking Method                                        | Corrective Actions                                              |
| Maximum deviation           | Check the maximum deviation                            | Increases the parameter                                         |
| is too small                | parameter setting and observe the                      | Setting value of P2-35.                                         |
|                             | running.                                               |                                                                 |
| Gain value is<br>too small. | Check for proper gain value.                           | Correctly adjust gain value.                                    |
| Torque limit is too<br>low. | Check torque limit value.                              | Correctly adjust torque limit value.                            |
| There is an overload.       | Check for overload condition.                          | Reduce external applied load or re-estimate the motor capacity. |

AL010

Reserve

| AL011                    | Encoder error (Position detector fault)                                                                         |                               |  |
|--------------------------|----------------------------------------------------------------------------------------------------|-------------------------------|--|
| Clearing Method          | Turn OFF the power supply and restart the servo drive.                                                          |                               |  |
| Potential Cause          | Checking Method Corrective Actions                                                                              |                               |  |
| The wiring of            | 1. Check if all wiring is correct.                                                                              | Ensure all wiring is correct. |  |
| encoder is in error.     | <ol> <li>Check if the users conduct the<br/>wiring by the wiring information in<br/>the user manual.</li> </ol> |                               |  |
| Encoder is loose         | Examine the encoder connector.                                                                                  | Install the motor again.      |  |
| The wiring of encoder is | Check if all connections are tight.                                                                             | Conduct the wiring again.     |  |
| Encoder is damage        | Check the encoder for the damage.                                                                               | Repair or replace the motor.  |  |

| AL012                |    | Adjustment error                                       |                                   |
|----------------------|----|--------------------------------------------------------|-----------------------------------|
| Clearing Method      |    | Turn OFF the power supply and restart the servo drive. |                                   |
| Potential Cause      |    | Checking Method                                        | Corrective Actions                |
| The setting value of | 1. | Remove CN1 wiring.                                     | If the error does not clear after |
| drift adjustment has | 2. | Execute the drift adjustment                           | executing the drift adjustment    |
| exceeded its         |    | again. (Set P2-08 to 20 first, and                     | again, please contact your        |
| maximum allowable    |    | then set P4-10 to 5.)                                  | distributor for assistance or     |
| value.               |    |                                                        | contact with Delta.               |

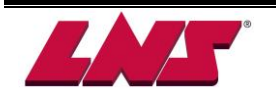

| AL013                | Emergency stop activated                               |                         |
|----------------------|--------------------------------------------------------|-------------------------|
| Clearing Method      | Turn OFF the power supply and restart the servo drive. |                         |
| Potential Cause      | Checking Method                                        | Corrective Actions      |
| Emergency stop       | Check if emergency stop switch is                      | Activate emergency stop |
| switch is activated. | On or Off.                                             | switch.                 |

| AL014                              | Reverse (CWL) limit switch error                               |                                                          |  |
|------------------------------------|----------------------------------------------------------------|----------------------------------------------------------|--|
| Clearing Method                    | Turn OFF the power supply and restart the servo drive.         |                                                          |  |
| Potential Cause                    | Checking Method Corrective Actions                             |                                                          |  |
| Reverse limit switch is activated. | Check if reverse limit switch is On or Off.                    | Activate reverse limit switch.                           |  |
| Servo system is not stable.        | Check the value of control parameter setting and load inertia. | Modify parameter setting and re-estimate motor capacity. |  |

| AL015                   | Forward (CCWL) limit switch error                      |                                |  |
|-------------------------|--------------------------------------------------------|--------------------------------|--|
| Clearing Method         | Turn OFF the power supply and restart the servo drive. |                                |  |
| Potential Cause         | Checking Method Corrective Actions                     |                                |  |
| Forward limit switch is | Check if forward limit switch is On or                 | Activate forward limit switch. |  |
| activated.              | Off.                                                   |                                |  |
| Servo system is         | Check the value of control                             | Modify parameter setting and   |  |
| not stable.             | parameter setting and load inertia.                    | re-estimate motor capacity.    |  |

| AL016                                              | IGBT temperature error                                       |                                         |
|----------------------------------------------------|--------------------------------------------------------------|-----------------------------------------|
| Clearing Method                                    | Turn OFF the power supply and restart the servo drive.       |                                         |
| Potential Cause                                    | Checking Method Corrective Actions                           |                                         |
| The drive has<br>exceeded its rated<br>load during | Check if there is overload or the motor current is too high. | Increase motor capacity or reduce load. |
| Short-circuit at drive output.                     | Check the drive input wiring.                                | Ensure all wiring is correct.           |

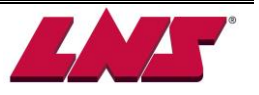

9 - 24

| AL017                                                    | Memory error                                                                                                    |                                                                                                    |
|----------------------------------------------------------|----------------------------------------------------------------------------------------------------|----------------------------------------------------------------------------------------------------|
| Clearing Method                                          | Turn OFF the power supply and restart the servo drive.                                                                                                    |                                                                                                    |
| Potential Cause                                          | Checking Method                                                                                                    | Corrective Actions                                                                                                    |
| Parameter data<br>error when writing<br>into EE-PROM.    | <ul> <li>Examine the parameter settings.</li> <li>Please do the following steps:</li> <li>1. Press SHIFT key on the drive keypad, and examine the parameter shown on LED display.</li> <li>2.If E320A is displayed (in hexadecimal format), it indicates it is parameter P2-10. Please examine the parameter settings of P2-10.</li> <li>3.If E3610 is displayed (in hexadecimal format), it indicates it is parameter</li> <li>P6-16. Please examine the parameter settings of P6-16.</li> </ul> | <ul> <li>1.If this fault occurs when<br/>power is applied to the drive,<br/>it indicates that the setting<br/>value of one parameter has<br/>exceeded the specified<br/>range. Correct the setting<br/>value of the parameter to<br/>clear the fault and restart the<br/>servo drive.</li> <li>2.If this fault occurs during<br/>normal operation, it<br/>indicates that the error<br/>occurs when writing data<br/>into EE-PROM. Turn ARST<br/>(DI signal) ON to clear the<br/>fault or restart the servo</li> </ul> |
| The setting value of<br>hidden parameter is<br>in error. | Press SHIFT key on the drive<br>keypad and examine if E100X is<br>displayed on LED display.                                                                                                    | If this fault occurs when<br>resetting the parameter<br>settings, it indicates that the<br>servo drive type is not set<br>correctly. Correctly set the<br>servo drive type again.                                                                                                    |
| Data in EE-PROM<br>is damaged.                           | Press SHIFT key on the drive<br>keypad and examine if E0001 is<br>displayed on LED display.                                                                                                    | If this fault occurs when power is<br>applied to the drive, it indicates<br>that the data in EE-RPM is<br>damaged or there is no data in<br>EE-PROM. Please contact your<br>distributor for assistance or<br>contact with Delta.                                                                                                    |

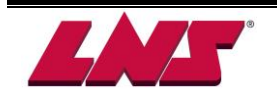

| AL018                                                                                                  | Encoder output error                                                                                                    |                                                                                                    |
|----------------------------------------------------------------------------------------------------|----------------------------------------------------------------------------------------------------|----------------------------------------------------------------------------------------------------|
| Clearing Method                                                                                        | Turn OFF the power supply and restart the servo drive.                                                                      |                                                                                                    |
| Potential Cause                                                                                        | Checking Method                                                                                                    | Corrective Actions                                                                                                    |
| Encoder itself or the                                                                                  | Check if the recent fault records (P4-                                                                                      | Perform the corrective actions as                                                                                                    |
| error.                                                                                                 | keypad in accordance with the                                                                                               | AL025 and AL026.                                                                                                    |
|                                                                                                    | fault codes AL011, AL024, AL025<br>and AL026.                                                                               |                                                                                                    |
| The output frequency<br>for pulse output may<br>exceed the limit of its<br>allowable setting<br>value. | Check if the following conditions<br>occur:<br>Condition 1: Motor speed is above<br>the value set by P1-76.<br>Condition 2: | <ul> <li>Correctly set P1-76 and P1-46.</li> <li>1. Ensure that the motor speed is below the value set by P1-76.</li> <li>2.</li> </ul> |
|                                                                                                    | $\frac{Motor Speed}{60} \times P1 - 46 \times 4 > 19.8 \times 10^6$                                                         | $\frac{100007 \text{ Speed}}{60} \times \text{P1} - 46 \times 4 > 19.8 \times 10^6$                                                     |

| AL019                                    | Serial communication error                             |                                      |
|------------------------------------------|--------------------------------------------------------|--------------------------------------|
| Clearing Method                          | Turn OFF the power supply and restart the servo drive. |                                      |
| Potential Cause                          | Checking Method                                        | Corrective Actions                   |
| Communication parameter setting          | Check the communication parameter setting.             | Correctly set parameter setting.     |
| Communication<br>address is<br>incorrect | Check the communication address.                       | Correctly set communication address. |
| Communication value is incorrect.        | Check the communication value.                         | Correctly set communication value.   |

| AL020                                                         | Serial communication time out                          |                                                                                                    |
|---------------------------------------------------------------|--------------------------------------------------------|----------------------------------------------------------------------------------------------------|
| Clearing Method                                               | Turn OFF the power supply and restart the servo drive. |                                                                                                    |
| Potential Cause                                               | Checking Method                                        | Corrective Actions                                                                                                    |
| Setting value in time out parameter                           | Check communication time<br>out parameter setting.     | Correctly set P3-07.                                                                                                    |
| Not receiving<br>communication<br>command for a long<br>time. | Check whether communication cable is loose or broken.  | Tighten the communication cable,<br>make sure the communication<br>cable is not damaged and ensure<br>all wiring is correct. |

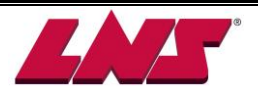

| AI 021 |  |
|--------|--|

Reserve

| AL022               | Input power phase loss                                 |                                   |
|---------------------|--------------------------------------------------------|-----------------------------------|
| Clearing Method     | Turn OFF the power supply and restart the servo drive. |                                   |
| Potential Cause     | Checking Method                                        | Corrective Actions                |
| Control power       | Check the power cable and                              | If the fault does not clear even  |
| supply is in error. | connections of R, S, and T. Check                      | when the three-phase power is     |
|                     | whether the power cable is loose                       | connected correctly, please       |
|                     | or the possible loss of phase on                       | contact your distributor for      |
|                     | input power.                                           | assistance or contact with Delta. |

| AL023                           | Pre-overload warning                                                                                                    |                                                                                                    |
|---------------------------------|----------------------------------------------------------------------------------------------------|----------------------------------------------------------------------------------------------------|
| Clearing Method                 | Turn OFF the power supply and restart the servo drive.                                                                                                    |                                                                                                    |
| Potential Cause                 | Checking Method                                                                                                    | Corrective Actions                                                                                                    |
| The drive is going to overload. | 1. Check the load condition of the servo motor and drive.       1. Please reference         2. Check the setting value of P1-56.       ALE06.         Check whether the setting value of P1-56 is too small.       P1-56 or s | <ol> <li>Please refer to the<br/>correction actions of<br/>ALE06.</li> <li>Increase the setting value of<br/>P1-56 or set P1-56 to</li> </ol> |
|                                 |                                                                                                    | 100 and above.                                                                                                    |

| the servo drive.                                                                                       |
|----------------------------------------------------------------------------------------------------|
|                                                                                                    |
| rrective Actions                                                                                       |
| or does not clear after<br>ecking is done, please<br>rour distributor for<br>ce or contact with Delta. |
|                                                                                                    |

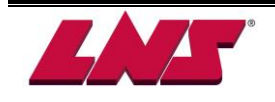

| AL025                                                                                        | Encoder internal error                                                                                                    |                                                                                                    |
|----------------------------------------------------------------------------------------------|----------------------------------------------------------------------------------------------------|----------------------------------------------------------------------------------------------------|
| Clearing Method                                                                              | Turn OFF the power supply and restart the servo drive.                                                                                                    |                                                                                                    |
| Potential Cause                                                                              | Checking Method                                                                                                    | Corrective Actions                                                                                                    |
| The internal memory<br>of the encoder is in<br>error. An encoder<br>counter error<br>occurs. | <ol> <li>Check if the servo motor is<br/>properly grounded.</li> <li>Check if the encoder signal cables<br/>are placed in separate conduits<br/>from the cables connected to R, S,<br/>T and U, V, W terminals to prevent<br/>the interference.</li> <li>Check if the shielded cables are<br/>used when performing encoder<br/>wiring.</li> </ol> | <ol> <li>Please connect the grounding<br/>(green color) of U, V, W<br/>terminal to the heat sink of the<br/>servo drive.</li> <li>Ensure that the encoder<br/>signal cables are placed in<br/>separate conduits from the<br/>cables connected to R, S, T<br/>and U, V, W terminals to<br/>prevent the interference.</li> <li>Please use shielded cables<br/>for Encoder wiring.</li> <li>If the error does not clear<br/>after all the above actions<br/>are done, please contact<br/>your distributor for<br/>assistance or contact with<br/>Delta.</li> </ol> |

| AL026                                            | Encoder data error                                                                                                    |                                                                                                    |
|--------------------------------------------------|----------------------------------------------------------------------------------------------------|----------------------------------------------------------------------------------------------------|
| Clearing Method                                  | Turn OFF the power supply and restart the servo drive.                                                                                                    |                                                                                                    |
| Potential Cause                                  | Checking Method                                                                                                    | Corrective Actions                                                                                                    |
| An encoder data error<br>occurs for three times. | <ol> <li>Check if the servo motor is<br/>properly grounded.</li> <li>Check if the encoder signal cables<br/>are placed in separate conduits<br/>from the cables connected to R, S,<br/>T and U, V, W terminals to prevent<br/>the interference.</li> <li>Check if the shielded cables are<br/>used when performing encoder<br/>wiring.</li> </ol> | <ol> <li>Please connect the grounding<br/>(green color) of U, V, W<br/>terminal to the heat sink of the<br/>servo drive.</li> <li>Ensure that the encoder<br/>signal cables are placed in<br/>separate conduits from the<br/>cables connected to R, S, T<br/>and U, V, W terminals to<br/>prevent the interference.</li> <li>Please use shielded cables<br/>for Encoder wiring.</li> <li>If the error does not clear<br/>after all the above actions<br/>are done, please contact<br/>your distributor for<br/>assistance or contact with<br/>Delta.</li> </ol> |

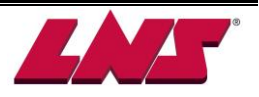

| AL027                                           | Motor internal error                                                                                                    |                                                                                                    |
|-------------------------------------------------|----------------------------------------------------------------------------------------------------|----------------------------------------------------------------------------------------------------|
| Clearing Method                                 | Turn OFF the power supply and restart the servo drive.                                                                                                    |                                                                                                    |
| Potential Cause                                 | Checking Method                                                                                                    | Corrective Actions                                                                                                    |
| The setting value of<br>the encoder is in error | <ol> <li>Check if the servo motor is<br/>properly grounded.</li> <li>Check if the encoder signal cables<br/>are placed in separate conduits<br/>from the cables connected to R, S,<br/>T and U, V, W terminals to prevent<br/>the interference.</li> <li>Check if the shielded cables<br/>are used when performing<br/>encoder wiring.</li> </ol> | <ol> <li>Please connect the grounding<br/>(green color) of U, V, W<br/>terminal to the heat sink of the<br/>servo drive.</li> <li>Ensure that the encoder<br/>signal cables are placed in<br/>separate conduits from the<br/>cables connected to R, S, T<br/>and U, V, W terminals to<br/>prevent the interference.</li> <li>Please use shielded cables<br/>for Encoder wiring.</li> <li>If the error does not clear<br/>after all the above actions<br/>are done, please contact<br/>your distributor for<br/>assistance or contact with<br/>Delta.</li> </ol> |

| AL028                                        | Motor internal error                                                                                                    |                                                                                                    |  |
|----------------------------------------------|----------------------------------------------------------------------------------------------------|----------------------------------------------------------------------------------------------------|--|
| Clearing Method                              | Turn OFF the power supply ar                                                                                                    | and restart the servo drive.                                                                                                    |  |
| Potential Cause                              | Checking Method                                                                                                    | Corrective Actions                                                                                                    |  |
| The encoder U, V, W<br>signals are in error. | <ol> <li>Check if the servo motor is<br/>properly grounded.</li> <li>Check if the encoder signal cables<br/>are placed in separate conduits<br/>from the cables connected to R, S,<br/>T and U, V, W terminals to prevent<br/>the interference.</li> <li>Check if the shielded cables<br/>are used when performing<br/>encoder wiring.</li> </ol> | <ol> <li>Please connect the<br/>grounding (green color) of U,<br/>V, W terminal to the heat sink<br/>of the servo drive.</li> <li>Ensure that the encoder<br/>signal cables are placed in<br/>separate conduits from the<br/>cables connected to R, S, T<br/>and U, V, W terminals to<br/>prevent the interference.</li> <li>Please use shielded cables<br/>for Encoder wiring.</li> <li>If the error does not clear<br/>after all the above actions<br/>are done, please contact<br/>your distributor for<br/>assistance or contact with<br/>Delta.</li> </ol> |  |

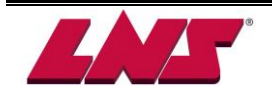
|                                                                           | •                                                                                                    |                                                                                                    |
|---------------------------------------------------------------------------|----------------------------------------------------------------------------------------------------|----------------------------------------------------------------------------------------------------|
| AL029                                                                     | Motor interr                                                                                                    | nal error                                                                                                    |
| Clearing Method                                                           | Turn OFF the power supply a                                                                                                    | nd restart the servo drive.                                                                                                    |
| Potential Cause                                                           | Checking Method                                                                                                    | Corrective Actions                                                                                                    |
| Potential Cause<br>The internal address<br>of the encoder is in<br>error. | <ul> <li>Checking Method</li> <li>1. Check if the servo motor is<br/>properly grounded.</li> <li>2. Check if the encoder signal cables<br/>are placed in separate conduits<br/>from the cables connected to R, S,<br/>T and U, V, W terminals to prevent<br/>the interference.</li> <li>3. Check if the shielded cables<br/>are used when performing<br/>encoder wiring.</li> </ul> | <ol> <li>Corrective Actions</li> <li>Please connect the grounding<br/>(green color) of U, V, W<br/>terminal to the heat sink of the<br/>servo drive.</li> <li>Ensure that the encoder<br/>signal cables are placed in<br/>separate conduits from the<br/>cables connected to R, S, T<br/>and U, V, W terminals to<br/>prevent the interference.</li> <li>Please use shielded cables<br/>for Encoder wiring.</li> <li>If the error does not clear<br/>after all the above actions<br/>are done, please contact<br/>your distributor for<br/>assistance or contact with</li> </ol> |
|                                                                           |                                                                                                    |                                                                                                    |

| AL030                                                                              | Motor protection error                                                                         |                                                                                                    |
|------------------------------------------------------------------------------------|------------------------------------------------------------------------------------------------|----------------------------------------------------------------------------------------------------|
| Clearing Method                                                                    | Turn OFF the power supply and restart the servo drive.                                         |                                                                                                    |
| Potential Cause                                                                    | Checking Method                                                                                | Corrective Actions                                                                                                    |
| The setting value of                                                               | 1. Check if P1-57 is enabled.                                                                  | 1. Set P1-57 to 0.                                                                                                    |
| parameter P1-57 is<br>reached after a<br>period of time set by<br>parameter P1-58. | <ol> <li>Check if the setting values of<br/>P1-57 and P1-58 are both too<br/>small.</li> </ol> | 2.Correctly set P1-57 and P1-<br>58. Please note that the<br>over-low setting may results in<br>malfunction, but over-high<br>setting may let the motor<br>protection function not operate. |

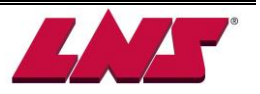

| AL031                                                                                                    | U,V,W, GND wiring                                                                           |                                                                                                    |
|----------------------------------------------------------------------------------------------------|---------------------------------------------------------------------------------------------|----------------------------------------------------------------------------------------------------|
| Clearing Method                                                                                                 | Turn OFF the power supply and restart the servo drive.                                      |                                                                                                    |
| Potential Cause                                                                                                 | Checking Method                                                                             | Corrective Actions                                                                                                    |
| The wiring<br>connections of U, V,<br>W (for servo motor<br>output) and<br>GND (for grounding)<br>are in error. | Check if wiring connections of U,<br>V, and W are not correct.                              | Follow the wiring steps in the<br>user manual to reconnect<br>the wiring and ground the<br>servo drive and motor<br>properly. |
| The ground<br>connection is loose<br>or not conducting<br>properly.                                             | Check if the ground connection<br>is loose and ensure the ground is<br>conducting properly. |                                                                                                    |

| AL035             | Motor temperature                                      |                          |
|-------------------|--------------------------------------------------------|--------------------------|
| Clearing Method   | Turn OFF the power supply and restart the servo drive. |                          |
| Potential Cause   | Checking Method                                        | Corrective Actions       |
| Motor is working  | Check if the environment                               | Try to reduce            |
| under temperature | temperature is too high.                               | environment temperature. |
| over 105°C        |                                                        |                          |

| AL048           | Excessive encoder                                                                     |                                                                                       |
|-----------------|---------------------------------------------------------------------------------------|---------------------------------------------------------------------------------------|
| Clearing Method | Turn OFF the power supply and                                                         | restart the servo drive.                                                              |
| Potential Cause | Checking Method                                                                       | Corrective Actions                                                                    |
| Encoder error   | Exam error records (P4-00~P4-                                                         | Please refer to AL011,                                                                |
| causes abnormal | 05) to check if encoder errors                                                        | AL024, AL025, AL026 and                                                               |
| encoder output. | occurred. (AL011, AL024, AL025,                                                       | take corrective actions.                                                              |
|                 | AL026)                                                                                |                                                                                       |
| Output pulses   | Check if conditions below occur.                                                      | Correctly set P1-76 and                                                               |
| exceed hardware | P176 < Motor rotation speed or                                                        | P1-46:                                                                                |
| tolerance.      | r 170 < Motor Totation speed, or                                                      | P1-76 > Motor rotation speed,                                                         |
|                 | $\frac{\text{Motor rotation speed}}{60} \times P1 - 46 \times 4 > 19.8 \times 10^{6}$ | and,                                                                                  |
|                 | 60                                                                                    | $\frac{\text{Motor rotation speed}}{60} \times P1 - 46 \times 4 > 19.8 \times 10^{6}$ |

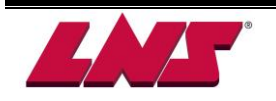

| AL067            | Motor temperature                                                   |                           |
|------------------|---------------------------------------------------------------------|---------------------------|
| Clearing Method  | This fault message can be removed after temperature drops to normal |                           |
|                  | degree.                                                             |                           |
| Potential Cause  | Checking Method                                                     | Corrective Actions        |
| Motor is working | Check if the environment                                            | Try to reduce environment |
| under            | temperature is too high.                                            | temperature.              |
| temperature over |                                                                     |                           |
| 85°C (185°F).    |                                                                     |                           |

|                                                                    | DSP firmware                                                                                                    |  |
|--------------------------------------------------------------------|----------------------------------------------------------------------------------------------------|--|
| Turn OFF the power supply and restart the servo drive.             |                                                                                                    |  |
| Checking Method                                                    | Corrective Actions                                                                                                  |  |
| heck if EE-PROM is reset after<br>ne firmware version is upgraded. | Set P2-08 to 30 first, and then<br>28 next, and restart the servo<br>drive.                                         |  |
| h                                                                  | Turn OFF the power supply a<br>Checking Method<br>leck if EE-PROM is reset after<br>e firmware version is upgraded. |  |

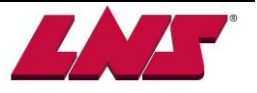

# 9.5 FACTORS AFFECTING PERFORMANCE

## 9.5.1 Installation

The installation is a very important phase that, if neglected, could seriously impede the operation of the bar feed system.

| Distance       | The distance between the bar feed system and the lathe influences greatly<br>the quality of the guiding. The further the bar feed system is from the spindle<br>- and therefore, away from the clamping system - the larger the non-guided<br>part of the bar will be.<br>It is essential that the mounting of the bar feed system is done in accordance<br>with the instructions indicated in Chapter 3: Setting into operation. |
|----------------|----------------------------------------------------------------------------------------------------|
| Alignment      | The guiding channel of the bar feed system serves, by definition, to guide the<br>bar outside the lathe. Although the bar rotates in an oil bath inside the<br>guiding channel, the alignment of the channel with the axis of the spindle<br>must be perfect.<br>It is essential that the alignment of the bar feed system is done in<br>accordance with the instructions indicated in Chapter 3: Setting into<br>operation       |
| Spindle length | In some cases, the length of the spindle may influence the quality of the guidance.                                                                                                    |

### 9.5.2 Gap between the guiding elements and the bar

The best results are obtained when the bar is guided with precision (3 mm). The greater the reduction of the clearance between the bar and the tube, the greater the rotation speeds will be.

When the clearance between the bar and the tube becomes too great, a rupture of the oil film occurs which results in the reduction of the rotation speeds permitted.

### 9.5.3 Gap between the spindle and the bar

While the rear of the bar is maintained by front rest of the bar feed system and the front by the collet or the chuck of the lathe, it is possible for the portion of the bar inside the spindle to oscillate, if the clearance is too great.

It is, therefore, highly recommended to install reduction liner inside the spindle as indicated in the start-up manual.

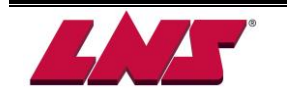

### 9.5.4 Material

#### Bars

To obtain a perfect insertion inside the collet of the bar feed system, the bars must be chamfered concentrically (at the rear) at  $30^{\circ}$ . At the feeding process, it is recommended to deburr the bar at the front, to avoid possible catching during the introduction of the bar inside the spindle.

In some cases, when the diameter of the bar is close to the external diameter of the collet (see assembly of pushers), the rear of the bars must be machined to the inside diameter (D) of the collet. The length of the machining (L) must be at least 30mm.

#### Tubes

To prevent mixing the oil from the feeding process and the cutting oil from the lathe, it is essential to put a plug in the rear of the tubes to be machined.

### Profiled material

It is recommended to install a bushing, inside the clamping device, with the same inside profile (+ 0.2 mm) as the bar. The back of this bushing must be chamfered.

The rear of the collet and the front of the bars should be flat. During the loading cycle, a slight rotation of the spindle (about 30 RPM) is desirable.

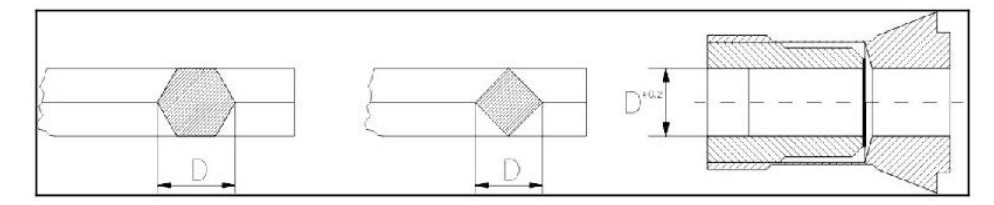

#### **Bars straightness**

Performances may vary, depending on the material machined, the length of the bar, etc. To obtain optimum output, the bars must be straight. If the bar straightness exceeds 0.5 mm (.020") per meter (3.25'), non- accumulative, performance will automatically be reduced in regards to speeds of rotation while vibrations will increase accordingly.

In this instance, the quality of the guidance is not the cause.

#### **Material composition**

In general, the difficulty increases with the specific weight of the bar. Steel bars are relatively easy to guide.

Because of their great flexibility and specific weight, brass bars are relatively difficult to guide at high speeds. Aluminum bars of aluminum are very easy to guide.

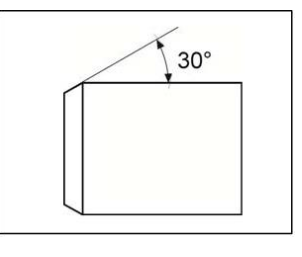

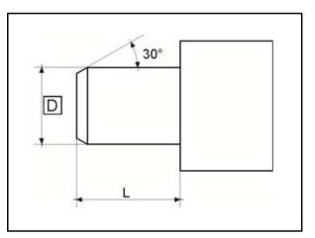

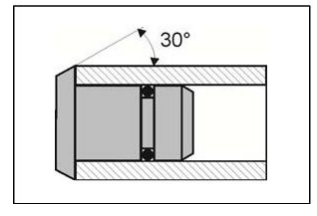

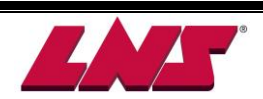

## 9.6 MAINTENANCE

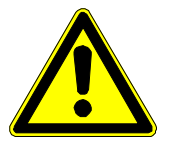

Please read the safety instructions provided at the beginning of this manual before handling the following devices.

#### 9.6.1 Hydraulics

It is important to clean the bars (even briefly) before loading them on the feed system magazine. Excessive dirt can form a deposit at the base of the bar feed system, which can in turn slow the oil return.

#### 9.6.2 Pneumatics

The air-filtering device is equipped with an automatic drainage valve, making it unnecessary to empty it. The water recuperated comes from the pneumatic circuit of the building. It is advisable to make certain that the air received by the bar feed system is as dry as possible (see Chapter 5 / Pneumatics).

#### 9.6.3 Batteries

In the event of a power failure, a backup battery saves the data contained in the PLC. It is possible that with time this battery will slowly drain; in this case a message will be displayed on the remote control. The battery must be replaced as soon as possible with a battery of the same type. The same applies to the SERVO amplifier.

#### 9.6.4 Mechanics

#### Rotating sleeves

In order to guarantee the correct operation of the bar feed system, the rotating sleeve must function perfectly. Although the construction of the sleeve is very sturdy and reliable, it is recommended to verify periodically that it rotates without friction. If a defect should be present, please contact your local agent.

#### Chain

It is possible that after a certain amount of use, the drive needs to be tightened. To tighten the drive, refer to Chapter 7 / Point 6.3.

#### 9.6.5 Cleaning

As with any vehicle, machinery, or device, regular cleaning of your bar feed system can only serve to improve its operation and prolong its useful life.

For cleaning on the outside, use a soft cloth and a regular detergent; for the inside, use a cloth or a brush. However, make sure that the rollers and parts made of synthetic materials do not come into contact with these products.

Use of compressed air for cleaning is not advisable, because particles could become lodged in sensitive areas and impede the proper operation of the bar feed system.

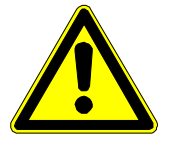

At no time should solvents, such as acetone, or diluents be used for cleaning the bar feed system. At no time should cleaning products come into contact with electrical components.

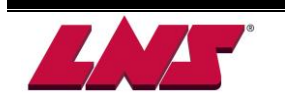

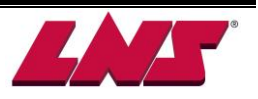

## **APPENDIX A: PROGRAMMING EXAMPLE**

### MAIN PROGRAM

- N... "M" CODE "LATHE IN AUTOMATIC CYCLE"
- N... SPINDLE STOP
- N... COOLANT OFF
- N... END OF BAR CHECK (PROGRAM JUMP) >
- > TURRET TO FEED IN POSITION
- N... COLLET OPEN
- N... TURRET TO FEED OUT POSITION
- N... END OF BAR CHECK (PROGRAM JUMP) >
- N... CLOSE COLLET
- N... CLEAR TURRET
- Ν...

### PART PROGRAM

- N... X, Z, G, F, T, S, M, ...
- N... MACHINE PART
- N... PARTS CATCHER IN (IF AVAILABLE)
- N... CUT OFF
- N... PARTS CATCHER OFF (IF AVAILABLE)
- Ν...
- N...
- N... X, Z, G, F, T, S, M, ...
- N...
- N... END OF PROGRAM (LOOP)

Important: The above is an example only. Programming may change according to the application.

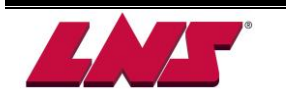

- > SUB-PROGRAM
- N... TURRET HOME
- ... "M"CODE (DWELL/LOAD)
- N... CLOSE COLLET
- N... START SPINDLE
- N... COLLANT ON
- N... TOP CUT MATERIAL
- N...
- N...
- N... END OF SUB-PROGRAM
- < (RETURN TO MAIN PROGRAM)

## По вопросам продаж и поддержки обращайтесь

Архангельск(8182)63-90-72 Астана +7(7172)727-132 Астрахань (8512)99-46-04 Барнаул (3852)73-04-60 Белгород (4722)40-23-64 Брянск (4832)59-03-52 Владивосток(423)249-28-31 Волгоград (844)278-03-48 Вологда (8172)26-41-59 Воронеж (473)204-51-73 Екатеринбург(343)384-55-89 Иваново (4932)77-34-06 Ижевск (3412)26-03-58 Казань (843)206-01-48 Калининград(4012)72-03-81 Калуга (4842)92-23-67 Кемерово (3842)65-04-62 Киров (8332)68-02-04 Краснодар (861)203-40-90 Красноярск(391)204-63-61 Курск (4712)77-13-04 Липецк (4742)52-20-81 Магнитогорск (3519)55-03-13 Москва (495)268-04-70 Мурманск (8152)59-64-93 НабережныеЧелны(8552)20-53-41 НижнийНовгород(831)429-08-12 Новокузнецк (3843)20-46-81 Новосибирск (383)227-86-73 Омск (3812)21-46-40 Орел (4862)44-53-42 Оренбург (3532)37-68-04 Пенза (8412)22-31-16

Киргизия (996)312-96-26-47

Россия (495)268-04-70

Архангельск(8182)63-90-72 Астана +7(7172)727-132 Астрахань (8512)99-46-04 Барнаул (3852)73-04-60 Белгород (4722)40-23-64 Брянск (4832)59-03-52 Владивосток(423)249-28-31 Волгоград (844)278-03-48 Вологда (8172)26-41-59 Воронеж (473)204-51-73 Екатеринбург(343)384-55-89

Казахстан (772)734-952-31

Сургут (3462)77-98-35 Тверь (4822)63-31-35 Томск (3822)98-41-53 Тула (4872)74-02-29 Тюмень (3452)66-21-18 Ульяновск(8422)24-23-59 Уфа (347)229-48-12 Хабаровск(4212)92-98-04 Челябинск(351)202-03-61 Череповец(8202)49-02-64 Яроспавль(4852)69-52-93

Адрес сайта: https://fedek.nt-rt.ru/

#### **эл.почта:** fka@nt-rt.ru